# • **1** | **1** • **1** | **1** • **1** | **1** • **1** | **1** • **1** • **1**

# Networking and Security in Industrial Automation Environments

Implementation Guide

August 2020

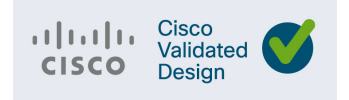

THE SPECIFICATIONS AND INFORMATION REGARDING THE PRODUCTS IN THIS MANUAL ARE SUBJECT TO CHANGE WITHOUT NOTICE. ALL STATEMENTS, INFORMATION, AND RECOMMENDATIONS IN THIS MANUAL ARE BELIEVED TO BE ACCURATE BUT ARE PRESENTED WITHOUT WARRANTY OF ANY KIND, EXPRESS OR IMPLIED. USERS MUST TAKE FULL RESPONSIBILITY FOR THEIR APPLICATION OF ANY PRODUCTS.

THE SOFTWARE LICENSE AND LIMITED WARRANTY FOR THE ACCOMPANYING PRODUCT ARE INCORPORATED HEREIN BY THIS REFERENCE. IF YOU ARE UNABLE TO LOCATE THE SOFTWARE LICENSE OR LIMITED WARRANTY, CONTACT YOUR CISCO REPRESENTATIVE FOR A COPY.

The Cisco implementation of TCP header compression is an adaptation of a program developed by the University of California, Berkeley (UCB) as part of UCB's public domain version of the UNIX operating system. All rights reserved. Copyright © 1981, Regents of the University of California.

NOTWITHSTANDING ANY OTHER WARRANTY HEREIN, ALL DOCUMENT FILES AND SOFTWARE OF THESE SUPPLIERS ARE PROVIDED "AS IS" WITH ALL FAULTS. CISCO AND THE ABOVE-NAMED SUPPLIERS DISCLAIM ALL WARRANTIES, EXPRESSED OR IMPLIED, INCLUDING, WITHOUT LIMITATION, THOSE OF MERCHANTABILITY, FITNESS FOR A PARTICULAR PURPOSE AND NONINFRINGEMENT OR ARISING FROM A COURSE OF DEALING, USAGE, OR TRADE PRACTICE.

IN NO EVENT SHALL CISCO OR ITS SUPPLIERS BE LIABLE FOR ANY INDIRECT, SPECIAL, CONSEQUENTIAL, OR INCIDENTAL DAMAGES, INCLUDING, WITHOUT LIMITATION, LOST PROFITS OR LOSS OR DAMAGE TO DATA ARISING OUT OF THE USE OR INABILITY TO USE THIS MANUAL, EVEN IF CISCO OR ITS SUPPLIERS HAVE BEEN ADVISED OF THE POSSIBILITY OF SUCH DAMAGES.

Any Internet Protocol (IP) addresses and phone numbers used in this document are not intended to be actual addresses and phone numbers. Any examples, command display output, network topology diagrams, and other figures included in the document are shown for illustrative purposes only. Any use of actual IP addresses or phone numbers in illustrative content is unintentional and coincidental.

All printed copies and duplicate soft copies of this document are considered uncontrolled. See the current online version for the latest version.

Cisco has more than 200 offices worldwide. Addresses, phone numbers, and fax numbers are listed on the Cisco website at www.cisco.com/go/offices.

## · ı | ı . ı | ı . cısco .

# Contents

| Configuring the Infrastructure                      |       | 1    |
|-----------------------------------------------------|-------|------|
| Switch Configuration                                |       | 1    |
| Device Manager                                      | • • • | 1    |
| Command Line Interface                              |       | 2    |
| Cisco IND Plug-and-Play                             | • • • | 9    |
| Cisco Industrial Network Director Configuration     |       | . 13 |
| Installation                                        |       | . 14 |
| Creating a Discovery Profile                        |       | . 14 |
| Configuring Access Profiles                         |       | . 14 |
| Asset Inventory                                     |       | . 15 |
| Group Management                                    |       | . 16 |
| Licensing                                           |       | . 16 |
| IND Configuration for Precision Time Protocol       |       | . 16 |
| Cisco ISE Configuration                             |       | . 30 |
| Distributed Deployment                              |       | . 30 |
| Profiling Policies in Cisco ISE                     |       | . 31 |
| Configuring TrustSec in Cisco ISE                   |       | . 36 |
| Access Level Switch Configuration                   |       | . 43 |
| Configuring RADIUS AAA                              |       | . 43 |
| Configuring Port-based Authentication               |       | . 44 |
| Configuring SDM Templates                           | • • • | . 45 |
| Configuring CTS Credentials                         | • • • | . 45 |
| Configuring NetFlow                                 | • • • | . 45 |
| Configuring Distribution Switch–Cisco Catalyst 9300 |       | . 46 |
| Configuring IPDT                                    |       | . 46 |
| Configuring SXP Tunnel                              |       | . 47 |
| Enforcement                                         |       | . 47 |
| Cisco Cyber Vision Center Configuration             |       | . 47 |
| Installation                                        | • • • | . 47 |
| Cisco Cyber Vision Center Interfaces                | • •   | . 47 |
| Joining Sensors to Cisco Cyber Vision Center        |       | . 48 |
| Configuring Presets                                 |       | . 50 |
| Viewing Assets                                      |       | . 52 |
| Viewing Asset Activity                              |       | . 54 |

Cisco Systems, Inc. www.cisco.com

| Performing a Packet Capture on a Sensor                                     | 57    |
|-----------------------------------------------------------------------------|-------|
| Integrating Cisco Cyber Vision Center with Cisco ISE pxGrid                 | 58    |
| Integrating Cisco Cyber Vision Center with Cisco Stealthwatch               | 62    |
| Cisco Cyber Vision Sensor Configuration                                     | 62    |
| Cisco Cyber Vision Sensor on the IC3000                                     | 63    |
| Cisco Cyber Vision Sensor on the IE 3400                                    | 63    |
| Cisco Cyber Vision Sensor on the Cisco Catalyst 9300                        | 73    |
| Cisco Stealthwatch Configuration                                            | 75    |
| Installation                                                                | 75    |
| Java Client and Web UI                                                      | 75    |
| Host Groups                                                                 | 75    |
| Host Policy                                                                 | 78    |
| Alarm Notifications                                                         | 81    |
| Precision Time Protocol Configuration                                       | 90    |
| Configuring Meinberg LANTIME M600                                           | 93    |
| Configuring Cisco Catalyst 9300                                             | 99    |
| Configuring Cisco IE 5000                                                   | . 103 |
| Configuring Cisco IE 4000                                                   | . 120 |
| Configuring Cisco IE 3000                                                   | . 123 |
| Configuring Cisco IE 3400                                                   | . 124 |
| Performance                                                                 | . 125 |
| Troubleshooting the Infrastructure                                          | . 134 |
| TrustSec Troubleshooting Tips on Cisco Switches                             | . 134 |
| Cisco IE Switch is Unable to Register with Cisco ISE and Download the SGT T | able  |
|                                                                             | . 134 |
| IACS Asset is Unable to Authenticate to Cisco ISE                           | . 136 |
| Distribution Switch is not Enforcing the Policy Correctly                   | . 140 |
| Cisco ISE Troubleshooting Tips                                              | . 143 |
| Checking the Status of pxGrid                                               | . 143 |
| Cisco NetFlow Troubleshooting Tips                                          | . 144 |
| Troubleshooting Cisco Cyber Vision                                          | . 146 |
| Cisco Cyber Vision Center and ISE pxGrid Communication                      | . 146 |
| ISE Profiling with Cisco Cyber Vision Attributes                            | . 146 |
| Cisco Cyber Vision Sensor Performance                                       | . 148 |
| Cisco Cyber Vision Sensor Components                                        | . 149 |
| Site-wide Precision Time Protocol Troubleshooting                           | . 151 |
| Previous and Related Documentation                                          | . 152 |

## •••|•••|•• CISCO

# Networking and Security in Industrial Automation Environments

## Configuring the Infrastructure

## Switch Configuration

The following configuration tools are used in this guide for configuration and management of Cisco IE switches:

- Device Manager
- Cisco IOS Command Line Interface (CLI)
- IND Plug-and-Play

## Device Manager

You can use Device Manager, which is in the switch memory, to manage individual switches. This web interface offers quick configuration and monitoring. You can access Device Manager from anywhere in your network through a web browser. For more information, see the Device Manager online help.

Some of the features that can be configured with Device Manage are:

- Port settings
- Etherchannels
- Resilient Ethernet Protocol (REP)
- Smartport
- Spanning Tree Protocol (STP)
- VLAN
- VLAN Trunking Protocol (VTP)
- Authentication, Authorization, and Accounting (AAA)
- Multicast
- Quality of Service (QoS)

The following sections contain some features that are configured using device manager. For a complete list and configuration details and options, see the Device Manager online help.

## Traffic Segmentation

VLAN in Configuration ->Layer 2 -> VLAN

## Interface Configurations

- Switch virtual interfaces (SVIs) in Configuration -> Layer 2 -> VLAN
- Interface settings in Configuration -> Interface -> Ethernet
- EtherChannel in Configuration -> Interface -> Logical

## Redundancy

- Etherchannel in Configuration -> Interface -> Logical
- REP in Configuration -> Layer 2 -> REP

## Routing

- Default Gateway in Configuration -> Routing Protocols -> Static Routing
- Static routes in Configuration -> Routing Protocols -> Static Routing

## Security

- Access control lists (ACLs) in Configuration -> Security -> ACL
- AAA in Configuration -> Security -> AAA
- User creation in Administration -> Management -> User Administration

## Other Configuration

- VTP in Configuration -> Layer 2 -> VTP
- Interface Smartport macros in Configuration -> Layer 2 -> Smartports
- IGMP snooping in Configuration -> Services -> Multicast
- QoS in Configuration -> Services -> Multicast
- PTP in Administration -> Management -> Time
- Network Time Protocol (NTP) in Administration -> Management -> Time
- CIP in Administration -> Management -> CIP

## Command Line Interface

The switch CLI is based on Cisco IOS software and is enhanced to support desktop-switching features. You can fully configure and monitor the switch. You can access the CLI either by connecting your management station directly to the switch management port, connecting to a console port, or by using Telnet or SSH from a remote management station.

The following sections contain some configurations that are not possible using Device Manager and should be configured using CLI.

## Line Passwords Encryption

The password encryption service is enabled in the global configuration with the following command:

service password-encryption

## Logging Settings

To configure the logging buffer size or the time stamping service:

```
logging buffered 16384
service timestamps debug datetime msec localtime show-timezone
service timestamps log datetime msec localtime show-timezone
```

## Error Disable

To fully configure the error-disable feature, use the following commands:

```
errdisable recovery cause udld
errdisable recovery cause bpduguard
errdisable recovery cause security-violation
errdisable recovery cause channel-misconfig
errdisable recovery cause pagp-flap
errdisable recovery cause dtp-flap
errdisable recovery cause link-flap
errdisable recovery cause sfp-config-mismatch
errdisable recovery cause gbic-invalid
errdisable recovery cause psecure-violation
errdisable recovery cause port-mode-failure
errdisable recovery cause dhcp-rate-limit
errdisable recovery cause mac-limit
errdisable recovery cause vmps
errdisable recovery cause storm-control
errdisable recovery cause arp-inspection
errdisable recovery cause loopback
errdisable recovery interval 30
```

## VTY Line Configuration

If desired the VTY lines must be configured to use SSH only. By default they accept both SSH and Telnet. Add the following configuration under line settings:

transport input ssh

## Smartport

Smartport macros provide a convenient way to save and share common configurations. You can use Smartport macros to enable features and settings based on the location of a switch in the network and for mass configuration deployments across the network.

Each Smartport macro is a set of CLI commands that you define. Smartport macros do not contain new CLI commands; they are simply a group of existing CLI commands.

When you apply a Smartport macro to an interface, the CLI commands within the macro are configured on the interface. When the macro is applied to an interface, the existing interface configurations are not lost. The new commands are added to the interface and are saved in the running configuration file.

Refer to Cisco Industrial Ethernet 4000, 4010 and 5000 Switch Software Configuration Guide for Smartport configuration details:

https://www.cisco.com/c/en/us/td/docs/switches/lan/cisco\_ie4010/software/release/15-2\_4\_EC/configuration/guide /scg-ie4010\_5000/swmacro.html

### **Smartport Examples**

After running the express setup you could apply the following configuration macros through the CLI:

## cisco-global

The cisco-global macro applies the following configurations:

- Enable dynamic port error recovery for link state failures.
- Enable aggressive mode UniDirectional Link Detection (UDLD) on all fiber uplinks.
- Enable Rapid Per VLAN Spanning Tree Plus (Rapid PVST+) and Loopguard.

To apply use the following command in configuration mode:

macro global apply cisco-global

#### cisco-ie-global

The cisco-ie-global macro applies the following configurations:

- Access list and policy map for Common Industrial Protocol (CIP) QoS.
- Configures IP Internet Group Management Protocol (IGM) snooping and IP IGMP snooping querier.
- Configures spanning-tree mode to MST and Loopguard.

To apply use the following command in configuration mode:

macro global apply cisco-ie-global

## **QoS Configuration Examples**

## Cisco IE 2000:

```
1
access-list 101 permit udp any eq 2222 any dscp 55
access-list 102 permit udp any eq 2222 any dscp 47
access-list 103 permit udp any eq 2222 any dscp 43
access-list 104 permit udp any eq 2222 any
access-list 105 permit udp any eq 44818 any
access-list 105 permit tcp any eq 44818 any
access-list 106 permit udp any eq 319 any
access-list 107 permit udp any eq 320 any
1
policy-map CIP-PTP-Traffic
class CIP-Implicit_dscp_55
 set qos-group 1
class CIP-Implicit_dscp_47
 set qos-group 1
 class CIP-Implicit_dscp_43
 set qos-group 1
 class CIP-Implicit_dscp_any
 set gos-group 2
 class CIP-Other
 set qos-group 2
 class 1588-PTP-Event
 set gos-group 0
 class 1588-PTP-General
  set qos-group 1
I
class-map match-all 1588-PTP-General
match access-group 107
class-map match-all 1588-PTP-Event
match access-group 106
class-map match-all CIP-Other
match access-group 105
class-map match-all CIP-Implicit_dscp_any
match access-group 104
class-map match-all CIP-Implicit_dscp_43
```

```
match access-group 103
class-map match-all CIP-Implicit_dscp_47
match access-group 102
class-map match-all CIP-Implicit_dscp_55
match access-group 101
1
!!! cisco-ie-qos-map-setup !!!
!
mls qos map policed-dscp 24 27 31 43 46 47 55 59 to 0
mls qos map cos-dscp 0 8 16 27 32 47 55 59
mls qos srr-queue input threshold 1 16 66
mls qos srr-queue input threshold 2 34 66
mls qos srr-queue input buffers 40 60
mls qos srr-queue input bandwidth 40 60
mls gos map dscp-cos 0 1 2 3 4 5 6 7 to 0
mls qos map dscp-cos 9 11 12 13 14 15 to 0
mls qos map dscp-cos 8 10 to 1
mls qos map dscp-cos 16 17 18 19 20 21 22 23 to 2
mls gos map dscp-cos 25 26 28 29 30 to 2
mls gos map dscp-cos 24 27 31 to 3
mls qos map dscp-cos 32 33 34 35 36 37 38 39 to 4
mls qos map dscp-cos 40 41 42 44 45 49 to 4
mls qos map dscp-cos 50 51 52 53 54 56 57 58 to 4
mls qos map dscp-cos 60 61 62 63 to 4
mls gos map dscp-cos 43 46 47 to 5
mls qos map dscp-cos 48 55 to 6
mls qos map dscp-cos 59 to 7
no mls qos rewrite ip dscp
# Return the egress queue-set configurations to default
no mls qos queue-set output 1 threshold 2
```

#### Cisco IE 4000:

```
I.
access-list 101 permit udp any eq 2222 any dscp 55
access-list 102 permit udp any eq 2222 any dscp 47
access-list 103 permit udp any eq 2222 any dscp 43
access-list 104 permit udp any eq 2222 any
access-list 105 permit udp any eq 44818 any
access-list 105 permit tcp any eq 44818 any
access-list 106 permit udp any eq 319 any
access-list 107 permit udp any eq 320 any
policy-map CIP-PTP-Traffic
 class CIP-Implicit_dscp_55
 set qos-group 1
class CIP-Implicit_dscp_47
 set qos-group 1
class CIP-Implicit_dscp_43
 set qos-group 1
 class CIP-Implicit_dscp_any
 set qos-group 2
 class CIP-Other
 set qos-group 2
 class 1588-PTP-Event
 set qos-group 0
class 1588-PTP-General
  set gos-group 1
I.
policy-map PTP-Event-Priority
 class qos-group-0
  priority
```

```
class gos-group-1
 bandwidth remaining percent 40
 class qos-group-2
 bandwidth remaining percent 40
class class-default
 bandwidth remaining percent 20
1
class-map match-all 1588-PTP-General
match access-group 107
class-map match-all 1588-PTP-Event
match access-group 106
class-map match-all CIP-Other
match access-group 105
class-map match-all CIP-Implicit_dscp_any
match access-group 104
class-map match-all CIP-Implicit_dscp_43
match access-group 103
class-map match-all CIP-Implicit_dscp_47
match access-group 102
class-map match-all CIP-Implicit_dscp_55
match access-group 101
1
class-map match-all qos-group-2
match qos-group 2
class-map match-all qos-group-1
match qos-group 1
class-map match-all qos-group-0
match qos-group 0
!
```

```
Cisco IE 3X00
```

1

```
access-list 101 permit udp any eq 2222 any dscp 55
access-list 102 permit udp any eq 2222 any dscp 47
access-list 103 permit udp any eq 2222 any dscp 43
access-list 104 permit udp any eq 2222 any
access-list 105 permit udp any eq 44818 any
access-list 105 permit tcp any eq 44818 any
access-list 106 permit udp any eq 319 any
access-list 107 permit udp any eq 320 any
1
policy-map CIP-PTP-Traffic
class CIP-Implicit_dscp_55
 set ip dscp 55
 class CIP-Implicit_dscp_47
 set ip dscp 47
class CIP-Implicit_dscp_43
 set ip dscp 43
 class CIP-Implicit_dscp_any
 set ip dscp 31
 class CIP-Other
 set ip dscp 27
 class 1588-PTP-Event
  set ip dscp 59
 class 1588-PTP-General
  set ip dscp 47
!
policy-map PTP-Event-Priority
  class class-0
   priority
  class class-1
   bandwidth remaining percent 40
  class class-2
```

```
bandwidth remaining percent 20
  class class-default
    bandwidth remaining percent 40
1
class-map match-all 1588-PTP-General
  match access-group 107
class-map match-all 1588-PTP-Event
  match access-group 106
class-map match-all CIP-Other
match access-group 105
class-map match-all CIP-Implicit_dscp_any
match access-group 104
class-map match-all CIP-Implicit_dscp_43
match access-group 103
class-map match-all CIP-Implicit_dscp_47
match access-group 102
class-map match-all CIP-Implicit_dscp_55
match access-group 101
1
class-map match-all class-2
 match ip dscp ef
class-map match-all class-1
 match ip dscp 47
class-map match-all class-0
 match ip dscp 59
!
```

#### **Cisco Catalyst 3850:**

```
!
access-list 101 permit udp any eq 2222 any dscp 55
access-list 102 permit udp any eq 2222 any dscp 47
access-list 103 permit udp any eq 2222 any dscp 43
access-list 104 permit udp any eq 2222 any
access-list 105 permit udp any eq 44818 any
access-list 105 permit tcp any eq 44818 any
access-list 106 permit udp any eq 319 any
access-list 107 permit udp any eq 320 any
policy-map CIP-PTP-Traffic
class CIP-Implicit_dscp_55
 set qos-group 1
class CIP-Implicit_dscp_47
  set qos-group 1
 class CIP-Implicit_dscp_43
 set qos-group 1
class CIP-Implicit_dscp_any
 set gos-group 2
class CIP-Other
 set qos-group 2
 class 1588-PTP-Event
 set gos-group 0
 class 1588-PTP-General
  set qos-group 1
ı
policy-map PTP-Event-Priority
class qos-group-0
 priority level 1
class qos-group-1
 bandwidth remaining percent 40
 class qos-group-2
  bandwidth remaining percent 40
```

```
class class-default
 bandwidth remaining percent 20
1
class-map match-any 1588-PTP-General
match access-group 107
class-map match-any 1588-PTP-Event
match access-group 106
class-map match-any CIP-Other
match access-group 105
class-map match-any CIP-Implicit_dscp_any
match access-group 104
class-map match-any CIP-Implicit_dscp_43
match access-group 103
class-map match-any CIP-Implicit_dscp_47
match access-group 102
class-map match-any CIP-Implicit_dscp_55
match access-group 101
I.
class-map match-any qos-group-2
match qos-group 2
class-map match-any qos-group-1
match qos-group 1
class-map match-any qos-group-0
match qos-group 0
1
```

#### **Cisco Catalyst 9300:**

```
ı.
access-list 101 permit udp any eq 2222 any dscp 55
access-list 102 permit udp any eq 2222 any dscp 47
access-list 103 permit udp any eq 2222 any dscp 43
access-list 104 permit udp any eq 2222 any
access-list 105 permit udp any eq 44818 any
access-list 105 permit tcp any eq 44818 any
access-list 106 permit udp any eq 319 any
access-list 107 permit udp any eq 320 any
Т
policy-map CIP-PTP-Traffic
class CIP-Implicit_dscp_55
 set qos-group 1
class CIP-Implicit_dscp_47
 set qos-group 1
 class CIP-Implicit_dscp_43
  set qos-group 1
 class CIP-Implicit_dscp_any
 set gos-group 2
class CIP-Other
 set qos-group 2
 class 1588-PTP-Event
 set qos-group 0
 class 1588-PTP-General
 set gos-group 1
policy-map PTP-Event-Priority
 class qos-group-0
 priority level 1
 class qos-group-1
 bandwidth remaining percent 40
 class qos-group-2
 bandwidth remaining percent 40
 class class-default
  bandwidth remaining percent 20
1
```

```
class-map match-any 1588-PTP-General
match access-group 107
class-map match-any 1588-PTP-Event
match access-group 106
class-map match-any CIP-Other
match access-group 105
class-map match-any CIP-Implicit_dscp_any
match access-group 104
class-map match-any CIP-Implicit_dscp_43
match access-group 103
class-map match-any CIP-Implicit_dscp_47
match access-group 102
class-map match-any CIP-Implicit_dscp_55
match access-group 101
1
class-map match-any qos-group-2
match qos-group 2
class-map match-any qos-group-1
match qos-group 1
class-map match-any qos-group-0
match qos-group 0
1
```

## Cisco IND Plug-and-Play

The Cisco IND plug-and-play feature provides the OT technician with a way to efficiently replace or add a new network device to their current network topology. The following section describes the steps to add a device to an existing ring using a configuration template in the IND plug-n-play feature.

## Creating a Template

IND requires a template to be saved with a .ftl file extension (Apache FreeMarker<sup>TM</sup>). The template is created using a copy of standard configuration on an existing switch. Values that may change, like host names, are replaced with input variables that are set before deploying the configuration to a new device. The template is saved with a .ftl extension by utilizing **File** -> **Save As..** and changing the .txt extension to .ftl.

**Note:** If you are copying a running configuration and modifying it as a template, be sure to remove any crypto self-signed certificate configurations. If you push a configuration with a certificate in the template, the self-signed certificate will be overwritten with the old one and will prevent the web UI from functioning.

| → * ↑ □ > Tł                 | iis PC > Desktop                 |                     | √ Ū                 | Search Desktop | \$   |
|------------------------------|----------------------------------|---------------------|---------------------|----------------|------|
| rganize 🔻 🛛 New fold         | er                               |                     |                     |                | == - |
| Desktop ^                    | Name                             | Date modified       | Туре                | Size           |      |
| ise-sealthwatch_             | 4k-upgradecmd.txt                | 11/27/2018 12:59 PM | Text Document       | 4 KB           |      |
| security_Test                | 🐞 asdm-launcher - Shortcut       | 9/27/2018 3:25 PM   | Shortcut            | 2 KB           |      |
| upnp                         | 😢 CAT4_DEMO_ANSIBLE.pptx         | 10/5/2018 2:31 PM   | Microsoft PowerPoin | 10,326 KB      |      |
| 0 D:                         | CentOS-7-x86_64-DVD-1804.iso     | 9/2/2018 11:15 AM   | Disc Image File     | 4,365,312 KB   |      |
| <ul> <li>OneDrive</li> </ul> | 🕷 Cisco Packet Tracer Instructor | 10/2/2018 11:19 AM  | Shortcut            | 2 KB           |      |
| This PC                      | 🗊 Docker for Windows             | 10/2/2018 3:19 PM   | Shortcut            | 3 KB           |      |
| 3D Objects                   | 🔒 Microsoft Edge                 | 11/9/2018 4:52 PM   | Shortcut            | 2 KB           |      |
| Deskton                      | Petra_Variables.ftl              | 11/30/2018 11:40 AM | FTL File            | 12 KB          |      |
| Desuments                    | Petra-2 Configs.ftl              | 11/28/2018 12:25 PM | FTL File            | 12 KB          |      |
|                              | Petra3 Config.ftl                | 12/5/2018 10:22 AM  | FTL File            | 10 KB          |      |
| Downloads                    | Petra3 Config.txt                | 11/28/2018 2:11 PM  | Text Document       | 10 KB          |      |
| Music                        |                                  |                     |                     |                |      |
| Pictures                     |                                  |                     |                     |                |      |
| 🚪 Videos                     |                                  |                     |                     |                |      |
| Windows (C:)                 |                                  |                     |                     |                |      |
| 🛉 Network 🗸 🗸                |                                  |                     |                     |                |      |
| File name: Petra             | _Template.ftl                    |                     |                     |                |      |
| Save as type: All Fil        | es (*.*)                         |                     |                     |                |      |
|                              |                                  |                     |                     |                |      |

## Figure 1 Replacing File Extension

## Loading a Template

Go to Design -> Plug and Play -> Config Templates -> Upload and select the template previously created.

| dialia<br>cisco     | NDUS | STRIAL<br>FORK DIRECTOR | Design | n > Plug and Play |        |   |   | <b>\$</b> 102 | Û       | 0.       | 4 | ۹. |
|---------------------|------|-------------------------|--------|-------------------|--------|---|---|---------------|---------|----------|---|----|
| 1<br>Inventory      |      | Upload 1 Templa         | te(s)  |                   |        |   |   |               | With Se | lected   | 0 | 0  |
| ⑦<br>Unclaimed      | 0    | Template Name           |        | Upload a Template |        | × |   |               | Profile | 15       |   |    |
| Devices             | 0    | petra1                  |        | Template Name*    |        |   |   |               | 0       |          |   |    |
| Profiles            |      |                         |        | Template*         | Browse |   | • | Go to page    | 1       | 1-1 of 1 | • | •  |
| Config<br>Templates |      |                         |        |                   |        |   |   |               |         |          |   |    |
| HCP Heler           |      |                         |        |                   |        |   |   |               |         |          |   |    |
|                     |      |                         |        |                   |        |   |   |               |         |          |   |    |
|                     |      |                         |        |                   |        |   |   |               |         |          |   |    |

## Figure 2 Loading Template

## **Template Validation**

In the current template you will notice the \${hostname} variable. Using the dollar sign (\$) and curly brackets ({}), you can define a variable in a template that will require the user to input the required value when pushing the configuration.

## Figure 3 Template Validation

| uluilu  <br>cisco           | NDUS | TRIAL<br>ORK DIRECTOR | Design > Plug and Play                                                                                                  | <b>4</b> 102 | Û       | @ •        | ۹. |
|-----------------------------|------|-----------------------|----------------------------------------------------------------------------------------------------|--------------|---------|------------|----|
| :<br>Inventory              |      | Upload 2 Templ        | ste(s)                                                                                                    |              | With Se | lected     | ٨  |
|                             |      |                       | 1 Template(e) deleted surressfully v                                                                                    |              |         |            |    |
| (?)<br>Unclaimed<br>Devices |      | Template Name         | Template Content ×                                                                                                    |              |         | Profiles   |    |
| Profiles                    |      | petra1                | no service pad  service timestamps debug datetime msec service timestamps log datetime msec service password-encryption |              |         | 0          |    |
| ſ                           |      | test                  | service internal I Call-home is enabled by Smart-Licensing. service call-home                                           |              |         | 0          |    |
| Config<br>Templates         |      |                       | no platform punt-keepalive disable-kernel-core<br>no platform punt-keepalive settings                                   | Go to page   | 1       | 1-2 of 2 4 | •  |
| Live<br>DHCP Helper         |      |                       | no platform bnoge-security all<br>I hostname S(hostname)<br>I *                                                         |              |         |            |    |
|                             |      |                       |                                                                                                    |              |         |            |    |

## Configuring a Device for Plug-and-Play

Out of the box, a switch will guide you through initial configuration, such as switch name, management, interface, and so on. Ensure the IP address of the device is reachable by IND. After initial configuration, configure the device to utilize plug-and-play with IND:

```
pmp profile profile-name
transport http ipv4 IND_IP_address port 8088
```

## Pushing Configuration Template

 Once the device is configured, you should see the device under Design -> Plug-and-Play -> Unclaimed Devices. You should now be able to select the device to push a configuration template.

| altalta<br>cisco    | INDUS<br>NETW | TRIAL<br>ORK DIRECTOR | Design >          | Plug and Play                                                                                                    |   | <b>4</b> 102 | Û       | 0.       | ۹ - |
|---------------------|---------------|-----------------------|-------------------|----------------------------------------------------------------------------------------------------|---|--------------|---------|----------|-----|
| 8⊟<br>Inventory     | - Long        | S III Jnclain         | ned PnP Device(s) | ALL  v Search Unclaimed Device(s)                                                                                                    | Q |              | With Se | lected   | > @ |
| (?)<br>Unclaimed    |               | Name                  | Serial Number     | Unclaimed PnP Devices: 1 Selected ×                                                                                                    |   | Locate       |         |          |     |
| Devices             |               | petra-1               | FOC2213V1H6       | Perform Action                                                                                                    |   | <b>(</b>     |         |          |     |
| Profiles            | 0             | IE3200-1              | FOC2301V3VT       | Delete                                                                                                    |   | 0            |         |          |     |
| Config<br>Templates |               |                       |                   | Claim Selected PnP Device(s) by Cloning an Existing Profile          Select a PnP Profile         Or Create a New Profile         Export Unclaimed PnP Devices            Selected Unclaimed PnP Device(s)<br>Ouclaimed PnP Devices             All Unclaimed PnP Devices |   | Go to page   | 1 ,     | 1-2 of 2 | •   |

Figure 4 Pushing Template to New Device

2. To push a configuration template, we must first create a new profile to define some attributes.

| Figure 5 | Create New Profile |  |
|----------|--------------------|--|
|          |                    |  |

| cisco NETWORK DIRECTOR                                                                                                    | Design >                                                                                                    | Plug and Play                                         |                           |                       | 🌲 102 | 1 ? ·  | <b>1</b> - |
|----------------------------------------------------------------------------------------------------|----------------------------------------------------------------------------------------------------|-------------------------------------------------------|---------------------------|-----------------------|-------|--------|------------|
| < Back to Unclaimed Devices                                                                                                    |                                                                                                    | PnP Prof                                              | ile for Unclaimed Devices |                       |       |        |            |
| AT                                                                                                    | TRIBUTES                                                                                                    | DEVICES                                               | TEMPL                     | ATE VALUES            | P     | REVIEW |            |
| Name* Add New Network Configuration Temp test Don't see the templat Apply Configuration Pre-configure of Execute comm Upgrade device | rrk Device<br>late *<br>te you need? Upload a n<br>n Template to<br>device before commissi<br>ands on device before o<br>e software | ew template Startup Configuration oning commissioning | Running Configuration     | 0<br>0<br>0<br>0<br>0 |       |        |            |

3. Devices that need to be configured are matched via serial number.

| Figure | 6 | Device | Matching |
|--------|---|--------|----------|
|--------|---|--------|----------|

| cisco NETWORK DIRECTOR                                                | Design > F                                   | Plug and Play |         |                  |                 | 🌲 102         | Û       | • | ۰ ۹ |
|-----------------------------------------------------------------------|----------------------------------------------|---------------|---------|------------------|-----------------|---------------|---------|---|-----|
| < Back to Unclaimed Devices                                           |                                              |               | PnP Pro | file for Unclain | ed Devices      |               |         |   |     |
|                                                                       | ATTRIBUTES                                   | $\rangle$     | DEVICES | $\rangle$        | TEMPLATE VALUES | $\rightarrow$ | PREVIEW |   | Î   |
| Match Criteria<br>SERIALNI<br>Input Method<br>Device List<br>FOC2213V | Manual (//////////////////////////////////// | csv o         |         |                  | • 0             |               |         |   |     |

4. Enter the proper values in the variable fields.

| Back to Unclaimed Devices                                                                                                    |                                                                                                    | PnP Profile | for Unclaim      | ed Devices      |           |   |
|----------------------------------------------------------------------------------------------------|----------------------------------------------------------------------------------------------------|-------------|------------------|-----------------|-----------|---|
| ATTRIBL                                                                                                    | JTES                                                                                                    | DEVICES     | $\rangle$        | TEMPLATE VALUES | PREVIEW   |   |
| Template Content<br>no service pad<br>service timestamps de<br>service timestamps do<br>service password-enc<br>service call-home<br>no platform punt-keep<br>no platform punt-keep<br>no platform burd-keep | ebug datetime msec<br>g datetime msec<br>ryption<br>d by Smart-Licensing.<br>alive disable-kernel-core<br>alive settings<br>curity all |             | Nostna<br>Value* | me              | Range     | 0 |
|                                                                                                    |                                                                                                    | ,           | NETM/<br>Value*  | ASK             | <br>Range |   |

- 5. Validate that the configuration is correct and click Claim.
- 6. Verify that the new device has been configured correctly. The status should read Config Success.

| Figure 8 | Verifying | Device | Creation |
|----------|-----------|--------|----------|
|----------|-----------|--------|----------|

| altalta<br>cisco    | INDUSTRIAL<br>NETWORK DIRECTOR Design >                        | F | Plug and Play |               |                  |              |                  |                |                 | 🌲 102     | Ē               | <b>0</b> ·       | ٤.      |
|---------------------|----------------------------------------------------------------|---|---------------|---------------|------------------|--------------|------------------|----------------|-----------------|-----------|-----------------|------------------|---------|
| 1<br>Inventory      | PnP Device Filters                                             | 3 | PnP Device(s) | ALL ¥         | Search PnP Devic | :e(5)        |                  |                | ٩               |           | With Selec      | ted O            | ۲       |
| (2)<br>Unclaimed    | <ul> <li>PRODUCT ID</li> <li>IE-3200-ST2S (1)</li> </ul>       | 0 | Name          | Serial Number | Product ID       | IP Address   | Last Contact     | Status         | Profile         | Config    | Details         |                  |         |
| E,                  | <ul> <li>IE-3400-8P28 (1)</li> <li>IE-3400-8T28 (1)</li> </ul> | 0 | petra-1       | F0C2213V1H6   | IE-3400-8P25     | 192.168.12.4 | 2019-04-02 14:50 | Unclaimed      | No Profile      |           |                 |                  |         |
| Profiles            | ▼ STATUS                                                       | 0 | IE3200-1      | F0C2301V3VT   | IE-3200-8T2S     | 192.168.32.1 | 2019-03-04 12:51 | Unclaimed      | No Profile      |           |                 |                  |         |
| Config<br>Templates | Config Success (1)                                             | 0 | IE3400-6      | F0C2316V07X   | IE-3400-8T2S     |              | 2020-01-16 19:20 | Config Success | test            | View      | Configuration s | luccessful, it r | may tak |
| ночени              | C occasing (g)                                                 |   |               |               |                  |              |                  |                | Show rows: 25 💌 | Go to pag | e 1 1.3         | 4 of 3           | •       |

## Cisco Industrial Network Director Configuration

Cisco IND provides an easy-to-use interface designed especially for operations staff to be able to get a clear picture of their plant floor network and attached automation endpoints. For additional information, refer to the official product documentation available at:

http://www.cisco.com/go/ind

Network Management for Operational Technology in Connected Factory Architectures https://www.cisco.com/c/en/us/td/docs/solutions/Verticals/CPwE/5-1/IND/IND\_Connected\_Factory\_CRD/IND\_C onnected\_Factory\_CRD.html

This section describes the validated configuration of IND, highlighting the following features:

- Creation of Discovery Profiles for IACS assets and networking devices.
- Creation of Device Access Profiles that will be used in discovering IACS assets and networking devices.
- Creation of Groups for IACS assets and networking devices based on the Cell/Area Zones.

## Installation

The installation notes for IND can be found at: https://www.cisco.com/c/en/us/td/docs/switches/ind/install/IND\_1-4\_install.html

## Creating a Discovery Profile

The objective of creating a discovery profile is to define an IP address scope of different IACS assets and networking devices and scan those assets. If the IACS or networking device is reachable, then IND scans the device, discovers the attributes, and moves them to the IND inventory. Figure 9 shows how different asset discovery profiles are defined in IND.

## Figure 9 Creating the Asset Discovery Profile

| 1.1[1.  <br>15C0   | NDUS<br>Netwo | TRIAL<br>DRK DIRECTOR Operate > Dis       | scovery |                          |                       |                     |          |                 | <b>4</b> 22 | İ ?          | - 1-  |   |
|--------------------|---------------|-------------------------------------------|---------|--------------------------|-----------------------|---------------------|----------|-----------------|-------------|--------------|-------|---|
|                    |               | New Discovery Profile 4 Discovery Profile | e(s)    | ALL 🔻 Search Disc        | overy Profiles        |                     | ٩        |                 |             | With Selecte | 4 0 0 | ł |
| ž.                 | 0             | Name                                      | Туре    | IP Address               | Device Access Profile | Last Run            | Actions  |                 |             |              |       |   |
| e Access<br>ofiles | 0             | IACS                                      | IP Stan | 10.17.10.80-10.17.10.110 | IACS                  | 2019-01-22 12:47:44 | Scan Now |                 |             |              |       |   |
|                    | 0             | IACS-2                                    | IP Scan | 10.17.20.50-10.17.20.105 | IACB                  | 2019-01-22 12:47:47 | Scan Now |                 |             |              |       |   |
|                    |               | IE2000                                    | IP Scan | 192.168.2.1-192.168.2.48 | switches_v2c          | 2019-01-22 10:36:19 | Scan Now |                 |             |              |       |   |
|                    |               | IE4000                                    | IP Scan | 192.168.4.1-192.168.4.40 | switches_v2c          | 2019-01-22 10:32:37 | Scan Now |                 |             |              |       |   |
|                    |               |                                           |         |                          |                       |                     |          | Show rows: 25 * | Go to page  | 1 1-4 of     | 4 4 > |   |

As shown in the first row of Figure 9, the IACS profile is performing an IP scan for the IP address range 10.17.10.1-10.17.10.254. The Access\_Profile used for this scan is IACS\_PROFILE (explained in the next section) and all these devices are attached to a group called IACS\_devices (also explained in the section below).

## **Configuring Access Profiles**

The Access Profile is a template that has the common configuration parameters: username, password, and the SNMP community string information. When a group of devices use a different set of parameters, then a separate Access Profile can be defined. The Access Profile created in this section is tied to the Discovery Profile. Figure 10 shows the details of an Access Profile.

Figure 10 Configuring the Access Profile

| idiada<br>cisco       | INDUSTRIAL<br>NETWORK DIRECTOR |                                                                                                    |                                                                                                    |                     | 🌲 22 📋 🥹 | - 2 - |
|-----------------------|--------------------------------|----------------------------------------------------------------------------------------------------|----------------------------------------------------------------------------------------------------|---------------------|----------|-------|
| Discovery<br>Profiles | < Back to Device Acc           | cess Profile                                                                                                    | Edit Device Access Profile                                                                                  |                     |          |       |
| Profiles              |                                | Device Access profile defines the list of protocols to be used for discovering devices and<br>in an Device Access Polifie must make the values configured on the set of devices asso | nanaging the network. Parameters such as credentials, ports, key length etc spec<br>lated with the profile. | ed Simple 🕥 Advance | ed       |       |
|                       |                                | Name *                                                                                                    | Description                                                                                                 |                     |          |       |
|                       |                                | IACS                                                                                                    |                                                                                                    | 0                   |          |       |
|                       |                                | Protocols*<br>■ SNMP  Telnet/FTP/HTTP  SSH/SCP/HTTPs  OPC U/<br>Telnet/FTP/HTTP                                                                                                    | . ⊗ CIP ⊗ PROFINET ⊗ BACnet ⊗ Madbus ⊗ NetBIOS                                                              |                     |          |       |
|                       |                                | User Name *                                                                                                    | Password *                                                                                                  | Enable Password     |          |       |
|                       |                                | admin                                                                                                    |                                                                                                    | •                   | • •      |       |
|                       |                                |                                                                                                    |                                                                                                    |                     |          |       |
|                       |                                |                                                                                                    | Cancel Save                                                                                                 |                     |          |       |
|                       |                                |                                                                                                    |                                                                                                    |                     |          |       |
|                       |                                |                                                                                                    |                                                                                                    |                     |          |       |
|                       |                                |                                                                                                    |                                                                                                    |                     |          |       |

## Asset Inventory

IND maintains list of devices that it has discovered in the Inventory. For each Inventory item, details such as uplink device, IACS type (for example, Controller or I/O), the interface between the IACS device and the switch, the protocol used to communicate with the IACS asset, IP address of the IACS asset, Group, vendor information, and so on. There are filters available for OT control system engineers to search for devices based on different criteria. Figure 11 shows a list of controllers that support the CIP protocol. As shown in Figure 11, IND displays important information about the IACS asset.

| cisco NETWORK DIRECTOR Operate                                       | > | Inventory     |                      |          |                    |             |                   |                                      |                                 | <b>4</b> 22             | i (        | ) · 1 ·                                  |
|----------------------------------------------------------------------|---|---------------|----------------------|----------|--------------------|-------------|-------------------|--------------------------------------|---------------------------------|-------------------------|------------|------------------------------------------|
| Device Filters                                                       | ſ | V 8 Device(s) |                      | AL       | L 🔻 Search License | rd Devices  |                   | Q                                    |                                 |                         | With Selec | ted 📀 🐵                                  |
| ▼ CATEGORY                                                           |   | Alarm Status  | Name                 | Protocol | State              | IP Address  | MAC Address       | Connected To                         | Product ID                      | Group                   | Tags       | Vendor                                   |
| Licensed Devices     All Devices                                     | 0 |               | 10.17.10.65          | CIP      | Unlicensed         | 10.17.10.85 | 00:00:bc:cd:17:6a | IE4K-34.cpwe-ra-cisco.local          | 1769-L18ERMA<br>LOGIX5318ER     | Root > IACS-<br>Devices | +          | Rockwell<br>Automation/Allen-<br>Bradley |
| ▼ GROUPS                                                             | 0 |               | 10.17.10.68          | CIP      | Unlicensed         | 10.17.10.88 | 00:00:bc:ce:1f:17 | IE4K-31.cpwe-ra-cisco.local          | 1769-L36ERM/A<br>LOGIX5336ER    | Root > IACS-<br>Devices | +          | Rockwell<br>Automation/Allen-<br>Bradley |
| Root                                                                 |   |               | 10.17.20.62          | CIP      | Unlicensed         | 10.17.20.62 | 00:00:bc:ce:1e:c9 | IE4K-38                              | 1769-L36ERMA<br>LOGIX5336ER     | Rost > IACS-<br>Devices | +          | Rockwell<br>Automation/Allen-<br>Bradley |
| Controller (8)                                                       |   |               | 10.17.20.66          | CIP      | Unlicensed         | 10.17.20.66 | 00:00:bc:ce:1e:83 | IE4K-39                              | 1769-L36ERMA<br>LOGIX5336ER     | Rost > IACS-<br>Devices | +          | Rockwell<br>Automation/Allen-<br>Bradley |
| EtherNet/IP Node                                                     |   |               | + Backplane 1756-A10 | CIP      | Unlicensed         |             |                   | IE4K-37                              | ControlLogix<br>Control Systems | Root > IACS-<br>Devices | +          | Rockwell<br>Automation/Allen-<br>Bradley |
| Switch     Unknown                                                   |   |               | + Backplane 1756-A10 | CIP      | Unlicensed         |             |                   | IE4K-30.cpwe-ra-cisco.local, IE4K-33 | ControlLogix<br>Control Systems | Root × IACS-<br>Devices | +          | Rockwell<br>Automation/Allen-<br>Bradley |
| ▼ PROTOCOL                                                           |   |               | Backplane 1756-A7    | CIP      | Unlicensed         |             |                   | IE4K-30.cpwe-ra-cisco.local          | ControlLogix<br>Control Systems | Root × IACS-<br>Devices | +          | Rockwell<br>Automation/Allen-<br>Bradley |
| CIP (8)     MULTIPROTOCOL     LINKNOWN                               |   |               | + Backplane 1756-A7  | CIP      | Unlicensed         |             |                   | IE4K-39                              | ControlLogix<br>Control Systems | Root × IACS-<br>Devices | +          | Rockwell<br>Automation/Allen-<br>Bradley |
| ▼ STATE                                                              |   |               |                      |          |                    |             |                   | Sho                                  | w rows: 25 💌                    | Go to page              | 1 1-8      | of 8 4 +                                 |
| Not Applicable     Unlicensed (8)                                    |   |               |                      |          |                    |             |                   |                                      |                                 |                         |            |                                          |
| VENDOR                                                               |   |               |                      |          |                    |             |                   |                                      |                                 |                         |            |                                          |
| Cisco<br>Cisco Systems, Inc<br>Rockwell Automation/Allen-Bradley (8) |   |               |                      |          |                    |             |                   |                                      |                                 |                         |            |                                          |

Figure 11 Asset Inventory of IND

## **Group Management**

Managing devices in separate groups simplifies the management of devices. Figure 12 shows three groups that have been created based on the Cell/Area Zone topology.

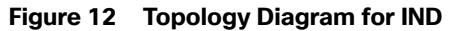

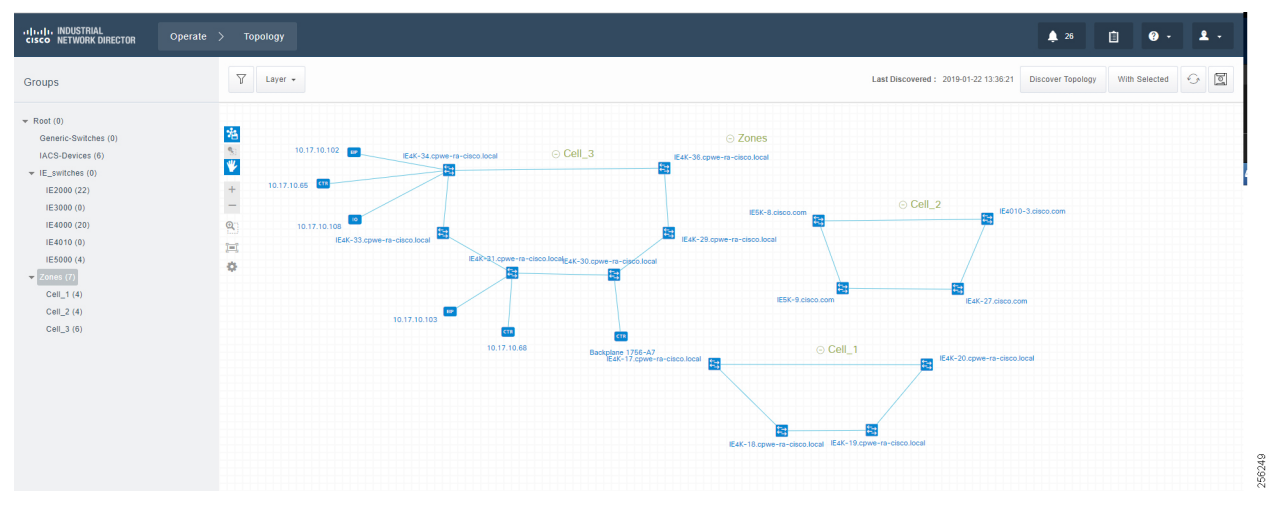

## Licensing

IND comes up with a base license that allows an OT operator to create Discovery Profiles to scan assets as well as use plug-and-play to configure assets. However, certain features of IND for managing IES devices require an additional license purchase.

For more information on IND licensing, see:

https://www.cisco.com/c/dam/en/us/products/collateral/cloud-systems-management/industrial-network-director/dat asheet-c78-737848.pdf

## IND Configuration for Precision Time Protocol

IND for Precision Time Protocol (PTP) infrastructure discovery and management requires CIP and Simple Network Management Protocol (SNMP) features and begins with IND release 1.7. It includes the following steps:

- Industrial network devices discovery
- Industrial network devices inventory and licensing
- Industrial network devices PTP topology and PTP attributes validation

## System Requirements

## Table 1 System Requirements

| Desktop Requirements          | Minimum Requirement                                                                                                    |
|-------------------------------|----------------------------------------------------------------------------------------------------|
| Windows Operating System (OS) | Windows 7 Enterprise or Professional with Service Pack 2 or Windows 10                                                                                                    |
|                               | Windows Server Support: Windows 2012 R2 Server Windows 2016 Server (64-bit version)                                                                                                    |
|                               | <b>Note:</b> When using Windows 2016 Server (64-bit version), you may not be able to select the Uninstall option from the Windows Start program window. If this occurs, log out of Windows 2016 and then log in again. If you do not see the Uninstall option in the Windows menu, then restart the PC. |
| Browser                       | Chrome: Version 50.0.2661.75, 53.0.2785.116                                                                                                    |
|                               | Firefox: 55.0.3, 57.0.4,63.0.3 or above                                                                                                    |
| CPU                           | Quad-Core 1.8 GHz                                                                                                    |
| RAM                           | 8 GB                                                                                                    |
| Storage                       | 50 GB                                                                                                    |

The IND software package requires:

- No other FTP server is running and listening on port 21.
- No other instance of PostgreSQL is installed on port 5432 or any other port on the system.
- The host name of the Windows machine must start with a letter of the alphabet (A-Z or a-z).
  - You may use special characters within your password such as digits (0-9), minus sign (-), and period (.) as well as alpha characters.
- The following ports are open for both inbound traffic on the firewall:

TCP ports:

- 21-FTP active port for ODM file transfer in regular mode
- 8088–HTTP for PnP
- 8443– HTTPS for Web UI and PnP
- 50000-50050-FTP passive ports for ODM file transfer in regular mode

UDP port:

- 30162–SNMP traps
- The following ports are open for outbound traffic on the firewall:

TCP ports

- 443-HTTPS for WSMA/JSON-RPC in secure mode
- 80-HTTP for WSMA/JSON-RPC in regular mode
- 22-SSH/SCP in secure mode

- 23–Telnet in regular mode
- 44818–CIP
- 102–PROFINET
- 502–ModBus
- 4840-OPC-UA
- 139–NetBios TCP/IP
- 1812–RADIUS

UDP ports:

- 161-SNMP
- 67–DHCP server if the IND PnP DHCP helper is being used
- 2222–CIP
- 34964-PROFINET
- 4840-OPC-UA
- The following ports are open for both inbound and outbound traffic on the firewall:

TCP ports:

- 8910–HTTPS for pxGrid
- 47808-BacNet

## Note:

- The above listed ports are default ports. If any of the above ports are customized as part of the installation or in an access profile, then the corresponding ports should be open in the firewall.
- The network device local user needs to have privilege level of 15.

## IND Industrial Network Devices Discovery

IND for PTP discovery requires the following features to be enabled in industrial network devices:

- CISCO-PTP-MIB for SNMP supported devices
- CIP object 43 for CIP supported devices

In order for Industrial network devices to be discoverable by IND, the following SNMP and CIP related configuration needs to be manually enabled:

```
IE5K-1#show run int vla 18
!
interface Vlan18
cip enable
end
!
IE5K-1#show run | inc snmp
!
snmp-server group IA-IoT-PTP v2c
snmp-server community cisco RW
!
```

## **Creating Device Access Profiles**

Create a Device Access Profile and provide the corresponding SNMP community string and version setting, Select the **Advanced** option to provide SSH or Telnet related credentials as shown in Figure 13.

|                                   | Operate > Discovery                                                                                                    | <b>≜</b> 3 <b>⊡</b>                                                    | 0· 1·      |
|-----------------------------------|----------------------------------------------------------------------------------------------------|------------------------------------------------------------------------|------------|
| Filing                            | Device Access profile defines the list of protocols to be used for discovering devices an<br>Parameters such as credentials, ports, key length etc specified in an Device Access Pri<br>configured on the set of devices associated with the profile. | d managing the network.<br>offie must match the values Simple Advanced | -          |
|                                   | Name*                                                                                                    | Description                                                            |            |
|                                   | IA-IoT-PTP-SNMPv2                                                                                                    | IA-IoT-PTP SNMP Acess Profile                                          | θ          |
|                                   | Protocols*                                                                                                    | CUA ICIP I PROFINET I BACnet I Modbus I NetBIOS                        |            |
|                                   | SNMP Settings                                                                                                    |                                                                        |            |
|                                   | V3                                                                                                    |                                                                        |            |
|                                   | Community Strings                                                                                                    |                                                                        |            |
|                                   | cisco ×                                                                                                    | Φ <b>Θ</b>                                                             |            |
|                                   | □ v1                                                                                                    |                                                                        |            |
|                                   | Timeout Port # Retries                                                                                                    |                                                                        |            |
|                                   | 5 Seconds <sup>9</sup> 161 1                                                                                                    | 0                                                                      |            |
|                                   |                                                                                                    |                                                                        | -          |
|                                   | SSH/SCP/HTTPs                                                                                                    |                                                                        |            |
|                                   | User Name* Password* admin c1sco123                                                                                                    | Enable Password                                                        | 0          |
|                                   | CISCOTES                                                                                                    | UISWIES                                                                | - 4        |
| © 2016-2019 Cisco Systems, Inc. A | Il Rights Reserved Version : 1.                                                                                                    | 7.0-208                                                                | I wish 992 |

Figure 13 Creating Device Access Profile

## Creating Device Inventory with IP Scan

Based on the network infrastructure and IP address mapping, create an IP Scan Discovery Profile as shown in Figure 14.

| Back to Discovery Profile                                                                                       | Edit Discove                                                                                                    | ery Profile                                                                                   | Duplicate this Discovery Profile                                                           |
|----------------------------------------------------------------------------------------------------|----------------------------------------------------------------------------------------------------|-----------------------------------------------------------------------------------------------|--------------------------------------------------------------------------------------------|
|                                                                                                    |                                                                                                    |                                                                                               |                                                                                            |
| A discovery profile defines the me<br>addresses, and the Link Layer op<br>the list of protocols that will be us | echanism by which the network or a section of the network<br>bion discovers the network hop-by-hop starting at the seed<br>ied during discovery. | is discovered by the system The IP Scan opti<br>IP address. The Device Access Profile that is | on discovers devices within the range of IP<br>attached to the discovery profile specifies |
| Name*                                                                                                    |                                                                                                    |                                                                                               |                                                                                            |
| IA-IoT-PTP-Access01                                                                                             | 0                                                                                                    |                                                                                               |                                                                                            |
| Discovery Mechanism                                                                                             |                                                                                                    |                                                                                               |                                                                                            |
|                                                                                                    | Start IP*                                                                                                    | End IP*                                                                                       |                                                                                            |
| IP Scan 🔵                                                                                                    | Link Layer 10.17.18.1                                                                                                    | 10.17.18.100                                                                                  | 0                                                                                          |
| Discover Related Dev                                                                                            | rices 🔵 🛛 🛛                                                                                                    |                                                                                               |                                                                                            |
| Device Access Profile*                                                                                          |                                                                                                    |                                                                                               |                                                                                            |
| IA-IoT-PTP-SNMPv2                                                                                               | Don't see the Device Access Profile you need                                                                                                    | ? Create New Device Access Profile                                                            |                                                                                            |
| The following protocol(s) will be                                                                               | n und for discours or excited in the calented Davis                                                                                              | - Access Drofile                                                                              |                                                                                            |
| SSH/SCP/HTTPs, SNMP, F                                                                                          | PROFINET, Modbus, NetBIOS, CIP, BACnet                                                                                                    | e Access Prome                                                                                |                                                                                            |
| Assign to Group                                                                                                 |                                                                                                    |                                                                                               |                                                                                            |
| Root                                                                                                    | • 0                                                                                                    |                                                                                               |                                                                                            |
|                                                                                                    |                                                                                                    |                                                                                               |                                                                                            |
|                                                                                                    |                                                                                                    |                                                                                               |                                                                                            |

## Figure 14 Creating Device Inventory with IP Scan

Device Discovery is based on SNMP MIB and related CIP features being enabled inside network devices. IND IP Scan will send an SNMP probe as specified in the Device Discovery Profiles IP address range above and populate Inventory tables and constructs device connectivity in the background. Figure 15 shows the populated Inventory table; each inventory device reflects its detailed device related information.

Industrial Network Devices are started inside IND in an "Unlicensed" state as shown in Figure 17.

|                                       | (      | Operate >       | Inventory     |         |       |           |                     |                       |                         | 🌲 3                        | Û         | ? -     | ۰                        |
|---------------------------------------|--------|-----------------|---------------|---------|-------|-----------|---------------------|-----------------------|-------------------------|----------------------------|-----------|---------|--------------------------|
| Device Filters                        | Ē      | 了 6 Device      | e(s)          |         | ALL   | Search I  | Licensed Devices    |                       | ٩                       |                            | With Sele | ected 4 | 6                        |
| V CATEGORY                            | 0      | Alarm<br>Status | Name          | Protoco | ol Si | tate      | IP Address          | MAC Address           | Connected To            | Product ID                 | Group     | Tags    | Vendor                   |
| Licensed Devices     All Devices      | 0      |                 | IAPTP-IE4K-01 | MULTIP  | R U   | nlicensed | 10.17.18.41         | 70:c9:c6:a8:85:c<br>4 | IE5K-1, IAPTP-IE4K-02   | IE-4000-<br>4S8P4G-E       | Root      | +       | Cisco<br>Systems,<br>Inc |
| GROUPS                                | 0      |                 | IAPTP-IE4K-02 | MULTIP  | R U   | nlicensed | 10.17.18.42         | 70:0f:6a:43:15:4<br>4 | IAPTP-IE4K-03, IAPTP-I  | IE-4000-<br>4GS8GP4G<br>-E | Root      | +       | Cisco<br>Systems,<br>Inc |
| Root                                  | 0      |                 | IAPTP-IE4K-03 | MULTIP  | R U   | nlicensed | 10.17.18.43         | 70:c9:c6:66:1f.c<br>4 | IAPTP-IE4K-04, IAPTP-I  | IE-4000-<br>4S8P4G-E       | Root      | +       | Cisco<br>Systems,<br>Inc |
| DEVICE TYPE     Switch (6)            | 0      |                 | IAPTP-IE4K-04 | MULTIP  | R U   | nlicensed | 10.17.18.44         | 70:0f:6a:1b:d6:c<br>4 | IE5K-2, IAPTP-IE4K-03   | IE-4000-<br>4GS8GP4G<br>-E | Root      | +       | Cisco<br>Systems,<br>Inc |
| Unknown                               | 0      |                 | IE5K-1        | MULTIP  | R U   | nlicensed | 10.17.18.2          | d4:e8:80:06:f2:4<br>8 | IE5K-2, IE5K-2, IE5K-2, | IE-5000-<br>16S12P         | Root      | +       | Cisco<br>Systems,<br>Inc |
| ▼ FEATURES<br>□ PTP (6)               | 0      |                 | IE5K-2        | MULTIP  | R U   | nlicensed | 10.17.18.3          | 00:ee:ab:d1:9b:<br>c7 | IE5K-1, IE5K-1, IE5K-1, | IE-5000-<br>16S12P         | Root      | +       | Cisco<br>Systems,<br>Inc |
| PROTOCOL     MULTIPROTOCOL (6)        |        |                 |               |         |       |           |                     | Sho                   | w rows: 25 💌            | Go to page                 | 1 1.      | 6 of 6  | ŀ                        |
| SNMP                                  |        |                 |               |         |       |           |                     |                       |                         |                            |           |         |                          |
| STATE Not Applicable Unlicensed (6)   |        |                 |               |         |       |           |                     |                       |                         |                            |           |         |                          |
| VENDOR Cisco Systems, Inc (6) Unknown |        |                 |               |         |       |           |                     |                       |                         |                            |           |         |                          |
| © 2016-2019 Cisco Systems, Inc. All   | Rights | Reserved        |               |         |       | Ň         | /ersion : 1.7.0-208 |                       |                         |                            |           |         | I wish                   |

Industrial Network Devices have to be toggled into a "Licensed" state for management PTP related features as shown in Figure 16.

## Figure 15 IND in Unlicensed State

| IIIIII INDUSTRIAL<br>CISCO NETWORK DIRECTO | R Operate > Inventory                       |                                                                              | 🌲 3 📋 😧 - 🏛 -                                                                                                    |
|--------------------------------------------|---------------------------------------------|------------------------------------------------------------------------------|----------------------------------------------------------------------------------------------------|
| C Back                                     |                                             | IE5K-1<br>State: Licensed                                                    | Open Device Manager Retrieve Device Data                                                                                                    |
| HEALTH                                     |                                             | BANDWIDTH View Details                                                       | RECENT ACTIVITY View Details                                                                                                    |
| Temperature<br>Interfaces CPU              | 50°C<br>-40 -20 0 20 40 80 80 100           | 1 Hour     1 Day     1 Week                                                  | On 2019-08-19 10:55:25 by SystemAdmin<br>Status: Success, Operation: Changed Device State<br>Details: Updated device admin state from Unlicensed to Licensed |
| Memory warding                             | 0 20 40 80 100<br>6% ■<br>0 20 40 80 80 100 | 0%                                                                           | On 2019-08-19 10:49:45 by SystemAdmin<br>Status: Success, Operation: Changed Device State<br>DataBit: Industed device actions at the force Libraria          |
| SD Flash Power Supply /                    | 27%<br>0 20 40 80 80 100<br>OK              | -10%<br>10:21 10:29 10:37 10:48 10:54 11:02 11:11 11:19                      | On 2019-08-16 16:32:46 by SystemAdmin<br>Status: Success. Operation: Changed Device State                                                                    |
| Power Supply B                             | Not Present                                 | Rx Usi Tx Usi Avg Usi                                                        | Details: Updated device admin state from Unlicensed to Licensed                                                                                              |
| 0<br>979<br>9031                           | No Switch Series                            | 2 3 4 5 6 7 8 9 10 11 12<br>14 15 16 17 18 19 20 21 22 23 24<br>100/1000 SFP | IN OUT IN OUT O                                                                                                    |
|                                            |                                             | DEVICE OVERVIEW                                                              |                                                                                                    |
|                                            | Hostname IE5K-1                             | Product ID                                                                   | IE-5000-16S12P                                                                                                    |
|                                            | IP Address 10.17.18.2                       | Serial Number                                                                | FD02301U06E                                                                                                    |
|                                            | State Licensed                              | MAC Address                                                                  | d4:e8:80:06:f2:48                                                                                                    |
|                                            | Contact                                     | Uptime                                                                       | 6 days, 19 hours, 41 minutes                                                                                                    |
|                                            | Location                                    | Software Version                                                             | 15.2(7)E0s 1                                                                                                    |
|                                            | Tag(s) 🕂                                    | Software Image                                                               | IE5000-UNIVERSALK9-M                                                                                                    |
| 2016-2019 Cisco Systems, In                | c. All Rights Reserved                      | Version : 1.7.0-208                                                          | I wish                                                                                                    |

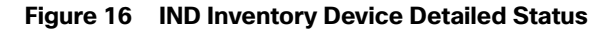

During the license state change, a boostrap configuration is pushed into each of the network devices to enforce license subscription management. The following is a boostrap sample configuration:

Bootstrap Configuration The system pushes the following configuration when you move the device to the Licensed state in the system: # Secure-mode only # Only if user selected self-signed certificate for device certificate in access profile # If the device has a self-signed certificate with RSA key pair length < certificate key length given in access profile (or) if the device does not have a self-signed certificate in nvram crypto key generate rsa label IND\_HTTPS\_CERT\_KEYPAIR modulus {certificate-key-length} crypto pki trustpoint IND\_HTTPS\_CERT\_KEYPAIR enrollment selfsigned subject-name OUT="IOT" rsakeypair IND\_HTTPS\_CERT\_KEYPAIR hash sha256 crypto pki enroll IND\_HTTPS\_CERT\_KEYPAIR # Enable SCP server # Used for transferring ODM file from the system to device

# For insecure mode the system uses FTP to transfer ODM file ip scp server enable # If AAA is not enabled on the device ip http authentication local #Secure mode only ip http secure-server ip http secure-port {secure-mode-access-port} #Insecure mode only ip http server ip http port {regular-mode-access-port} # Configure WSMA # The system uses WSMA for management wsma agent exec profile exec # Secure-mode only wsma profile listener exec transport https path /wsma/exec # Insecure mode only wsma profile listener exec transport http path /wsma/exec # SNMP configuration # Trap destination. The system supports both v2c and v3 snmp-server host <system-ip-address> version 2c {snmpv2-read-community} udp-port 30162 # Trap destination for v3 security snmp-server host {system-ip-address} version 3 {snmpv3\_mode} {snmpv3\_username} udp-port 30162 # Bootstrap configuration for SNMPv3 # The system needs the following configuration to be able to query bridge-mib with SNMPv3 security in IOS devices. # This bridge-mib is required by inventory service to get MAC-Table from SNMP when the system moves device from new to managed state. snmp-server group {group\_name} v3 {snmpv3\_mode} context vlan- match prefix # Enable RFC2233 compliant for linkDown and linkUp trap snmp-server trap link ietf # Enable traps supported by the system snmp-server enable traps snmp linkdown linkup coldstart snmp-server enable traps auth-framework sec-violation snmp-server enable traps config snmp-server enable traps entity snmp-server enable traps cpu threshold snmp-server enable traps rep snmp-server enable traps bridge newroot topologychange snmp-server enable traps stpx inconsistency root-inconsistency loop-inconsistency snmp-server enable traps flash insertion removal snmp-server enable traps envmon fan shutdown supply temperature status snmp-server enable traps alarms informational snmp-server enable traps errdisable snmp-server enable traps mac-notification change move threshold # Configure SNMP to retain ifindex across reboots snmp ifmib ifindex persist # Enable dual-power supply # Not applicable for S5410, IE5K, CGS2K, IE3010 power-supply dual # Enable SD card alarm # Not applicable for \$8000, CG\$2K, IE2000U, IE3010, IE3K, IE3200, IE3300, IE3400 and \$5800

23

```
alarm facility sd-card enable
alarm facility sd-card notifies
```

```
# Turn on notifies for selected facility alarms
alarm facility temperature primary notifies
alarm facility temperature secondary notifies
# Following not application for CGS2K, IE3010
alarm facility power-supply notifies
no alarm facility power-supply disable
Bootstrap Configuration for IE 1000 Switches
# Traps for IE 1000
snmp.config.trap_source.add coldStart
snmp.config.trap_source.add warmStart
snmp.config.trap_source.add linkDown
snmp.config.trap_source.add linkUp
snmp.config.trap_source.add topologyChange
snmp.config.trap_source.add authenticationFailure
snmp.config.trap_source.add entConfigChange
snmp.config.trap_source.add fallingAlarm
snmp.config.trap_source.add risingAlarm
snmp.config.trap_source.add newRoot
```

# Trap destination
snmp.config.trap\_receiver.add <system-ip-address> version 2c {snmpv2-read-community} udp-port 30162

# Trap destination for v3 security
snmp.config.trap\_receiver.add {system-ip-address} version 3 {snmpv3\_mode} {snmpv3\_username} udp-port
30162

| cisco NETWORK DIRECTOR                                    | Operate                                                                   |               |                |                      |                  |                       |                                                                                                    | <b>4</b> 3                                           |                                              | <b>?</b> -                  | <b>2</b> -               |  |
|-----------------------------------------------------------|---------------------------------------------------------------------------|---------------|----------------|----------------------|------------------|-----------------------|----------------------------------------------------------------------------------------------------|------------------------------------------------------|----------------------------------------------|-----------------------------|--------------------------|--|
| Device Filters                                            | ⑦ 6 Devi                                                                  | ce(s)         | AL             | L 🔻 Search           | Licensed Devices |                       | ٩                                                                                                    |                                                      | With Selec                                   | ted 🗸                       |                          |  |
| ▼ CATEGORY                                                | Alarm<br>Status                                                           | Name          | Protocol       | State                | IP Address       | MAC Address           | Connected To                                                                                                    | Product<br>ID                                        | Group                                        | Tags                        | Vendor                   |  |
| <ul> <li>Licensed Devices</li> <li>All Devices</li> </ul> |                                                                           | IAPTP-IE4K-01 | MULTIPR        | Unlicensed           | 10.17.18.41      | 70:c9:c6.a8:85:<br>c4 | IE5K-1, IAPTP-IE4K-02                                                                                                    | IE-4000-<br>4S8P4G-E                                 | Root                                         | +                           | Cisco<br>Systems,<br>Inc |  |
| GROUPS                                                    |                                                                           | IAPTP-IE4K-02 | MULTIPR        | Unlicensed           | 10.17.18.42      | 70:0f:6a:43:15:4<br>4 | IAPTP-IE4K-03, IAPTP                                                                                                    | IE-4000-<br>4GS8GP4G<br>-E                           | Root                                         | +                           | Cisco<br>Systems,<br>Inc |  |
| Root                                                      |                                                                           | IAPTP-IE4K-03 | MULTIPR        | Unlicensed           | 10.17.18.43      | 70:c9:c6:66:1f.c<br>4 | IAPTP-IE4K-04, IAPTP                                                                                                    | IE-4000-<br>4S8P4G-E                                 | Root                                         | +                           | Cisco<br>Systems,<br>Inc |  |
| DEVICE TYPE     Switch (6)                                |                                                                           | IAPTP-IE4K-04 | MULTIPR        | Unlicensed           | 10.17.18.44      | 70:0f:6a:1b:d6:c<br>4 | IE5K-2, IAPTP-IE4K-03                                                                                                    | IE-4000-<br>4GS8GP4G<br>-E                           | Root                                         | +                           | Cisco<br>Systems,<br>Inc |  |
|                                                           |                                                                           | IE5K-1        | MULTIPR        | Unlicensed           | 10.17.18.2       | d4:e8:80:06:f2:4<br>8 | IE5K-2, IE5K-2, IE5K-2,                                                                                                    | IE-5000-<br>16S12P                                   | Root                                         | +                           | Cisco<br>Systems,<br>Inc |  |
| ▼ FEATURES                                                |                                                                           | IE5K-2        | MULTIPR        | Unlicensed           | 10.17.18.3       | 00:ee:ab:d1:9b:<br>c7 | IE5K-1, IE5K-1, IE5K-1,                                                                                                    | IE-5000-<br>16S12P                                   | Root                                         | +                           | Cisco<br>Systems,<br>Inc |  |
| ▼ PROTOCOL                                                | Devices: 6 Se                                                             | lected        |                |                      |                  | ×                     | w rows: 25 💌                                                                                                    | Go to page                                           | 1 1-6                                        | of 6                        |                          |  |
| MULTIPROTOCOL (6) SNMP UNKNOWN                            | Perform Action                                                            |               |                |                      |                  | 10                    | Confirm                                                                                                    |                                                      |                                              | ,                           |                          |  |
| STATE STATE Not Applicable Unlicensed (6)                 | Change Licensed                                                           | e State       |                |                      |                  | •                     | This action will make configurat<br>device(s), so that they can be n<br>that will be configured on these<br>There will be NO write operation | ion changes to<br>nanaged. Click h<br>Network device | any selected Ne<br>nere to view the<br>c(s). | twork<br>commands<br>vices. |                          |  |
| VENDOR Cisco Systems, Inc (6) Unknown                     | <ul> <li>Regular</li> <li>Security</li> </ul>                             | Ente          | r or select up | to 5 tags<br>Add Rem | iove             | •                     | Are you sure you want to move                                                                                                    | selected device                                      | e(s) to Licensed                             | State?                      |                          |  |
|                                                           | Export Devices   Selected Device(s)  25 Devices on page  All Devices  CSV |               |                |                      |                  |                       |                                                                                                    |                                                      |                                              |                             |                          |  |
| © 2016-2019 Cisco Systems, Inc. All F                     |                                                                           |               |                |                      |                  |                       |                                                                                                    |                                                      |                                              |                             | I wish                   |  |

Figure 17 IND License Apply into Industrial Devices

| cisco NETWORK DIRECTOR                                                      |   | Operate >       | Inventory     |          |          |                  |                       |                         | 🌲 3                        | Û        | ? -     | <b>1</b> -               |
|-----------------------------------------------------------------------------|---|-----------------|---------------|----------|----------|------------------|-----------------------|-------------------------|----------------------------|----------|---------|--------------------------|
| Device Filters                                                              |   | 了 6 Device      | e(s)          | ALL      | Search   | Licensed Devices |                       | Q                       |                            | With Sel | ected   | 6                        |
| ▼ CATEGORY                                                                  | 0 | Alarm<br>Status | Name          | Protocol | State    | IP Address       | MAC Address           | Connected To            | Product ID                 | Group    | Tags    | Vendor                   |
| Licensed Devices     All Devices                                            | 0 |                 | IAPTP-IE4K-01 | MULTIPR  | Licensed | 10.17.18.41      | 70:c9:c6:a8:85:c<br>4 | IE5K-1, IAPTP-IE4K-02   | IE-4000-<br>4S8P4G-E       | Root     | +       | Cisco<br>Systems,<br>Inc |
| ▼ GROUPS                                                                    | 0 |                 | IAPTP-IE4K-02 | MULTIPR  | Licensed | 10.17.18.42      | 70:0f:6a:43:15:4<br>4 | IAPTP-IE4K-03, IAPTP-I  | IE-4000-<br>4GS8GP4G<br>-E | Root     | +       | Cisco<br>Systems,<br>Inc |
| Root                                                                        | 0 |                 | IAPTP-IE4K-03 | MULTIPR  | Licensed | 10.17.18.43      | 70:c9:c6:66:1f:c<br>4 | IAPTP-IE4K-04, IAPTP-I  | IE-4000-<br>4S8P4G-E       | Root     | +       | Cisco<br>Systems,<br>Inc |
| <ul> <li>DEVICE TYPE</li> <li>Switch (6)</li> </ul>                         | 0 |                 | IAPTP-IE4K-04 | MULTIPR  | Licensed | 10.17.18.44      | 70:0f:6a:1b:d6:c<br>4 | IE5K-2, IAPTP-IE4K-03   | IE-4000-<br>4GS8GP4G<br>-E | Root     | +       | Cisco<br>Systems,<br>Inc |
| Unknown                                                                     | 0 |                 | IE5K-1        | MULTIPR  | Licensed | 10.17.18.2       | d4:e8:80:06:f2:4<br>8 | IE5K-2, IE5K-2, IE5K-2, | IE-5000-<br>16S12P         | Root     | +       | Cisco<br>Systems,<br>Inc |
| <ul> <li>FEATURES</li> <li>PTP (6)</li> </ul>                               | 0 |                 | IE5K-2        | MULTIPR  | Licensed | 10.17.18.3       | 00:ee:ab:d1:9b:<br>c7 | IE5K-1, IE5K-1, IE5K-1, | IE-5000-<br>16S12P         | Root     | +       | Cisco<br>Systems,<br>Inc |
| PROTOCOL     MULTIPROTOCOL (6)     SNMP     UNKNOWN                         |   |                 |               |          |          |                  | Sho                   | w rows: 25 ¥            | Go to page                 | 1 1      | -6 of 6 |                          |
| STATE     Licensed (6)     Not Applicable                                   |   |                 |               |          |          |                  |                       |                         |                            |          |         |                          |
| <ul> <li>VENDOR</li> <li>Cisco Systems, Inc (6)</li> <li>Unknown</li> </ul> |   |                 |               |          |          |                  |                       |                         |                            |          |         |                          |
|                                                                             |   |                 |               |          |          |                  |                       |                         |                            |          |         |                          |

## Figure 18 IND Inventory Devices Licensed State

## Creating PTP Topology and Display PTP Attributes

For licensed industrial network devices, the IND topology will enable the PTP layer, which displays the PTP-related topology and each PTP device's attributes as shown in Figure 19, Figure 20, Figure 21, and Figure 22.

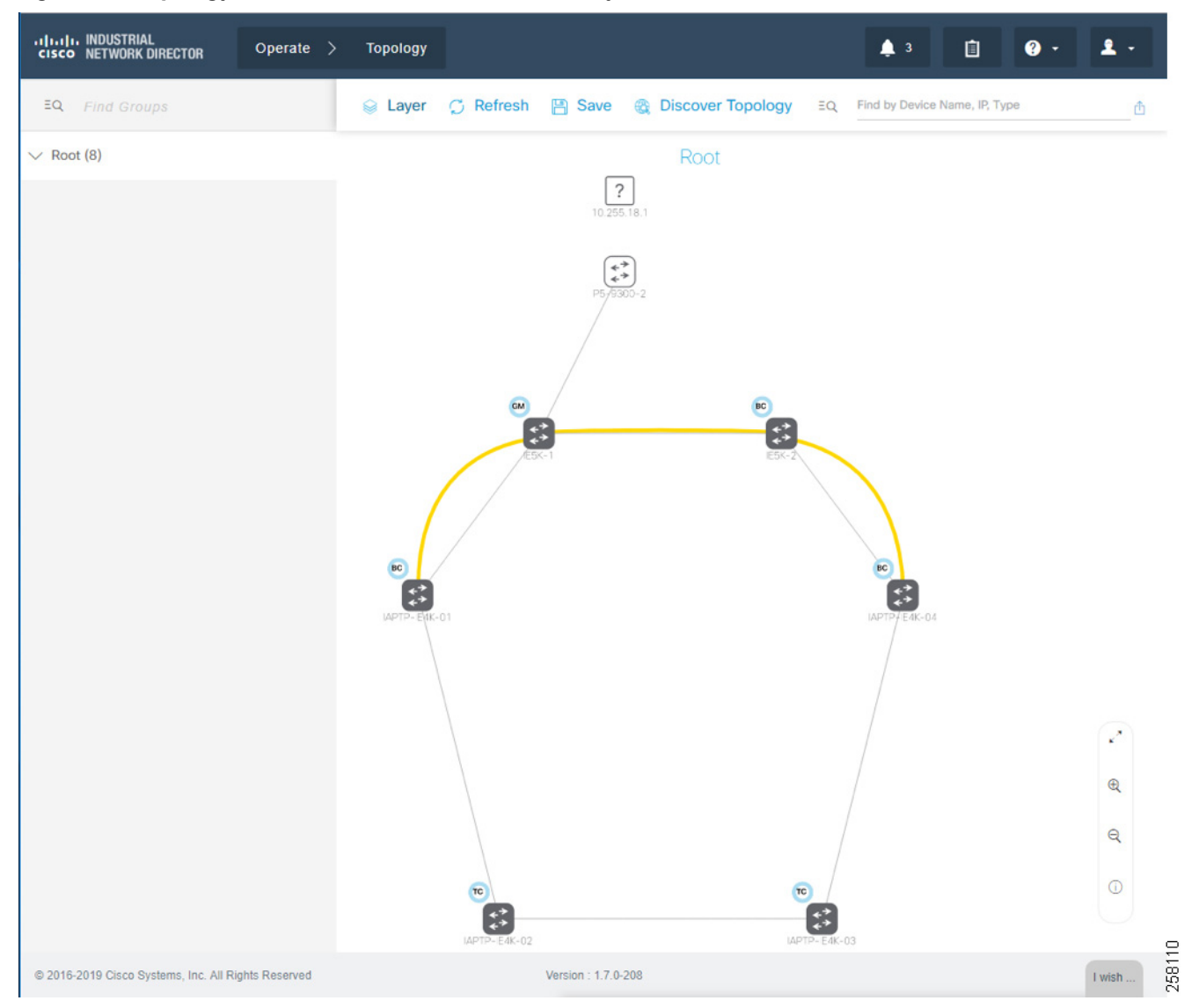

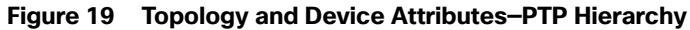

| cisco NETWORK DIRECTOR Operate                      | > Topology                                   | 🌲 3 📋 🕐 -                                                                                                    | 1.     |
|-----------------------------------------------------|----------------------------------------------|----------------------------------------------------------------------------------------------------|--------|
| EQ Find Groups                                      | 😝 Layer 💪 Refresh 💾 Save 🏽 Discover Topology | EQ Find by Device Name, IP, Type                                                                                                    | Ô      |
| V Root (8)                                          |                                              | Actions 🗸                                                                                                    | × ^    |
|                                                     | Root                                         | (♣) IE5K-1                                                                                                    |        |
|                                                     | 10.255 18.1                                  | Alarms                                                                                                    |        |
|                                                     | P5/0300-2                                    | None                                                                                                    |        |
|                                                     |                                              | Summary PTP                                                                                                    |        |
|                                                     | (M) (N)                                      | Role Grand Master                                                                                                    |        |
|                                                     | 8 8                                          | Port State                                                                                                    |        |
|                                                     | e5X-1 = =5X-                                 | GigabitEthernet1/1 MASTER                                                                                                    |        |
|                                                     |                                              | GigabitEthernet1/2 MASTER                                                                                                    |        |
|                                                     |                                              | GigabitEthernet1/3 MASTER                                                                                                    |        |
|                                                     |                                              | GigabitEthernet1/4 MASTER                                                                                                    |        |
|                                                     | INDTP-1/V<-01                                | GigabitEthernet1/12 MASTER                                                                                                    |        |
|                                                     |                                              | GigabitEthernet1/16 MASTER                                                                                                    |        |
|                                                     |                                              | GigabitEthernet1/17 MASTER                                                                                                    |        |
|                                                     |                                              | GigabitEthernet1/18 MASTER                                                                                                    |        |
|                                                     |                                              | GigabitEthernet1/19 MASTER                                                                                                    |        |
|                                                     |                                              | GigabitEthernet1/20 MASTER                                                                                                    |        |
|                                                     |                                              |                                                                                                    | æ      |
|                                                     |                                              |                                                                                                    | ę      |
|                                                     | (APTH-L∈ K-02)                               | Contraction of the Contraction of the Contraction o | 0      |
|                                                     |                                              |                                                                                                    | U.,    |
| © 2016-2019 Cisco Systems, Inc. All Rights Reserved | Version : 1.7.0-208                          | 4                                                                                                    | I wish |

## Figure 20 Topology and Device Attributes–PTP GrandMaster Device

| cisco NETWORK DIRECTOR Operate                      | Topology         |                     |                            | 🌲 3 📋 😧 •                     | <b>1</b> - |
|-----------------------------------------------------|------------------|---------------------|----------------------------|-------------------------------|------------|
| EQ. Find Groups                                     | 😂 Layer 🛛 Refres | h 💾 Save 🏽 Disco    | ver Topology EQ            | Find by Device Name, IP, Type | ۵          |
| ✓ Root (8)                                          |                  | F                   | Actions 🗸                  |                               | ×          |
|                                                     |                  | 10.255.18.1         | (**) IAPTP-                | -IE4K-01                      |            |
|                                                     |                  | ₽5/9300-2           | Alarms<br>None             |                               |            |
|                                                     | G                |                     | Summary PTP                |                               |            |
|                                                     |                  | (E5X-1              | Role                       | Boundary Clock                |            |
|                                                     |                  |                     | Grandmaster                | IE5K-1                        |            |
|                                                     |                  |                     | Synced to                  | IE5K-1                        |            |
|                                                     | BC               |                     | Steps Removed              | 1                             |            |
|                                                     | IAPTP-EVIK-01    |                     | Offset from<br>Grandmaster | -2ns                          |            |
|                                                     |                  |                     | Offset from<br>Master      | -2ns                          |            |
|                                                     |                  |                     | Port                       | State                         |            |
|                                                     |                  |                     | GigabitEthernet1/1         | SLAVE                         |            |
|                                                     |                  |                     | GigabitEthernet1/2         | MASTER                        | æ          |
|                                                     |                  |                     | FastEthernet1/16           | DISABLED                      | Q          |
|                                                     |                  |                     |                            |                               |            |
|                                                     | 0                |                     |                            |                               | 0          |
|                                                     | IAPTP-IE4K-      | 02                  |                            |                               |            |
| © 2016-2019 Cisco Systems, Inc. All Rights Reserved |                  | Version : 1.7.0-208 |                            |                               | I wish     |

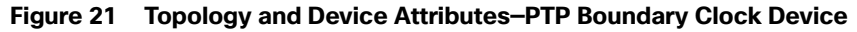

| cisco NETWORK DIRECTOR Operate >                    | Topology        |                     |                            | 🌲 3 📋 💡                       | · 2 ·         |
|-----------------------------------------------------|-----------------|---------------------|----------------------------|-------------------------------|---------------|
| EQ Find Groups                                      | 😂 Layer 🏾 🗂 Ref | resh 💾 Save 🎕       | Discover Topology EQ       | Find by Device Name, IP, Type | ۵             |
| ✓ Root (8)                                          |                 |                     | F Actions V                |                               | ×             |
|                                                     |                 | 210.255.18.1        | (↔) IAPTP-                 | -IE4K-02                      |               |
|                                                     |                 | ₽5/9300-2           | Alarms<br>None             |                               |               |
|                                                     |                 |                     | Summary PTP                |                               |               |
|                                                     | /               | /E5K-1              | Role                       | Transparent Clock             |               |
|                                                     |                 |                     | Grandmaster                | IE5K-1                        |               |
|                                                     |                 |                     | Synced to                  | IAPTP-IE4K-01                 |               |
|                                                     | BC              |                     | Steps Removed              | 0                             |               |
|                                                     | IAPTP-EUK-01    |                     | Offset from<br>Grandmaster | -2ns                          |               |
|                                                     |                 |                     | Offset from<br>Master      | Ons                           |               |
|                                                     |                 |                     | Port                       | State                         |               |
|                                                     |                 |                     | GigabitEthernet1/1         | SLAVE                         | ×*            |
|                                                     |                 |                     | GigabitEthernet1/2         | LISTENING                     | Ð             |
|                                                     |                 |                     | GigabitEthernet1/1         | 6 DISABLED                    | Θ             |
|                                                     |                 |                     |                            |                               | ~             |
|                                                     | 00              | 2                   |                            |                               | 0             |
|                                                     | LAPTP-I         | E4K-02              | 4                          |                               | · · · · ·     |
| © 2016-2019 Cisco Systems, Inc. All Rights Reserved |                 | Version : 1.7.0-208 |                            |                               | 1 wish 258113 |

## Figure 22 Topology and Device Attributes–PTP Transparent Device

## Cisco ISE Configuration

This section gives details on how to configure Cisco ISE for the following components:

- Distributed deployment
- Enabling profiling and configuring different profiling policies
- TrustSec configuration

## **Distributed Deployment**

The distributed deployment of ISE was validated for this CVD. Figure 23 shows how multiple ISE nodes are configured with various personas to achieve the distributed model.

| Figure 23 | Devices Pre | sent in Distribut | ed ISE Deployment |
|-----------|-------------|-------------------|-------------------|
|-----------|-------------|-------------------|-------------------|

| Deploymen | t Node |
|-----------|--------|
|-----------|--------|

|                     |          |                          |                |                        |      |     | Selected 0   Total 4  🍪 🕻 |
|---------------------|----------|--------------------------|----------------|------------------------|------|-----|---------------------------|
| 🖊 Edit 🛛 🔯 Register | 资 Syncup | Deregister               |                |                        | Show | All | - 8                       |
| Hostname            | 🔺 Per    | rsonas                   | Role(s)        | Services               |      |     | Node Status               |
| cidm-ise-1          | Ad       | ministration, Monitoring | SEC(A), PRI(M) | NONE                   |      |     |                           |
| cidm-ise-2          | Ad       | ministration, Monitoring | PRI(A), SEC(M) | NONE                   |      |     |                           |
| cidm-ise-4          | Pol      | licy Service             |                | SESSION, PROFILER      |      |     |                           |
| cidm-ise-5          | Pol      | icy Service, pxGrid      |                | SESSION, PROFILER, SXP |      |     |                           |
|                     |          |                          |                |                        |      |     |                           |

## Table 2 describes the role for each of the ISE instances.

## Table 2 ISE Instance Roles

| Device Name | Role                                                   |
|-------------|--------------------------------------------------------|
| cidm-ise-2  | Primary Administration Node, Secondary Monitoring Node |
| cidm-ise-1  | Secondary Administration Node, Primary Monitoring Node |
| cidm-ise-4  | Policy Service Node                                    |
| cidm-ise-5  | Policy Service Node with pxGrid                        |

As shown in Table 2, cidm-ise-2 is the PAN node for this design, and all the administration tasks such as configuration of network devices, authentication policies, authorization policies, certificate management, checking logs, and all other tasks must be done on this PAN. The PSNs are used for RADIUS and Cisco TrustSec (CTS) communication with the network access devices. In this deployment, since the PAN (cidm-ise-2) is not configured with the Policy Service Node persona, the network access devices must not point to the PAN.

## Profiling Policies in Cisco ISE

This section shows how to create different profiling policies based on Table 3. The profiling policies shown here are meant as an example and should not be considered a method for the actual deployment.

## Industrial Network Access Scheme

ISE profiling uses specific attributes to categorize devices, subsequently enabling authentication and authorization policies based on profile policy criteria. Table 3 gives an example on different roles for IACS assets in a plant-wide architecture. For example, an Engineering Workstation needs access to all the devices in the plant-wide architecture. Similarly, a device classified as Level\_0\_IO only has access to devices that are located in the immediate Cell/Area Zone. Based on the access scheme in Table 3, we can create profile, authentication, and authorization TrustSec policies to be manifested in a plant-wide network.

| Device                            | Location in Plant-wide<br>Network | Access Level                                                             |
|-----------------------------------|-----------------------------------|--------------------------------------------------------------------------|
| Engineering Workstation<br>(EWS)  | Level 3 site operations           | Must have access to all the devices in the plant-wide architecture       |
| Controller Interlocking (Level_3) | Cell/Area Zone                    | All the inter-locking PACs must have access to another inter-locking PAC |
| Level_2_HMI                       | Cell/Area Zone                    | LEVEL_2_HMI must have access to all the devices in Level_0 and Level_1   |
| Level_1_Controller                | Cell/Area Zone                    | Access restricted to a particular Cell/Area Zone                         |
| Level_0_IO                        | Cell/Area Zone                    | Access restricted to a particular Cell/Area Zone                         |

## Table 3 Industrial Network Access Scheme

| Device                      | Location in Plant-wide<br>Network | Access Level                                         |
|-----------------------------|-----------------------------------|------------------------------------------------------|
| Level_0_Robot               | Cell/Area Zone                    | Access restricted to a particular Cell/Area Zone     |
| Level_0_Drive               | Cell/Area Zone                    | Access restricted to a particular Cell/Area Zone     |
| Level_0_Generic             | Cell/Area Zone                    | Access restricted to a particular Cell/Area Zone     |
| LOCAL_PARTNER               | Cell/Area Zone                    | Access restricted to a particular Cell/Area Zone     |
| REMOTE_ACCESS               | Cell/Area Zone                    | Access to a remote desktop server                    |
| REMOTE_DESKTOP              | Level 3 site operations           | Access to a device with SGT value =<br>REMOTE_ACCESS |
| Production user (PROD_USER) | Level 3 site operations           | Access to all devices in the plant-wide architecture |
| Operator Workstation (OWS)  | Level 3 site operations           | Access to all devices in the plant-wide architecture |

| Table 3 | Industrial | Network | Access | Scheme | (continued) | ) |
|---------|------------|---------|--------|--------|-------------|---|
|---------|------------|---------|--------|--------|-------------|---|

## Level\_1\_controller Policy

This policy is used to profile an IACS asset which is a controller. The key attributes used to profile this device are shown in Figure 24. As shown in Figure 24, the IOTASSET dictionary is used to match different conditions like protocol, assetVendor, and assetDeviceType. The values for the attributes assetVendor and assetDeviceType are obtained by ISE via the pxGrid integration with Cisco Cyber Vision. When a new IACS asset is discovered by Cisco Cyber Vision, it provides the details of the asset to Cisco ISE and this information is used to fill in the attribute values of the IOTASSET dictionary.

## Figure 24 Attributes Used to Profile a Controller

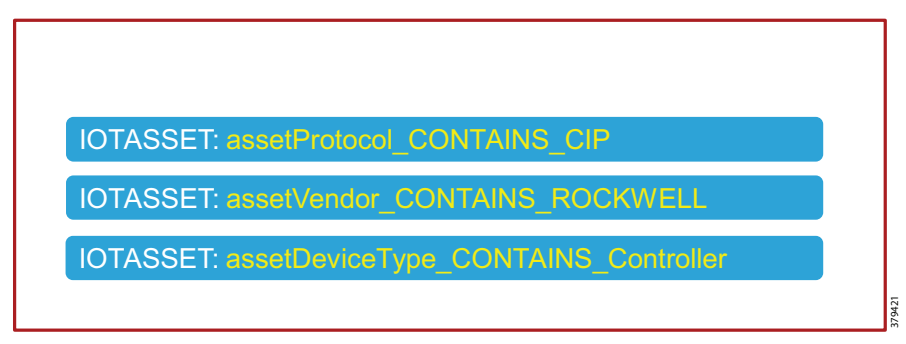

When a match is found for each condition, the certainty of the device matching the profile increases. For example, in Figure 24, if each condition match gives a certainty factor of 10, then if all three conditions match the certainty factor becomes 30. The profiling policy can be tailored to be as strict as necessary; for example, only allowing a profile match if reached a certainty factor of 30, or alternatively profiling by matching at least one condition. In this CVD, the stringent choice was made when classifying a controller. Figure 25 shows the Level\_1\_controller policy defined in Cisco ISE.
| G M Not secure   Attps://10.15.46.        | 84/admin/#workcenters/workcenter_profiler/workcenter_profiler_profiling                                                                             | \$                                                      |
|-------------------------------------------|----------------------------------------------------------------------------------------------------|---------------------------------------------------------|
| pps 🗰 IND 🌍 Identity Services Engi 👩 S    | realthWatch Manag 🕖 FlowCollector for Net 🗋 FTNM                                                                                                    |                                                         |
| Identity Services Engine Home             | Context Visibility                                                                                                    | License Warning 🔺 🔍 🔍 🔿 🔿                               |
| etwork Access + Guest Access + TrustSec   | BYOD      Profiler      Posture      PassiveID                                                                                                    | Click here to do wireless setup Do not show this again. |
| rview Ext Id Sources Network Devices Endp | int Classification Node Config Feeds + Manual Scans + Policy Elements Profiling Policies Policy Sets + Troubleshoot Reports + Settings Dictionaries |                                                         |
| kanch Results<br>Level_0 0                | Peter Policy Lat > LEVE_0_0<br>Profiler Policy                                                                                                    |                                                         |
|                                           | Rules If Constein IOTASSET_seseProtoco_CONTAINS_OP () The Cartainty Factor Increases () 19 () () () () () () () () () () () () ()                   |                                                         |

Level\_0\_IO Policy

The Level\_0\_IO policy is used to profile I/O assets, which usually only require local Cell/Area Zone communication. Figure 26 shows the profile conditions for Level\_0\_IO and Figure 27 shows the profiling policy used to profile I/O IACS assets.

Figure 26 Level\_0\_IO Profile

IOTASSET: assetProtocol\_CONTAINS\_CIP IOTASSET: assetVendor\_CONTAINS\_ROCKWELL IOTASSET: assetDeviceType\_CONTAINS\_IO

379630

## Figure 27 Level\_0\_IO\_policy

|                                                                         | Context Visibility      Operations     Policy     Administration     Work Centers                                                                                                    | License warning A 44 0 0 0                             |
|-------------------------------------------------------------------------|----------------------------------------------------------------------------------------------------|--------------------------------------------------------|
| ork Access + Guest Access + Trust<br>w Ext Id Sources Network Devices ( | Sec + BYOD +Proter + Posture + PassueD<br>noport Classification Node Config Reeds + Manual Scans + Policy Elements Policy Rolcas Policy Sets + Toucheshoot Reports + Settings Dictoraries                                                                                                    | Click here to do wireless setup Do not show this again |
| ch Results<br>mil 0 0 0<br>2 Holing Noise<br>* 1 + 4<br>DBL_020         | Profiler Policy   Profiler Policy  Profiler Policy  Profi |                                                        |
|                                                                         | If Condition [IOTASSET_assetProtoco_CONTAND_CIP ] The Cartainty Factor Increases + 10                                                                                                    |                                                        |
|                                                                         | If Constion_IOTASSET_assetDeviceType_CONTAINS_IO 🔶 Ten_Certainty Factor Increases 🔹 10                                                                                                    |                                                        |
|                                                                         |                                                                                                    |                                                        |

### **Custom Attributes**

Cisco ISE uses attributes defined in a dictionary to restrict access to IACS assets and other devices. In Figure 25 and Figure 27, IOTASSET dictionary was used to match attributes that were meant to match IACS assets. In addition, Cisco ISE allows a user to create custom attributes. A combination of pre-defined attributes provided by Cisco ISE along with user attributes allows an IT security architect to create more granular policies. In this CVD, the custom attribute assetGroup was used to create more granular policies. Cisco Cyber Vision provides the value for this attribute, which is then used in conjunction with default ISE attributes. Figure 28 shows how to define custom attributes in the Cisco ISE web UI under Administration -> System -> Settings -> Profiling.

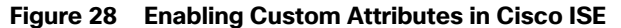

| cisco Identity Services Engine    | Home ► Context Visibility ► Operations ► Policy ▼Adm           | ministration Vork Centers                                   | 2) License Warning 🔺 🔍 🞯 🔿 🌣                              |
|-----------------------------------|----------------------------------------------------------------|-------------------------------------------------------------|-----------------------------------------------------------|
| System       Identity Management  | Network Resources     Device Portal Management pxGrid Services | Feed Service     Threat Centric NAC                         | Click here to do wireless setup Do not show this again. × |
| Deployment Licensing + Certificat | Is Logging Maintenance Upgrade Backup & Restore                | Admin Access    Settings                                    |                                                           |
| Client Provisioning               | Profiler Configuration                                         |                                                             |                                                           |
| FIPS Mode                         | * CoA Type: Reauth                                             | *                                                           |                                                           |
| Security Settings                 | Current custom SNMP community strings:                         | Show                                                        |                                                           |
| Alarm Settings                    | Change custom SNMP community strings:                          | (For NMAP comma separated Field will be cleared on succ     | essful saved change )                                     |
| ✓ Posture                         | Confirm channed custom SNMD community strings:                 | (For NMAP comms separated Field will be cleared on succ     | eeeful eavad change )                                     |
| General Settings<br>Reassessments | EndPoint Attribute Filter: Enabled ()                          | (FOL NIMAE, COMINA Separated, Freid will be cleared on succ | essiul saveu citalige.)                                   |
| Updates                           | Enable Anomalous Behaviour Detection: Enabled (i)              |                                                             |                                                           |
| Acceptable Use Policy             | Enable Anomalous Behaviour Enforcement: 🔲 Enabled              |                                                             |                                                           |
| Profiling                         | Enable Custom Attribute for Profiling Enforcement: 🕑 Enabled   |                                                             |                                                           |
| + Protocols                       | Save                                                           | •                                                           |                                                           |
| Proxy                             |                                                                |                                                             |                                                           |
| SMTP Server                       |                                                                |                                                             |                                                           |
| SMS Gateway                       |                                                                |                                                             |                                                           |
| System Time                       |                                                                |                                                             |                                                           |
| ERS Settings                      |                                                                |                                                             |                                                           |
| Smart Call Home                   |                                                                |                                                             |                                                           |
| DHCP & DNS Services               |                                                                |                                                             |                                                           |
| Max Sessions                      |                                                                |                                                             |                                                           |
|                                   |                                                                |                                                             |                                                           |

Figure 29 shows how to define the custom attributes by going to Administration -> Identity Management -> Settings -> Endpoint Custom Attributes.

| dentity Services Engine         | Home   Conte           | xt Visibility → Oper | ations   Policy    | ✓Administration       | Work Centers           |
|---------------------------------|------------------------|----------------------|--------------------|-----------------------|------------------------|
| ► System 		 Identity Management | Network Resources      | Device Portal Ma     | nagement pxGrid Se | rvices 		 Feed Servic | e F Threat Centric NAC |
| Identities Groups External Iden | ntity Sources Identity | Source Sequences     | - Settings         |                       |                        |
| (                               | 3                      |                      |                    |                       |                        |
| User Custom Attributes          | Endpoint Cu            | stom Attributes      |                    |                       |                        |
| User Authentication Settings    |                        |                      |                    |                       |                        |
| Endpoint Purge                  | Endpoint At            | tributes (for refer  | ence)              |                       |                        |
| Endpoint Custom Attributes      | Mandatory              | Attribute Name       |                    | Data Typ              | e                      |
|                                 |                        | LastAUPAcceptand     | eHours             | INT                   |                        |
|                                 |                        | AnomalousBehavio     | bur                | STRING                |                        |
|                                 |                        | PostureApplicable    |                    | STRING                |                        |
|                                 |                        | LogicalProfile       |                    | STRING                |                        |
|                                 |                        | EndPointPolicy       |                    | STRING                |                        |
|                                 |                        | OperatingSystem      |                    | STRING                |                        |
|                                 |                        | BYODRegistration     |                    | STRING                |                        |
|                                 |                        | PortalUser           |                    | STRING                |                        |
|                                 | Endpoint Cu            | stom Attributes      |                    |                       |                        |
|                                 |                        | Attribute Nam        | 9                  | Type                  |                        |
|                                 | assatGroup             | Activate Hall        |                    | Ctring -              | - 0                    |
|                                 | assettitotip           |                      |                    | Sung                  | •                      |
|                                 |                        |                      |                    | Reset                 | Save                   |

### Figure 29 Custom Attribute Examples

## Level\_3 Policy

The Level\_3 policy is used to profile IACS assets that need to access IACS assets across the Cell/Area Zones. For example, a Level\_1\_Controller in a Cell/Area Zone may need to access another Level\_1\_Controller in another Cell/Area Zone. This access may not be needed for all the Level\_1\_Controllers, but only for a few of them. Cisco ISE profiles a device as a Level\_1\_Controller based on the device attributes defined in the IOTASSET dictionary. In addition, a custom attribute is used to differentiate this device as Level\_3. Figure 30 shows the general idea of classifying the device as Level\_3.

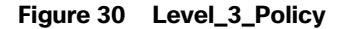

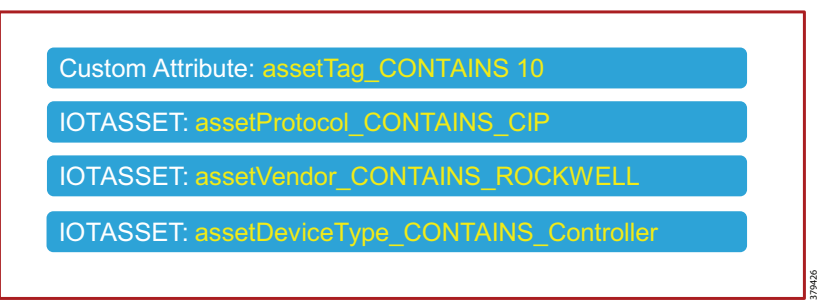

The assetGroup attribute is a custom attribute that was used in addition to the device attributes such as assetProtocol, assetVendor, and assetDeviceType. The minimum certainty factor now increases to 40 because four attributes are used to match an IACS asset as Level\_3 and each attribute has certainty factor of 10.

## Remote\_Access

This profiling access policy is used to classify IACS assets that are made temporarily accessible by a remote user for support and maintenance. For example, an IACS asset in the Cell/Area Zone currently classified as a Level\_1\_Controller needs to be accessed by the remote desktop server in the Industrial Zone. The current policy is that no IACS asset can be accessed by the remote desktop server unless the IACS asset is classified as Remote\_Access. To allow this remote access, the asset's Security Group Tag (SGT) must be updated by a Change of Authorization (CoA). To initiate the update, the custom attribute must be updated by changing the Group value for the asset in Cisco Cyber Vision. The change is propagated over pxGrid and the device is reprofiled. Based on the updated attribute, ISE determines that the endpoint should be profiled as Remote\_Access. When the device is profiled as Remote\_Access, ISE sends a CoA (CoA type based on the configured "Associated CoA Type" setting (Port Bounce, Reauth, or Global Setting) for that profile. The CoA is sent to the network device which will signal the network device to Port Bounce or Reauthenticate the port where the IACS asset is connected. Upon reauthenticating with ISE, the device should satisfy a different authorization rule which applies the Remote\_Access SGT. Figure 31 illustrates the profiling policy used to match Remote\_Access.

**Note:** When a new SGT is assigned to an IACS asset, there is a loss of connectivity for a few seconds, during which time no application is able to access the IACS asset.

### Figure 31 Profiling Rule for Remote Access

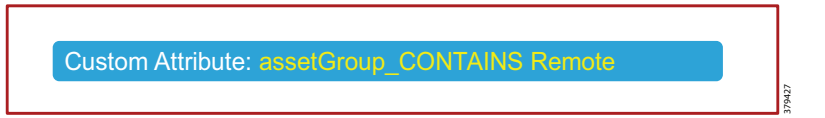

# Configuring TrustSec in Cisco ISE

This section provides configuration details for TrustSec communication between ISE and networking devices.

- Adding switches to Cisco ISE
- Configuring Security Group Tag Exchange Protocol (SXP)
- Configuring Authentication Policies
- Configuring Authorization Policies
- Adding SGTs
- Configuring TrustSec Policy Matrix

## Adding Switches to Cisco ISE

For Cisco ISE to assign SGTs to IACS assets, switch details such as the IP address and RADIUS pre-shared secret key must be defined in Cisco ISE. From the ISE web UI, navigate to **Administration ->Network Resources -> Network Devices** to configure device details. Figure 32 shows the information needed to establish a successful RADIUS connection Cisco ISE and a switch.

## Figure 32 RADIUS Configuration

| E -> C 🛦 Not secure Https://10.13.48.184/admin/#administration_networkresources/administration_networkresources_devices/networkdevices                                                                                                    | ☆ :                                                      |
|----------------------------------------------------------------------------------------------------|----------------------------------------------------------|
| 👯 Apps 🚢 IND 🌒 Identity Services Engi 😥 StealthiWatch Managi 😥 FlowCollector for Nei 🎦 FTNM                                                                                                    |                                                          |
| -device Identity Services Engine Home + Context Visibility + Operations + Policy - Administration + Work Centers                                                                                                    | License Warning 🔺 🔍 💿 🔿 🏠                                |
| System      Holentity Management      Network Resources      Device Portal Management      pxGrid Services      Feed Service      Threat Centric NAC                                                                                                    | Click here to do wireless setup Do not show this again × |
| Network Devices     Network Device Groups     Network Device Profiles     External RADIUS Servers     RADIUS Servers     RADIUS Servers     RADIUS Servers     RADIUS Servers     Network Device     Network Device     Network Device     Network Device     Network     Device     Network     Device     Device     Devic |                                                          |
| Network Devices List > IE4K-33                                                                                                    |                                                          |
| Network Devices Network Devices                                                                                                    |                                                          |
| Default Device Name IE-K-33                                                                                                    |                                                          |
| Description Switch in cell_3                                                                                                    |                                                          |
| [19 Address +] *[P: 10.17.10.233 /[22                                                                                                    | 8-                                                       |
|                                                                                                    |                                                          |
|                                                                                                    |                                                          |
| * Device Profile data Clascol 💌 🕀                                                                                                    |                                                          |
| Morted Nimma                                                                                                    |                                                          |
|                                                                                                    |                                                          |
|                                                                                                    |                                                          |
| * Network Device Group                                                                                                    |                                                          |
| Location all increations                                                                                                    |                                                          |
| IPSEC No O Set To Default.                                                                                                    |                                                          |
| Device Type All Device Types O Set To Default.                                                                                                    |                                                          |
|                                                                                                    |                                                          |
| <ul> <li>RADIUS Authentication Settings</li> </ul>                                                                                                    |                                                          |
|                                                                                                    |                                                          |
| RADIUS UDP Settings                                                                                                    |                                                          |
| Protocol RADIUS                                                                                                    |                                                          |
| * Shared Secret Show                                                                                                    |                                                          |
| Use Second Shared Secret 📘 🕖                                                                                                    |                                                          |
| Stow                                                                                                    |                                                          |
| CoA Port 1700 Set To Default                                                                                                    |                                                          |
| RADIUS DTLS Settings ()                                                                                                    | ģ                                                        |
| DTLS Required                                                                                                    | 40                                                       |
| Shared Secret indications D                                                                                                    | 228                                                      |
| CON POIL ZUES SECTIO DEPAUL                                                                                                    | - m                                                      |

Details must also be configured for TrustSec updates, as shown in Figure 33.

|--|

| -ilisto | Identity   | Services Engin  | ne Home       | Context Visibility      Operations      Policy      Administration      Work Centers                                |              |
|---------|------------|-----------------|---------------|----------------------------------------------------------------------------------------------------|--------------|
| System  | stem 🕨     | dentity Manager | nent - Netwo  | rk Resources                                                                                                    |              |
| ▼ Net   | twork Devi | es Network D    | Device Groups | Network Device Profiles External RADIUS Servers RADIUS Server Sequences NAC Managers External MDM + Location Server | vices        |
|         |            |                 | 0             | Auth Password Show                                                                                                  |              |
| Networ  | rk Devices |                 |               | Privacy Protocol *                                                                                                  |              |
| Default | t Device   |                 |               | Privacy Password Show                                                                                               |              |
| Device  | Security S | ettings         |               | Polling Interval 28,800 seconds (Valid Range 600 to 86400 or zero)                                                  |              |
|         |            |                 |               | Link Trap Query                                                                                                    |              |
|         |            |                 |               | MAC Trap Query                                                                                                    |              |
|         |            |                 |               | AUCO                                                                                                    |              |
|         |            |                 |               | ✓ Advanced TrustSec Settings                                                                                        |              |
|         |            |                 |               |                                                                                                    |              |
|         |            |                 |               | ▼ Device Authentication Settings                                                                                    |              |
|         |            |                 |               | Lise Davine ID for TrustSec Identification                                                                          |              |
|         |            |                 |               | Device Id TEAK.22                                                                                                   |              |
|         |            |                 |               | Password (chow)                                                                                                    |              |
|         |            |                 |               | alw a                                                                                                    |              |
|         |            |                 |               | ▼ TrustSec Notifications and Updates                                                                                |              |
|         |            |                 |               |                                                                                                    |              |
|         |            |                 |               | Download environment data every                                                                                     |              |
|         |            |                 |               | Download peer authorization policy every 1 Days -                                                                   |              |
|         |            |                 |               | · Reauthentication every 1 Days ▼ (i)                                                                               |              |
|         |            |                 |               | * Download SGACL lists every 1 nave                                                                                 |              |
|         |            |                 |               | Conter TrustSec devices to trust this device                                                                        |              |
|         |            |                 |               | Send from lieg24                                                                                                    |              |
|         |            |                 |               | Seh Key                                                                                                    |              |
|         |            |                 |               |                                                                                                    |              |
|         |            |                 |               | ▼ Device Configuration Deployment                                                                                   |              |
|         |            |                 |               | Include this device when deploying Security                                                                         | ç            |
|         |            |                 |               | Device Interface Credentials                                                                                        |              |
|         | _          |                 |               |                                                                                                    | <sup>6</sup> |

## Configuring SXP in Cisco ISE

This section describes how to enable SXP and configure SXP peers in Cisco ISE.

### **Enabling SXP Service in Cisco ISE**

The SXP service must be enabled on the PSN. From the ISE web UI, navigate to Administration -> System -> Deployment. Check the check box for the appropriate PSN and click Edit. Under General Settings, check the Enable SXP Service check box and then click Save.

### Figure 34 Enabling SXP Service in Cisco ISE

| Hostname                           | cidm-ise-5                |                   |   |
|------------------------------------|---------------------------|-------------------|---|
| FQDN                               | cidm-ise-5.cpwe           | e-ra-cisco.local  |   |
| IP Address                         | 10.13.48.184              |                   |   |
| Node Type                          | Identity Service          | s Engine (ISE)    |   |
| Role SECONDARY                     |                           |                   |   |
| Administration                     | n                         |                   |   |
| Monitoring                         |                           |                   |   |
| <ul> <li>Policy Service</li> </ul> |                           |                   |   |
| 🗸 👻 Enabl                          | e Session Services        | (i)               |   |
|                                    | Include Node in Node G    | None              | • |
| C Enabl                            | e Profiling Service (i)   |                   |   |
| Enabl                              | e Threat Centric NAC Se   | ervice (i)        |   |
| 🗸 👻 Enabl                          | e SXP Service (i)         |                   |   |
| 1                                  | Use Interface             | GigabitEthernet 0 | • |
| Enabl                              | e Device Admin Service    |                   |   |
| Enabl                              | e Passive Identity Servic | e (j)             |   |
|                                    |                           |                   |   |

### **Configuring SXP Peers**

SXP allows ISE and access devices to pass SGT information across networking devices that do not support inline tagging. For the Cell/Area Zone, the distribution switch is configured as the Listener, and Cisco ISE is enabled as a Speaker. To configure SXP, from the ISE web UI navigate to **Work Centers -> TrustSec -> SXP**.

| SXP | Devices ()   |              |        |              |         |        |             |              |             |             |            |
|-----|--------------|--------------|--------|--------------|---------|--------|-------------|--------------|-------------|-------------|------------|
|     |              |              |        |              |         |        |             | Rows/Page 2  | ▼ I< < 1    | 1     Go 21 | fotal Rows |
| C I | Refresh 🕂 Ad | d 🍵 Trash 🗸  | 🕑 Edit | Assign SXP D | omain   |        |             |              |             | ▼ Filter -  | ۰.         |
|     | Name         | IP Address   | Status | Peer Role    | Pass    | Negoti | SXP Version | Connected To | Duration [d | SXP Domain  |            |
|     | IE3400-3     | 10.17.15.157 | ON     | LISTENER     | DEFAULT | ∨4     | ∨4          | cidm-ise-5   | 02:02:02:51 | default     |            |
|     | P5-9300-2    | 10.17.49.1   | ON     | LISTENER     | DEFAULT | V4     | V4          | cidm-ise-5   | 14:05:04:47 | default     |            |

### Figure 35 Configuring SXP Peers in Cisco ISE

### **Configuring Authentication Policies**

802.1x authentication policy involves three parties:

- The supplicant-A client device that wishes to attach to the network.
- The authenticator-A networking device that accepts authentication requests from the client and sends them to the **RADIUS** authentication server.

The authentication server-The device that validates a client's identity and sends back the success or failure RADIUS message.

In this CVD, the supplicant is the IACS asset, the authenticator is the Cisco IE switch, and the authentication server is an ISE node configured with the Policy Service Node (PSN) persona.

Authentication policies are used to define the protocols used by Cisco ISE to communicate with the IACS assets and the identity sources to be used for authentication. Cisco ISE evaluates the conditions and applies the respective access. The authentication protocol tested in this CVD s called MAC Authentication Bypass (MAB). MAB uses the MAC address of a device to determine what kind of network access to provide. This protocol is used to authenticate end devices that do not support 802.1x.

#### For more information about MAB, see:

https://www.cisco.com/c/en/us/products/collateral/ios-nx-os-software/identity-based-networking-services/config\_g uide\_c17-663759.html

The authentication policy used in the Cisco ISE for this CVD checks wired or wireless MAB is being used and that the endpoint is present in the Internal Endpoints identity store. To configure the authentication policy, navigate to Policy -> Policy Sets. For the Default Policy Set, click the arrow button under the View column, as shown in Figure 38.

## **Configuring Authorization Policies**

Authorization policies are critical to determine what a user or device is allowed to access within the network. Authorization policies are a set of rules. Each rule contains one or more conditions and a set of pre-defined results to be applied when the conditions are met. In ISE, the result of a rule is called an Authorization Profile.

Authorization profiles group the specific permissions granted to a user or a device and can include attributes such as an associated VLAN, Downlloadable ACL, or SGT. This CVD uses SGT to grant permissions to an IACS asset. Configuring TrustSec Policy Matrix, page 42 describes how the Policy Matrix was designed. When an IACS asset is authenticated it is matched to an authorization policy which assigns the appropriate SGT to the asset. The TrustSec Policy Matrix determines the permissions associated with each SGT. Figure 36 shows the high-level steps when an IACS asset is connected to the network. To configure the authorization policy, navigate to Policy -> Policy Sets. For the Default policy set, click the arrow button in the View column. Click the Authorization Policy button to expand the authorization rules.

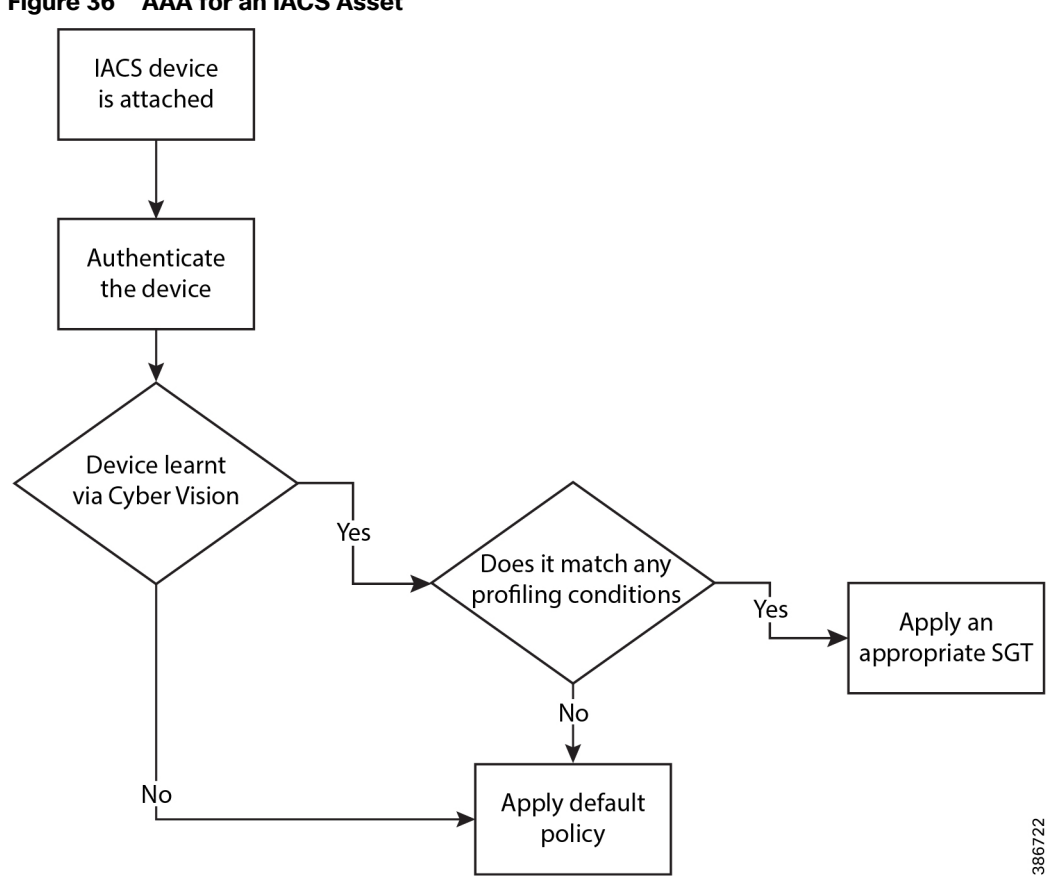

Figure 36 AAA for an IACS Asset

The authorization rules can be tailored to fit varying security policies; much like ACLs, there can be a default rule to apply if no other rules match and that rule can give basic or no access. Figure 37 shows the authorization policies for this CVD.

| If Applic Sin No @ Lendy Sankes For @ StateWater Monte Week @ Pence / Pence / P                           | ← → C ▲          | Not secure   https://10.13.4 | 8.184/admin/#                     | policy/policy_grouping_new                                                                                                    |                             |                        |                 |            | ☆                     |
|----------------------------------------------------------------------------------------------------|------------------|------------------------------|-----------------------------------|----------------------------------------------------------------------------------------------------|-----------------------------|------------------------|-----------------|------------|-----------------------|
| cbc/cb       lot detty       if detty       if detty <th< th=""><th>Apps 🔐 IND</th><th>🧐 Identity Services Engi 🛛 👀</th><th>StealthWatch N</th><th>Ianagi 😥 FlowCollector for Nei 🗋 FTNM</th><th></th><th></th><th></th><th></th><th></th></th<>                                                                                                    | Apps 🔐 IND       | 🧐 Identity Services Engi 🛛 👀 | StealthWatch N                    | Ianagi 😥 FlowCollector for Nei 🗋 FTNM                                                                                                    |                             |                        |                 |            |                       |
| Proting       Postage       Citch these to do wireless setted Do not those the spart         Description       Postage       Citch these to do wireless setted Do not those the spart         Postage       Citch these to do wireless setted Do not those the spart         Postage       Citch these to do wireless setted Do not those the spart         Postage       Citch these to do wireless setted Do not those the spart         Postage       Citch these to do wireless setted Do not those the spart         Postage       Citch these to do wireless setted Do not those the spart         Postage       Citch these to do wireless setted Do not those the spart         Postage       Citch these to do wireless setted Do not those the spart         Postage       Citch these to do wireless setted Do not those the spart         Postage       Results       Results       Results       Results         Postage       Results       Results                                                                                                    | dentity Ser      | vices Engine Home            | <ul> <li>Context Visit</li> </ul> | Dility   Operations  Policy  Administration  Work Centers                                                                                                    |                             | License Warr           | ing 🔺 🔍         | θ          | • •                   |
| Image: constraint policy - Global Exceptions         Image: constraint policy - Global Exceptions           • Authorization Policy - Global Exceptions         • • • • • • • • • • • • • • • • • • •                                                                                                    | Policy Sets Prot | filing Posture Client Provis | ioning + Polic                    | y Elements                                                                                                    |                             | Click here to do w     | ireless setup ( | lo not sho | w this again. $	imes$ |
| Autorization Policy - Global Exceptions               Subscription               Subscription               Subscris                                                                                                    |                  |                              |                                   | +                                                                                                    |                             |                        |                 |            |                       |
| vicinitarial point point (7)               Results               Results                                                                                                    | > Authorization  | Policy - Global Exceptions   |                                   |                                                                                                    |                             |                        |                 |            |                       |
| Results       Results                                                                                                    | ✓ Authorization  | Policy (7)                   |                                   |                                                                                                    |                             |                        |                 |            |                       |
| Status       Rude       Conditions       Profiles       Security Groups       His       Action         Security       Remote       And       Image: Security Groups       Image: Security Groups       Image: Security Gro                                                                                                    |                  |                              |                                   |                                                                                                    | Results                     |                        |                 |            |                       |
| Descrit         Image: Premate Costs         Image: Premate Costs                                                                                                    | + Status         | Rule Name                    | Conditi                           | ons                                                                                                    | Profiles                    | Security Groups        |                 | Hits       | Actions               |
| Image: Rende       AN       Image: Normalised Radus Radus/Normy PE COULS. WindoldB         Image: Rende       Image: Rende       Imag                                                                                                    | Search           |                              |                                   |                                                                                                    |                             |                        |                 |            |                       |
| Window       AND       AND       Monthly Group Name EQUALS Endport Idently Group Strate EQUALS Window Rame EQUALS Endport Idently Group Strate EQUALS Window Rame EQUALS Endport Idently Group Strate EQUALS Window Rame EQUALS Endport Idently Group Strate EQUALS Window Rame EQUALS Endport Idently Group Strate EQUALS Endport Idently Group Strate EQUALS Endport Idently Group Strate EQUALS Endport Idently Group Strate EQUALS Endport Idently Group Strate EQUALS Window Rame EQUALS Endport Idently Group Strate EQUALS Window Rame EQUALS Endport Idently Group Strate EQUALS Window Rame EQUALS Endport Idently Group Strate EQUALS Window Rame EQUALS Endport Idently Group Strate EQUALS Window Rame EQUALS Endport Idently Group Strate EQUALS Window Rame EQUALS Endport Idently Group Strate EQUALS Window Rame EQUALS Endport Idently Group Strate EQUALS Window Rame EQUALS Endport Idently Group Strate EQUALS Window Rame EQUALS Endport Idently Group Strate EQUALS Window Rame EQUALS Endport Idently Group Strate EQUALS Window Rame EQUALS Endport Idently Group Strate EQUALS Window Rame EQUALS Endport Idently Group Strate EQUALS Window Rame EQUALS Endport Idently Group Strate EQUALS Window Rame EQUALS Window Rame EQUALS Endport Idently Group Strate EQUALS Window Rame EQUALS Endport Idently Group Strate EQUALS Window Rame EQUALS Endport Idently Group Strate EQUALS Window Rame EQUALS Endport Idently Group Strate EQUALS Window Rame EQUALS Endport Idently Group Strate EQUALS Window Rame EQUALS Endport Idently Group Strate EQUALS Window Rame EQUALS Endport Idently Group Strate EQUALS Window Rame EQUALS Endport Idently Group Strate EQUALS Window Rame EQUALS Endport Idently Group Strate EQUALS Window Rame EQUALS Endport Idently Group Strate EQUALS Window Rame EQUALS Endport Idently Group Strate EQUALS Window Rame EQUALS Endport Idently Group Strate EQUALS Window Rame EQUALS Endport Idently Group Strate EQUALS Window Rame EQUALS Endport Idently Group Strate EQUALS Window Rame EQUALS Window                                                      | 0                |                              |                                   | د Normalised Radius-RadiusFlowType EQUALS WiredMAB                                                                                                    |                             | Denote Avera           |                 |            |                       |
| LEVEL_1       AND       Image: Normalised Radius Radius/Pow Type EQUALS WredMAB       Image: Promotive Radius Radius/Pow Type EQUALS WredMAB       Image: Promotive Radius Radius/Pow Typew Type EQUALS WredMAB       Image:                                                                                                    | ٢                | Remote                       | AND                               | A IdentityGroup-Name EQUALS Endpoint Identity Groups: Profiled: Remote_Access                                                                                                    | × PermitAccess              | Remote_Access          |                 | 0          | Ŷ                     |
| Level_1       AND       Autorstance EquALS Endport Identity Groups Partice LEVEL_1 CONTROLLER       Level_CONTROLLER       Level_CONTROLLER       1       V         Image: Control Control Cont                                                                                                    | 0                | 10.01                        |                                   | د Normalised Radius-RadiusFlowType EQUALS WiredMAB                                                                                                    |                             |                        |                 | 1          |                       |
| LeVel_Q_IO       AN       Level_Q_IO       Normaticed Radius Radius/RevType EQUALS WredAM8       Imperformatices       LeVel_Q_IO       Imperformatices       Imperformatices                                                                                                    | •                | LEVEL_1                      | AND                               | IdentityGroup-Name EQUALS Endpoint Identity Groups:Profiled:LEVEL_1_CONTROLLER                                                                                                    | * PermitAccess              | <br>LEVEL_I_CONTROLLER | · · •           | '          | Ŷ                     |
| EVEL_UDB     AND     AND  | 0                | 105.010                      |                                   | C Normalised Radius-RadiusFlowType EQUALS WiredMAB                                                                                                    | (                           |                        |                 |            | ~                     |
| • LeVel_3         • Normalised Radius Radius/RowType EQUALS WredMAB         • PermitAccess         • PermitAccess         • LeVel_3         • LeVel_3         • LeVel_4         • LeVel_4                                       | ۲                | LEVEL_0_0                    | AND                               | 4. IdentityGroup-Name EQUALS Endpoint Identity Groups:Profiled:LEVEL_0_IO                                                                                                    | * PermitAccess              | <br>LEVEC_0_10         | · · T           | 1          | Ŷ                     |
| CPERING LEVEL 1 GENERIC     AND     LEVEL 1 GENERIC     AND     LEVEL 1 GENERIC     AND     LEVEL 1 GENERIC     AND     LEVEL 1 GENERIC     LEVEL 1 GENERIC     LEVEL 1 GENERIC     LEVEL 1 GENERIC     LEVEL 1 GENERIC     LEVEL 1 GENERIC                                                                                                    | 0                |                              |                                   | ξ. Normalised Radius-RadiusFlowType EQUAL\$ WiredMAB                                                                                                    | v Dermitteren               |                        |                 |            | ~                     |
| LEVEL_1_GENERIC AND     LeVeL_1_GENERIC AND     LeVeL_1_GENERIC AND     LeVeL_1_GENERIC     ···     LeVeL_1_GENERIC     ···     LeVeL_1_GENERIC     ···     D                                                                                                    | ٢                | LEVEL_3                      | AND                               | IdentityGroup Name EQUALS Endpoint Identity Groups:Profiled:LEVEL_3                                                                                                    | * PermitAccess              | <br>LEVEL_3            | · · <b>T</b>    | '          | Ŷ                     |
| LEVEL_LOBRERIU     ANU     ANU     ANU     Anu     Anu    | 0                |                              |                                   | Control Region Region R | ( Description of the second |                        |                 |            | ~                     |
| Alexandrow deline counce involves onesity product onestication in the second second seco | ۲                | LEVEL_1_GENERIC              | AND                               | AL IdentityGroup-Name EQUALS Endpoint Identity Groups:Profiled:LEVEL_1_GENERIC                                                                                                    | ( * Permit-Access           | LEVEL_I_GENERIC        | <b>-</b>        | Ů          | v                     |

### Figure 37 Authorization Policy Conditions

**Note:** In the example shown in Figure 39, the default authentication policy set was used. In case the real deployment has a different authentication policy set, then the IT Security Architect must select the correct authentication policy set.

379452

| ululu Idanthi Sanicae Engina                  | -                      | -                                           |   | -                               |                   |      |
|-----------------------------------------------|------------------------|---------------------------------------------|---|---------------------------------|-------------------|------|
| Policy Sets Profiling Posture Client Provisio | ning + Policy Elements | Potcy      Administration      Work Centers |   | V Lixettai Viz                  | ing A 🔍 V         | 0 0  |
| Policy Sets                                   |                        |                                             |   |                                 | Reset             | Save |
| Status Policy Set Name                        | Description            | Conditions                                  |   | Allowed Protocols / Server Sequ | ance Hits Actions | View |
| Search                                        |                        |                                             |   |                                 |                   |      |
|                                               |                        |                                             | + |                                 |                   |      |
| Default                                       | Default policy set     |                                             |   | Default Network Access × *      | + 518114 <b>O</b> | >    |
|                                               |                        |                                             |   |                                 | Reset             | Save |
|                                               |                        |                                             |   |                                 |                   |      |

# Figure 38 Navigation to Configure Authentication/Authorization Policy

### Figure 39 ISE Authentication Policy

| age ich ho € iseren seiner ber in Staarbinder how in 6 hooden werder ver her in hold verder verder ver in hold verder verder ve                                                                                                    | ← → C 🔺          | Not secure   https://10.13.48.18   | 4/admin/    | #policy/  | policy_grouping | g_new        |                |   |    |   |        |   |  |  |  |  |  |  |  |  |  |  |   |   |   |   |   |   |   |   |   |   |   |   |   |   |    |     |     |   |    |     |     |  |  |  |  |  |  |  |  |  |  |  |   |   |   |   |   |  |   |   |   |  |  |  |   |   |   |  |     |       |       |         |        |        |        |       |      |       |      |      | ☆    |      |
|----------------------------------------------------------------------------------------------------|------------------|------------------------------------|-------------|-----------|-----------------|--------------|----------------|---|----|---|--------|---|--|--|--|--|--|--|--|--|--|--|---|---|---|---|---|---|---|---|---|---|---|---|---|---|----|-----|-----|---|----|-----|-----|--|--|--|--|--|--|--|--|--|--|--|---|---|---|---|---|--|---|---|---|--|--|--|---|---|---|--|-----|-------|-------|---------|--------|--------|--------|-------|------|-------|------|------|------|------|
| c Monthy Services Engine       None       > Control Values       • Pairy       • Advancatado       • Volde Canters       Control Values       • Control Values       • Control Values </th <th>Apps 🎎 INC</th> <th>🌚 Identity Services Engi 😥 Ste</th> <th>althWatch I</th> <th>Manag</th> <th>😥 FlowCollecto</th> <th>or for Net [</th> <th>FTNM</th> <th></th> <th></th> | Apps 🎎 INC       | 🌚 Identity Services Engi 😥 Ste     | althWatch I | Manag     | 😥 FlowCollecto  | or for Net [ | FTNM           |   |    |   |        |   |  |  |  |  |  |  |  |  |  |  |   |   |   |   |   |   |   |   |   |   |   |   |   |   |    |     |     |   |    |     |     |  |  |  |  |  |  |  |  |  |  |  |   |   |   |   |   |  |   |   |   |  |  |  |   |   |   |  |     |       |       |         |        |        |        |       |      |       |      |      |      |      |
| Not of the Notion of Least Poisson is Poisson is Poisso                                                                                                    | dudu Identity Se | ervices Engine Home                | Context Vis | ability   | Operations      |              | Administration | • | τ× | × | <br>۶N | , |  |  |  |  |  |  |  |  |  |  | 1 | , | , | • | , | , | , | Þ | Þ | 1 | v | w | N | w | Vo | ork | k ( | C | en | nte | ers |  |  |  |  |  |  |  |  |  |  |  | ļ | ļ | ļ | ļ | ļ |  |   |   |   |  |  |  |   |   |   |  |     |       |       | Lice    | nse W  | amin   | 0 🔺    |       | ۹.   |       |      | 0    |      | ø    |
| Res                                                                                                    | Policy Sets Pr   | ofiling Posture Client Provisionin | g 🔸 Polis   | cy Eleme  | ints            |              |                |   |    |   |        |   |  |  |  |  |  |  |  |  |  |  |   |   |   |   |   |   |   |   |   |   |   |   |   |   |    |     |     |   |    |     |     |  |  |  |  |  |  |  |  |  |  |  |   |   |   |   |   |  |   |   |   |  |  |  |   |   |   |  |     |       | c     | ick her | e to d | o wire | less   | setup | Do   | not s | show | this | aga  | ain. |
| Status         Policy Set Name         Description         Conditions         Allowed Protocols / Server Sequence         Hits           action         Default         Default policy set         Default Notion / Server Sequence         Hits         Default Notion / Server Sequence         Hits           Automatication Full         Default Policy set         Default Notion / Server Sequence         Hits         Actions           Automatication Full         Conditions         Use         Hits         Actions           Automatication Full         Conditions         Use         Hits         Actions           action         Conditions         Use         Hits         Actions         Internat Enclopolis         Internat Enclopolis         International Enclopelis         International Enclopelis         International Enclopelis         International Enclopelis         International Enclopelis         International Enclopelis         Internatenclopelis                                                                                                    | Policy Sets 🗕    | Default                            |             |           |                 |              |                |   |    |   |        |   |  |  |  |  |  |  |  |  |  |  |   |   |   |   |   |   |   |   |   |   |   |   |   |   |    |     |     |   |    |     |     |  |  |  |  |  |  |  |  |  |  |  |   |   |   |   |   |  |   |   |   |  |  |  |   |   |   |  |     |       |       |         |        |        |        |       | F    | Rese  | rt   |      | Sav  | ve   |
| attribute       Detaut       Detaut points attribute       Detaut points attribute       Detaut points attr                                                                                                    | Status           | Policy Set Name                    | Descript    | tion      |                 | Condition    | 15             |   |    |   |        |   |  |  |  |  |  |  |  |  |  |  |   |   |   |   |   |   |   |   |   |   |   |   |   |   |    |     |     |   |    |     |     |  |  |  |  |  |  |  |  |  |  |  |   |   |   |   |   |  |   |   |   |  |  |  |   |   |   |  |     |       | 1     | llowe   | d Pro  | toco   | ls / S | Serve | er S | eque  | ence | 3    | н    | lits |
| O blat       Debut ploy set       Debut ploy set <thdebut ploy="" set<="" th="">       Debut ploy set</thdebut>                                                                                                    | Search           |                                    |             |           |                 |              |                |   |    |   |        |   |  |  |  |  |  |  |  |  |  |  |   |   |   |   |   |   |   |   |   |   |   |   |   |   |    |     |     |   |    |     |     |  |  |  |  |  |  |  |  |  |  |  |   |   |   |   |   |  |   |   |   |  |  |  |   |   |   |  |     |       |       |         |        |        |        |       |      |       |      |      |      |      |
| Authentication Policy (3)                                                                                                    | Ø                | Default                            | Default pr  | olicy set |                 |              |                |   |    |   |        |   |  |  |  |  |  |  |  |  |  |  |   |   |   |   |   |   |   |   |   |   |   |   |   |   |    |     |     |   |    |     |     |  |  |  |  |  |  |  |  |  |  |  |   |   |   |   |   |  |   |   |   |  |  |  |   |   |   |  |     |       |       | Defau   | It Net | vork / | Acces  | 55    |      | x +   | +    | i.   | 48   | 812  |
| Authentication Full (v)               Indiana              Indiana              Indian                                                                                                    |                  |                                    |             |           |                 |              |                |   |    |   |        |   |  |  |  |  |  |  |  |  |  |  |   |   |   |   |   |   |   |   |   |   |   |   |   |   |    |     |     |   |    |     |     |  |  |  |  |  |  |  |  |  |  |  |   |   |   |   |   |  |   |   |   |  |  |  |   |   |   |  |     |       |       |         |        |        |        |       |      |       | -    |      |      |      |
| • Natu         Nue         Condicis         Hit         Actions           Image: Condicis         Image: Condicis         Image:                                                                                                    | ✓ Authenticatio  | on Policy (3)                      |             |           |                 |              |                |   |    |   |        |   |  |  |  |  |  |  |  |  |  |  |   |   |   |   |   |   |   |   |   |   |   |   |   |   |    |     |     |   |    |     |     |  |  |  |  |  |  |  |  |  |  |  |   |   |   |   |   |  |   |   |   |  |  |  |   |   |   |  |     |       |       |         |        |        |        |       |      |       |      |      |      |      |
| NAB         OR         Weed,NAB         Meed,NAB         Meed,N                                                                                                    | + Statu          | s Rule Name                        | Condit      | lions     |                 |              |                |   |    |   |        |   |  |  |  |  |  |  |  |  |  |  |   |   |   |   |   |   |   |   |   |   |   |   |   |   |    |     |     |   |    |     |     |  |  |  |  |  |  |  |  |  |  |  |   |   |   |   |   |  |   |   |   |  |  |  |   |   |   |  | Usi |       |       |         |        |        |        |       |      | н     | its  | A    | ctio | ins  |
| MB         OR         WML/MB         MML         MML <td>Search</td> <td></td> <td></td>                                                                                                    | Search           |                                    |             |           |                 |              |                |   |    |   |        |   |  |  |  |  |  |  |  |  |  |  |   |   |   |   |   |   |   |   |   |   |   |   |   |   |    |     |     |   |    |     |     |  |  |  |  |  |  |  |  |  |  |  |   |   |   |   |   |  |   |   |   |  |  |  |   |   |   |  |     |       |       |         |        |        |        |       |      |       |      |      |      |      |
| MAB         OR         Interaction         Interaction         Interactio                                                                                                    |                  |                                    |             | 0         | Wired MAR       |              |                |   |    |   |        |   |  |  |  |  |  |  |  |  |  |  |   |   |   |   |   |   |   |   |   |   |   |   |   |   |    |     |     |   |    |     |     |  |  |  |  |  |  |  |  |  |  |  | Ĩ | Ĩ | Ĩ | Ĩ | 1 |  |   |   |   |  |  |  |   |   |   |  | In  | tern: | I End | points  | -      | -      | -      | * 1   | a    | -     | _    | -    | -    | 1    |
| Image: Control of the control of the contro of the control of the control of the control of the control of th                                                                                                    | 0                | MAB                                | OR          | -         | Wireless MAR    |              |                |   |    |   |        |   |  |  |  |  |  |  |  |  |  |  |   |   |   |   |   |   |   |   |   |   |   |   |   |   |    |     |     |   |    |     |     |  |  |  |  |  |  |  |  |  |  |  |   |   |   |   |   |  |   |   |   |  |  |  |   |   |   |  |     |       | tion  |         |        |        |        |       |      | 4     | 4    |      | ¢    | 8    |
| O     DetX     OR     Wree (Jog 20.1X     ALUter (D, Stores     ***       O     Detaut     > O     O       O     Detaut     ALUter (D, Stores     ***       Autoracion Policy - Local Exceptions                                                                                                    |                  |                                    | _           | -         |                 |              |                |   |    |   | _      |   |  |  |  |  |  |  |  |  |  |  |   |   |   |   |   |   |   |   |   |   |   |   |   |   |    |     |     |   |    |     |     |  |  |  |  |  |  |  |  |  |  |  |   |   |   |   |   |  | _ | _ | _ |  |  |  | _ | _ | _ |  | _   | -     | tions | _       | _      | _      | _      | _     | _    | _     | _    | _    | _    |      |
| O     Default     O     Image: Control of the second second sec                                                                                                    | 0                | Dol1X                              | OR          |           | Wired_802.1X    |              |                |   |    |   |        |   |  |  |  |  |  |  |  |  |  |  |   |   |   |   |   |   |   |   |   |   |   |   |   |   |    |     |     |   |    |     |     |  |  |  |  |  |  |  |  |  |  |  |   |   |   |   |   |  |   |   |   |  |  |  |   |   |   |  | A   | LU9   | er_ID | Stores  | 1      |        |        | ×v    | •    |       | 0    |      | 0    |      |
| Default Authorization Policy - Local Exceptions                                                                                                    | 0                | DOL DO                             | OR          |           | Wireless_802.1X | ¢            |                |   |    |   |        |   |  |  |  |  |  |  |  |  |  |  |   |   |   |   |   |   |   |   |   |   |   |   |   |   |    |     |     |   |    |     |     |  |  |  |  |  |  |  |  |  |  |  |   |   |   |   |   |  |   |   |   |  |  |  |   |   |   |  | >   | • OF  | tions |         |        |        |        |       |      |       |      |      | ~    |      |
| Default     Default     Authorization Policy - Local Exceptions                                                                                                    |                  |                                    |             |           |                 |              |                |   |    |   |        |   |  |  |  |  |  |  |  |  |  |  |   |   |   |   |   |   |   |   |   |   |   |   |   |   |    |     |     |   |    |     |     |  |  |  |  |  |  |  |  |  |  |  |   |   |   |   |   |  |   |   |   |  |  |  |   |   |   |  | A   | I_Us  | er_ID | Store   | ,      |        |        | x 7   | ٦.   |       |      |      |      |      |
| Authorization Policy - Local Exceptions                                                                                                    | $\odot$          | Default                            |             |           |                 |              |                |   |    |   |        |   |  |  |  |  |  |  |  |  |  |  |   |   |   |   |   |   |   |   |   |   |   |   |   |   |    |     |     |   |    |     |     |  |  |  |  |  |  |  |  |  |  |  |   |   |   |   |   |  |   |   |   |  |  |  |   |   |   |  | 3   | • Or  | tions |         |        |        |        |       |      | 1     | 3    |      | ¢    |      |
| Authorization Policy - Local Exceptions                                                                                                    |                  |                                    |             |           |                 |              |                |   |    |   |        |   |  |  |  |  |  |  |  |  |  |  |   |   |   |   |   |   |   |   |   |   |   |   |   |   |    |     |     |   |    |     |     |  |  |  |  |  |  |  |  |  |  |  |   |   |   |   |   |  |   |   |   |  |  |  |   |   |   |  |     |       |       |         |        |        |        |       |      |       |      |      |      |      |
|                                                                                                    | > Authorization  | Policy - Local Exceptions          |             |           |                 |              |                |   |    |   |        |   |  |  |  |  |  |  |  |  |  |  |   |   |   |   |   |   |   |   |   |   |   |   |   |   |    |     |     |   |    |     |     |  |  |  |  |  |  |  |  |  |  |  |   |   |   |   |   |  |   |   |   |  |  |  |   |   |   |  |     |       |       |         |        |        |        |       |      |       |      |      |      |      |
| Authonization Policy - Global Exceptions                                                                                                    | > Authorization  | Policy - Global Exceptions         |             |           |                 |              |                |   |    |   |        |   |  |  |  |  |  |  |  |  |  |  |   |   |   |   |   |   |   |   |   |   |   |   |   |   |    |     |     |   |    |     |     |  |  |  |  |  |  |  |  |  |  |  |   |   |   |   |   |  |   |   |   |  |  |  |   |   |   |  |     |       |       |         |        |        |        |       |      |       |      |      |      |      |
| Authorization Policy (7)                                                                                                    | > Authorization  | Policy (7)                         |             |           |                 |              |                |   |    |   |        |   |  |  |  |  |  |  |  |  |  |  |   |   |   |   |   |   |   |   |   |   |   |   |   |   |    |     |     |   |    |     |     |  |  |  |  |  |  |  |  |  |  |  |   |   |   |   |   |  |   |   |   |  |  |  |   |   |   |  |     |       |       |         |        |        |        |       |      |       |      |      |      |      |

# Configuring SGT Components

Once an IACS asset is profiled, it is matched to an authorization policy which assigns an SGT to the device. Figure 40 shows an example of SGTs created in Cisco ISE to segment the network, which is located at **Work Centers -> TrustSec -> Components**.

|                                       | Home   Contex      | tt Visibility + Operations +         | Policy Administration        | ✓ Work Centers                  |              |
|---------------------------------------|--------------------|--------------------------------------|------------------------------|---------------------------------|--------------|
| Network Access     Guest Access       | TrustSec > BYC     | DD + Profiler + Posture + I          | PassiveID                    |                                 |              |
| Overview      Components      TrustSe | ec Policy Policy S | Sets + SXP + Troubleshoot            | Reports + Settings           |                                 |              |
| 0                                     | Constitut Con      |                                      |                              |                                 |              |
| Security Groups                       | For Policy Expor   | t go to Administration > System > Ba | ackup & Restore > Policy Exp | ort Page                        |              |
| P SGT Static Mapping                  |                    |                                      |                              |                                 |              |
| Network Devices                       | C/ 549             | Add Wilmond True                     | ent - 🛱 Treek -              | Duah Alfarifa Daalau            |              |
| Trustsec AAA Servers                  | G Edit             | Add 2 import 2 Exp                   |                              | Posh Verily Depicy              |              |
|                                       | Icon               | Name 11                              | SGT (Dec / Hex)              | Description                     | Learned from |
|                                       |                    | LEVEL_0_IO                           | 5/0005                       |                                 |              |
|                                       |                    | LEVEL_1_CONTROLLER                   | 7/0007                       |                                 |              |
|                                       | • •                | LEVEL_1_GENERIC                      | 3/0003                       |                                 |              |
|                                       | •                  | LEVEL_1_GENERIC_IO                   | 4/0004                       |                                 |              |
|                                       | • •                | LEVEL_3                              | 6/0006                       |                                 |              |
|                                       | •                  | Quarantined_Systems                  | 255/00FF                     | Quarantine Security Group       |              |
|                                       | • •                | Remote_Access                        | 8/0008                       |                                 |              |
|                                       |                    | Remote_Desktop                       | 10/000A                      |                                 |              |
|                                       | •                  | TrustSec_Devices                     | 2/0002                       | TrustSec Devices Security Group |              |
|                                       | . 2                | Unknown                              | 0/0000                       | Unknown Security Group          |              |

## Figure 40 Configuring SGT Components in Cisco ISE

### Configuring TrustSec Policy Matrix

This section describes how to design a policy matrix for Cisco ISE. Based on the example illustrated in Table 3, the following are policy matrix rules:

- IACS assets or any other devices that are assigned with the SGT group of Level\_3 are allowed to access all the devices in the plant-wide network.
- IACS assets with SGT value of Level\_1\_Controller are allowed to access only the devices in the same Cell/Area Zone.
- IACS assets with SGT value of Level\_0\_IO are allowed to access only the devices in the same Cell/Area Zone.
- IACS assets with Remote\_Access are allowed to communicate with another device assigned with SGT value of Remote\_Desktop and Level\_3 (because Level\_3 has access to all the devices).

Figure 41 shows the TrustSec Access Policy Matrix.

Figure 41 TrustSec Access Policy Matrix

#### Configuring the Infrastructure

| ps and into the identity ser | vices Engli SW Stealthwatch n | Manag SW FlowCollector for Net    | L FINM                                |                             |            |                                                    |
|------------------------------|-------------------------------|-----------------------------------|---------------------------------------|-----------------------------|------------|----------------------------------------------------|
| Identity Services Engine     | Home   Context Visi           | ibility                           | Administration     Work Centers       |                             |            | License Warning 🔺 🔍 🔍 💿                            |
| twork Access   Guest Acces   | ss TrustSec BYOD              | Profiler      Posture      Passiv | elD                                   |                             |            | Click here to do wireless setup Do not show this a |
| erview Components            | Policy Sets                   | SAP Firoubleshoot Repo            | ns i Settings                         |                             |            |                                                    |
| ss Policy                    | Production Matrix             | Populated cells: 49               | _                                     |                             |            | C Refre                                            |
| ringe List                   | 🕑 Edit 🛛 🕇 Add                | 💼 Clear 🕶 💿 Deploy                | 🔿 Verify Deploy 🛷 Monitor All - Off 🧕 | Import 🚊 Export View - Show | cpwe •     |                                                    |
| rix                          |                               |                                   | ROL                                   |                             | 8          |                                                    |
| rce Tree                     | Destination +                 | 9                                 | NO <sub>1</sub>                       |                             | Deskt      | Acces                                              |
| ination Tree                 |                               | VEL_0                             | 1 1 1 1 1 1 1 1 1 1 1 1 1 1 1 1 1 1 1 | 5 var 3                     | 1000A      | m ote.<br>0008                                     |
| k Device Authorization       | Source -                      | 3 15                              |                                       | H 8                         | ₩ 21       | a s                                                |
|                              |                               | Deny IP                           | 🖾 Deny IP                             | Permit IP                   | Deny IP    | Deny IP                                            |
|                              |                               |                                   |                                       |                             |            |                                                    |
|                              | EVEL_0_IO<br>5/0005           |                                   |                                       |                             |            |                                                    |
|                              |                               | Dome 10                           | E Danie ID                            | P Downik 10                 | C Danie 10 | Dame 10                                            |
|                              |                               | C Deny IP                         | L Deny IP                             | C Permit IP                 | L beny IP  | C Delly IP                                         |
|                              | BLEVEL_1_CONTROL              |                                   |                                       |                             |            |                                                    |
|                              | 7/0007                        |                                   |                                       |                             |            |                                                    |
|                              |                               | Permit IP                         | Permit IP                             | Permit IP                   | Permit IP  | 🗵 Permit IP                                        |
|                              |                               |                                   |                                       |                             |            |                                                    |
|                              | 6/0006                        |                                   |                                       |                             |            |                                                    |
|                              |                               | Deny IP                           | Deny IP                               | Deny IP                     | Denv IP    | Permit IP                                          |
|                              |                               |                                   |                                       |                             |            |                                                    |
|                              | Remote_Desktop                |                                   |                                       |                             |            |                                                    |
|                              | 10/000A                       |                                   |                                       |                             |            |                                                    |
|                              |                               | Deny IP                           | 🖾 Deny IP                             | Permit IP                   | Permit IP  | 🖻 Deny IP                                          |
|                              | Remote Arrent                 |                                   |                                       |                             |            |                                                    |
|                              | 8/0008                        |                                   |                                       |                             |            |                                                    |

As shown in Figure 41, a Level\_3 controller is allowed to communicate with all the IACS assets, however Level\_1\_Controller and Level\_0\_IO can only communicate if they are present in the same Cell/Area Zone. After defining the TrustSec Policy in the ISE, it is downloaded to all networking devices by clicking **Deploy**, as shown in Figure 41.

# Access Level Switch Configuration

This section provides the configuration details for the Cisco IE switches in the Cell/Area Zone. The configuration of key features, such as TrustSec, NetFlow, and RADIUS, are described below.

# Configuring RADIUS AAA

Each switch must be configured to communicate with the Cisco ISE AAA server for authorizing IoT devices, users, and other systems. The AAA server shown in this configuration is pointing to the ISE PSN. The following configurations are performed via the switch CLI.

 In configuration mode, designate the switch source interface or VLAN that will be used to communicate with the ISE PSN.

ip radius source-interface interface\_number

2. Configure AAA parameters and the AAA group name.

```
aaa new-model
aaa group server radius ISE
server name ISE
aaa authentication login no-auth none
aaa authentication dot1x default group ISE
aaa authorization network cts-list group ISE
aaa authorization auth-proxy default group ISE
aaa accounting dot1x default start-stop group ISE
aaa session-id common
```

3. Configure Change of Authorization (CoA):

```
aaa server radius dynamic-author
client PSN_IP_ADDRESS server-key 7 SHARED_KEY
'
```

Note: This configuration must match the configuration done on Cisco ISE. Refer to Figure 37.

 Configure the RADIUS server for TrustSec. The list name should be tied to the aaa authorization network command shown in Step 2:

```
cts authorization list cts-list
```

5. Configure the following RADIUS server attributes:

```
radius-server attribute 6 on-for-login-auth
radius-server attribute 8 include-in-access-req
radius-server attribute 25 access-request include
radius-server dead-criteria time 5 tries 3
```

6. Configure the RADIUS server, IP address, and shared secret that was entered in Cisco ISE:

```
radius server ISE
address ipv4 PSN_IP_ADDRESS auth-port 1812 acct-port 1813 pac key 7 PAC_KEY
!
```

7. Globally enable port-based authentication:

```
dot1x system-auth-control !
```

# Configuring Port-based Authentication

On the access switch, the following configurations enable port-based authentication. Configure each interface that will have an endpoint device connected. For MAB and Dot1x methods to co-exist and function as expected, the order and priority must be properly specified as referenced in this application note Configuring MAB: http://www.cisco.com/c/en/us/products/collateral/ios-nx-os-software/identity-based-networking-service/application\_note\_c27-573287.html

In this CVD, the authentication open command was applied to the port to ensure that the device remains connected even if the port is unable to authenticate to the RADIUS server.

```
I.
interface GigabitEthernet1/10
description Connected to a Controller
switchport access vlan 101
switchport mode access
 ip flow monitor StealthWatch_Monitor input
 load-interval 30
 authentication event fail action next-method
authentication host-mode multi-auth
authentication open
authentication order mab dot1x
authentication priority mab dot1x
authentication port-control auto
authentication periodic
authentication timer reauthenticate server
mab
 snmp trap mac-notification change added
 snmp trap mac-notification change removed
dot1x pae authenticator
dot1x timeout tx-period 10
spanning-tree portfast edge
!
```

# Configuring SDM Templates

SDM templates will allow an OT control system engineer to prioritize resources for different features enabled on an IE switch. In this CVD, the routing template is required to support SGT assignment.

sdm prefer routing

After entering the command, the IE switch must be rebooted.

# Configuring CTS Credentials

Specify the Cisco TrustSec device ID and password for the switch to use when authenticating with Cisco ISE and establishing the PAC file. This password and ID must match the Cisco ISE Network Devices configuration for the respective switch.

cts credentials id switch ID password password

# Configuring NetFlow

The NetFlow configuration has three components: Flow Record, Flow Exporter, and Flow Monitor. After the three components (explained below) have been configured, the Flow Monitor is applied to a physical interface.

### Flow Record

A Flow Record defines the information that will be gathered by the NetFlow process, such as packets in the flow and the types of counters gathered per flow. Custom flow records specify a series of **match** and **collect** commands that the switch includes in the outgoing NetFlow record.

The match fields are the key fields, meaning that they are used to determine the uniqueness of the flow. The collect fields are extra information that is included in the record in order to provide more detail to the collector for reporting and analysis. When a Flow Record is defined, all of the flow data traffic that enters (ingress) or leaves (egress) the device is captured.

This configuration example includes required as well as optional flow record fields needed by Stealthwatch.

```
flow record StealthWatch_Record
description NetFlow record format to send to StealthWatch
match datalink mac source address input
match datalink mac destination address input
match ipv4 tos
match ipv4 protocol
match ipv4 source address
match ipv4 destination address
match transport source-port
match transport destination-port
collect transport tcp flags
collect interface input
collect interface output
collect flow cts source group-tag
collect flow cts destination group-tag
collect counter bytes long
collect counter packets long
collect timestamp sys-uptime first
collect timestamp sys-uptime last
```

### Flow Exporter

The Flow Exporter defines where and how to send the NetFlow records. The Exporter configuration defines a recipient IP address and port; in this CVD the Stealthwatch Flow Collector is the destination.

```
flow exporter StealthWatch_Exporter
  description StealthWatch Flow Exporter
  destination 10.13.48.183
  source Vlan101
  output-features
  transport udp 2055
  template data timeout 60
  option application-table
'
```

### Flow Monitor

A Flow Monitor defines the NetFlow cache timeout parameters, as well as linking the Flow Record with the Flow Exporter. As network traffic traverses the Cisco device, flows are continuously created and tracked. As the flows expire, they are exported from the NetFlow cache to the Stealthwatch Flow Collector. A flow is ready for export when it is inactive for a certain time (for example, no new packets received for the flow) or if the flow is long-lived (active) and lasts greater than the active timer (for example, long FTP download and standard CIP I/O connections).

1. Configure the Flow Monitor:

```
flow monitor StealthWatch_Monitor
  description StealthWatch Flow Monitor
  exporter StealthWatch_Exporter
  cache timeout active 60
  cache timeout update 5
  record StealthWatch_Record
```

 Once the flow monitor has been created, it can be applied to switch interfaces. In this example we apply the Flow Monitor on the ingress traffic, as denoted by the input keyword:

```
!
interface GigabitEthernet1/10
description Connected to a Controller
switchport access vlan 101
switchport mode access
ip flow monitor StealthWatch_Monitor input
```

# Configuring Distribution Switch–Cisco Catalyst 9300

As described in the design guide, TrustSec enforcement is applied at the distribution switch (Catalyst 9300). The RADIUS and CTS configurations for the Catalyst 9300 follow the same guidelines as the IE switch configurations. Three additional TrustSec features are required for the distribution switch:

- IP device tracking (IPDT)
- SXP tunnel
- Enforcement

# Configuring IPDT

On the Cisco Catalyst 9300, the device tracking feature must be enabled, a device tracking policy must be created, and this policy must be applied to the interface where the IP device tracking needs to be enabled. In this CVD, IP device tracking is enabled on interfaces connected to access switches.

```
device-tracking tracking
!
device-tracking policy IPDT
  no protocol udp
  tracking enable
!
interface Port-channel3
```

```
switchport trunk native vlan 101
switchport trunk allowed vlan 101,102
switchport mode trunk
device-tracking attach-policy IPDT
end
```

# Configuring SXP Tunnel

The SXP tunnel between the distribution switch and ISE must be established to populate the distribution switch with endpoint SGT information for enforcement.

```
cts sxp enable
cts sxp default password 7 shared key
cts sxp connection peer PSN_IP_ADDRESS source SWITCH_IP_ADDRESS password default mode local speaker
hold-time 0
```

# Enforcement

To enable policy enforcement, enter the following commands:

```
cts role-based enforcement vlan-list vlan-id
```

# Cisco Cyber Vision Center Configuration

# Installation

For this implementation, the Cisco Cyber Vision Center was deployed as a VM in the Level 3 Site Operations Zone. For VM installation instructions refer to:

https://www.cisco.com/c/dam/en/us/td/docs/security/cyber\_vision/Cisco\_Cyber\_Vision\_Center\_VM\_Installation\_Gui de\_Release\_3\_0\_1.pdf.

# **Cisco Cyber Vision Center Interfaces**

The Cisco Cyber Vision Center system has two interfaces: eth0 and eth1. Eth0 is used for web UI access as well as pxGrid communication. Eth1 is used for Cisco Cyber Vision Sensor communication. Therefore, appropriate network settings should be configured to suit these communication schemes. Please refer to the installation guide for the configuration of these interfaces.

# Joining Sensors to Cisco Cyber Vision Center

The Cisco Cyber Vision Sensors provide all of the monitored traffic to the Cisco Cyber Vision Center for user analysis, and they securely communicate with the Cisco Cyber Vision Center using trusted certificates. To connect the Cisco Cyber Vision Sensors to the Cisco Cyber Vision Center, do the following:

1. From the Cisco Cyber Vision Center web UI, choose Admin on the left menu pane.

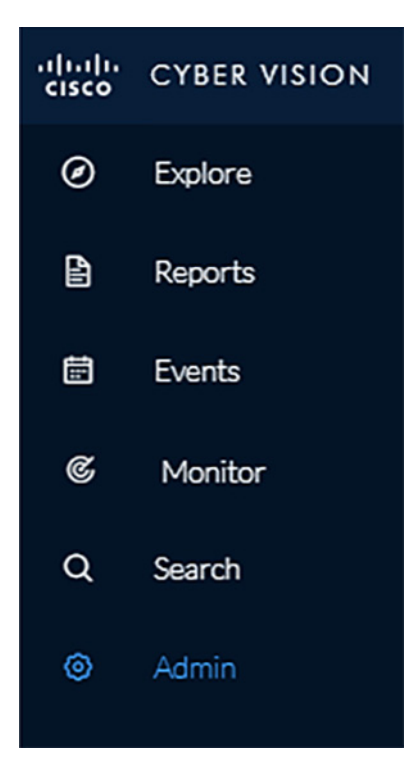

2. Choose Sensors from the Admin menu. By default, it will load the Management page.

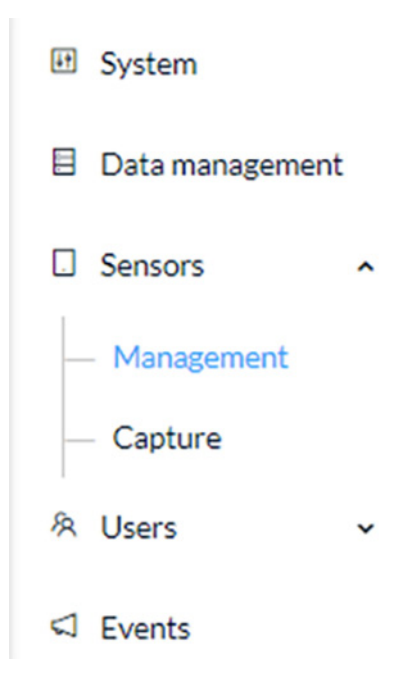

3. Click the Install Sensor Manually button at the bottom of the Sensors list.

| Sensors                                                        |                                                                            |                                                                           |                                      |                                                       |                               |                     |
|----------------------------------------------------------------|----------------------------------------------------------------------------|---------------------------------------------------------------------------|--------------------------------------|-------------------------------------------------------|-------------------------------|---------------------|
| From this page, you can manag<br>shut down, and erased. When a | e sensors in online and offline mo<br>a sensor connects for the first time | des and generate provisioning pack<br>, you must authorize it so the Cent | kages to deploy<br>ter can receive i | Cisco Cyber Vision on remote sensors. Sen<br>ts data. | sors can also be remotely and | securely rebooted   |
| Name                                                           | IP                                                                         | Version                                                                   | Status                               | Processing status                                     | Capture Mode <sup>©</sup>     | Uptime              |
| FCH2348Y0D8                                                    | 10.17.15.136                                                               | 3.1.0+202005201632                                                        | Connected                            | Waiting for data                                      | Optimal                       | 5d 23h 20<br>m 4s   |
| • FOC2314V132                                                  | 192.168.69.80                                                              | 3.1.0+202005201642                                                        | Connected                            | Walting for data                                      | Optimal                       | 5d 17h 48<br>m 34s  |
| ► FOC2316V080                                                  | 10.17.15.171                                                               | 3.1.0+202005201642                                                        | Connected                            | Normally processing                                   | Optimal                       | 1d 21h 52<br>m 58s  |
| • FOC2316V07X                                                  | 10.20.25.64                                                                | 3.1.0+202005201642                                                        | Connected                            | Walting for data                                      | Optimal                       | 7d 23h 52<br>m 59s  |
| FCW2218L09T                                                    | 10.17.15.177                                                               | 3.1.0+202005201631                                                        | Connected                            | Walting for data                                      | Optimal                       | 18d 17h 4<br>2m 17s |
| FCH2348Y0E1                                                    | 10.17.15.133                                                               | 3.1.0+202005201632                                                        | Connected                            | Waiting for data                                      | Optimal                       | 4d 23h 22<br>m 40s  |
| FCH2307Y01G                                                    | 10.20.26.51                                                                | 3.1.0+202005201632                                                        | Connected                            | Walting for data                                      | Optimal                       | 5d 22h 54<br>m 55s  |
| FCH2348Y0FM                                                    | 10.20.26.151                                                               | 3.1.0+202005201632                                                        | Connected                            | Waiting for data                                      | Optimal                       | 5d 22h 58<br>m 5s   |
|                                                                |                                                                            |                                                                           | ĺ                                    | + DEPLOY CISCO DEVICE + INSTALL SE                    |                               | ORT OFFLINE FILE    |

4. Select a hardware model from the **Hardware Model** drop-down list. The resulting configuration options will be different for each device type.

| Manual sensor instal<br>The manual sensor installati<br>DHCP server for automatic<br>(3) This package should be plac<br>Application | illation<br>ion is provided to install Cisco<br>configuration. Please fill the fi<br>ced in the root directory of USB | IOx Sensor, Cisco IC3000 Industrial Compute Gateway and sensors that are not allowed to access the Center's<br>elds below to configure your sensor and generate a provisioning package.<br>mass storage, and plugged in the IC3000 / Sensor before powering it up or added in the right location of your IOx |
|----------------------------------------------------------------------------------------------------|----------------------------------------------------------------------------------------------------|----------------------------------------------------------------------------------------------------|
| Select a hardware model:                                                                                                    | Cisco IC3000                                                                                                    |                                                                                                    |
|                                                                                                    | Cisco IOx Application                                                                                                 |                                                                                                    |
|                                                                                                    | Sentryo SENSOR3                                                                                                    | Please select an hadware model                                                                                                    |
|                                                                                                    | Sentryo SENSOR5                                                                                                    |                                                                                                    |
|                                                                                                    | Sentryo SENSOR7                                                                                                    |                                                                                                    |
|                                                                                                    |                                                                                                    |                                                                                                    |
|                                                                                                    |                                                                                                    | Create Sensor Cancel                                                                                                    |

- 5. Enter the required information, such as serial number, IP address of the Cisco Cyber Vision Center for the Cisco Cyber Vision Sensor to use, and so on. The IC3000 will require network configuration for both the IC3000 Local Manager and the Cisco Cyber Vision Sensor application.
- 6. After entering the details, click the Create Sensor button.

7. On the Sensors page, click the newly created sensor to expand for more details. Click the Get Provisioning Package button to download the zipped files to be used in configuring the sensor. This package includes certificate, password, network, and other configuration details.

| - FOC2316V081                                                                                                    | N/A | N/A | New ØSSH | Not enrolled | Optimal    | N/A          |
|----------------------------------------------------------------------------------------------------|-----|-----|----------|--------------|------------|--------------|
| S/N: FOC2316V081<br>Name: FOC2316V081<br>Status: New<br>Processing status: Not enrolled<br>Capture mode: Optimal |     |     |          |              | Remove Get | Capture Mode |

8. Once subsequent sensor installation procedures are complete, the **Status** column on the **Sensors** page will show the newly installed sensor as "Connected".

## **Configuring Presets**

Presets allow the user to customize how components are displayed and grouped. In addition, the presets allow the user to quickly navigate to device activity, vulnerability, and event information. The Cisco Cyber Vision Center comes with default presets, such as Control Systems Management, but the user can create their own by doing the following:

1. Choose Explore in the left menu pane to display all of the current presets:

| -:[1-:]1-<br>CISCO | CYBER VIS | ION |           |                  |         |                        |                                           |                                      |                                                                          |        |
|--------------------|-----------|-----|-----------|------------------|---------|------------------------|-------------------------------------------|--------------------------------------|--------------------------------------------------------------------------|--------|
| ۲                  | Explore   |     | Prese     | ets 🗖            | Newl    | Vreset                 |                                           |                                      |                                                                          |        |
| Ð                  | Reports   |     | 11030     |                  |         |                        |                                           |                                      |                                                                          |        |
| m                  | Events    |     | All My pr | reset Basics A   | Asset n | nanagement Contro      | Systems Management IT Commu               | nication Management Security         | Network Management                                                       |        |
|                    |           |     | My pres   | set              |         |                        |                                           |                                      |                                                                          |        |
| 0                  | Monitor   |     |           | Name             | Des     | cription               |                                           |                                      |                                                                          |        |
| ٩                  | Search    |     |           | Demo ()          | Allo    | omponents and activiti | es are listed in this preset. This preset | should not be used and other mo      | re well defined presets would be preferred for more accurate findings.   |        |
|                    |           |     | •         | rockwell         |         |                        |                                           |                                      |                                                                          |        |
|                    |           |     | •         | schneid ()       |         |                        |                                           |                                      |                                                                          |        |
|                    |           |     |           |                  |         |                        |                                           |                                      |                                                                          |        |
|                    |           |     | Basics    |                  |         |                        |                                           |                                      |                                                                          |        |
|                    |           |     |           | Name             |         | Description            |                                           |                                      |                                                                          |        |
|                    |           |     | •         | All data         | 0       | All components and a   | ctivities are listed in this preset. This | preset should not be used and oth    | er more well defined presets would be preferred for more accurate find   | lings. |
|                    |           |     | ٠         | Essential d      | 0       | All essential data are | listed in this preset. This excludes all  | T technical activities (Broadcast, I | IPv6, ARP, etc.)                                                         |        |
|                    |           |     | Asset m   | anagement        |         |                        |                                           |                                      |                                                                          |        |
|                    |           |     |           | Name             |         |                        | Description                               |                                      |                                                                          |        |
|                    |           |     | +         | OT Component     | ts      | (3                     | All OT components identified (PLC,        | Engineering Station, SCADA Stati     | ion, etc.) and all Control systems activities are listed in this preset. |        |
|                    |           |     | •         | IT Components    | 5       | 0                      | All IT components identified (Wind        | ows stations, printers, Active Dire  | ctory, etc.) are listed in this preset.                                  |        |
|                    |           |     | ٠         | IT Infrastructur | re Com  | ipon 🔞                 | All IT critical and infrastructure cor    | ponents identified (Active Direct    | tory, etc.) are listed in this preset.                                   |        |
|                    |           |     | ٠         | All Microsoft V  | Vindov  | v5 sy 🤤                |                                           |                                      |                                                                          |        |
|                    |           |     | •         | All Controllers  |         | ()                     |                                           |                                      |                                                                          |        |
|                    |           |     | Control   | Systems Ma       | anag    | ement                  |                                           |                                      |                                                                          |        |
|                    |           |     |           | Name             |         |                        |                                           | Description                          | Last update                                                              | Aut    |
|                    |           |     |           | OT Activities    |         |                        | (3)                                       |                                      | Nov 6, 2019 4:27:19 PM                                                   |        |
|                    |           |     | •         | Control System   | n Activ | ities                  | 0                                         |                                      | Nov 6, 2019 4:27:19 PM                                                   |        |
|                    |           |     | •         | Process Contro   | Activ   | vities                 | 0                                         |                                      | Nov 6, 2019 4:27:19 PM                                                   |        |
|                    |           |     |           |                  |         |                        |                                           |                                      |                                                                          |        |

2. At the top, click the New Preset button. Provide a name and an optional description:

|                     | CREATE A NEW PRESET | ) |
|---------------------|---------------------|---|
| Preset name:        |                     |   |
| test                |                     |   |
| Preset description: |                     |   |
|                     |                     |   |
|                     |                     |   |
|                     |                     |   |
|                     |                     |   |

3. The new preset will now show in the **My preset** list. Click the icon next to the preset name to configure the preset options:

| My pre | set      |   |                                                                                                    |                          |                    |         |      |         |        |
|--------|----------|---|----------------------------------------------------------------------------------------------------|--------------------------|--------------------|---------|------|---------|--------|
|        | Name     |   | Description                                                                                                    | Last update              | Author             | Filters |      | Action  | s      |
|        | Demo     | 0 | All components and activities are listed in this preset. This preset should not be used and other more well defined presets would be preferred for more accurate findings. | Dec 5, 2019 11:56:53 AM  | rtpadmin@cisco.com | 33      | Edit | Save as | Delete |
| ٠      | rockwell | 0 |                                                                                                    | Dec 12, 2019 12:12:36 PM | rtpadmin@cisco.com | 0       | Edit | Save as | Delete |
| ٠      | schneld  | 0 |                                                                                                    | Dec 12, 2019 3:23:38 PM  | rtpadmin@cisco.com | 0       | Edit | Save as | Delete |
| ٠      | test     | 0 |                                                                                                    | Jan 23, 2020 10:52:05 AM | rtpadmin@cisco.com | 0       | Edit | Save as | Delete |

4. Select desired preset criteria and click the <sup>(Q)</sup> icon above the preset name to save the changes:

| J DØ 2                                                                                                    | Jan 1, 2020 12:00:00 AM | - Jan 23, 2020 9:24:00 AM (22d 9h 24m) | VE         |                              | ۲)،                   |   |
|----------------------------------------------------------------------------------------------------|-------------------------|----------------------------------------|------------|------------------------------|-----------------------|---|
| test *<br>Mypreset                                                                                                    | Components              | 0                                      | Activities | 4                            | Vulnerability         | 0 |
| Criteria Select all Reject all Defa                                                                                                    |                         | 4                                      |            | 4                            | Ovulnerable component |   |
| Components without tags  Components without tags  Obvice-Level 01  Ovice-Level 01  Ovice-Level 24  Ovice-Level 24  Ovice-Leve | Credential              | م<br>0                                 | Events     | e<br>22                      | Variable              | : |
| - 🗆 🕨 🖉 System                                                                                                    | Tags                    |                                        |            |                              |                       | 0 |
| ACTIVITY TAGS     Activities without tags                                                                                                    | Components per          | tag                                    |            | Activities per tag           |                       |   |
| - Control system behavior                                                                                                    | Device - Level 0        | -1                                     | 4          | Protocol                     |                       | 8 |
| O IT behavior     O Network analysis     O Protocol                                                                                                    | 🖉 IO Module             |                                        | 4          | 🐓 Profinet<br>🔗 Profinet DCP |                       | 4 |
| C CROUPS                                                                                                    | ^                       |                                        |            |                              |                       |   |
| Strisons     FCH2307Y03G                                                                                                    | ^                       |                                        |            |                              |                       |   |

# **Viewing Assets**

As described in the previous section, Presets allow the user to view specific components and their details based on saved filters. To view a list of assets from a Preset, do the following:

- 1. Choose Explore in the left menu pane to display all of the current presets.
- 2. Click the name of the desired Preset.
- 3. From the **Dashboard** pane, click the **Components** button.

| -disclo-<br>cisco | CYBER VISION |                                                              |                                                       | 08         | xplore • / IE3400-4 • / Da | hboard 👻                                                                        |                        | <b>⊵ 8</b> ,          |
|-------------------|--------------|--------------------------------------------------------------|-------------------------------------------------------|------------|----------------------------|---------------------------------------------------------------------------------|------------------------|-----------------------|
| ۲                 |              | ⊃ <b>© ₿ ₿ ∠ 0</b>                                           | Jun 3, 2020 11:17:38 AM - Jun 3, 2020 11:18:08 AM (30 | Disecs) •U | VE                         |                                                                                 |                        |                       |
| Ð                 | Reports      | O IE3400-4                                                   | Dashboard                                             |            |                            |                                                                                 | 0                      | Export to PDF         |
| 8                 | Events       | My preset                                                    | Components                                            |            | Activities                 | ~                                                                               | Vulnerabilities        | 0                     |
| ¢                 | Monitor      | Active baseline: No active baseline                          | 40                                                    |            |                            | -                                                                               | 2                      |                       |
| ٩                 | Search       | Criteria Select all Reject all Default                       | 10                                                    |            |                            | 5                                                                               | 2                      |                       |
| ۲                 | Admin        | © COMPONENT TAGS                                             |                                                       |            |                            |                                                                                 | U vuinerable component |                       |
|                   |              | → ACTIVITY TAGS                                              | Credential                                            | Q          | Events                     |                                                                                 | Variable               |                       |
|                   |              | Concurs     Components without groups     schneider     test | 0                                                     |            | 2                          |                                                                                 | 0                      |                       |
|                   |              | C SENSORS V1 A                                               | Tags                                                  |            |                            |                                                                                 |                        | 0                     |
|                   |              | 🔽 FOC2314V132<br>🕞 FCH2348Y0FM                               | Components Per Tag                                    |            |                            | Activities Per Tag                                                              |                        |                       |
|                   |              | FOC2316V080                                                  | Network analysis                                      |            | 2                          | IT behavior                                                                     |                        | 1                     |
|                   |              | FCH2307Y01G                                                  | <ul> <li></li></ul>                                   |            | 1                          | <ul> <li>Tunneling</li> <li>Network analysis</li> </ul>                         |                        | 1                     |
|                   |              | FCH2346Y0E1     FCH2346Y0D8     FCW2218L09T                  |                                                       |            |                            | Multicast     Broadcast     Cow Volume     Unestablished     Protocol     @ ASP |                        | 2<br>1<br>1<br>1<br>1 |
|                   |              | <                                                            |                                                       |            |                            |                                                                                 |                        |                       |

**4.** The list of components matching the Preset criteria will be displayed in a list. Clicking one of the components will load a pane on the right displaying more details.

| cisco | CYBER VISION |                                                   |         |                                 |                   | @ Explore                   | • / IE3400-3 •             | / Component list 👻 |                   |                                  |                                | ⊭ 🛽 8                                 |
|-------|--------------|---------------------------------------------------|---------|---------------------------------|-------------------|-----------------------------|----------------------------|--------------------|-------------------|----------------------------------|--------------------------------|---------------------------------------|
| ۲     |              | - <b>6 B B</b> 4                                  | 2 0     | Jun 3, 2020 11:18:16 AM - Jun 3 | , 2020 11:18:46 / | M (30 secs) UVE             |                            |                    |                   | a) <                             | Rack                           | ×                                     |
| Ð     | Reports      | E3400-3                                           | 0       | 25 Components                   |                   |                             |                            |                    |                   | a Restricted                     | Rockwell 10.17                 | 10.52 🖉 🖻                             |
| 8     | Events       | in preserve                                       |         |                                 |                   |                             |                            |                    |                   |                                  | J MAC 00:00:56:283             | 21:27                                 |
| e     | Monitor      | Arrive have low. No arrive baseline               |         | Component : T                   | Group             | First activity 0            | Last activity o            | IP o T             | MAC : Y           | Ta Fratad                        | //t/<br>202011:47:20 AM        | E Lastactivity                        |
| 0     | Search       |                                                   |         | Rockwell 10.17.10.52            | 1.1               | May 28, 2020<br>11:47:20 AM | Jun 3, 2020<br>11:21:11 AM | 10.17.10.52        | 00:00:bc:2d:21:27 | -                                | A Controllar A                 | Faslandas Gutina                      |
|       | Admin        | Criteria Select all Reject all                    | Default | Rockwell 10.17.10.58            |                   | May 28, 2020<br>11:47:19 AM | Jun 3, 2020<br>11:21:11 AM | 10.17.10.58        | 00:1d:9c:bbx8:e7  | <ul> <li>Activity tag</li> </ul> | s: @Restart CPU,               | # Start CPU, # Stop CPU 29+           |
| ø     | Admin        | © COMPONENT TAGS                                  | ~       | Rockwell 10.17.10.65            |                   | May 28, 2020<br>11:47:19 AM | Jun 3, 2020<br>11:21:11 AM | 10.17.10.65        | 00:00:bc:cd:f7:6a | Modu/es:                         | - 1756-L75/81<br>- 1756-L75/81 | LOGO(5575<br>LOGO(5575 (Port1-Link00) |
|       |              | <ul> <li>ACTIVITY TAGS</li> <li>CROUPS</li> </ul> | Ň       | Rockwell 10.17.10.70            |                   | May 28, 2020<br>11:47:19 AM | Jun 3, 2020<br>11:21:11 AM | 10.17.10.70        | 00:00:bc:3b:55:6f | Properties:                      | vendor-name: Ro<br>4+          | ockwell Automation                    |
|       |              | Components without groups     schedular           |         | Rockwell<br>10.17.10.101        |                   | May 28, 2020<br>11:48:45 AM | Jun 3, 2020<br>11:21:07 AM | 10.17.10.101       | 00:00:bc:06:1a:91 | 49                               |                                |                                       |
|       |              | c test                                            |         | Rockwell<br>10.17.10.102        |                   | Jun 1. 2020<br>12:37:27 PM  | Jun 3, 2020<br>11:21:00 AM | 10.17.10.102       | 00:00:bc:06:0a:92 | 4                                |                                |                                       |
|       |              | C SENSORS                                         | v1 ^    | Rockwell 21:8f:9b               |                   | May 28, 2020<br>11:47:19 AM | Jun 3, 2020<br>11:21:11 AM | 10.17.10.103       | 00:00:bc:21:8f:9b | 4                                |                                |                                       |
|       |              | FCH2348Y0FM                                       |         | E Cisco 10.17.10.218            |                   | Jun 1, 2020<br>12:18:50 PM  | Jun 3, 2020<br>11:20:44 AM | 10.17.10.218       | 70:e4:22:a0:fe:41 | 4                                |                                |                                       |
|       |              | FOC2316V07X<br>FCH2307Y01G                        |         | Elisco 10.17.11.156             |                   | May 28, 2020<br>5:08:48 PM  | Jun 3, 2020<br>11:21:02 AM | 10.17.11.156       | 00:29:c2:3::64:cb | 4                                |                                | 0                                     |
|       |              | FCH2346Y0E1                                       |         | <b>0</b> 169.254.1.2            | ·                 | Jun 1. 2020<br>1:15:53 PM   | Jun 3, 2020<br>11:21:08 AM | 169.254.1.2        | 52:54:dd:45:81:5d |                                  | Le                             |                                       |
|       |              |                                                   |         | 224.0.0.1                       |                   | May 28, 2020<br>4:52:17 PM  | Jun 3, 2020<br>11:21:00 AM | 224.0.0.1          | 01:00:5e:00:00:01 | *                                | 16924<br>Flows                 | Events                                |
|       |              | CW2218L09T                                        |         | 224.0.0.2                       |                   | May 28, 2020<br>5:11:18 PM  | Jun 3, 2020<br>11:21:17 AM | 224.0.0.2          | 01:00:5e:00:00:02 | 8                                |                                | ρ.                                    |
|       |              |                                                   |         | 224.0.0.10                      |                   | May 28, 2020<br>4:51:22 PM  | Jun 3, 2020<br>11:21:17 AM | 224.0.0.10         | 01:00:5e:00:00:0a | Ø                                |                                | Credential                            |
|       |              |                                                   |         | ■ 255.255.255.255               | •                 | May 28, 2020<br>11:25:17 AM | Jun 3, 2020<br>11:21:16 AM | 255.255.255.255    | ###########       |                                  | Variable                       | Modules (                             |
|       |              | <                                                 |         |                                 |                   | Jun 1, 2020                 | hip 3 2020                 |                    |                   |                                  |                                |                                       |

5. Click the Technical Sheet icon to give asset attributes such as vendor, model, device type, and more.

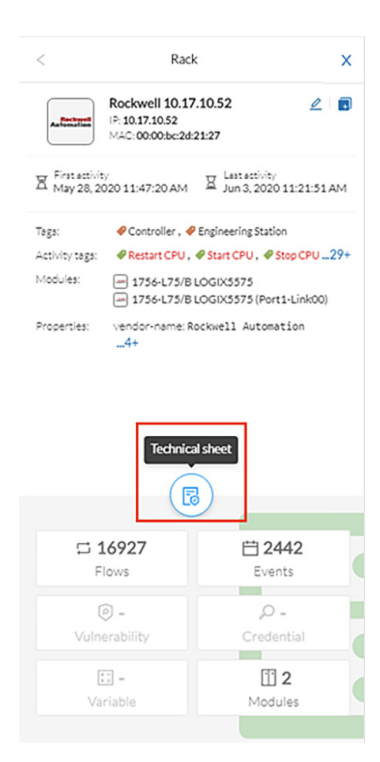

| eisco | CYBER VISION       |          |                                                                                     |                                                                                                    |                                             | Ø Explore ▼ / IE3400-3 ▼ / Comp                                                                                                    | oonentlist 💌                                                                                                    |                                     |                      | <b>⊵</b> ⊗ · |
|-------|--------------------|----------|-------------------------------------------------------------------------------------|----------------------------------------------------------------------------------------------------|---------------------------------------------|----------------------------------------------------------------------------------------------------|----------------------------------------------------------------------------------------------------|-------------------------------------|----------------------|--------------|
| 0     | Explore<br>Reports | 5        | Component                                                                           | 1756-L75/B LOGIX5575                                                                                                    | E First activity<br>Jun 1, 2020 12:37:53 PM | Taga<br>Controller                                                                                                    | C 12<br>Flows                                                                                                    | Events                              | 🔘 -<br>Vulnerability | Credential   |
| 8     | Events             | My p     |                                                                                     | MAC:00:00:bc:2d:21:27                                                                                                    | Usit Activity<br>Jun 2, 2020 3:34:28 PM     | Activity tegs                                                                                                    | 📰 -<br>Variable                                                                                                    |                                     |                      | 202          |
|       | Monitor            | Active b |                                                                                     |                                                                                                    |                                             | CEthernesiP                                                                                                    |                                                                                                    |                                     |                      |              |
| ۹     | Search             | Criteria | Basics                                                                              | 🛛 Security 🛛 🛧 Activity                                                                                                    | Automation                                  |                                                                                                    |                                                                                                    |                                     |                      |              |
| ٢     | Admin              | 8 COM    | Properties                                                                          | Tags                                                                                                    |                                             |                                                                                                    |                                                                                                    |                                     |                      |              |
|       |                    | • ACTI   | Prope<br>vendarnar<br>furvarsion<br>modelveft<br>is:10:17<br>setal-num<br>met:00:00 | rties<br>me Rockwell Automation<br>226.12<br>0040<br>ber-00046602a<br>6-175/0 L002X575<br>10.52<br>0<br>0<br>0<br>0<br>0<br>0<br>0<br>0<br>0<br>0<br>0<br>0<br>0 |                                             | enio-senial 008a6d2a<br>enio-resolon 26.12<br>enio-productocole dwi<br>enio-resolut coole dwi<br>enio-resolut coole dwi<br>enio-resolut 3764-175,<br>enio-teorio 1764-175,<br>enio-teorio 1764-175,<br>enio-teorio 186<br>name-eniodria Rocka<br>enio-de loct, pie Prog<br>vendor: Rockael 1 Au<br>enio-teorial Atleasto | 0<br>1 Automation/Allen-B<br>/8 LODIX5375<br>18 LODIX5375<br>nt<br>rel1 10.17.10.52<br>reamableLogicControl<br>tomation<br>neOCConnectionInRunN | radley<br>ler<br>idde,ttinorRecover | ablefault,Reserved&L | t512-15:0x3  |

The **Search** option on the left pane can also be used to display component details.

1. In the Asset Search field, enter an IP address, MAC address, or other device attribute.

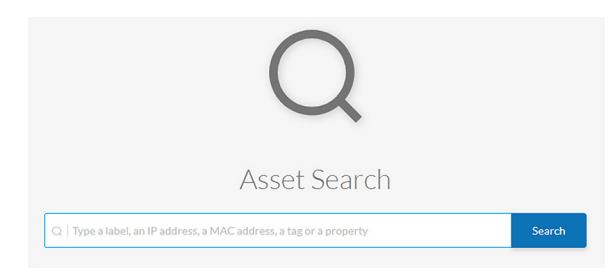

2. By hovering over the desired result, the **Technical Sheet** icon appears on the right. Click the icon to view the asset details.

| Q   10.17.10.58                                                                                                    | Search |                 |
|----------------------------------------------------------------------------------------------------|--------|-----------------|
| 4 results found for <10.17.10.58 . Save this search as a Preset Save Components (4)                                                  |        |                 |
| Rockwell 10.17.10.58<br>IP: 10.17.10.58 MAC: 00:1d:9c:bb:c8:e7                                                                       |        | < 1 > 20/page v |
| Properties found:<br>• name: Rockwell <b>30.17.10.58</b><br>• in: <b>10.17.10.58</b><br>• name-vendorip: Rockwell <b>30.17.10.58</b> |        |                 |

# Viewing Asset Activity

Asset activity can be viewed in two ways: Reports and Presets.

An activity report includes asset flow information, highlighting communication between devices with details such as IP addresses, ports, and tags. To view an activity report, do the following:

1. Click the **Reports** option in the left menu pane, and click the **Activity report** button:

| ۲  | Explore |                                                                                                    | SELECT                                                                                                    | AREPORT                                                                                                    |                                                                           |
|----|---------|----------------------------------------------------------------------------------------------------|----------------------------------------------------------------------------------------------------|----------------------------------------------------------------------------------------------------|---------------------------------------------------------------------------|
| 8  | Reports |                                                                                                    |                                                                                                    |                                                                                                    |                                                                           |
| 63 | Events  | Ø                                                                                                    | ₽                                                                                                    | U                                                                                                    | <del>_</del>                                                              |
| θ  | Monitor | Inventory report<br>The inventory report includes comprehensive information                                                                                                    | Activity report<br>The activity report includes details about the communications                                                                                                    | Vulnerability report<br>The vulnerability report lists all found vulnerabilities of the                                                                                                    | PLC report<br>The PLC report lists all programs and blocks programs found |
| ۹  | Search  | about the components found in the industrial installation:<br>physical addresses (Ethernet MACL) logical addresses (DP-4,<br>IP-v6), network names, classification tags as well as time of last<br>activity. | between the components and groups of the industrial<br>installation. Each network flow lists the source and<br>destination components, network ports and classification tags<br>as time of last activity. | Industrial installation, including the applicative context which<br>justified the alert as well as remediation information and links<br>to manufacturer advisories as time of last activity. | on the industrial installation.                                           |

2. Choose a time range for the activity and select an output format:

| ₹/ | Activity report |                          |        |
|----|-----------------|--------------------------|--------|
| 1  | Select a period | Last Day 👻               |        |
| 2  | Select a format | Excel                    | Ф HTML |
| 3  | Generate        | GENERATE ACTIVITY REPORT |        |
|    |                 |                          |        |

3. The generated report will show in the History pane for the user to download

| 3 History              |                                                     |   |            |
|------------------------|-----------------------------------------------------|---|------------|
|                        |                                                     |   | DELETE ALL |
| 01/22/2020 + 11/07 AM  | 2020-01-22_2020-01-23_activity.xkx - 7.4 kB         | / | ۵.         |
| 01/23/2020 at 11:07 AM | ▲ by rtpadmin@cisco.com<br>☐01/21/2020 - 01/23/2020 |   | ٥          |

The second way to view activity is to use Presets, which allows the user to look at specific assets. To view activity for a particular device or all devices in a Preset, do the following:

1. Click the **Explore** option in the left menu pane to display all of the current Presets. Click the icon next to the desired Preset name. To view activity for all devices included in the Preset, click the **Activities** button:

| test                                                                                                    | 0       | Components         |   |   | Activities |   | *                                | Vulnerability                     |
|----------------------------------------------------------------------------------------------------|---------|--------------------|---|---|------------|---|----------------------------------|-----------------------------------|
| rypreset<br>Rería Selectall Rejectal D                                                                                                    | Default |                    | 4 |   | 4          | 4 |                                  | <b>O</b><br>Ovulnerable component |
| Components without tags<br>Components without tags<br>Convice - Level 0-1<br>Convice - Level 0-1<br>Convice - Level 3-4<br>Onvice - Level 3-4<br>Pointwork analysis<br>Software |         | Credential         | 0 | Q | Events     | 2 | Ë                                | Variable                          |
| ▶ Ø System                                                                                                    |         | Tags               |   |   |            |   |                                  |                                   |
| TIVITY TAGS                                                                                                    | ^       | Components per tag |   |   |            |   | Activities per tag               |                                   |
| O Control system behavior                                                                                                    |         | Device - Level 0-1 |   |   |            | 4 | Protocol                         |                                   |
| O IT behavior     O Network analysis     O Protocol                                                                                                    |         | - Ø IO Module      |   |   |            | 4 | -      Profinet     Profinet DCP |                                   |
| Components without groups                                                                                                    | ^       |                    |   |   |            |   |                                  |                                   |
|                                                                                                    |         |                    |   |   |            |   |                                  |                                   |

2. A table will be displayed showing the communication flows between devices, including time frames and any events associated with the communication.

**3.** Alternatively, clicking the **Components** button in the preset window will display all devices included in that preset. Select a component and choose the **Flows** button in the pane on the right:

|                     | nts   |                         |                         |              |                   |             |       |        | CISCO MAQ:002                          | 15.165<br>19:02-30:64:6b       |
|---------------------|-------|-------------------------|-------------------------|--------------|-------------------|-------------|-------|--------|----------------------------------------|--------------------------------|
| Component 0 T       | Group | First activity 0        | Last activity 🗘         | IP 0 T       | MAC 0 1           | Tags T      | Flows | Vuln 0 | E Jan 21, 2020 4:45:09                 | PM E Jan 21, 2020 4:45:30 PM   |
| Cisco 10.20.25.165  | -     | Jan 21, 2020 4:44:21 PM | Jan 21, 2020 4:48:05 PM | 10.20.25.165 | 00:29:c2:3c:6a:6b | # 10 Module | 14    | 0      |                                        |                                |
| 00 10.20.26.51      |       | Jan 21, 2020 4:44:21 PM | Jan 21, 2020 4:48:02 PM |              | 00:6b:f1:7b:b3:41 | 🖉 IO Module | 20    | 0      | Tags: 4P Nota<br>Activity tags: @Net N | (5<br>Ianazement , @Low Volume |
| 0 10.13.48.184      |       | Jan 21, 2020 4:44:21 PM | Jan 21, 2020 4:47:59 PM |              | 00:6b:f1:7b:ad:c1 | Ø 10 Module | 20    | 0      | Properties: vendor-                    | hame:Cisco Systems, Inc        |
| Siemens 10.20.25.12 |       | Jan 21, 2020 4:44:21 PM | Jan 21, 2020 4:46:59 PM | 10.20.25.12  | 28:63:36:a7:4d:2e | # IO Module | 6     | 0      | name: Ci                               | Isco 10.20.25.165              |
|                     |       |                         |                         |              |                   |             |       |        |                                        |                                |
|                     |       |                         |                         |              |                   |             |       |        |                                        | 8                              |
|                     |       |                         |                         |              |                   |             |       |        | <b>12</b><br>Flows                     | C<br>S<br>Events               |
|                     |       |                         |                         |              |                   |             |       |        | II 12<br>Flows<br>© -<br>Vulnerability |                                |

4. A table showing the activity information will be displayed:

| -lows                 |            |           |                      |          |                         |                         |                               |             | 12 1          |
|-----------------------|------------|-----------|----------------------|----------|-------------------------|-------------------------|-------------------------------|-------------|---------------|
|                       |            |           |                      |          |                         |                         |                               | <           | 1 > 20/page V |
| Component 0           | T Port 0 T | Direction | Component 0          | T Port 0 | T First activity 0      | Last activity 🖕         | Tags                          | T Packets 0 | Bytes 0       |
| 0 192.168.254.93      | 30162      |           | 🖂 Cisco 10.20.25.165 | 60358    | Jan 21, 2020 4:45:15 PM | Jan 21, 2020 4:45:30 PM |                               |             | 4 1.23 ki     |
| 0 192.168.254.102     | 30162      | •         | Elsco 10.20.25.165   | 51720    | Jan 21, 2020 4:45:15 PM | Jan 21, 2020 4:45:30 PM |                               |             | 4 1.23 ki     |
| 0 10.13.48.27         | 30162      | 2         | Elsco 10.20.25.165   | 54800    | Jan 21, 2020 4:45:15 PM | Jan 21, 2020 4:45:30 PM |                               |             | 4 1.23 ki     |
| <b>Q</b> 10.13.48.183 | 162        | •         | Cisco 10.20.25.165   | 61626    | Jan 21, 2020 4:45:15 PM | Jan 21, 2020 4:45:30 PM | NetManagement, LowVolume      |             | 4 1.23 ki     |
| <b>0</b> 10.13.48.182 | 162        |           | Gisco 10.20.25.165   | 49645    | Jan 21, 2020 4:45:15 PM | Jan 21, 2020 4:45:30 PM | NetManagement, LowVolume      |             | 4 1.23 ki     |
| <b>0</b> 10.13.48.164 | 30162      |           | Cisco 10.20.25.165   | 64626    | Jan 21, 2020 4:45:15 PM | Jan 21, 2020 4:45:30 PM | # Low Volume                  |             | 4 1.23 ki     |
| <b>0</b> 10.13.48.163 | 30162      |           | Cisco 10.20.25.165   | 50168    | Jan 21, 2020 4:45:15 PM | Jan 21, 2020 4:45:30 PM |                               |             | 4 1.23 ki     |
| <b>0</b> 10.13.48.162 | 30162      | •         | Cisco 10.20.25.165   | 51015    | Jan 21, 2020 4:45:15 PM | Jan 21, 2020 4:45:30 PM | € Low Volume                  |             | 4 1.23 ki     |
| 0 10.13.48.162        | 162        |           | Cisco 10.20.25.165   | 64448    | Jan 21, 2020 4:45:15 PM | Jan 21, 2020 4:45:30 PM | Net Management . & Low Volume |             | 4 1.23 k      |

# Performing a Packet Capture on a Sensor

The packet capture feature is useful for both troubleshooting data propagation issues and retrieving underlying details of network communications for investigation purposes. To perform a packet capture on a Cisco Cyber Vision Sensor, do the following:

1. From the Cisco Cyber Vision Center web UI, choose Admin on the left menu pane.

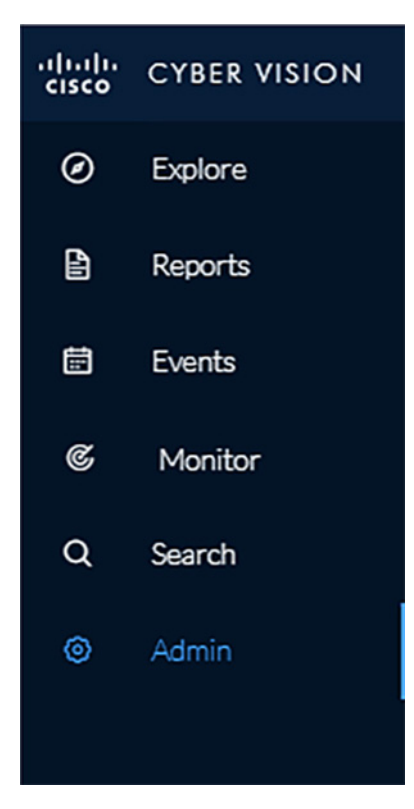

2. Choose Sensors from the Admin menu, then choose Capture from the submenu.

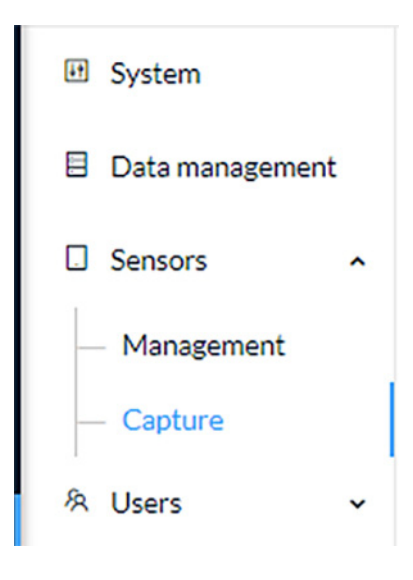

3. Click the Start Recording link for the desired sensor.

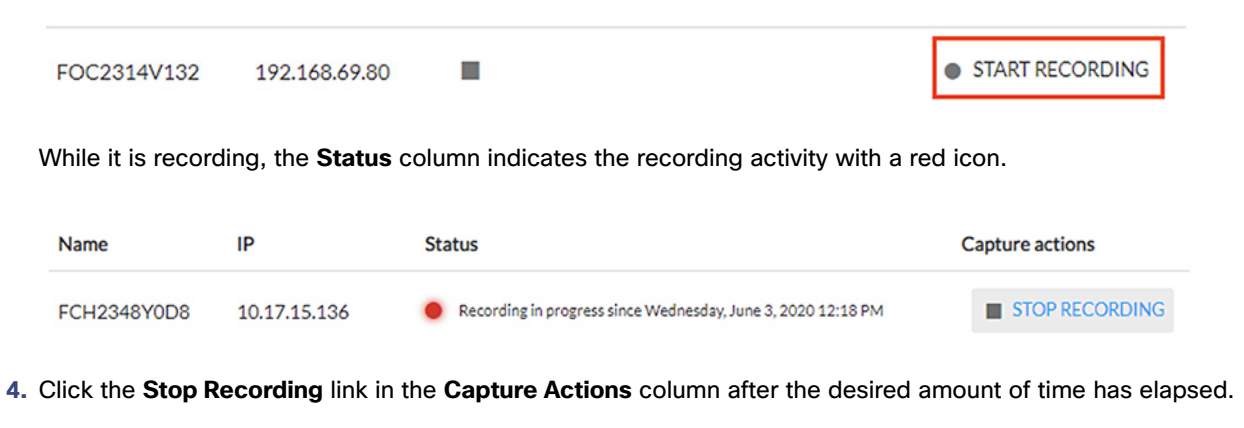

5. A Download link will appear for the desired sensor. Clicking this link will initiate download of the packet capture file.

| FCH2348Y0E1 10.17.15.133 Recording stopped on Friday, May 29, 2020 11:39 AM START RECORDING | FCH2348Y0E1 10.17.15.133 | Recording stopped on Friday, May 29, 2020 11:39 AM | START RECORDING | 📩 DOWNLOAD (50.2 KB) |  |
|---------------------------------------------------------------------------------------------|--------------------------|----------------------------------------------------|-----------------|----------------------|--|
|---------------------------------------------------------------------------------------------|--------------------------|----------------------------------------------------|-----------------|----------------------|--|

# Integrating Cisco Cyber Vision Center with Cisco ISE pxGrid

Cisco Cyber Vision Center can share several asset details with ISE using the pxGrid feature. These attributes provide context for more accurate profiling of devices, which further enhances the TrustSec scheme in the architecture. Cisco Cyber Vision Center and ISE communicate securely by exchanging certificates. To configure the pxGrid connection, do the following:

## Enable pxGrid in ISE

1. In the ISE web UI, navigate to Administration -> System -> Deployment. Check the box next to the appropriate PSN and click the Edit button.

| Dep | Deployment Nodes |            |               |                            |                |                        |        |     |                      |       |
|-----|------------------|------------|---------------|----------------------------|----------------|------------------------|--------|-----|----------------------|-------|
| _   |                  |            |               |                            |                |                        |        |     | Selected 1   Total 4 | 😵 🎡 🗸 |
| 1   | Edit             | 🙆 Register | langle Syncup | 💆 Deregister               |                |                        | Show [ | All |                      | - 8   |
|     | Host             | name       |               | Personas                   | Role(s)        | Services               |        | N   | ode Status           |       |
|     | cidm             | -ise-1     |               | Administration, Monitoring | SEC(A), PRI(M) | NONE                   |        | 8   | 2                    |       |
|     | cidm             | -ise-2     |               | Administration, Monitoring | PRI(A), SEC(M) | NONE                   |        | 6   | 2                    |       |
|     | cidm             | -ise-4     |               | Policy Service             |                | SESSION, PROFILER      |        | 8   | 2                    |       |
| ✓   | cidm             | -ise-5     |               | Policy Service, pxGrid     |                | SESSION, PROFILER, SXP |        |     | 2                    |       |

2. Under the General Settings tab, check the pxGrid checkbox.

| Edit Node                          |                                               |                   |   |   |
|------------------------------------|-----------------------------------------------|-------------------|---|---|
| General Settings                   | Profiling Configuration                       |                   |   |   |
| Hostname<br>FQDN<br>IP Address     | cidm-ise-5<br>cidm-ise-5.cpwe<br>10 13 48 184 | e-ra-cisco.local  |   |   |
| Node Type                          | Identity Services                             | s Engine (ISE)    |   |   |
| Role SECONDAR                      | Y                                             |                   |   |   |
| Administratio                      | on                                            |                   |   |   |
| Monitoring                         |                                               |                   |   |   |
| <ul> <li>Policy Service</li> </ul> | e                                             |                   |   |   |
| 🗸 👻 Enal                           | ble Session Services                          |                   |   |   |
|                                    | Include Node in Node Group                    | None              | - | i |
| Enal                               | ble Profiling Service (i)                     |                   |   |   |
| Enal                               | ble Threat Centric NAC Service                | e (i)             |   |   |
| 🗸 👻 Enal                           | ble SXP Service (i)                           |                   |   |   |
|                                    | Use Interface                                 | GigabitEthernet 0 | • |   |
| Enal                               | ble Device Admin Service (i)                  |                   |   |   |
| Enal                               | ble Passive Identity Service (i)              |                   |   |   |
| pxGrid (i)                         |                                               |                   |   |   |
| Save Re                            | set                                           |                   |   |   |

3. Under the Profiling Configuration tab, check the pxGrid checkbox.

 pxGrid
 Description
 The PXgrid probe to fetch attributes of MAC or IP-Address as a subscriber from

## Download the Cisco Cyber Vision Center Certificate

 $\checkmark$ 

1. From the Cisco Cyber Vision Center web UI, choose Admin on the left menu pane.

.

-

2. Choose PxGrid from the Admin menu.

3. Click the Download Certificate button.

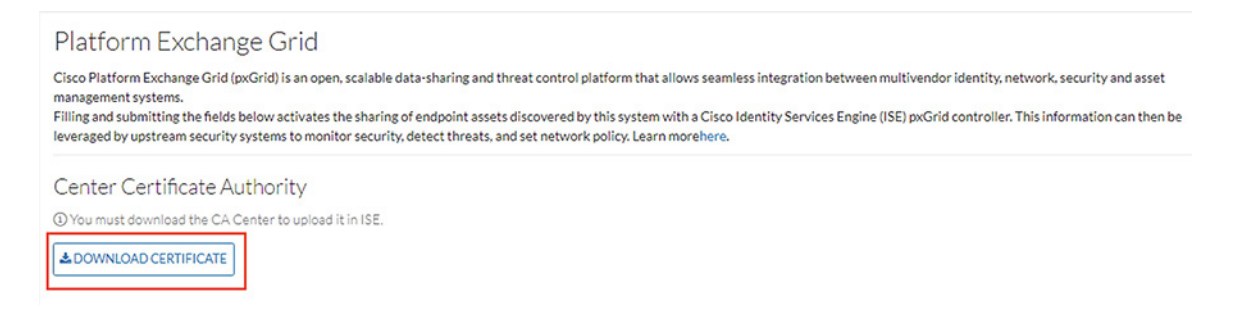

Import the Cisco Cyber Vision Center Certificate into ISE

- 1. In the ISE web UI, navigate to Administration -> System -> Certificates -> Trusted Certificates.
- 2. Click the Import button.

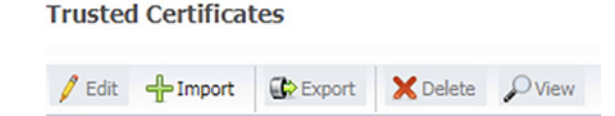

- 3. Click the Choose File button to upload the Cisco Cyber Vision Center certificate.
- 4. Enter a Friendly Name if desired, and check the Trust for authentication within ISE and Trust for authentication of Cisco Services check boxes. Click the Submit button when finished.

Import a new Certificate into the Certificate Store

| * Certificate File | Choose File No file chosen                       |      |
|--------------------|--------------------------------------------------|------|
| Friendly Name      | CV Center                                        | ] (i |
|                    | Trusted For: ()                                  |      |
|                    | ☑ Trust for authentication within ISE            |      |
|                    | Trust for client authentication and Syslog       |      |
|                    | Trust for certificate based admin authentication |      |
|                    | ☑ Trust for authentication of Cisco Services     |      |
|                    | Validate Certificate Extensions                  |      |
| Description        |                                                  | ]    |
| (                  | Submit Cancel                                    |      |

Generate a pxGrid Certificate for Cisco Cyber Vision Center

1. In the ISE web UI, navigate to Administration -> pxGrid Services -> Certificates.

- 2. From the I want to drop-down list, choose Generate a single certificate (without a certificate signing request).
- 3. In the Common Name (CN) field, enter a name to indicate this certificate is used for Cisco Cyber Vision Center.
- From the Subject Alternative (SAN) drop-down list, choose IP address and enter the Cisco Cyber Vision Center IP address in the field to the right.
- 5. From the Certificate Download Format drop-down list, choose PKCS12 format.
- 6. Enter a certificate password in the two remaining fields, then click the Create button.

| Generate pxGrid Certificates   |                                                                                              |        |
|--------------------------------|----------------------------------------------------------------------------------------------|--------|
| I want to *                    | Generate a single certificate (without a certificate signing request)                        | ۲      |
| Common Name (CN) *             | center                                                                                       |        |
| Description                    |                                                                                              |        |
| Certificate Template           | pxGrid_Certificate_Template                                                                  |        |
| Subject Alternative Name (SAN) | IP address 🔻 10.1.1.1 -                                                                      |        |
| Certificate Download Format *  | PKCS12 format (including certificate chain; one file for both the certificate chain and key) | • 0    |
| Certificate Password *         |                                                                                              | 0      |
| Confirm Password *             | ••••••                                                                                       |        |
|                                | Reset                                                                                        | Create |

7. The certificate will automatically download to the user's system.

### Configure the pxGrid Connection in Cisco Cyber Vision Center

- 1. From the Cisco Cyber Vision Center web UI, choose Admin on the left menu pane.
- 2. Choose PxGrid from the Admin menu.
- 3. Under Client Certificate, click the Change Certificate button, and upload the certificate downloaded from ISE.

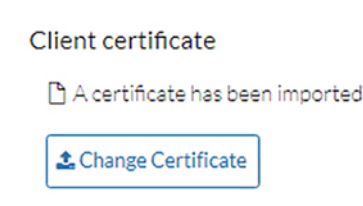

- 4. In the Node Name field, enter the common name used when generating the pxGrid certificate in ISE.
- 5. In the Hostname field, enter the fully-qualified domain name (FQDN) of the ISE pxGrid server.

6. In the IP Address field, enter the IP address of the ISE pxGrid server.

| obuate the configuration | ration | nfigura | COI | the | late | Jpd | U |
|--------------------------|--------|---------|-----|-----|------|-----|---|
|--------------------------|--------|---------|-----|-----|------|-----|---|

### Node Name:

Name of the pxGrid Node to be created on ISE pxGrid Server

center

## Hostname:

Hostname of the ISE pxGrid Server

cidm-ise-5.cpwe-ra-cisco.local

IP Address: IP address of the ISE pxGrid Server

10.13.48.184

7. Click the **Update** button. A status message will be displayed on the page.

**ISE Server** 

⊘ The connection is active

# Integrating Cisco Cyber Vision Center with Cisco Stealthwatch

As with the ISE integration, Cisco Cyber Vision Center data can be used to augment Cisco Stealthwatch contextual information. Components in Cisco Cyber Vision Center can be grouped together, which can then be passed to Stealthwatch, forming or updating a Host Group; this integration associates asset IP addresses to intuitive group membership, which helps to accelerate attribution during network traffic analysis and threat investigation.

For more information on the Cisco Cyber Vision Center integration with Stealthwatch, see:

- https://www.cisco.com/c/dam/en/us/products/collateral/security/stealthwatch/at-a-glance-c45-736855.pdf.
- https://developer.cisco.com/stealthwatch/enterprise/

# Cisco Cyber Vision Sensor Configuration

The Cisco Cyber Vision Sensor application performs deep packet inspection on network traffic to glean information about devices, software vulnerabilities, traffic protocols, and so on, particularly those of the industrial realm. Several hardware platforms and Cisco IOx software support the Cisco Cyber Vision Sensor application; the Cisco Catalyst 9300 and IE 3400 switches as well as the Industrial Compute 3000 (IC3000) gateway were validated with the Cisco Cyber Vision Sensor in this implementation.

# Cisco Cyber Vision Sensor on the IC3000

## Data Configuration

The Switched Port Analyzer (SPAN) feature in Cisco IOS sends data to the interface connected to the IC3000. The data from the source interface or VLAN is copied and sent to a destination interface, thus providing a full traffic stream for the IC3000 Cisco Cyber Vision Sensor deep packet inspection. To configure the SPAN on the switch, enter the following commands in enable mode:

```
Switch#conf t
Switch(config)#monitor session 1 source {vlan vlan_# | interface int_#}
Switch(config)#monitor session 1 destination interface interface_#
Switch(config)#end
```

Application Installation

Refer to the following for installing the Cisco Cyber Vision Sensor IOx application on the IC 3000: https://www.cisco.com/c/en/us/td/docs/routers/ic3000/deployment/guide/DeploymentGuide-Cyber.html

## Cisco Cyber Vision Sensor on the IE 3400

## Data Configuration

The Encapsulated Remote Switched Port Analyzer (ERSPAN) feature in Cisco IOS sends data to the Cisco Cyber Vision Sensor application within the switch. ERSPAN creates copy of specified source traffic from a port or VLAN and sends it to an IP address, making use of generic routing encapsulation (GRE) allowing it to traverse to a remote destination across the Layer 3 network. The Cisco Cyber Vision Sensor interface that captures traffic is given an IP address in order to receive the data sent from the ERSPAN instance on the switch. To configure the ERSPAN on the switch, enter the following commands in enable mode:

```
Switch#conf t
Switch(config)#vlan destination_vlan_#
Switch(config-vlan)#remote-span
Switch(config-vlan)#exit
Switch(config)#monitor session 1 source {vlan vlan_# | interface int_#}
Switch(config)#monitor session 1 destination remote vlan destination_vlan_#
Switch(config)#monitor session 1 destination format-erspan IP_address
Switch(config)#end
```

### **IOx Configuration**

The IE 3400 switch requires a 4GB SD card to be used for IOx applications. To format the SD card, enter the following command in enable mode:

Switch#format sdflash: ext4

To enable IOx, enter the following commands in enable mode:

```
Switch#conf t
Switch(config)#iox
Switch(config)#ip http server
Switch(config)#ip http secure-server
Switch(config)#end
```

### **Port Configuration**

The Cisco Cyber Vision Sensor application communicates over IP to the Cisco Cyber Vision Center, therefore at least one interface (SVI or physical) must be configured with an IP address that is able to communicate through the network to the Cisco Cyber Vision Center. A VLAN interface was used in this implementation:

IE3400-3#sho run int vlan 15

```
!
interface Vlan15
ip address 10.17.15.157 255.255.255.0
```

In addition, the AppGigabitEthernet interface must be configured as a trunk to transfer data to and from the Cisco Cyber Vision Sensor application:

```
Switch#conf t
Switch(config)#interface AppGigabitEthernet 1/1
Switch(config)#switchport mode trunk
Switch(config)#end
```

## Application Installation

The IE 3400 switch hosts the Cisco Cyber Vision Sensor in Cisco IOx and can be installed and managed from the CLI or the web GUI. This guide will cover the web GUI installation steps.

Note: IOS upgrades may affect the sensor application, requiring a reinstall.

- 1. In a web browser, navigate to the switch over HTTPS and log in with administrator credentials.
- 2. From the left menu, navigate to Configuration -> Services -> IOx.

| Cisco IE-3                        | 400-8T2S                          |                                                                  |
|-----------------------------------|-----------------------------------|------------------------------------------------------------------|
| Q Search Menu Items               | Interface                         | Routing Protocols                                                |
| 📷 Dashboard                       | Logical<br>Ethernet<br>- 1 aver2  | EIGRP<br>ISIS<br>OSPF                                            |
| Monitoring >                      | Discovery Protocols<br>Smartports | RIP<br>Static Routing                                            |
| Configuration                     | SPAN<br>STP<br>VI AN              |                                                                  |
| Administration     Administration | VTP<br>Redundancy Protocols       | L2NAT<br>Trustsec                                                |
| Troubleshooting                   | HSRP<br>PRP<br>REP                | Services<br>IOx<br>Multicast<br>NetFlow<br>Python Sandbox<br>QoS |

3. Log in to the Cisco IOx Local Manager with the same administrator credentials.

4. From the Applications tab, click the Add New button.

| Applications | Remote Docker Workflow | Docker Layers | 5 |
|--------------|------------------------|---------------|---|
|              |                        |               |   |
|              |                        |               |   |
|              |                        |               |   |
|              | Add New S Refresh      |               |   |

 In the Deploy application dialog box, enter a name for the Cisco Cyber Vision Sensor application and click the Browse button to upload the .tar file for the IE 3400 Cisco Cyber Vision Sensor application. When finished, click the OK button.

| Deploy application         | ×                          |
|----------------------------|----------------------------|
| Application Id:            | sensor                     |
| Select Application Archive | Choose File CiscoCy1.0.tar |
|                            | OK Cancel                  |

6. When the installation finishes, the application status will show as "DEPLOYED". Click the Activate button.

| Applications       | Remote Docker Workflow        | Docker Layer         |
|--------------------|-------------------------------|----------------------|
| sensor             |                               | DEPLOYED             |
| Cisco Cyber Vision | sensor for aarch64            |                      |
| TYPE<br>docker     | VERSION<br>3.1.0+202005201644 | PROFILE<br>exclusive |
| Memory *           |                               | 100.0%               |
| CPII *             |                               | 100.0%               |

7. From the Sensor -> Resources tab, under Resource Profile, enter 3000 in the Disk field.

| Applications                  | Remote Do | cker Workflow    | Docker Layers       | System Info                          | System Settin     |
|-------------------------------|-----------|------------------|---------------------|--------------------------------------|-------------------|
| Resources                     | App-info  | App-Config       | App-DataDir         | Logs                                 |                   |
| <ul> <li>Resources</li> </ul> |           |                  |                     |                                      |                   |
| ▼ Resource                    | Profile   |                  |                     |                                      |                   |
| Profile:                      | exclusive | •                |                     |                                      |                   |
| CPU                           | 1400      |                  | cpu-units           |                                      |                   |
| Memory                        | 2048      |                  | MB                  |                                      |                   |
| Disk                          | 3000      |                  | МВ                  |                                      |                   |
| Avail. CPU (c                 | settings  | Avail. Memory (I | MB) 2048 Avail. Dis | k (MB) 3071 will override activation | a settings above. |
|                               |           |                  |                     |                                      |                   |

8. Under Network Configuration, click the Edit link for the eth0 interface.

| Network Con                    | figuration                  |     |          |        |  |
|--------------------------------|-----------------------------|-----|----------|--------|--|
| Name                           | Network Config              | Des | cription | Action |  |
| eth0                           | mgmt-bridge300              | non | e        | edit   |  |
| eth1                           | Not Configured              | non | e        | edit   |  |
| Add App Netwo<br>Peripheral Co | rk Interface<br>nfiguration |     |          |        |  |
|                                |                             |     |          |        |  |

9. Click the Interface Setting link for eth0.

|                                 |                        |                          | ✓ Activate App |
|---------------------------------|------------------------|--------------------------|----------------|
| Network Configurat              | tion                   |                          |                |
| Name                            | Network Config         | Description              | Action         |
| eth0                            | mgmt-bridge300         | none                     | edit           |
| eth1                            | Not Configured         | none                     | edit           |
| eth0<br>Description (optional): | mgmt-bridge300 L2br ne | twork  Interface Setting |                |

In the Interface Setting dialog box, click the Static radio button. Then enter values in the IP, Mask, Default Gateway IP, and VLAN ID fields. This information will be used for the Cisco Cyber Vision Sensor application communication to the Cisco Cyber Vision Center. When finished, click the OK button.

|                            | IPv4 Setting        |  |
|----------------------------|---------------------|--|
| <ul> <li>Static</li> </ul> | O Dynamic O Disable |  |
| IP/Mask                    | 10.20.25.64 / 24    |  |
| DNS                        |                     |  |
| Default<br>Gateway IP      | 10.20.25.2          |  |
|                            | Vlan ID             |  |
| Vlan ID                    | 101                 |  |

11. Click the OK button underneath the interface details, then click the OK button in the notification dialog box.

|                                                |                                                                                             |                              | ✓ Activate / |
|------------------------------------------------|---------------------------------------------------------------------------------------------|------------------------------|--------------|
| Network Conf                                   | iguration                                                                                   |                              |              |
| lame                                           | Network Config                                                                              | Description                  | Action       |
| th0                                            | mgmt-bridge300                                                                              | none                         | edit         |
| th1                                            | Not Configured                                                                              | none                         | edit         |
| th0<br>escription (option:                     | mgmt-bridge300 L2br ne<br>al):                                                              | twork  Interface Settin      | 9            |
|                                                | Ingmt-bridge300 L2br ne                                                                     | tho" changed                 |              |
| h0<br>escription (option<br>ок<br>Арр<br>Click | mgmt-bridge300 L2br ne<br>al):<br>cancel<br>network interface "e<br>c"Activate" to activate | th0" changed.<br>te the app! | o            |
**12.** Under **Network Configuration**, click the **Edit** link for the eth1 interface.

| Network Con     | figuration     |             |        |
|-----------------|----------------|-------------|--------|
| Name            | Network Config | Description | Action |
| eth0            | mgmt-bridge300 | none        | edit   |
| eth1            | Not Configured | none        | edit   |
| • Add App Netwo | ork Interface  |             |        |

| Device Type      | Name | Label | Status | Action |
|------------------|------|-------|--------|--------|
| • Add Peripheral | ]    |       |        |        |

### 13. Click the Interface Setting link for eth1.

14. In the Interface Setting dialog box, click the Static radio button. Then enter values in the IP, Mask, and VLAN ID fields. This information should align with the ERSPAN destination configured on the switch. When finished, click the OK button.

| erface Setti               | ng                  |  |
|----------------------------|---------------------|--|
|                            | IPv4 Setting        |  |
| <ul> <li>Static</li> </ul> | O Dynamic O Disable |  |
| IP/Mask                    | 169.254.1.2 / 30    |  |
| DNS                        |                     |  |
| Default<br>Gateway IP      |                     |  |
|                            | Vlan ID             |  |
| Vlan ID                    | 97                  |  |

15. Click the **OK** button underneath the interface details, then click the **OK** button in the notification dialog box.

|                                                         |                         |                               | - Addition of |
|---------------------------------------------------------|-------------------------|-------------------------------|---------------|
| Network Config                                          | uration                 |                               |               |
| Name                                                    | Network Config          | Description                   | Action        |
| eth0                                                    | mgmt-bridge300          | none                          | edit          |
| eth1                                                    | mgmt-bridge300          | none                          | edit          |
| th1<br>Description (optional)                           | mgmt-bridge300 L2br ne  | twork  Interface Settin       | 0             |
| th1<br>escription (optional)                            | mgmt-bridge300 L2br ne  | etwork  Tinterface Settin     |               |
| th1<br>escription (optional)<br>VOK X<br>App n<br>Click | ingmt-bridge300 L2br ne | eth1" changed.<br>te the app! |               |

**16.** Click the **Activate App** button at the top right of the **Resources** tab page.

| Resources                                                            |                                                            |                                 |                                                   |                                     |           |        | ✔ Activate A |
|----------------------------------------------------------------------|------------------------------------------------------------|---------------------------------|---------------------------------------------------|-------------------------------------|-----------|--------|--------------|
| <ul> <li>Resource Profile</li> </ul>                                 |                                                            |                                 | ▼ Network Confi                                   | iguration                           |           |        |              |
| Profile: e                                                           | xclusive 🔻                                                 |                                 | Name                                              | Network Config                      | Descripti | on     | Action       |
| CPU 1                                                                | 400                                                        | cpu-units                       | eth0                                              | mgmt-bridge300                      | none      |        | edit         |
| Memory 2                                                             | 048                                                        | MB                              | eth1                                              | mgmt-bridge300                      | none      |        | edit         |
| Disk 3                                                               | ***                                                        |                                 |                                                   |                                     |           |        |              |
| Avail. CPU (cpu-unit                                                 | s) 1400 Avail. Memory                                      | (MB) 2048 Avail. Disk (MB) 3071 | O Add App Networ                                  | rk Interface                        |           |        |              |
| Avail. CPU (cpu-unit                                                 | s) 1400 Avail. Memory                                      | (MB) 2048 Avail. Disk (MB) 3071 | Add App Networ     Peripheral Cor                 | rk Interface                        |           |        |              |
| Avail. CPU (cpu-unit<br>Advanced Setting<br>Specify "docker run" opt | s) 1400 Avail. Memory<br>Js<br>ions to be used while spawn | (MB) 2048 Avail. Disk (MB) 3071 | Add App Networ     Peripheral Cor     Device Type | rk Interface<br>nfiguration<br>Name | Label     | Status | Action       |

17. Once it is activated, click the **Applications** tab.

| cisco Cisco I | Systems<br>Ox Local Manager |               |             |    |               |           |                |        |             |                  |
|---------------|-----------------------------|---------------|-------------|----|---------------|-----------|----------------|--------|-------------|------------------|
| Applications  | Remote Docker Workflow      | Docker Layers | System Info | Sy | stem Setting  | System    | Troubleshoot   | sensor |             |                  |
| Resources     | App-info App-Config         | App-DataDir   | Logs        |    |               |           |                |        |             |                  |
| ▼ Resources   |                             |               |             |    |               |           |                |        |             | O Deactivate App |
| ▼ Resource    | Profile                     |               |             |    | ▼ Network Con | figuratio | n              |        |             |                  |
| Profile:      | exclusive 🔻                 |               |             |    | Name          |           | Network Config |        | Description | Action           |

**18.** The application status will now show as "Activated". Click the **Start** button.

| Applications                         | Remote Docker Workflow                                | Docker Layers |
|--------------------------------------|-------------------------------------------------------|---------------|
| sensor                               |                                                       | ACTIVATED     |
| Cisco Cyber Visior<br>TYPE<br>docker | N sensor for aarch64<br>VERSION<br>3.1.0+202005201644 | PROFILE       |
| Memory *                             |                                                       | 100.0%        |
| CPU *                                |                                                       | 100.0%        |
|                                      |                                                       |               |

19. After it starts, the application status will show as "Running". Click the Manage button.

| Applications       | Remote Docker Workflow        | Docker Layer |
|--------------------|-------------------------------|--------------|
| sensor             | a cancer for parchE4          | RUNNING      |
|                    | VERSION<br>3.1.0+202005201644 | PROFILE      |
| docker             |                               |              |
| docker<br>Memory * |                               | 100.0%       |

20. Navigate to the Sensor -> App-DataDir tab. Click the Upload button.

| pplications      | Remote Doc | ker Workflow | Docker Layers | System Info | System Setting | System Troubleshoot | senso |
|------------------|------------|--------------|---------------|-------------|----------------|---------------------|-------|
| Resources        | App-info   | App-Config   | App-DataDir   | Logs        |                |                     |       |
| Current Location | : ./       |              |               |             |                |                     |       |
| Name             |            |              |               | Туре        |                | Size                |       |
|                  |            |              |               |             |                |                     |       |

21. Click the Choose File button to upload the provisioning package for the sensor specific to this switch (see Cisco Cyber Vision Center Configuration). In the Path field, enter the filename of the provisioning package, including the .zip extension. When finished, click the OK button.

| Path: sensor-config-EOC2316V07X zin | _ |
|-------------------------------------|---|
| Sensor Coming Tool 2010 (OCALED     |   |
| File to upload:                     |   |
| Choose File sbs-sensor316V07X.zip   |   |
| OK Cancel                           |   |

22. Click the OK button in the notification dialog box.

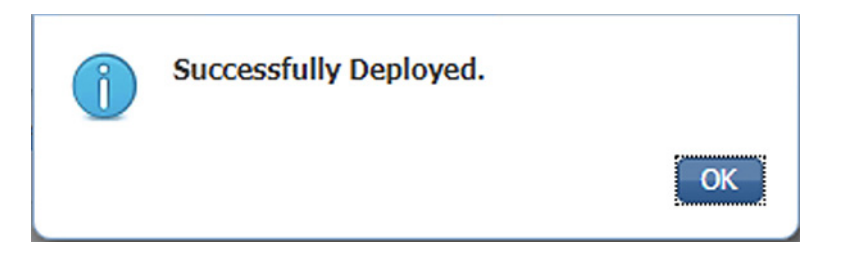

# Cisco Cyber Vision Sensor on the Cisco Catalyst 9300

#### Data Configuration

As with the IE 3400 switch, the Cisco Catalyst 9300 switch uses ERSPAN to copy traffic to the Cisco Cyber Vision Sensor application. To configure the ERSPAN on the switch, enter the following commands in enable mode:

```
Switch#conf t
Switch(config)#monitor session 1 type erspan-source
Switch(config-mon-erspan-src)#source {interface int_#_or list | vlan vlan_#_or_list}
Switch(config-mon-erspan-src-dst)#erspan-id 2
Switch(config-mon-erspan-src-dst)#mtu 9000
Switch(config-mon-erspan-src-dst)#ip address IP_address
Switch(config-mon-erspan-src-dst)#origin ip address IP_address
Switch(config-mon-erspan-src-dst)#end
```

#### **IOx Configuration**

The Cisco Catalyst 9300 switch requires a Solid State Drive (SSD) for IOx applications. For more information about installing the SSD, see:

https://www.cisco.com/c/en/us/td/docs/switches/lan/catalyst9300/hardware/install/b\_c9300\_hig/b\_c9300\_hig\_chap ter\_01010.html.

If the Cisco Catalyst 9300 is in a StackWise-480 configuration, the switch with the SSD must be in the "active" role. To format the SSD, enter the following command in enable mode:

Switch#format usbflash1: ext4

To enable IOx, enter the following commands in enable mode:

```
Switch#conf t
Switch(config)#iox
Switch(config)#ip http server
Switch(config)#ip http secure-server
Switch(config)#end
```

#### **Port Configuration**

The Cisco Cyber Vision Sensor application communicates over IP to the Cisco Cyber Vision Center, therefore at least one interface (SVI or physical) must be configured with an IP address that is able to communicate through the network to the Cisco Cyber Vision Center. A VLAN interface was used in this implementation:

```
Cat9300#sho run int vlan 15
!
interface Vlan15
ip address 10.17.15.1 255.255.255.0
```

#### **Application Installation**

The Cisco Catalyst 9300 switch hosts the Cisco Cyber Vision Sensor in Cisco IOx and can be installed and managed from the CLI or the web GUI. This guide will cover the CLI installation steps.

1. Configure the application name.

Cat9300(config)#app-hosting appid sensor\_name

2. Configure the AppGigabitEthernet interface as a trunk.

Cat9300(config-app-hosting)#app-vnic AppGigabitEthernet trunk

3. Configure the Cisco Cyber Vision Sensor management interface.

```
Cat9300(config-config-app-hosting-trunk)#vlan vlan_# guest-interface 0
Cat9300(config-config-app-hosting-vlan-access-ip)#guest-ipaddress IP_address netmask
netmask_#.#.#
```

4. Configure the Cisco Cyber Vision Sensor capture interface.

```
Cat9300(config-config-app-hosting-trunk)#vlan vlan_# guest-interface 1
Cat9300(config-config-app-hosting-vlan-access-ip)#guest-ipaddress IP_address netmask
netmask_#.#.#
```

5. Configure gateway for the Cisco Cyber Vision Sensor management interface to use.

Cat9300(config-app-hosting)#app-default-gateway gateway\_IP guest-interface 0

6. Configure gateway for the Cisco Cyber Vision Sensor application resources.

```
Cat9300(config-app-hosting) #app-resource profile custom
Cat9300(config-app-resource-profile-custom) #persist-disk 3000
Cat9300(config-app-resource-profile-custom) #cpu 7400
Cat9300(config-app-resource-profile-custom) #memory 2048
Cat9300(config-app-resource-profile-custom) #vcpu 2
Cat9300(config-app-resource-profile-custom) #vcpu 2
```

7. Copy the .tar file for the Cisco Catalyst 9300 Cisco Cyber Vision Sensor to the SSD. Next, install the application.

Cat9300#app-hosting install app-id sensor\_name package usbflash1:CiscoCyberVision-IOx-x86-64-3.1.0.tar

8. Activate the application.

Cat9300#app-hosting activate app-id sensor\_name

9. Start the application.

Cat9300#app-hosting start app-id sensor\_name

**10.** Copy the provisioning package for the sensor specific to this switch to the application (see Cisco Cyber Vision Center Configuration).

Cat9300# app-hosting data appid sensor\_name copy usbflash1:9300package.zip 9300package.zip

# Cisco Stealthwatch Configuration

# Installation

For this implementation, the SMC was deployed as a VM in the Enterprise Zone, and the FCs were deployed as VMs in the Level 3 Site Operations Zone. For VM installation instructions refer to: https://www.cisco.com/c/dam/en/us/td/docs/security/stealthwatch/system\_installation\_configuration/SW\_7\_2\_Install ation\_and\_Configuration\_Guide\_DV\_2\_0.pdf.

# Java Client and Web UI

The SMC can be accessed two ways: Java client and web UI. Many of the features and functions of the traditional Java client have been ported to the web UI, however, some features are not yet available on the web UI (for example, Response Management). Alternatively, there are newer features only available to the web UI (for example, Custom Security Events). In this guide we have prioritized web UI configuration where possible.

# Host Groups

Stealthwatch Host Groups allow the user to organize IP addresses into intuitive groupings for ease of searching, alarm tuning, and host attribution. The preferred method of arranging addresses is to group by function; by grouping like devices that have similar behaviors, alarms and security events can be more easily refined for those entities. To create a Host Group in the SMC web UI, do the following:

### 1. Navigate to Configure -> Host Group Management.

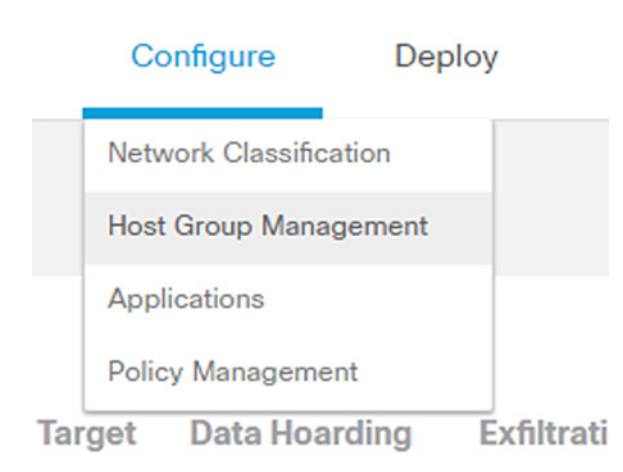

2. Click the **ellipses** button to the right of the Host Group for which you would like to create a nested Host Group. Choose **Add Host Group** from the list.

| Host Group Management 💿                                                                                           |
|----------------------------------------------------------------------------------------------------|
| Filter by Host Group Name                                                                                         |
| <ul> <li>✓ cpwe-ra-cisco.local ↔</li> <li>✓ Inside Hosts ↔</li> <li>Catch All ↔</li> <li>By Eugation ↔</li> </ul> |
| Add Host Group                                                                                                    |
| DMZ ···· Delete Host Group                                                                                        |
| Internet Se Import Host Group Sub Tree                                                                            |
| Load Bala Export Host Group Sub Tree                                                                              |
| Network Scanners                                                                                                  |
| Other                                                                                                    |
| Servers 💬                                                                                                    |
| VoIP ···                                                                                                    |
| By Location 😁                                                                                                    |
| CyberVision (automated)                                                                                           |
| Protected Asset Monitoring .                                                                                      |
| Protected Trapped Hosts - Honeypot                                                                                |
| Outside Hosts                                                                                                    |
| Import All Export All                                                                                             |

3. Enter information in the Host Group Name and IP Addresses and Ranges fields. Check the Advanced Options check boxes as needed.

| New Host Group                 |                                                         |
|--------------------------------|---------------------------------------------------------|
| HOST GROUP NAME *              | ADVANCED OPTIONS                                        |
| PLCs_cell1                     | Enable baselining for hosts in this group               |
| PARENT HOST GROUP              | Disable security events using excluded services         |
| Inside Hosts -> By Function    | Disable flood alarms and security events when a host in |
| DESCRIPTION (512 CHAR MAX)     | this group is the target                                |
|                                | Trap hosts that scan unused addresses in this group     |
|                                |                                                         |
|                                |                                                         |
| IP ADDRESSES AND RANGES        |                                                         |
| 10.10.10.0/24                  |                                                         |
| 10.10.20.2                     |                                                         |
| 10.10.20.3                     |                                                         |
|                                |                                                         |
|                                |                                                         |
|                                |                                                         |
| Import IP Addresses and Ranges |                                                         |
|                                | Cancel Save                                             |

4. Click the Save button.

# Host Policy

Host Policy allows the user to tailor the security events and alarm categories applied for a particular host or Host Group. Most security events have a configurable threshold to meet specific requirements for a given entity. To create or edit a Host Policy in the SMC web UI, do the following:

1. Navigate to Configure > Policy Management.

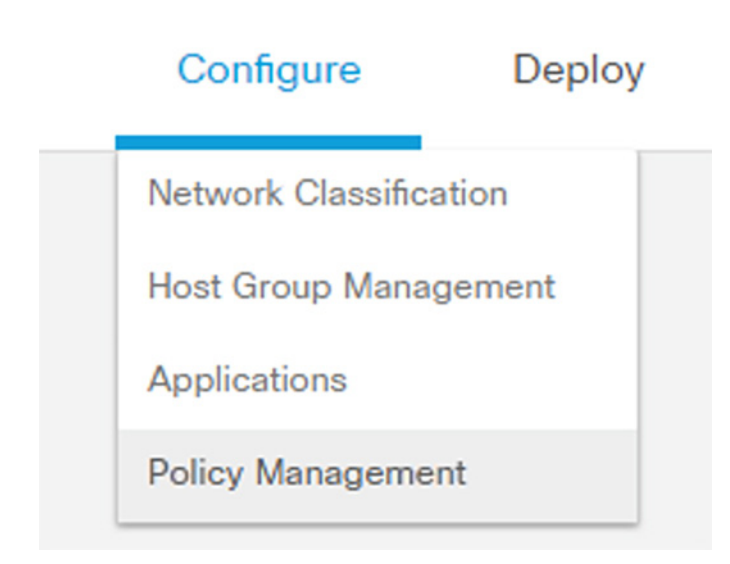

2. Click the **Core Events** link to view current global security events and their settings.

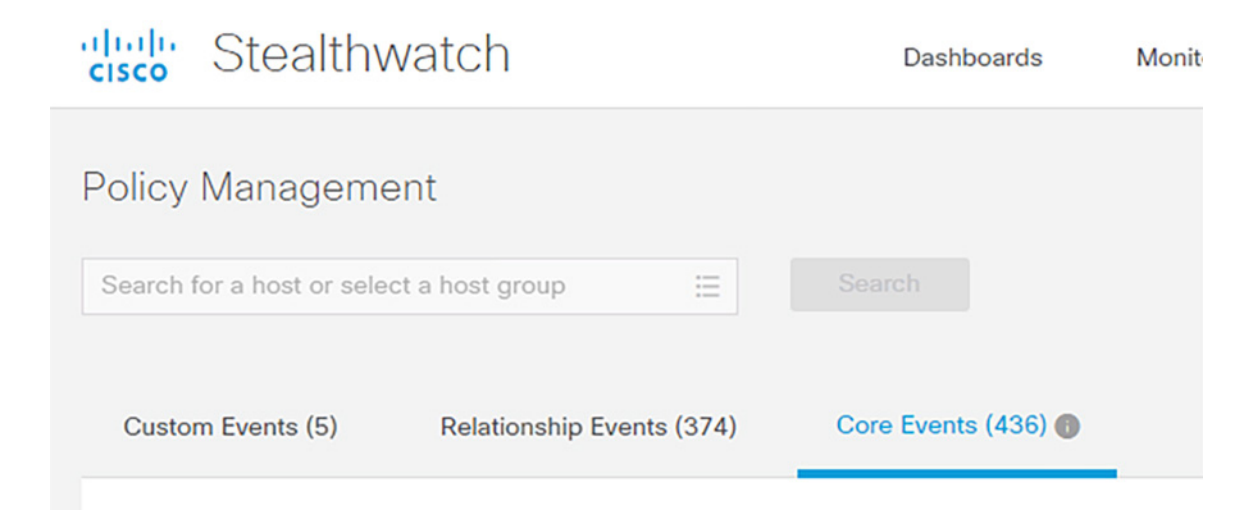

3. Turn global security events or categories on or off using the When Host is Source and When Host is Target drop-down lists.

| h for a host or select a host g                                                                                                 | roup 🗮                                                                                                | Search                                                                                        |                      |                                                        |                     |                |            |
|----------------------------------------------------------------------------------------------------|----------------------------------------------------------------------------------------------------|-----------------------------------------------------------------------------------------------|----------------------|--------------------------------------------------------|---------------------|----------------|------------|
| tom Events (5) Relation                                                                                                    | onship Events (374)                                                                                   | Core Events (436)                                                                             |                      |                                                        |                     |                | Create Nev |
| EVENT                                                                                                    | EVENT TY                                                                                              | POLICY NAME                                                                                   | POLICY TYPE          | HOSTS                                                  | WHEN HOST IS SOURCE | WHEN HOST IS T | ARGET ()   |
| Ex. Anomaly                                                                                                    | ✓ Ex. C ✓                                                                                             | Ex. Outside Hosts V                                                                           | Ex. Role 🗸 🗸         | Ex. Network Scanners                                   | Ex. On + Alarm      | Ex. On + Alarm | ~          |
| Addr_Scan/tcp                                                                                                    | Security                                                                                              | Network Management & Scanning<br>Servers                                                      | Role                 | Network Scanners,<br>SMS Servers,<br>Antivirus Servers | Off ~               | Off            | ×          |
| Description                                                                                                    |                                                                                                    | No advar                                                                                      | ced settings are ava | ilable for this event.                                 | On                  |                |            |
| The source host is attemptin<br>a natural class C network (//<br>attempts are either being re<br>responding at all. This is use | to contact multiple h<br>(24) on the same port and<br>(TCP Reset) or the<br>red to trigger the Worm A | osts (using TCP) within<br>Id most connection<br>he target hosts are not<br>Activity and Worm |                      |                                                        | On • Alarm          |                |            |

4. Update the thresholds for necessary events or categories by clicking the **Behavioral and Threshold** or **Threshold Only** radio button.

| * | High Total Traffic                               | Security       | Mail Server Policy       | Role Ma                                     | ail Servers                        | On                         | V Off | ~                 |
|---|--------------------------------------------------|----------------|--------------------------|---------------------------------------------|------------------------------------|----------------------------|-------|-------------------|
|   | Description  The total traffic inbound + outbour | nd exceeds the | acceptable total traffic | Behavioral and Threshold     Threshold Only | Tolerance 50<br>Never trigger alar | / 100<br>m when less than: | 50 G  | bytes in 24 hours |
|   | values.                                          |                |                          |                                             | Always trigger ala                 | irm when greater than:     | 100 G | bytes in 24 hours |

5. Click the Save button.

|        | esktop Client |
|--------|---------------|
| Cancel | Save          |

To create a custom policy for IP address(es), Host Group(s), or both, do the following:

1. Navigate to Configure -> Policy Management.

2. From the Create New Policy drop-down list, choose Role Policy.

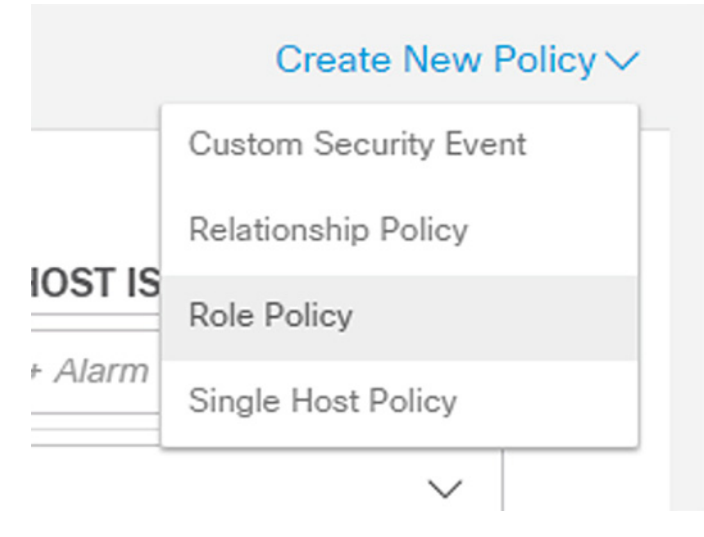

- 3. Enter a name for the policy and add Host Groups, IP address(es), or both.
- 4. Click the Select Events button to add events. Use the When Host is Source and When Host is Target drop-down lists to enable or disable the events for the specified entities.

| y Management   Role Policy                                                              |       |                                                                              |                                                                                                    |                                                      | 0                        | Cancel                                  |
|-----------------------------------------------------------------------------------------|-------|------------------------------------------------------------------------------|----------------------------------------------------------------------------------------------------|------------------------------------------------------|--------------------------|-----------------------------------------|
|                                                                                         |       |                                                                              |                                                                                                    |                                                      |                          | Ad                                      |
|                                                                                         | DESCR | RIPTION                                                                      |                                                                                                    |                                                      |                          |                                         |
| own_scanning_devices-ignore_alarms                                                      |       |                                                                              |                                                                                                    |                                                      |                          |                                         |
| GROUPS<br>Scanning_devices X                                                            |       | DRESS OR RANGE                                                               |                                                                                                    |                                                      |                          |                                         |
| Events (5)                                                                              |       |                                                                              |                                                                                                    |                                                      |                          | Select F                                |
| Events (5)                                                                              |       | EVENT TYPE                                                                   | WHEN HOST IS SOURCE                                                                                                    | WHEN HOST IS TA                                      | RGET                     | Select E                                |
| EVENT<br>EX. Anomaly                                                                    | ~     | EVENT TYPE                                                                   | WHEN HOST IS SOURCE                                                                                                    | WHEN HOST IS TA                                      | rget                     | Soloct E                                |
| Events (5)<br>EVENT<br>Ex. Anomaly<br>Addr_Scan/tcp                                     | ~     | EVENT TYPE<br>Dr. Category V<br>Security                                     | WHEN HOST IS SOURCE                                                                                                    | WHEN HOST IS TAI                                     | RGET<br>~                | ACTIONS                                 |
| EVENT<br>EVENT<br>EX. Anomaly<br>Addr_Scan/tcp<br>Beaconing Host                        | ~     | EVENT TYPE       Ex. Category     V       Security     Security              | WHEN HOST IS SOURCE                                                                                                    | WHEN HOST IS TA<br>Ex. On + Alarm<br>On<br>On        | RGET<br>V<br>V           | Select I<br>ACTIONS<br>Delete<br>Delete |
| Events (5) EVENT Ex. Anomaty Addr_Scan/tcp Beaconing Host New Flows Initiated           | ~     | EVENT TYPE<br>EX. Category ~<br>Security<br>Security<br>Security             | WHEN HOST IS SOURCE       Ex. On + Alarm       Ignore       Ignore       Ignore       Ignore                           | WHEN HOST IS TA<br>Ex. On + Alarm On On On On        | RGET<br>V<br>V<br>V      | ACTIONS Delete Delete Delete            |
| Events (5) EVENT Ex. Anomaly Addr_Scan/tcp Beaconing Host New Flows Initiated Ping_Scan | × .   | EVENT TYPE<br>Ex. Category V<br>Security<br>Security<br>Security<br>Security | WHEN HOST IS SOURCE       Ex. On + Alarm       Ignore       Ignore       Ignore       Ignore       Ignore       Ignore | WHEN HOST IS TAI<br>Ex. On + Alarm On On On On On On | RGET<br>V<br>V<br>V<br>V | ACTIONS Delete Delete Delete Delete     |

5. Click the Save button.

# Alarm Notifications

Alarms can be viewed in the SMC, but also sent from the SMC as email notifications or syslog messages. To configure alarm notifications from the SMC Java UI, do the following:

1. Navigate to Configuration -> Response Management.

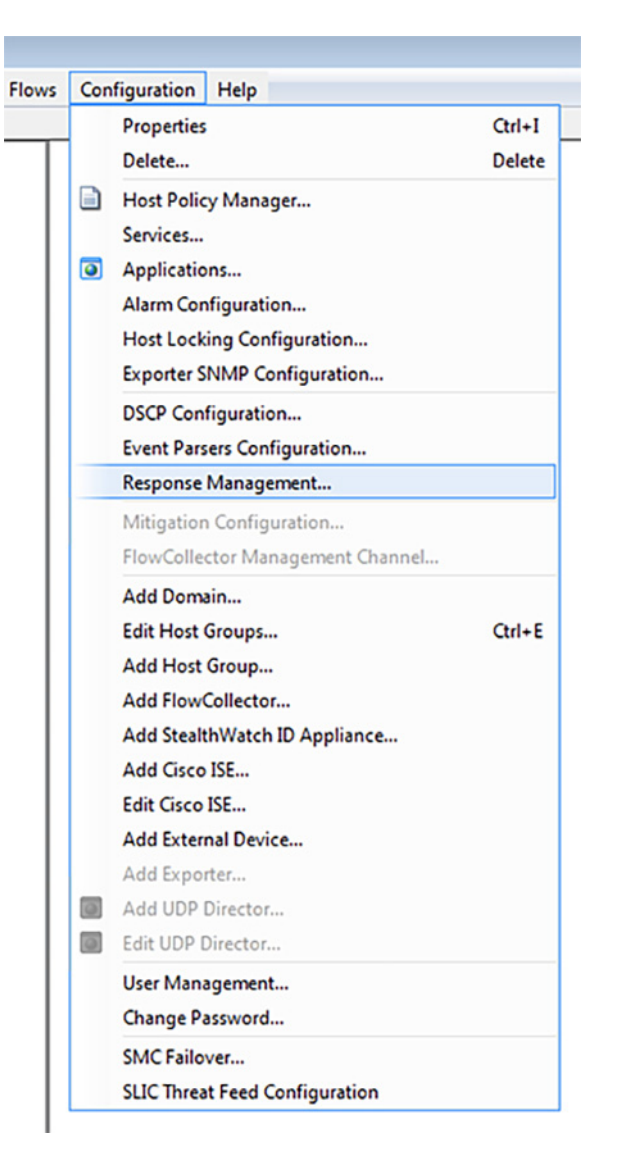

| Response Manageme | nt                 |       |   |                                                                                                    |     |             |    |               |     |
|-------------------|--------------------|-------|---|----------------------------------------------------------------------------------------------------|-----|-------------|----|---------------|-----|
| ۵                 | Actions            |       |   |                                                                                                    |     |             |    |               | 9   |
| Rules             | Name 🔺             | Туре  | • | Enabled                                                                                                    | \$  | Description | \$ | Used by Rules | _   |
| Actions           | email_notification | Email |   | <ul> <li>Image: A second second s</li></ul> |     |             |    | 1             |     |
|                   |                    |       |   |                                                                                                    |     |             |    |               |     |
| Syslog Formats    |                    |       |   |                                                                                                    |     |             |    |               |     |
|                   |                    |       |   |                                                                                                    |     |             |    |               |     |
|                   |                    |       |   |                                                                                                    |     |             |    |               |     |
|                   |                    |       |   |                                                                                                    |     |             |    |               |     |
|                   |                    |       |   |                                                                                                    |     |             |    |               |     |
|                   |                    |       |   |                                                                                                    |     |             |    |               |     |
|                   |                    |       |   |                                                                                                    |     |             |    |               |     |
|                   |                    |       |   |                                                                                                    |     |             |    |               |     |
|                   |                    |       |   |                                                                                                    |     |             |    |               |     |
|                   |                    |       |   |                                                                                                    |     |             |    |               |     |
|                   |                    |       |   |                                                                                                    |     |             |    |               |     |
|                   |                    |       |   |                                                                                                    |     |             |    |               |     |
|                   |                    |       |   |                                                                                                    |     |             |    |               |     |
|                   |                    |       |   |                                                                                                    |     |             |    |               |     |
|                   |                    |       |   |                                                                                                    |     |             |    |               |     |
|                   |                    |       |   |                                                                                                    |     |             |    |               |     |
|                   |                    |       |   |                                                                                                    |     |             |    |               |     |
|                   |                    |       |   |                                                                                                    |     |             |    |               |     |
|                   |                    |       |   |                                                                                                    |     |             |    |               |     |
|                   |                    |       |   |                                                                                                    |     |             |    |               |     |
|                   |                    |       |   |                                                                                                    |     |             |    |               |     |
|                   |                    |       |   |                                                                                                    |     |             |    |               |     |
|                   |                    |       |   |                                                                                                    |     |             |    |               |     |
|                   |                    |       |   | -                                                                                                    |     | _           |    |               | -   |
|                   |                    |       |   |                                                                                                    | Add | Remove      | Du | plicate Ec    | dit |
|                   |                    |       |   |                                                                                                    |     |             |    |               |     |
| Hala              |                    |       |   |                                                                                                    |     |             |    |               |     |

2. From the Response Management window Actions pane, click the Add button.

3. In the Action Types dialog box, choose the appropriate action.

| 🛃 Action Types                                                                                                    | <b>×</b>  |
|----------------------------------------------------------------------------------------------------|-----------|
| Please select an action type:                                                                                                    |           |
| ArcSight Common Event Format (CEF)<br>Email<br>QualysGuard<br>SNMP Trap<br>StealthWatch Appliance Syslog Message (Legacy)<br>Syslog Message |           |
| Help                                                                                                    | OK Cancel |

4. If choosing the **Email** action type, in the **Add Email Action** window enter the action name, recipient, email subject, and email body. Click the **OK** button when finished.

| 🛃 Add Email Ad | tion                                 | <b>—</b> × |
|----------------|--------------------------------------|------------|
| Action         |                                      |            |
| Name:          | email_notification                   |            |
| Description:   |                                      |            |
|                |                                      |            |
| 5-11-1         |                                      |            |
| Enabled:       | V                                    |            |
| Email          |                                      |            |
| 10:            | admin (stealthwatch_admin@cisco.com) |            |
|                |                                      |            |
|                |                                      | Add Remove |
| Subject:       | SMC Alarm                            |            |
| Body:          | An SMC alarm was triggered.          | •          |
|                |                                      | E          |
|                |                                      | •          |
|                |                                      | Test       |
|                |                                      |            |
| Help           |                                      | OK Cancel  |
|                |                                      |            |

5. If choosing the **Syslog Message** action type, in the **Add Syslog Message Action** window enter the action name, syslog server IP address, and syslog server port. Click the **Syslog Formats** button to create a Syslog Format if none have been previously configured. Otherwise, choose a format from the **Format** drop-down list and click the **OK** button.

| 🛃 Add Syslog N  | lessage Action      |   |
|-----------------|---------------------|---|
| Action          |                     |   |
| Name:           | syslog_notification |   |
| Description:    |                     | 1 |
|                 |                     |   |
|                 |                     | 1 |
| Enabled:        |                     |   |
| Syslog Server – |                     | - |
| IP Address:     | 10.10.10.1          |   |
| Port:           | 514                 |   |
| Syslog Message  |                     |   |
| Format:         | •                   |   |
|                 | Syslog Formats      |   |
|                 | Test                |   |
|                 |                     | J |
| Help            | OK Cancel           |   |

6. If no syslog format has been created and you have clicked the **Syslog Formats** button, in the **Syslog Formats** window, click the **Add** button.

| 🛃 Syslog Formats | ;  |             |      |                | ×   |
|------------------|----|-------------|------|----------------|-----|
| Name             | ▲1 | Description | \$   | Used by Action | s 🗢 |
|                  |    |             |      |                |     |
|                  |    |             |      |                |     |
|                  |    |             |      |                |     |
|                  |    |             |      |                |     |
|                  |    |             |      |                |     |
|                  |    |             |      |                |     |
|                  |    |             |      |                |     |
|                  |    |             |      |                |     |
|                  |    | Add         | Remo | Edit           | :   |
| Help             |    |             |      | Clos           | e   |

7. In the Add Syslog Format window, enter a name, choose the facility and severity, and update the message content as desired.

| 🛃 Add Syslog F  | Format                                                                                                    | <b></b>                                                                                                   |
|-----------------|----------------------------------------------------------------------------------------------------|----------------------------------------------------------------------------------------------------|
| Action Name:    | Svelon                                                                                                    |                                                                                                    |
| Description:    |                                                                                                    |                                                                                                    |
| PRI Part        |                                                                                                    |                                                                                                    |
| Facility:       | 5 - Internal syslogd Messages 👻                                                                                                    |                                                                                                    |
| Severity:       | 1 - Alert: Action Must be Taken Immediately                                                                                                    |                                                                                                    |
| MSG Part        |                                                                                                    |                                                                                                    |
| (alarm_id),(sou | urce_jp},{target_jp},{start_active_time},{end_active_time}<br>alarm_cat<br>alarm_id<br>alarm_not<br>alarm_sat<br>alarm_typ<br>alarm_typ<br>details<br>device_jp<br>device_top<br>device_top | egory_id  egory_name E egory_name te erity_id erity_name tus e_description e_id e_name me oe_id oe_name t |
| Test Message -  |                                                                                                    |                                                                                                    |
|                 |                                                                                                    | Test                                                                                                    |
| Help            | [                                                                                                    | OK Cancel                                                                                                 |

Click the **OK** button when finished.

| ctions<br>p Formats | Nome A1 FlowCollector System Alarm                                    | Type ¢<br>FlowCollector System Alarm            | Enabled ¢ | Description<br>This rule will send an email<br>message to users populated wil<br>the "Send email" action.<br>To send additional alar<br>types, edit this rule to add/rem   |
|---------------------|-----------------------------------------------------------------------|-------------------------------------------------|-----------|----------------------------------------------------------------------------------------------------|
|                     | CHC Custom Harma                                                      |                                                 |           | alarm types.                                                                                                    |
|                     | arno System Alarms                                                    | StealthWatch Management<br>Console System Alarm | ~         | This rule will send an email<br>message to users populated will<br>the "Send email" action.<br>To send additional alar<br>types, edit this rule to add/rem<br>alarm types. |
| St                  | ealthWatch Host Alarms - Inside<br>Hosts as the Source of alarm       | Host Alarm                                      | ~         | This rule will send an email<br>message to users populated with<br>the "Send email" action.<br>To send additional alan<br>types, edit this rule to add/rem<br>alarm types. |
|                     | StealthWatch Host Alarms -<br>Dutside Hosts as the Source of<br>alarm | Host Alarm                                      | ~         | This rule will send an email<br>message to users populated with<br>the "Send email" action.<br>To send additional alan<br>types, edit this rule to add/rem<br>alarm types. |
|                     | Trapped Host Alarm                                                    | Host Alarm                                      | *         | Send alarm for any hosts tha<br>communicate with the honeyp<br>host group                                                                                                  |

8. From the Response Management window Rules pane, click the Add button.

9. Choose Host Alarm from the Rule Types dialog box.

10. In the Add Host Alarm Rule window, in the Rule pane enter a name and the use the ellipses button to add alarm conditions.

|                 | Alarm Rule                                                                                    |
|-----------------|-----------------------------------------------------------------------------------------------|
|                 | Rule 😜                                                                                        |
| Rule<br>Actions | Rule Name: Worm Description:                                                                  |
|                 | Enabled: 💟                                                                                    |
|                 | This rule is triggered if<br>The Domain that originated this alarm is cove-ra-cisco.local and |
|                 | All   of the following are true                                                               |
|                 | Type 🔹 is Worm Activity 🔹                                                                     |
|                 | Target Host     ▼     Inside Hosts     Browse     -                                           |
|                 |                                                                                               |
|                 |                                                                                               |
|                 |                                                                                               |
|                 |                                                                                               |
|                 |                                                                                               |
|                 |                                                                                               |
|                 |                                                                                               |
|                 |                                                                                               |

11. In the Actions pane, click the Add buttons to update the actions for the active and inactive Alarm states. Click the OK button when finished.

| 🛃 Add Host A | larm Rule           |                |                  |                    | <b>—</b> ×  |
|--------------|---------------------|----------------|------------------|--------------------|-------------|
|              | Actions             |                |                  |                    |             |
| Rule         | Execute the followi | ng actions whe | n the Alarm beco | mes active ——      |             |
|              | Name 🐴              | Type 💠         | Enabled 💠        | Description 💠      | Used by R ≑ |
| Actions      | email_notification  | Email          | <b>~</b>         |                    | 1           |
|              | Execute the followi | ng actions whe | n the Alarm beco | Add mes inactive — | Remove      |
|              | Execute the followi | ng actions whe | n the Alarm beco | mesinactive -      | Lined hu D  |
|              |                     | . 164          |                  |                    |             |
|              |                     |                |                  |                    |             |
|              | h                   |                |                  | Add                | Remove      |
| Help         | J                   |                |                  | OK                 | Cancel      |

# Precision Time Protocol Configuration

This section describes the implementation of site-wide Precision Time Protocol (PTP) for Industrial Automation environments.

There are three deployment options based on customer precision requirements:

High Precision site-wide time distribution using a dedicated grandmaster clock

The plantwide high precision grandmaster clock time distribution architecture provides a plantwide, highly accurate time feed forward tree to facilitate inter-cell loop or plantwide motion drive cooperation. It normally requires high accuracy oscillators to synchronize with a GNSS source.

Grandmaster clock source redundancy, transport network device box-level redundancy (for example stack-wise, HSRP over industrial zone), Cell/Area Zone resilient network topology, etc., all provide redundant PTP message source and transport path. This highly resilient network design reduces the possibility that any network element will lose its clock source. If, in a very extreme case, the clock source become unavailable, a multi-level boundary clock will enter into a "HOLDOVER" state to assume the primary clock role for its lower stratum clock element to maintain normal industrial operations.

Figure 42 shows the plantwide high precision grandmaster clock architecture.

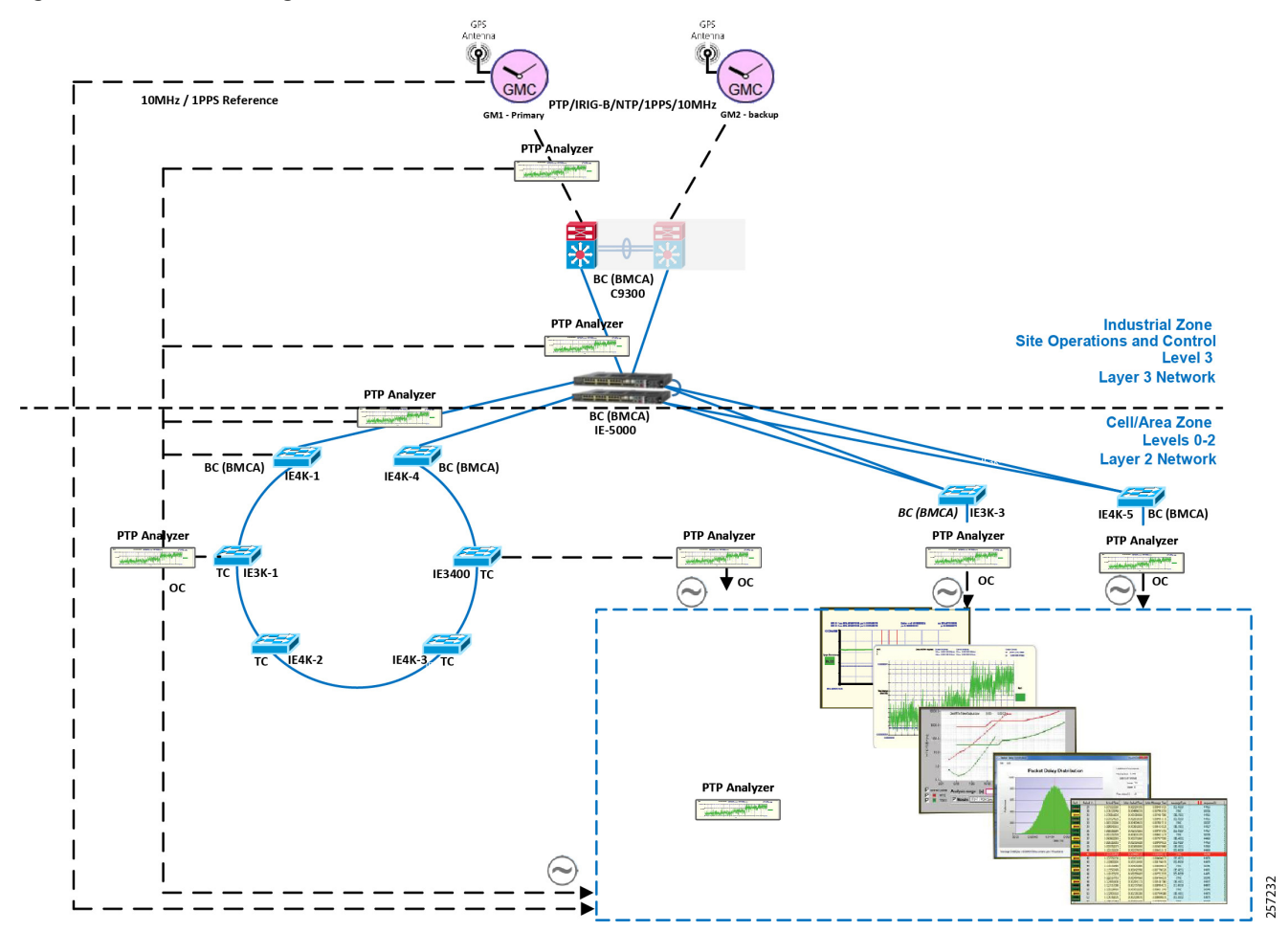

#### Figure 42 Plantwide High Precision GPS Backed PTPv2 Architecture

Where:

- Meinberg LANTIME M600 provides redundant plant-wide grandmaster clocks.
- Cisco Catalyst 9300 core switch is configured as Boundary Clock (BC) over industrial zone.
- Cisco IE 5000 pair switches are configured as BC over distribution layer.
- Cisco IE 4000 pair switches are configured as BC on the top of each ring or start to dual-home to distribution switch pairs.
- Cisco IE 4000 is configured as end-to-end Transparent Clock (TC) inside ring.
- Cisco IE 3000 is configured as end-to-end TC inside ring.
- Cisco IE 3400 is configured as end-to-end TC inside ring.
- Customer PLC controller IP module is configured as Ordinary Clock (OC) to recover clock.
- Underlying resilience protocols vary with MSTP, REP, etc. deployed transport protocols.
- Industrial Ethernet Switch is enabled with PTP-aware QoS for classifying and policing PTP messages.

**Note:** The Cisco Catalyst 9300 will support PTPv2 over VSS stacking in the future. Cisco IE 5000 stack-wise does not currently support PTP. In the topology in Figure 42, Cisco IE 5000 pairs are configured with HSRP over a Layer 2 trunk link.

Site-wide time distribution using Cisco IE 5000 as grandmaster

Intermediate precision with distributed grandmaster clock design uses Cisco IE 5000 switch to directly connect to a GNSS source over industrial zone distribution switch. This design is targeted for general industrial operation where motion-related operation is not the main consideration when designing time synchronization distribution architecture.

Intermediate precision with distributed grandmaster clock design inherits most of the high precision time distribution design by only removing the high precision dedicate grandmaster clock source located on the core network. The Cisco IE 5000 can either connect to a GNSS source or use the Cisco proprietary NTP-to-PTP (Flywheel) feature to assume the grandmaster clock role. It is not recommended to use an external internet NTP server if NTP-to-PTP grandmaster is a consideration in the PTP network design.

Figure 43 shows the intermediate precision plantwide grandmaster clock architecture.

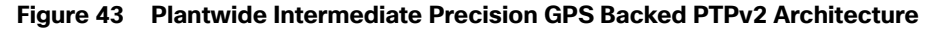

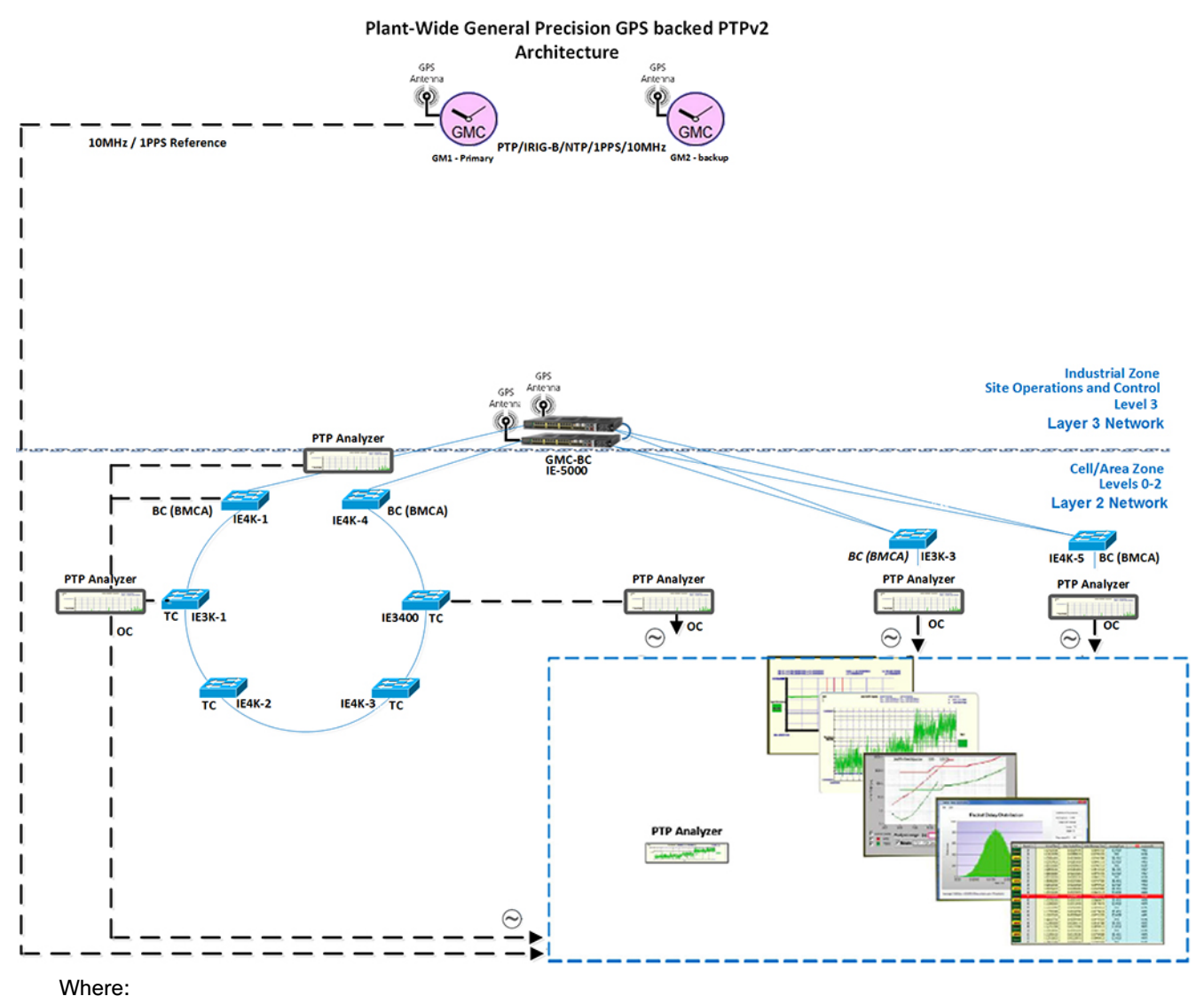

- Cisco IE 5000 pair switches connect to GNSS providing redundant plant-wide grandmaster clock.
- Cisco IE 4000 pair switches are configured as Boundary Clock (BC) on the top of each ring or start to dual-home to distribution switch pairs.
- Cisco IE 4000 is configured as end-to-end Transparent Clock (TC) inside ring.
- Cisco IE 3000 is configured as end-to-end TC inside ring.
- Cisco IE 3400 is configured as end-to-end TC inside ring.
- Customer PLC controller IP module is configured as Ordinary Clock (OC) to recover clock.
- Underlying resilience protocols vary with MSTP, REP, etc.
- Industrial Ethernet Switch is enabled with PTP-aware QoS for classifying and policing PTP messages.

**Note:** The Cisco Catalyst 9300 will support PTPv2 over VSS stacking in the future. Cisco IE 5000 stack-wise does not currently support PTP. In the topology in Figure 43, Cisco IE 5000 pairs are configured with HSRP over a Layer 2 trunk link.

The Cisco IE 5000 switch incorporated with stratum 3e Oven Controlled Crystal Oscillator (OCXO) can provide superior frequency stability in short term and high accuracy when in holdover state. High-precision Emerald OCXOs offer  $\pm 5$  to  $\pm 8$  ppb stability, 1 to 220 MHz frequency. It can be used as a drop-in replacement of legacy quartz OCXOs in emerging 5G and IEEE 1588 synchronization applications while improving overall system performance and robustness.

Site-wide time distribution using IACS Time Module

Refer to site-wide time distribution using Rockwell Automation PLCs:

- Deploying Scalable Time Distribution within a Converged Plantwide Ethernet Architecture Design Guide https://www.cisco.com/c/en/us/td/docs/solutions/Verticals/CPwE/5-1/STD/DIG/CPwE-5-1-STD-DIG.html
- Scalable Time Distribution within a Converged Plantwide Ethernet Architecture White Paper https://www.cisco.com/c/en/us/td/docs/solutions/Verticals/CPwE/5-1/STD/WP/CPwE-5-1-STD-WP.html

The following section provides a detailed configuration and limitation example for a third-party grandmaster clock and Industrial Ethernet switch (IES).

# Configuring Meinberg LANTIME M600

Meinberg LANTIME M600 will provision PTP/NTP service from the core network (Purdue model level 3 above) as close as possible to the distribution network (Purdue model level 3) which connects the Cell/Area Zone. This can reduce PTP hop count and possible routing asymmetry. M600 is configure with IPv4/UDP multicast master with End-to-End(E2E) default profile, where UDP port 319/320 pairs will be used for PTP Event messages (for example: E2E default Profile: Sync/Delay\_Req) and PTP general messages (Delay\_Resp/Follow\_UP): https://www.meinbergglobal.com/download/docs/manuals/english/Itos\_6-24.pdf

## Meinberg LANTIME M600 PTP Timestamping for Grandmaster Clock

M600 consists of three functional blocks: GPS reference time source will integrate with single board PTP computer via internal USB (169 NET) to get timestamping, PTP messages will be advertised via PTP timestamp unit via IP.

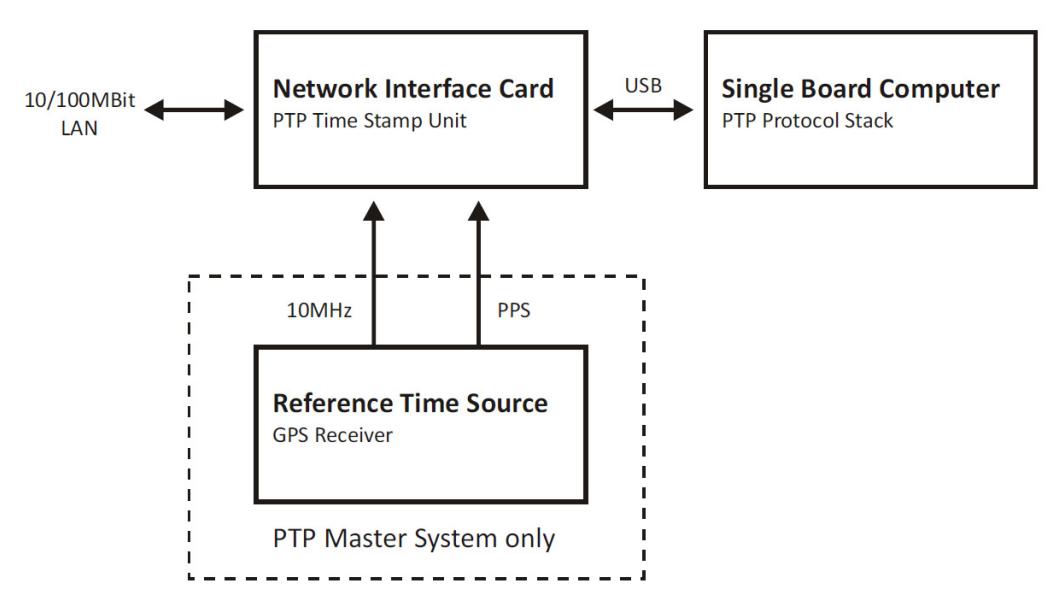

#### Figure 44 M600 Block Diagram

### M600 PTP Timestamping

PTP messages transport over UDP port 319 and 320 via multicast addresses 224.0.0.107 and 224.0.0.129. This is handled via M600 single onboard computer. PTP messages advertise through manually configured 10 NET via external Fast Ethernet port as shown in Figure 45.

257233

### Figure 45 M600 Timestamping

| root@PTPv2:~#    |                                                 |             |      |              |            |        |        |          |
|------------------|-------------------------------------------------|-------------|------|--------------|------------|--------|--------|----------|
| root@PTPv2:~# n  | etstat -nr                                      |             |      |              |            |        |        |          |
| Kernel IP routi  | ng table                                        |             |      |              |            |        |        |          |
| Destination      | Gateway                                         | Genmask     |      | Flags        | MSS        | Window | irtt   | Iface    |
| 224.0.1.129      | 0.0.0.0                                         | 255.255.255 | .255 | UH           | 0          | 0      | 0      | eth1     |
| 10.255.18.0      | 0.0.0.0                                         | 255.255.255 | .252 | U            | 0          | 0      | 0      | eth1     |
| 169.254.100.0    | 0.0.0.0                                         | 255.255.255 | . 0  | U            | 0          | 0      | 0      | usb0     |
| 0.0.0.0          | 10.255.18.2                                     | 0.0.0.0     |      | UG           | 0          | 0      | 0      | eth1     |
| root@PTPv2:~# n  | etstat -alu                                     |             |      |              |            |        |        |          |
| Active Internet  | connections (on                                 | ly servers) |      |              |            |        |        |          |
| Proto Recv-Q Se  | nd-Q Local Addre                                | SS          | For  | eign Addr    | ess        |        | State  | <u>j</u> |
| udp 0            | 0 224.0.0.107                                   | :10000      | *:*  |              |            |        |        |          |
| udp 0            | 0 224.0.1.129                                   | :10001      | *:*  |              |            |        |        |          |
| udp 0            | 0 *:10004                                       |             | *:*  |              |            |        |        |          |
| udp 0            | 0 *:319                                         |             | *:*  |              |            |        |        |          |
| udp 0            | 0 *:320                                         |             | * *  |              |            |        |        |          |
| udp 0            | 0 *:sunrpc                                      |             | * *  |              |            |        |        |          |
| root@PTPv2:~#    |                                                 |             |      |              |            |        |        |          |
| root@PTPv2:~# e  | xit                                             |             |      |              |            |        |        |          |
| Connection to 1  | 69.254.100.2 clo                                | sed.        |      |              |            |        |        |          |
| [LOCAL1 TA-M600  | -GM1 ptp2 #                                     |             |      |              |            |        |        |          |
| [LOCAL ] TA-M600 | -GM1 ptp2 # nets                                | tat -nr     |      |              |            |        |        |          |
| Kernel TP routi  | ng table                                        |             |      |              |            |        |        |          |
| Destination      | Gateway                                         | Genmask     |      | Flags        | MSS        | Window | irtt   | Iface    |
| 0.0.0.0          | 172.18.133.1                                    | 0.0.0.0     |      | UG           | 0          | 0      | 0      | lan0     |
| 169.254.100.0    | 0.0.0.0                                         | 255.255.255 | . 0  | U            | 0          | 0      | 0      | tsu100   |
| 169.254.101.0    | 0.0.0.0                                         | 255.255.255 | . 0  | U            | 0          | 0      | 0      | tsu101   |
| 172.18.133.0     | 0.0.0.0                                         | 255.255.255 | . 0  | U            | 0          | 0      | 0      | lan0     |
| 192.168.0.0      | 0.0.0.0                                         | 255.255.0.0 |      | Ū            | 0          | 0      | 0      | lan0     |
| [LOCAL1 IA-M600  | -GM1 ptp2 #                                     |             |      |              |            |        |        |          |
| [LOCAL] IA-M600  | -GM1 ptp2 # nets                                | tat -alu    |      |              |            |        |        |          |
| Active Internet  | connections (on                                 | lv servers) |      |              |            |        |        |          |
| Proto Recv-0 Se  | nd-0 Local Addre                                | 55          | For  | eian Addr    | <b>655</b> |        | State  | 2        |
| udn 0            | 0 localhost:1                                   | 0005        | * *  | July 1 and 1 | 000        |        | o cac. | -        |
| udp 0            | 0 192.168.133                                   | .161:ntp    | * *  |              |            |        |        |          |
| udp 0            | 0 ia-m600-cm1                                   | cisco conto | * *  |              |            |        |        |          |
| udp 0            |                                                 |             | * *  |              |            |        |        |          |
| udp 0            | A tsul:ntp                                      |             | * *  |              |            |        |        |          |
| udp 0            | A localhostin                                   | tn          | * *  |              |            |        |        |          |
| udp 0            | A *.ntn                                         | cρ          | * *  |              |            |        |        |          |
| udp 0            | 0 *.5353                                        |             | * *  |              |            |        |        |          |
| udp 0            | 0 localhost:3                                   | 569         | * *  |              |            |        |        |          |
| udp 0            | 0 localhostin                                   | tn          | * *  |              |            |        |        |          |
|                  | 0 *·ntp                                         | CP CP       | * *  |              |            |        |        |          |
| udp 0            | 0 *.5353                                        |             | * *  |              |            |        |        |          |
|                  | -GM1 ntn2 #                                     |             |      |              |            |        |        |          |
| [LOCAL] IN-MOOD  | $\sigma_{\mu\nu} \rho_{\nu} \rho_{\nu} r_{\mu}$ |             |      |              |            |        |        |          |

257234

# M600 PTP User Interface Configuration

# Figure 46 PTP GPS Status

Receiver Information

| Common Receiver Information           |                                                                                                    |  |  |
|---------------------------------------|----------------------------------------------------------------------------------------------------|--|--|
| Name                                  | Value                                                                                                    |  |  |
| Model:                                | GPS170                                                                                                    |  |  |
| Serial Number:                        | 029011232420                                                                                                    |  |  |
| Software Revision::                   | v2.29 (Standard)                                                                                                    |  |  |
| Oscillator Type:                      | OCXO HQ                                                                                                    |  |  |
| Supported Features:                   | Pulse Per Second, Pulse Per Minute, Programmable Synth., DCF77 Time<br>Marks, IRIG Out, IRIG In, Ignore Lock, Ext. Multiple Ref. Src. Cfg.,<br>Event Logging |  |  |
| Number of Programmable Pulse Outputs: | 0                                                                                                    |  |  |
| Number of Serial Ports:               | 4                                                                                                    |  |  |

| Special Receiver Information  |                                                 |  |  |
|-------------------------------|-------------------------------------------------|--|--|
| Name                          | Value                                           |  |  |
| GPS Status:                   | NORMAL OPERATION                                |  |  |
| GPS Position LLA:             | LAT: 35.8552 LON: -78.8753 ALT: 104m            |  |  |
| GPS Position LLA Degree:      | LAT: 35° 51' 19" N LON: 78° 52' 31" W ALT: 104m |  |  |
| GPS Position XYZ:             | X: 998590m Y:-5078257m Z:3715246m               |  |  |
| Number Of Satellites In View: | 8 GPS                                           |  |  |
| Number Of Good Satellites:    | 7 GPS                                           |  |  |
| Selected Satellite Set:       | 06 05 17 25                                     |  |  |

257235

| Figure 47 | PTP | Input | Source | Priority |
|-----------|-----|-------|--------|----------|
|-----------|-----|-------|--------|----------|

| RS Status                                                                                                    |                                           | _                                                                                                    |                                                                                                    |         |            |
|----------------------------------------------------------------------------------------------------|-------------------------------------------|----------------------------------------------------------------------------------------------------|----------------------------------------------------------------------------------------------------|---------|------------|
|                                                                                                    |                                           |                                                                                                    |                                                                                                    |         |            |
| Priority                                                                                                    | Source                                    |                                                                                                    | Status                                                                                                    | Offset  | Statistics |
| 01                                                                                                    | GPS                                       |                                                                                                    | Signal available, Is master, Is locked, Is<br>accurate                                                                          | -28.0ns |            |
| 02                                                                                                    | PPS in                                    |                                                                                                    | No connection, No signal                                                                                                    | N/A     |            |
| 03                                                                                                    | Fixed Freq. in                            |                                                                                                    | No signal                                                                                                    | N/A     |            |
| 05                                                                                                    | PTP (IEEE1588)                            |                                                                                                    | No signal                                                                                                    | MASTER  |            |
| 06                                                                                                    | NTP                                       |                                                                                                    | No connection, No signal                                                                                                    | N/A N/A |            |
| RS-Settings<br>Source Priority                                                                                                    |                                           |                                                                                                    |                                                                                                    |         |            |
| 1. Source                                                                                                    | GPS                                       | •                                                                                                    |                                                                                                    |         |            |
| 2. Source                                                                                                    | PPS in                                    | •                                                                                                    |                                                                                                    |         |            |
| 3. Source                                                                                                    | Fixed Fr                                  | eq.in ▼                                                                                                    |                                                                                                    |         |            |
| 4. Source                                                                                                    | PTP (IEE                                  | E1588) 🔻                                                                                                    |                                                                                                    |         |            |
| 5. Source                                                                                                    | IRIG                                      | ۲                                                                                                    |                                                                                                    |         |            |
| 6. Source                                                                                                    | NTP                                       |                                                                                                    |                                                                                                    |         |            |
|                                                                                                    |                                           |                                                                                                    |                                                                                                    |         |            |
| IRSA - Intelligent Referen<br>Activate IRSA                                                                                                    | nce Selection Algorithm                   |                                                                                                    |                                                                                                    |         |            |
| IRSA - Intelligent Referen                                                                                                    | nce Selection Algorithm                   |                                                                                                    |                                                                                                    |         |            |
| IRSA - Intelligent Referen<br>Activate IRSA<br>GPS                                                                                                    | nce Selection Algorithm<br>Ø<br>Precision | 100 ns                                                                                                    |                                                                                                    |         |            |
| IRSA - Intelligent Referen<br>Activate IRSA<br>GPS<br>PPS in                                                                                                    | nce Selection Algorithm                   | 100 ns                                                                                                    |                                                                                                    |         |            |
| IRSA - Intelligent Referen<br>Activate IRSA<br>GPS<br>PPS in<br>IRIG                                                                                                    | rce Selection Algorithm                   | 100 ns<br>100 ns<br>10000 ns                                                                                                    |                                                                                                    |         |            |
| IRSA - Intelligent Referen<br>Activate IRSA<br>GPS<br>PPS in<br>IRIG<br>NTP                                                                                                    | rce Selection Algorithm                   | 100 ns<br>100 ns<br>10000 ns<br>100000 ns                                                                                                    |                                                                                                    |         |            |
| IRSA - Intelligent Referen<br>Activate IRSA<br>GPS<br>PPS in<br>IRIG<br>NTP<br>PTP (IEEE1588)                                                                                                  | rce Selection Algorithm                   | 100 ns<br>100 ns<br>10000 ns<br>100000 ns<br>100000 ns                                                                                                    |                                                                                                    |         |            |
| IRSA - Intelligent Referen<br>Activate IRSA<br>PPS in<br>IRIG<br>NTP<br>PTP (IEEE1588)<br>Fixed Freq. in                                                                                       | rce Selection Algorithm                   | 100 ns<br>1000 ns<br>100000 ns<br>100000 ns<br>1000 ns<br>1000 ns                                                                                                    |                                                                                                    |         |            |
| IRSA - Intelligent Referen<br>Activate IRSA<br>PPS in<br>IRIG<br>NTP<br>PTP (IEEE1588)<br>Fixed Freq. in<br>Load Defaults                                                                      | rce Selection Algorithm                   | 100 ns<br>1000 ns<br>100000 ns<br>100000 ns<br>1000 ns<br>1000 ns                                                                                                    |                                                                                                    |         |            |
| IRSA - Intelligent Referen<br>Activate IRSA<br>GPS<br>PPS in<br>IRIG<br>NTP<br>PTP (IEEE1588)<br>Fixed Freq. in<br>Load Defaults<br>Features                                                   | rce Selection Algorithm                   | 100 ns<br>1000 ns<br>100000 ns<br>100000 ns<br>100 ns                                                                                                    |                                                                                                    |         |            |
| IRSA - Intelligent Referen<br>Activate IRSA<br>CPS<br>PPS in<br>IRIG<br>NTP<br>PTP (IEEE1588)<br>Fixed Freq. in<br>Load Defaults<br>Features<br>GPS                                            | rce Selection Algorithm                   | 100 ns<br>1000 ns<br>100000 ns<br>1000 ns<br>1000 ns<br>1000 ns<br>Advanc<br>Of Day Source                                                                                                    | ed Source Selection                                                                                                    |         |            |
| IRSA - Intelligent Referen<br>Activate IRSA<br>CPS<br>PPS in<br>IRIG<br>NTP<br>PTP (IEEE1588)<br>Fixed Freq. in<br>Load Defaults<br>Features<br>CPS<br>PPS in                                  | rce Selection Algorithm                   | 100 ns<br>1000 ns<br>10000 ns<br>10000 ns<br>100 ns<br>100 ns<br>0 f Day Source<br>0 f Day Source                                                                                                    | ed Source Selection                                                                                                    |         |            |
| IRSA - Intelligent Referen<br>Activate IRSA<br>CPS<br>PPS in<br>IRIG<br>PTP (IEEE1588)<br>Fixed Freq. in<br>Load Defaults<br>Features<br>CPS<br>PPS in<br>IRIG                                 | rce Selection Algorithm                   | 100 ns<br>1000 ns<br>10000 ns<br>1000 ns<br>100 ns<br>100 ns<br>0 f Day Source<br>0 f Day Source                                                                                                    | ed Source Selection<br>Ø Phase Source<br>Ø Phase Source<br>Ø Phase Source                                                       |         |            |
| IRSA - Intelligent Referent<br>Activate IRSA<br>CPS<br>PPS in<br>IRIG<br>PTP (IEEE1588)<br>Fixed Freq. in<br>Load Defaults<br>Features<br>CPS<br>PPS in<br>IRIG<br>NTP                         | nce Selection Algorithm                   | 100         ns           1000         ns           100000         ns           100000         ns           1000         ns           1000         ns           1000         ns           000         ns           000         ns           000         ns           000         ns           000         ns           010         ns           010         ns           010         ns | ed Source Selection<br>☞ Phase Source<br>☞ Phase Source<br>☞ Phase Source<br>☞ Phase Source                                     |         |            |
| IRSA - Intelligent Referen<br>Activate IRSA<br>CPS<br>PPS in<br>IRIG<br>NTP<br>PTP (IEEE1588)<br>Fixed Freq. in<br>Load Defaults<br>Features<br>CPS<br>PPS in<br>IRIG<br>NTP<br>PTP (IEEE1588) | nce Selection Algorithm                   | 100 ns<br>1000 ns<br>10000 ns<br>10000 ns<br>100 ns<br>100 ns<br>100 ns<br>0f Day Source<br>of Day Source<br>of Day Source                                                                                                    | ed Source Selection<br>☞ Phase Source<br>☞ Phase Source<br>☞ Phase Source<br>☞ Phase Source<br>☞ Phase Source<br>☞ Phase Source |         |            |

Networking and Security in Industrial Automation Environments

# Configuring the Infrastructure

| ME - PTP                      |                               |              |                 |   |
|-------------------------------|-------------------------------|--------------|-----------------|---|
| V2 Status<br>V2 Configuration |                               |              |                 |   |
| 12 comgaration                |                               |              |                 |   |
| interface 01:                 | Network                       | Global Misc  |                 |   |
| Network:                      |                               |              |                 |   |
| Monitor Interface             |                               |              |                 |   |
| Hostname                      | PTPv2                         | Domainname   |                 |   |
| Nameserver 1                  | 0.0.0.0                       | Nameserver 2 | 0.0.0.0         | ] |
| Enable DHCP-Client            | No T                          |              |                 |   |
| TCP/IP Address                | 10.255.18.1                   | Netmask      | 255.255.255.252 | 1 |
| Default Gateway               | 10.255.18.2                   |              |                 |   |
| Enable VLAN Option            |                               |              |                 |   |
| VLAN-Tag (0-4094)             | 0                             | Priority     | 6 •             |   |
| Disable SSH Service           |                               |              |                 |   |
| DSCP PTP<br>Classification    | EF (DEC: 46 HEX: 2E) <b>v</b> |              |                 |   |
| Multicast TTL                 | 5 •                           |              |                 |   |
| nterface 02:                  | Natwork                       | Global Misc  |                 |   |

# Figure 49 PTP Parameters-2

| vz Status                       |                                 |                                      |                      |  |
|---------------------------------|---------------------------------|--------------------------------------|----------------------|--|
| V2 Configuration                |                                 |                                      |                      |  |
| terface 01:                     | Network Global Misc             |                                      |                      |  |
| Global:                         |                                 |                                      |                      |  |
| Operating Mode                  | • PTP V2 • PTP V1 • NTP         | Monitor                              |                      |  |
| Select Profile                  | Default E2E IEEE1588-2008 V     |                                      |                      |  |
| PTP Mode                        | Multicast Master 🔻              |                                      |                      |  |
| Unicast Master Address 1        | 10.255.18.1                     |                                      |                      |  |
| Unicast Master Address 2        | 0.0.0.0                         |                                      |                      |  |
| Delay Mechanism                 | E2E V                           | Domain Number                        | 0 •                  |  |
| Network Protocol                | UDP/IPv4 (L3) V                 | Timescale                            | PTP Standard (TAI) V |  |
| Priority1                       | 1 •                             |                                      |                      |  |
| Priority2                       | 1 •                             |                                      |                      |  |
| Announce Interval               | 1 announce message per second   | T                                    |                      |  |
| Sync Interval                   | 1 sync message per second 🔻     |                                      |                      |  |
| Delay Request Interval          | 1 request message per second    |                                      |                      |  |
| Interval Duration [s]           | 60 •                            | Announce Receipt Timeout             | 3 •                  |  |
| Profile Specific Configuration: | Power IEEE C37.238-2011 Telecom | ITU-T G.8265.1 Utility IEC 61850-9-3 | 1                    |  |

# Configuring Cisco Catalyst 9300

Cisco Catalyst 9300 PTP Configuration Guide:

https://www.cisco.com/c/en/us/td/docs/switches/lan/catalyst9300/software/release/16-9/configuration\_guide/lyr2/b \_169\_lyr2\_9300\_cg/configuring\_precision\_time\_protocol\_\_ptp\_.pdf

## Restrictions and Limitations for PTP

- The output of show clock on the device and PTP servo clock displayed in show platform software fed switch active PTP domain 0 are not synchronized to each other. These are two different clocks used on the switch.
- Inter-VLAN is not supported in PTP Transparent Clock Mode.
- PTP is supported only on the first 16 downlink ports and on all the uplink ports of the C9300-48UXM switch model.
- PTP is not supported in stacked systems.
- PTP is not supported on Layer 3 interface (support will be on release 16.12); currently SVI interface will be supported.
- The switch supports IEEE802.1AS and IEEE1588 default profile and they are mutually exclusive. Only one profile can be enabled on the switch at a time.
- We do not recommend having non-PTP enabled devices in the PTP network since it decreases clock synchronization accuracy.
- Management and signaling messages are not supported in Cisco IOS XE Fuji 16.8.1a. These messages are dropped in the switch without being processed.
- Moving from one PTP mode to the other is not recommended. Clear the existing mode using no PTP mode and then configure a new mode.
- IPv6, VRF, EtherChannel interface, and native Layer 3 ports are not supported

## Cisco Catalyst 9300 PTP Default Profile Boundary Clock Configuration

The Cisco Catalyst 9300 is deployed on the enterprise core network to facilitate plantwide high precision grandmaster clock delivering time synchronization services across whole plant, where GM1 and backup GM2 are directly connected to a Cisco Catalyst 9300 core switch. The Cisco Catalyst 9300 will be configured in Boundary Clock (BC) mode to recover clock and regenerate clock for downstream PTP devices.

|        | Command on Action                                                                                                    | Dumana                                                                                                    |
|--------|----------------------------------------------------------------------------------------------------|----------------------------------------------------------------------------------------------------|
|        | Command or Action                                                                                                    | Purpose                                                                                                    |
| Step 1 | enable                                                                                                    | Enables privileged EXEC mode.                                                                                                    |
|        | Example:                                                                                                    | Enter your password if prompted.                                                                                                    |
|        | Device> enable                                                                                                    |                                                                                                    |
| Step 2 | Configure terminal                                                                                                    | Enter global configuration mode.                                                                                                    |
|        | Example:                                                                                                    |                                                                                                    |
|        | Device#configure terminal                                                                                                    |                                                                                                    |
| Step 3 | <pre>ptp transport ipv4 udp ptp mode boundary delay-req ptp priority1 <value> ptp priority2 <value> Example:</value></value></pre>                                                            | <ul> <li>Specifies the synchronization transport mode, clock mode, and clock domain:</li> <li>boundary–Mode to enable the switch to participate in selecting the best primary clock. If no better clocks are detected, the switch becomes the grandmaster clock on the network and the</li> </ul>                                                                                                    |
|        | <pre>Device(config)# ptp transport<br/>ipv4 udp<br/>Device(config)# ptp mode<br/>boundary delay-req<br/>Device(config)# ptp priority1<br/>ppp<br/>Device(config)# ptp priority2<br/>qqq</pre> | parent clock to all connected devices. If the best primary is<br>determined to be a clock connected to the switch, the switch<br>synchronizes to that clock as a child to the clock, then acts as<br>a parent clock to devices connected to other ports. After initial<br>synchronization, the switch and the connected devices<br>exchange timing messages to correct time skew caused by<br>clock offsets and network delays. Use this mode when<br>overload or heavy load conditions produce significant delay<br>jitter. |
|        |                                                                                                    | Once PTP default profile is enabled globally on the device, PTP is enabled on all the interfaces. To disable PTP selectively on individual interfaces, use the <b>no ptp enable</b> command under interface configuration.                                                                                                    |
|        |                                                                                                    | PTP priority1 and priority2                                                                                                    |
| Step 4 | ptp vlan <value></value>                                                                                                    | Specify PTP over SVI                                                                                                    |
| Step 4 | Example:                                                                                                    | <ul> <li>Within the PTP default profile, PTP messages are processed in</li> </ul>                                                                                                    |
|        | Device(config)#interface vlan<br>nnn<br>Device(config)#ip address                                                                                                    | VLAN 1 by default. Use the <b>ptp vlan vlan-name</b> command<br>under interface configurations to allow PTP message<br>processing on specific VLAN.                                                                                                    |
|        | <pre>m.m.m.m n.n.n.n Device(config)#interface GigabitEthernetx/y/z Device(config-if)#switch mode trunk Device(config-if)#switch trunk allow vlan nnn</pre>                                    | You must add this to the VLAN database of the device.                                                                                                    |
|        | Device(config-if)#ptp vlan nnn                                                                                                    |                                                                                                    |

#### Table 4 Cisco Catalyst 9300 PTP Default Profile Boundary Clock Configuration

#### Cisco Catalyst 9300 PTP Default Profile Boundary Clock Configuration Example

### PTP Boundary Clock ###
P5-9300-2#show run | sec ptp
ptp transport ipv4 udp
ptp mode boundary delay-req
ptp priority1 10
ptp priority2 11
ptp vlan 118
P5-9300-2# P5-9300-2#

```
P5-9300-2#show run int gi1/0/48
Building configuration...
Current configuration : 228 bytes
1
interface GigabitEthernet1/0/48
description Connect to Meinberg LANTIME M600-GM1 PTP
no switchport
 ip address 10.255.18.2 255.255.255.252
service-policy input CIP-PTP-Traffic
service-policy output PTP-Event-Priority
end
P5-9300-2#show run int gi1/0/47
Building configuration...
Current configuration : 249 bytes
interface GigabitEthernet1/0/47
description Connect to DEVICE Gi1/12 (PTP Static Path)
switchport trunk allowed vlan 1,118
 switchport mode trunk
ptp vlan 118
 service-policy input CIP-PTP-Traffic
 service-policy output PTP-Event-Priority
end
P5-9300-2#
P5-9300-2#show run int vlan 118
Building configuration...
Current configuration : 103 bytes
interface Vlan118
 ip address 10.255.18.6 255.255.255.252
 service-policy input CIP-PTP-Traffic
end
P5-9300-2#P5-9300-2#show ver | inc RELEASE SOFTWARE
Cisco IOS Software [Fuji], Catalyst L3 Switch Software (CAT9K_IOSXE), Version 16.9.2, RELEASE SOFTWARE
(fc4)
BOOTLDR: System Bootstrap, Version 16.10.1r[FC1], RELEASE SOFTWARE (P)
P5-9300-2#
P5-9300-2#show run | sec ptp
ptp transport ipv4 udp
ptp mode boundary delay-req
ptp priority1 10
ptp priority2 11
ptp vlan 118
P5-9300-2#
P5-9300-2#show ptp brief | inc 48 | MASTER | SLAVE
GigabitEthernet1/0/7 0
                                    MASTER
                              0
GigabitEthernet1/0/8
                                        MASTER
                             0
GigabitEthernet1/0/9
                                        MASTER
GigabitEthernet1/0/10
                              0
                                        MASTER
                             0
GigabitEthernet1/0/46
                                        MASTER
                             0
GigabitEthernet1/0/47
                                        MASTER
                             0
GigabitEthernet1/0/48
                                       SLAVE
TenGigabitEthernet1/1/1
                             0
                                       MASTER
TenGigabitEthernet1/1/3
                             0
                                      MASTER
                             0
TenGigabitEthernet1/1/5
                                      MASTER
                             0
TenGigabitEthernet1/1/7
TenGigabitEthernet1/1/8
                                      MASTER
                             0
                                        MASTER
                              0
                                        INITIALIZING
```

P5-9300-2# P5-9300-2#show ptp parent PTP PARENT PROPERTIES Parent Clock: Parent Clock Identity: 0xEC:46:70:FF:FE:0:24:E4 Parent Port Number: 1 Observed Parent Offset (log variance): 17258 Observed Parent Clock Phase Change Rate: N/A Grandmaster Clock: Grandmaster Clock Identity: 0xEC:46:70:FF:FE:0:24:E4 Grandmaster Clock Quality: Class: 6 Accuracy: Within 100ns Offset (log variance): 13563 Priority1: 1 Priority2: 1 P5-9300-2# P5-9300-2#show ptp port gigabitEthernet 1/0/48 PTP PORT DATASET: GigabitEthernet1/0/48 Port identity: clock identity: 0x0:BC:60:FF:FE:AD:A5:0 Port identity: port number: 48 PTP version: 2 Port state: SLAVE Delay request interval(log mean): 0 Announce receipt time out: 3 Announce interval(log mean): 0 Sync interval(log mean): 0 Delay Mechanism: End to End Peer delay request interval(log mean): 0 Sync fault limit: 50000000 P5-9300-2# P5-9300-2#show ptp port gigabitEthernet 1/0/47 PTP PORT DATASET: GigabitEthernet1/0/47 Port identity: clock identity: 0x0:BC:60:FF:FE:AD:A5:0 Port identity: port number: 47 PTP version: 2 Port state: MASTER Delay request interval(log mean): 0 Announce receipt time out: 3 Announce interval(log mean): 0 Sync interval(log mean): 0 Delay Mechanism: End to End Peer delay request interval(log mean): 0 Sync fault limit: 50000000 Port VLAN Id: 118 P5-9300-2# P5-9300-2#show ptp time-property PTP CLOCK TIME PROPERTY Current UTC offset valid: TRUE Current UTC offset: 37 Leap 59: FALSE Leap 61: FALSE Time Traceable: TRUE Frequency Traceable: TRUE PTP Timescale: TRUE Time Source: GPS Time Property Persistence: 300 seconds P5-9300-2# P5-9300-2#show ptp clock PTP CLOCK INFO

```
PTP Device Type: Boundary clock
  PTP Device Profile: Default Profile
  Clock Identity: 0x0:BC:60:FF:FE:AD:A5:0
  Clock Domain: 0
  Network Transport Protocol: udp-ipv4
  Number of PTP ports: 64
  Priority1: 10
  Priority2: 11
  Clock Quality:
       Class: 248
       Accuracy: Unknown
       Offset (log variance): 17258
  Offset From Master(ns): 0
  Mean Path Delay(ns): 115
  Steps Removed: 1
P5-9300-2#
P5-9300-2#
P5-9300-2#show platform software fed switch active ptp domain 0
Displaying data for domain number 0
------
Profile Type : DEFAULT
Profile State: enabled
Clock Mode : BOUNDARY CLOCK
Delay Mechanism: : END-TO-END
PTP clock : 2019-5-24 17:45:57
mean_path_delay 113 nanoseconds
Transport Method : udp-ipv4
```

P5-9300-2#

Note: The Cisco Catalyst 9300 PTP default profile only supports Layer 2 in the released software, adding SVI configure.

## Configuring Cisco IE 5000

Cisco IE 5000 PTP Configuration Guide:

- https://www.cisco.com/c/en/us/td/docs/switches/lan/cisco\_ie4000/software/release/15-2\_4\_e/b\_ptp\_ie4k.pdf
- https://www.cisco.com/c/en/us/td/docs/switches/connectedgrid/cg-switch-sw-master/software/configuration/guid e/gnss/b\_gnss.html

#### Restrictions and Limitations for PTP

#### **PTP Messages**

- The Cisco PTP implementation supports only the two-step clock and not the one-step clock. If the switch receives a one-step message from the grandmaster clock, it will convert it into a two-step message.
- Cisco PTP supports multicast PTP messages only.

#### **PTP Mode and Profile**

- The switch and the grandmaster clock must be in the same PTP domain.
- In Default Profile mode, only the delay\_request mechanism is supported. To change to Boundary Clock Mode with the delay\_request mechanism, enter the ptp mode boundary delay-req command.

#### **Packet Format**

The packet format for PTP messages can be 802.1q tagged packets or untagged packets.

- The switch does not support 802.1q QinQ tunneling.
- Subordinate IEDs must support tagged and untagged packets.
- When PTP packets are sent on the native VLAN in E2E Transparent Clock Mode, they are sent as untagged packets. To configure the switch to send them as tagged packets, enter the global vian dot1q tag native command.

#### **VLAN Configuration**

- Set the PTP VLAN on a trunk port. The range is from 1 to 4094. The default is the native VLAN of the trunk port.
- In boundary mode, only PTP packets in PTP VLAN will be processed. PTP packets from other VLANs will be dropped.
- Before configuring the PTP VLAN on an interface, the PTP VLAN must be created and allowed on the trunk port.
- Most grandmaster clocks use the default VLAN 0. In Power Profile mode, the switch default VLAN is VLAN 1 and VLAN 0 is reserved. When you change the default grandmaster clock VLAN, it must be changed to a VLAN other than 0.
- When VLAN is disabled on the grandmaster clock, the PTP interface must be configured as an access port.

#### **Clock Configuration**

- All PHY PTP clocks are synchronized to the grandmaster clock. The switch system clock is not synchronized as part of PTP configuration and processes.
- When VLAN is enabled on the grandmaster clock, it must be in the same VLAN as the native VLAN of the PTP port on the switch.
- Grandmaster clocks can drop untagged PTP messages when a VLAN is configured on the grandmaster clock. To force the switch to send tagged packets to the grandmaster clock, enter the global vlan dot1q tag native command.

#### **Clock Modes**

- Boundary Clock Mode
  - You can enable this mode when the switch is in Power Profile Mode (Layer 2) or in Default Profile Mode (Layer 3).
- Forward Mode
  - You can enable this mode when the switch is in Power Profile Mode (Layer 2) or in Default Profile Mode (Layer 3).
  - When the switch is in Forward mode, the only global configuration available is the CLI command to switch to a different PTP mode (that is, boundary, e2etransparent, or p2ptransparent).
- E2E Transparent Clock Mode
  - You can enable this mode only when the switch is in Default Profile Mode (Layer 3).
  - When the switch is in E2E Transparent mode, the only global configuration available is the CLI command to switch to a different PTP mode (that is, boundary, p2ptransparent, or forward).
- P2P Transparent Clock Mode
  - You can enable this mode only when the switch is in Power Profile Mode (Layer 2).
  - When the switch is in P2P Transparent mode, the only global configuration available is the CLI command to switch to a different PTP mode (that is, boundary, e2etransparent, or forward).
- GMC-BC Clock Mode
  - You can enable this mode only when the switch is in Default Profile Mode.
### **PDV Filtering**

Adaptive mode (ptp transfer filter adaptive ) is not available in Power Profile mode or 802.1AS profile mode.

### **PTP Interaction with Other Features**

- The following PTP clock modes do not support EtherChannels:
  - e2etransparent
  - p2ptransparent
  - boundary
  - gmc-bc
- The following PTP clock modes only operate on a single VLAN:
  - e2etransparent
  - p2ptransparent

### **NTP to PTP Conversion**

The NTP to PTP feature supports the Default E2E Profile only.

### **Default Settings**

- PTP is enabled on the switch by default.
- By default, the switch uses configuration values defined in the Default Profile (Default Profile mode is enabled).
- The switch default PTP clock mode is E2E Transparent Clock Mode.
- The default BC synchronization algorithm is linear filter.

### **GNSS Hardware**

The Cisco IE 5000 uses a GNSS receiver with precise frequency and phase outputs for the host system. When connected to an external GNSS antenna, the receiver contains all the circuitry necessary to automatically acquire GNSS satellite signals, track up to 32 GNSS satellites, and compute location, speed, heading, and time. It provides an accurate one pulse-per-second (PPS) and stable 10 MHz frequency output.

The GNSS chip supports the following frequency bands:

- GPS/NAVSTAR–Global Positioning System-USA: L1
- GLONASS–Global'naya Navigatsionnaya Sputnikovaya Sistema-Russia: L1/G1
- BeiDou–China (including B1-2)

Note: The Galileo satellite system is not currently supported in the released software.

| Table 5 Cisco | <b>IE 5000 PTP</b> | <b>Default Profile</b> | <b>Grandmaster Cloc</b> | k Configuration |
|---------------|--------------------|------------------------|-------------------------|-----------------|
|---------------|--------------------|------------------------|-------------------------|-----------------|

|        | Command or Action | Purpose                          |
|--------|-------------------|----------------------------------|
| Step 1 | enable            | Enables privileged EXEC mode.    |
|        | Example:          | Enter your password if prompted. |
|        | Device> enable    |                                  |

|        |                           | -                                |
|--------|---------------------------|----------------------------------|
| Step 2 | Configure terminal        | Enter global configuration mode. |
|        | Example:                  |                                  |
|        | Device#configure terminal |                                  |

### Table 5 Cisco IE 5000 PTP Default Profile Grandmaster Clock Configuration (continued)

| Step 3 | gnss<br>antenna cable-delay 500<br>antenna power 3.3<br>Example:                                                                                                    | Specifies GNSS parameters: antenna cable-delay, power,<br>constellation, etc. There are two stages in the process for the GNS<br>receiver to acquire satellites and provide timing signals to the hos<br>system:                                                                                                    |  |  |  |
|--------|----------------------------------------------------------------------------------------------------|----------------------------------------------------------------------------------------------------|--|--|--|
|        | DEVICE(config-gnss)#gnss<br>DEVICE(config-gnss)#antenna<br>cable-delay 500<br>DEVICE(config-gnss)#constellati<br>on gps<br>DEVICE(config-gnss)#antenna<br>power 3.3<br>DEVICE(config-gnss)#anti-jam<br>DEVICE(config-gnss)#end | Self-Survey Mode-On reset, the GNSS receiver comes up in<br>self-survey mode and attempts to lock on to a minimum of four<br>different satellites to obtain a 3-D fix on its current position. It<br>computes nearly 2000 different positions for these satellites,<br>which takes about 35 minutes. Also during this stage, the GNSS<br>receiver is able to generate accurate timing signals and achieve<br>"Normal (Locked to GPS)" state. Note that the timing signal<br>obtained during self-survey mode can be off by 20 seconds;<br>therefore, Cisco IOS collects PPS only during OD mode. |  |  |  |
|        |                                                                                                    | After the self-survey is complete, the results are saved to the GNSS receiver flash, which speeds up the transition to OD mode the next time the self-survey runs. You can manually restart the self-survey process with the <b>gnss self-survey restart</b> Cisco IOS command. After self-survey mode completes again, the results in the GNSS receiver flash are overwritten with the updated results.                                                                                                    |  |  |  |
|        |                                                                                                    | Over-determined (OD) clock mode—The device transitions to<br>OD mode when self-survey mode is completed and the<br>position information is stored in non-volatile memory on the<br>device. In this mode, the GNSS receiver outputs timing<br>information based on satellite positions obtained in self-survey<br>mode.                                                                                                    |  |  |  |
|        |                                                                                                    | The GNSS receiver remains in OD mode until there is a reason to leave it, such as:                                                                                                    |  |  |  |
|        |                                                                                                    | Detection of a position relocation of the antenna of more than<br>100m, which triggers an automatic restart of the self-survey.                                                                                                    |  |  |  |
|        |                                                                                                    | Manual restart of the self-survey using the gnss self-survey restart command.                                                                                                    |  |  |  |
|        |                                                                                                    | Self-survey takes about 30 minutes to finish as shown below:                                                                                                    |  |  |  |
|        |                                                                                                    | May 24 12:52:33.168 EDT:<br>%GNSS-5-GNSS_SELF_SURVEY_COMPLETE: self-survey complete<br>May 24 12:52:33.168 EDT: %GNSS-5-GNSS_IN_OD_MODE: in OD<br>mode<br>May 24 12:52:37.177 EDT: %GNSS-5-GNSS_ANTENNA_UP: 1PPS is<br>UP                                                                                                    |  |  |  |
|        |                                                                                                    | <br>May 24 13:27:04.169 EDT:<br>%GNSS-5-GNSS_SELF_SURVEY_COMPLETE: self-survey complete<br>May 24 13:27:04.169 EDT: %GNSS-5-GNSS_IN_OD_MODE: in OD<br>mode<br>May 24 13:27:04.169 EDT: %GNSS-5-GNSS_ANTENNA_UP: 1PPS is                                                                                                    |  |  |  |
|        |                                                                                                    | UP                                                                                                    |  |  |  |

### Table 5 Cisco IE 5000 PTP Default Profile Grandmaster Clock Configuration (continued)

| Step 4 | ptp mode gmc-bc delay-req<br>ptp transfer feedforward<br>ptp priority1 <value></value> | Specifies the synchronization transport mode, clock mode, an clock domain: |                                                                                                    |
|--------|----------------------------------------------------------------------------------------|----------------------------------------------------------------------------|----------------------------------------------------------------------------------------------------|
|        | ptp priority2 <value> Example:</value>                                                 | -                                                                          | gmc-bc-The GMC-BC acts like a BC, which is a multi-port<br>device, with a single-port GMC connected to a virtual port on<br>the BC. The GMC-BC switches between acting like a GMC        |
|        | Device(config)# ptp mode gmc-bc<br>delay-req<br>Device(config)# ptp transfer           |                                                                            | when the GMC-BC is the primary GMC, and acting like a BC<br>when the GMC-BC is a backup. This ensures that all devices on<br>the PTP network remain synchronized in a failover scenario. |
|        | Device(config)# ptp priority1                                                          |                                                                            | feedforward–Very fast and accurate. No PDV filtering.                                                                                                    |
|        | ppp<br>Device(config)# ptp priority2<br>qqq                                            | •                                                                          | PTP priority1 and priority2                                                                                                    |

### Table 5 Cisco IE 5000 PTP Default Profile Grandmaster Clock Configuration (continued)

#### **Cisco IE 5000 PTP Default Profile Grandmaster Clock Configuration Example**

```
IE5K-1#show run | sec gnss
anss
antenna cable-delay 500
antenna power 3.3
IE5K-1#
IE5K-1#show run | sec ptp
ptp mode gmc-bc delay-req
ptp priority1 100
ptp priority2 101
ptp transfer feedforward
IE5K-1#
IE5K-1#show run int gi1/20
Building configuration...
Current configuration : 389 bytes
1
interface GigabitEthernet1/20
 description Connect to IAPTP-IE4K-01 Gig 1/1
 switchport trunk allowed vlan 10,11,18,19,21,901,918-920
 switchport trunk native vlan 901
 switchport mode trunk
 load-interval 30
 rep segment 15 edge primary
 alarm profile ab-alarm
 spanning-tree link-type point-to-point
 service-policy input CIP-PTP-Traffic
 service-policy output PTP-Event-Priority
end
IE5K-1#show run int gi1/17
Building configuration...
Current configuration : 370 bytes
I
interface GigabitEthernet1/17
 description Connect IE5K-2 IAPTP-HSRP-PO10 Gi1/17
 switchport trunk allowed vlan 10,11,18,19,21,901,917-920
 switchport trunk native vlan 917
 switchport mode trunk
 load-interval 30
 rep segment 17 edge primary
 spanning-tree link-type point-to-point
```

```
service-policy input CIP-PTP-Traffic
service-policy output PTP-Event-Priority
end
IE5K-1#show run int gi1/18
Building configuration...
Current configuration : 362 bytes
1
interface GigabitEthernet1/18
description Connect IE5K-2 IAPTP-HSRP-PO10 Gi1/17
switchport trunk allowed vlan 10,11,18,19,21,901,917-920
switchport trunk native vlan 917
switchport mode trunk
load-interval 30
rep segment 17 edge
 spanning-tree link-type point-to-point
 service-policy input CIP-PTP-Traffic
service-policy output PTP-Event-Priority
end
IE5K-1#IE5K-1#show ver | inc RELEASE SOFTWARE|Version|image
Cisco IOS Software, IE5000 Software (IE5000-UNIVERSALK9-M), Experimental Version 15.2(20190515:094847)
[vadasser-7_e_rep 117]
BOOTLDR: IE5000 Boot Loader (IE5000-HBOOT-M) Version 15.2(2r)EB, RELEASE SOFTWARE (fc1)
System image file is "sdflash:ie5000-universalk9-mz_backedout_CSCvd47399.SPA"
Version ID
                            : V06
Switch Ports Model
                                   SW Version SW Image
TE5K-1#
IE5K-1#show gnss status
GNSS status: Enable
Constellation: GPS
Receiver Status: OD
Survey progress: 100
Satellite count: 7
PDOP: 1.00 TDOP: 1.00
HDOP: 0.00 VDOP: 0.00
Alarm: None
IE5K-1#show gnss satellite all
SV Type Codes: 0 - GPS, 1 - GLONASS, 2 - Beidou
All Satellites Info:
SV PRN No Channel No
                         Acq Flg Ephemeris Flg SV Type Sig Strength
_____
                                                    _____
      5
              0 1
                                             1
                                                        0
                                                                        48
                 1
      2
                               1
                                              1
                                                         0
                                                                        45
                2
      13
                              1
                                              1
                                                         0
                                                                        44
      29
                 3
                              1
                                              1
                                                        0
                                                                        48
      25
                 4
                              1
                                              1
                                                         0
                                                                        38
                 5
                              1
      15
                                              1
                                                         0
                                                                        45
      21
                  6
                               1
                                               1
                                                         0
                                                                        41
IE5K-1#show gnss time
Current GNSS Time:
Time: 2019/05/25 01:47:03 UTC Offset: 18
IE5K-1#show gnss location
Current GNSS Location:
 LOC: 35:51.314214449 N 78:52.518730299 W 92.77905 m
IE5K-1#show platform gnss
Board ID: 0x5000000 (Production SKU)
GNSS Chip:
 Hardware code: 3023 - RES SMT 360
 Serial Number: 1275127926
 Build Date: 6/24/2017
IE5K-1#
```

```
IE5K-1#show run | sec ptp
ptp mode gmc-bc delay-req
ptp priority1 100
ptp priority2 101
ptp transfer feedforward
TE5K-1#
IE5K-1#show ptp port | inc MASTER|SLAVE|PORT
PTP PORT DATASET: GigabitEthernet1/1
 Port state: MASTER
 PTP PORT DATASET: GigabitEthernet1/2
 Port state: MASTER
 PTP PORT DATASET: GigabitEthernet1/3
 Port state: MASTER
 PTP PORT DATASET: GigabitEthernet1/4
 Port state: MASTER
 PTP PORT DATASET: GigabitEthernet1/5
 PTP PORT DATASET: GigabitEthernet1/6
 PTP PORT DATASET: GigabitEthernet1/7
 PTP PORT DATASET: GigabitEthernet1/8
 PTP PORT DATASET: GigabitEthernet1/9
 PTP PORT DATASET: GigabitEthernet1/10
 PTP PORT DATASET: GigabitEthernet1/11
 PTP PORT DATASET: GigabitEthernet1/12
 PTP PORT DATASET: GigabitEthernet1/13
 PTP PORT DATASET: GigabitEthernet1/14
 PTP PORT DATASET: GigabitEthernet1/15
 PTP PORT DATASET: GigabitEthernet1/16
 Port state: MASTER
 PTP PORT DATASET: GigabitEthernet1/17
 Port state: MASTER
 PTP PORT DATASET: GigabitEthernet1/18
 Port state: MASTER
 PTP PORT DATASET: GigabitEthernet1/19
 Port state: MASTER
 PTP PORT DATASET: GigabitEthernet1/20
 Port state: MASTER
 PTP PORT DATASET: GigabitEthernet1/21
 PTP PORT DATASET: GigabitEthernet1/22
 PTP PORT DATASET: GigabitEthernet1/23
 PTP PORT DATASET: GigabitEthernet1/24
 PTP PORT DATASET: GigabitEthernet1/25
 PTP PORT DATASET: GigabitEthernet1/26
 PTP PORT DATASET: GigabitEthernet1/27
 PTP PORT DATASET: GigabitEthernet1/28
TE5K-1#
IE5K-1#show ptp parent
 PTP PARENT PROPERTIES
  Parent Clock:
  Parent Clock Identity: 0xD4:E8:80:FF:FE:6:F2:0
  Parent Port Number: 0
  Observed Parent Offset (log variance): N/A
  Observed Parent Clock Phase Change Rate: N/A
  Grandmaster Clock:
  Grandmaster Clock Identity: 0xD4:E8:80:FF:FE:6:F2:0
  Grandmaster Clock Quality:
        Class: 6
        Accuracy: Within 250ns
        Offset (log variance): N/A
        Priority1: 100
        Priority2: 101
```

```
IE5K-1#show ptp cloc
PTP CLOCK INFO
 PTP Device Type: Grand Master clock - Boundary clock
 PTP Device Profile: Default Profile
 Clock Identity: 0xD4:E8:80:FF:FE:6:F2:0
 Clock Domain: 0
 Number of PTP ports: 28
 Time Transfer: Feedforward
 Priority1: 100
 Priority2: 101
 Clock Quality:
       Class: 6
       Accuracy: Within 250ns
       Offset (log variance): N/A
  Offset From Master(ns): 0
  Mean Path Delay(ns): 0
  Steps Removed: 0
  Local clock time: 21:49:06 EDT May 24 2019
IE5K-1#show ptp time-property
 PTP CLOCK TIME PROPERTY
 Current UTC offset valid: TRUE
 Current UTC offset: 37
 Leap 59: FALSE
 Leap 61: FALSE
 Time Traceable: TRUE
 Frequency Traceable: TRUE
 PTP Timescale: TRUE
 Time Source: GNSS
IE5K-1#show ptp foreign-master-record
PTP FOREIGN MASTER RECORDS
 Interface GigabitEthernet1/1
  Empty
 Interface GigabitEthernet1/2
  Empty
 Interface GigabitEthernet1/3
  Empty
 Interface GigabitEthernet1/4
  Empty
Interface GigabitEthernet1/5
  Empty
 Interface GigabitEthernet1/6
   Empty
 Interface GigabitEthernet1/7
   Empty
 Interface GigabitEthernet1/8
  Empty
 Interface GigabitEthernet1/9
  Empty
 Interface GigabitEthernet1/10
  Empty
 Interface GigabitEthernet1/11
   Empty
 Interface GigabitEthernet1/12
  Empty
 Interface GigabitEthernet1/13
  Empty
 Interface GigabitEthernet1/14
   Empty
 Interface GigabitEthernet1/15
   Empty
 Interface GigabitEthernet1/16
   Empty
```

```
Interface GigabitEthernet1/17
  Empty
Interface GigabitEthernet1/18
  Empty
Interface GigabitEthernet1/19
  Empty
Interface GigabitEthernet1/20
  Empty
Interface GigabitEthernet1/21
  Empty
Interface GigabitEthernet1/22
  Empty
Interface GigabitEthernet1/23
  Empty
Interface GigabitEthernet1/24
  Empty
Interface GigabitEthernet1/25
  Empty
Interface GigabitEthernet1/26
  Empty
Interface GigabitEthernet1/27
  Empty
Interface GigabitEthernet1/28
  Empty
IE5K-1#
```

### Table 6 Cisco IE 5000 PTP Default Profile Boundary Clock Configuration

|        | Command or Action | Purpose                          |
|--------|-------------------|----------------------------------|
| Step 1 | enable            | Enables privileged EXEC mode.    |
|        | Example:          | Enter your password if prompted. |
|        | Device> enable    |                                  |

| Step 2 | Configure terminal                                                                                                    | Enter global configuration mode                                                                                                    |
|--------|----------------------------------------------------------------------------------------------------|----------------------------------------------------------------------------------------------------|
| Step 2 |                                                                                                    | Litter global configuration mode.                                                                                                    |
|        | Example:                                                                                                    |                                                                                                    |
|        | Device#configure terminal                                                                                                    |                                                                                                    |
| Step 3 | <pre>ptp mode boundary delay-req ptp time-property persist infinite ptp transfer feedforward ptp priority1 <value> ptp priority2 <value>  Example: Device(config)# ptp mode boundary delay-req Device(config)# ptp time-property persist infinite Device(config)# ptp transfer feedforward Device(config)# ptp priority1 ppp Device(config)# ptp priority2 qqq</value></value></pre> | <ul> <li>Specifies the synchronization transport mode, clock mode, and clock domain:</li> <li>boundary–Mode to enable the switch to participate in selecting the best primary clock. If no better clocks are detected, the switch becomes the grandmaster clock on the network and the parent clock to all connected devices. If the best primary is determined to be a clock connected to the switch, the switch synchronizes to that clock as a child to the clock, then acts as a parent clock to devices connected to other ports. After initial synchronization, the switch and the connected devices exchange timing messages to correct time skew caused by clock offsets and network delays. Use this mode when overload or heavy load conditions produce significant delay jitter.</li> <li>PTP time property persist infinite would preserve the time properties, preventing subordinate clocks from detecting a variance in the time values when the redundant grandmaster clock comes out of standby flapping.</li> </ul> |
|        |                                                                                                    | PTP priority1 and priority2                                                                                                    |
| Step 4 | ptp vlan <value></value>                                                                                                    | Specify PTP over SVI:                                                                                                    |
|        | Example:<br>Device(config)#interface vlan<br>nnn<br>Device(config)#ip address<br>m.m.m.m.n.n.n<br>Device(config)#interface<br>GigabitEthernetx/y/z<br>Device(config-if)#switch mode<br>trunk<br>Device(config-if)#switch trunk<br>allow vlan nnn<br>Device(config-if)#ptp vlap ppp                                                                                                   | <ul> <li>Within PTP default profile, PTP messages are processed in VLAN 1 by default. Use ptp vlan vlan-name command under interface configurations to allow PTP message processing on specific VLAN.</li> <li>You must add this to the VLAN database of the device. PTP VLAN can only be configure after you apply PTP global configure.</li> </ul>                                                                                                    |

| Table 6 Cisco IE 5000 PTP Default Profile Boundary Clock Configura | iration (continued) |
|--------------------------------------------------------------------|---------------------|
|--------------------------------------------------------------------|---------------------|

### **Cisco IE 5000 PTP Default Profile Boundary Clock Configuration Example**

```
DEVICE#show run | sec ptp
ptp mode boundary delay-req
ptp priority1 100
ptp priority2 101
ptp time-property persist infinite
ptp transfer feedforward
DEVICE#
DEVICE#show run int gil/12
Building configuration...
Current configuration : 250 bytes
!
interface GigabitEthernet1/12
description Connect to C9300-1 Gil/0/47 (PTP Static Path)
switchport trunk allowed vlan 1,118
```

```
switchport mode trunk
ptp vlan 118
 service-policy input CIP-PTP-Traffic
 service-policy output PTP-Event-Priority
end
DEVICE#show run int vlan 118
Building configuration...
Current configuration : 65 bytes
interface Vlan118
ip address 10.255.18.5 255.255.255.252
end
DEVICE#show run int gi1/20
Building configuration...
Current configuration : 389 bytes
interface GigabitEthernet1/20
description Connect to IAPTP-IE4K-01 Gig 1/1
 switchport trunk allowed vlan 10,11,18,19,21,901,918-920
 switchport trunk native vlan 901
 switchport mode trunk
 load-interval 30
 rep segment 15 edge primary
alarm profile ab-alarm
 spanning-tree link-type point-to-point
service-policy input CIP-PTP-Traffic
service-policy output PTP-Event-Priority
end
DEVICE#
DEVICE#show run int gi1/17
Building configuration...
Current configuration : 370 bytes
interface GigabitEthernet1/17
description Connect IE5K-2 IAPTP-HSRP-PO10 Gi1/17
 switchport trunk allowed vlan 10,11,18,19,21,901,917-920
 switchport trunk native vlan 917
 switchport mode trunk
 load-interval 30
 rep segment 17 edge primary
 spanning-tree link-type point-to-point
service-policy input CIP-PTP-Traffic
service-policy output PTP-Event-Priority
end
DEVICE#show run int gi1/18
Building configuration...
Current configuration : 362 bytes
interface GigabitEthernet1/18
description Connect IE5K-2 IAPTP-HSRP-PO10 Gi1/17
 switchport trunk allowed vlan 10,11,18,19,21,901,917-920
 switchport trunk native vlan 917
 switchport mode trunk
 load-interval 30
 rep segment 17 edge
```

```
spanning-tree link-type point-to-point
 service-policy input CIP-PTP-Traffic
service-policy output PTP-Event-Priority
end
DEVICE#sDEVICE#show ver | inc RELEASE SOFTWARE Version | image
Cisco IOS Software, IE5000 Software (IE5000-UNIVERSALK9-M), Experimental Version 15.2(20190515:094847)
[vadasser-7_e_rep 117]
BOOTLDR: IE5000 Boot Loader (IE5000-HBOOT-M) Version 15.2(2r)EB, RELEASE SOFTWARE (fc1)
System image file is "sdflash:ie5000-universalk9-mz_backedout_CSCvd47399.SPA"
Version ID
                                : V06
Switch Ports Model
                                       SW Version
                                                              SW Image
DEVICE#
DEVICE#show run | sec ptp
ptp mode boundary delay-req
ptp priority1 100
ptp priority2 101
ptp time-property persist infinite
ptp transfer feedforward
DEVICE#
DEVICE#show ptp port | inc MASTER|SLAVE|PORT
PTP PORT DATASET: GigabitEthernet1/1
PTP PORT DATASET: GigabitEthernet1/2
 Port state: MASTER
 PTP PORT DATASET: GigabitEthernet1/3
 Port state: MASTER
 PTP PORT DATASET: GigabitEthernet1/4
 Port state: MASTER
 PTP PORT DATASET: GigabitEthernet1/5
 PTP PORT DATASET: GigabitEthernet1/6
 PTP PORT DATASET: GigabitEthernet1/7
 PTP PORT DATASET: GigabitEthernet1/8
 PTP PORT DATASET: GigabitEthernet1/9
 PTP PORT DATASET: GigabitEthernet1/10
 PTP PORT DATASET: GigabitEthernet1/11
 PTP PORT DATASET: GigabitEthernet1/12
 Port state: SLAVE
 PTP PORT DATASET: GigabitEthernet1/13
 PTP PORT DATASET: GigabitEthernet1/14
 PTP PORT DATASET: GigabitEthernet1/15
 PTP PORT DATASET: GigabitEthernet1/16
 Port state: MASTER
 PTP PORT DATASET: GigabitEthernet1/17
 Port state: MASTER
 PTP PORT DATASET: GigabitEthernet1/18
 Port state: MASTER
 PTP PORT DATASET: GigabitEthernet1/19
 Port state: MASTER
 PTP PORT DATASET: GigabitEthernet1/20
 Port state: MASTER
 PTP PORT DATASET: GigabitEthernet1/21
 PTP PORT DATASET: GigabitEthernet1/22
 PTP PORT DATASET: GigabitEthernet1/23
 PTP PORT DATASET: GigabitEthernet1/24
 PTP PORT DATASET: GigabitEthernet1/25
 PTP PORT DATASET: GigabitEthernet1/26
 PTP PORT DATASET: GigabitEthernet1/27
PTP PORT DATASET: GigabitEthernet1/28
DEVICE#
DEVICE#show run int gi1/12
Building configuration...
Current configuration : 250 bytes
1
interface GigabitEthernet1/12
```

```
description Connect to C9300-1 Gi1/0/47 (PTP Static Path)
 switchport trunk allowed vlan 1,118
 switchport mode trunk
ptp vlan 118
 service-policy input CIP-PTP-Traffic
 service-policy output PTP-Event-Priority
end
DEVICE#show run int gi1/20
Building configuration...
Current configuration : 389 bytes
1
interface GigabitEthernet1/20
description Connect to IAPTP-IE4K-01 Gig 1/1
 switchport trunk allowed vlan 10,11,18,19,21,901,918-920
 switchport trunk native vlan 901
 switchport mode trunk
load-interval 30
rep segment 15 edge primary
alarm profile ab-alarm
spanning-tree link-type point-to-point
 service-policy input CIP-PTP-Traffic
 service-policy output PTP-Event-Priority
end
DEVICE#show run int gi1/17
Building configuration...
Current configuration : 370 bytes
1
interface GigabitEthernet1/17
description Connect IE5K-2 IAPTP-HSRP-PO10 Gi1/17
 switchport trunk allowed vlan 10,11,18,19,21,901,917-920
 switchport trunk native vlan 917
 switchport mode trunk
load-interval 30
rep segment 17 edge primary
spanning-tree link-type point-to-point
 service-policy input CIP-PTP-Traffic
 service-policy output PTP-Event-Priority
end
DEVICE#show run int gi1/18
Building configuration...
Current configuration : 362 bytes
T
interface GigabitEthernet1/18
description Connect IE5K-2 IAPTP-HSRP-PO10 Gi1/17
 switchport trunk allowed vlan 10,11,18,19,21,901,917-920
 switchport trunk native vlan 917
 switchport mode trunk
 load-interval 30
 rep segment 17 edge
 spanning-tree link-type point-to-point
 service-policy input CIP-PTP-Traffic
service-policy output PTP-Event-Priority
end
DEVICE#
DEVICE#show ptp parent
 PTP PARENT PROPERTIES
```

```
Parent Clock:
  Parent Clock Identity: 0x0:BC:60:FF:FE:AD:A5:0
  Parent Port Number: 47
  Observed Parent Offset (log variance): N/A
  Observed Parent Clock Phase Change Rate: N/A
  Grandmaster Clock:
  Grandmaster Clock Identity: 0xEC:46:70:FF:FE:0:24:E4
  Grandmaster Clock Quality:
       Class: 6
       Accuracy: Within 100ns
       Offset (log variance): 13563
       Priority1: 1
       Priority2: 1
DEVICE#show ptp clo
DEVICE#show ptp clock
PTP CLOCK INFO
 PTP Device Type: Boundary clock
 PTP Device Profile: Default Profile
 Clock Identity: 0xD4:E8:80:FF:FE:6:F2:0
 Clock Domain: 0
 Number of PTP ports: 28
 Time Transfer: Feedforward
  Priority1: 100
  Priority2: 101
 Clock Quality:
       Class: 248
       Accuracy: Unknown
       Offset (log variance): N/A
  Offset From Master(ns): 8
 Mean Path Delay(ns): 147
  Steps Removed: 2
  Local clock time: 15:04:28 EDT May 24 2019
DEVICE#show ptp tim
DEVICE#show ptp time-property
PTP CLOCK TIME PROPERTY
 Current UTC offset valid: TRUE
 Current UTC offset: 37
 Leap 59: FALSE
 Leap 61: FALSE
 Time Traceable: TRUE
  Frequency Traceable: TRUE
 PTP Timescale: TRUE
 Time Source: GNSS
 Time Property Persistence: Infinite
DEVICE#show ptp fo
DEVICE#show ptp foreign-master-record
PTP FOREIGN MASTER RECORDS
Interface GigabitEthernet1/1
  Empty
Interface GigabitEthernet1/2
   Empty
 Interface GigabitEthernet1/3
  Empty
 Interface GigabitEthernet1/4
  Empty
 Interface GigabitEthernet1/5
   Empty
 Interface GigabitEthernet1/6
   Empty
 Interface GigabitEthernet1/7
   Empty
```

```
Interface GigabitEthernet1/8
  Empty
 Interface GigabitEthernet1/9
  Empty
Interface GigabitEthernet1/10
  Empty
 Interface GigabitEthernet1/11
  Empty
 Interface GigabitEthernet1/12
  Foreign master port identity: clock id: 0x0:BC:60:FF:FE:AD:A5:0
  Foreign master port identity: port num: 47
  Number of Announce messages: 3
  Message received port: 12
  Time stamps: 145448162, 145447166
Interface GigabitEthernet1/13
  Empty
Interface GigabitEthernet1/14
  Empty
Interface GigabitEthernet1/15
  Empty
Interface GigabitEthernet1/16
  Empty
Interface GigabitEthernet1/17
  Empty
 Interface GigabitEthernet1/18
  Empty
 Interface GigabitEthernet1/19
  Empty
Interface GigabitEthernet1/20
  Empty
Interface GigabitEthernet1/21
  Empty
Interface GigabitEthernet1/22
  Empty
Interface GigabitEthernet1/23
  Empty
 Interface GigabitEthernet1/24
  Empty
 Interface GigabitEthernet1/25
  Empty
 Interface GigabitEthernet1/26
  Empty
 Interface GigabitEthernet1/27
  Empty
 Interface GigabitEthernet1/28
  Empty
DEVICE#
```

Note: The Cisco Catalyst 9300 PTP default profile only supports Layer 2 in the released software, adding SVI configure.

### Configuring Cisco IE 4000

For the Cisco IE 4000 PTP Configuration Guide and Restrictions and Limitations for PTP, refer to Configuring Cisco IE 5000, page 103.

| Table 7 | Cisco IE 4000 PTP Default Profile Boundary Clock |
|---------|--------------------------------------------------|
|         |                                                  |

|        | Command or Action                                                                                                    | Purpose                                                                                                    |  |  |
|--------|----------------------------------------------------------------------------------------------------|----------------------------------------------------------------------------------------------------|--|--|
| Step 1 | enable                                                                                                    | Enables privileged EXEC mode.                                                                                                    |  |  |
|        | Example:                                                                                                    | Enter your password if prompted.                                                                                                    |  |  |
|        | Device> enable                                                                                                    |                                                                                                    |  |  |
| Step 2 | Configure terminal                                                                                                    | Enter global configuration mode.                                                                                                    |  |  |
|        | Example:                                                                                                    |                                                                                                    |  |  |
|        | Device#configure terminal                                                                                                    |                                                                                                    |  |  |
| Step 3 | <pre>ptp mode boundary delay-req ptp time-property persist infinite ptp transfer feedforward ptp priority1 <value></value></pre>                                                                   | Specifies the synchronization transport mode, clock mode, and clock domain:  boundary–Mode to enable the switch to participate in selecting                                                                                                    |  |  |
|        | ptp priority2 <value></value>                                                                                                    | the best primary clock. If no better clocks are detected, the<br>switch becomes the grandmaster clock on the network and the                                                                                                    |  |  |
|        | Example:                                                                                                    | parent clock to all connected devices. If the best primary is determined to be a clock connected to the switch, the switch                                                                                                    |  |  |
|        | Device(config) # ptp mode<br>boundary delay-req<br>Device(config) # ptp<br>time-property persist infinite<br>Device(config) # ptp transfer<br>feedforward<br>Device(config) # ptp priority1<br>ppp | synchronizes to that clock as a child to the clock, then acts as<br>a parent clock to devices connected to other ports. After initial<br>synchronization, the switch and the connected devices<br>exchange timing messages to correct time skew caused by<br>clock offsets and network delays. Use this mode when<br>overload or heavy load conditions produce significant delay<br>jitter. |  |  |
|        | Device(config)# ptp priority2<br>qqq                                                                                                    | PTP time property persist infinite would preserve the time<br>properties, preventing subordinate clocks from detecting a<br>variance in the time values when the redundant grandmaster<br>clock comes out of standby flapping.                                                                                                    |  |  |
|        |                                                                                                    | PTP priority1 and priority2                                                                                                    |  |  |

### **Cisco IE 4000 PTP Default Profile Boundary Clock Configuration Example**

```
IAPTP-IE4K-01#show run | sec ptp
ptp mode boundary delay-req
ptp priority1 110
ptp priority2 111
ptp time-property persist infinite
ptp transfer feedforward
IAPTP-IE4K-01#
IAPTP-IE4K-01#show run int gi1/1
Building configuration...
Current configuration : 342 bytes
1
interface GigabitEthernet1/1
 description Connect to IE5K-1 Gig 1/20\,
 switchport trunk allowed vlan 10,11,18,21,901,918,920
 switchport trunk native vlan 901
 switchport mode trunk
 load-interval 30
```

```
rep segment 15
 spanning-tree link-type point-to-point
 service-policy input CIP-PTP-Traffic
 service-policy output PTP-Event-Priority
end
IAPTP-IE4K-01#show run int gi1/2
Building configuration...
Current configuration : 348 bytes
1
interface GigabitEthernet1/2
description Connect to IAPTP-IE4K-02 Gig 1/1
 switchport trunk allowed vlan 10,11,18,21,901,918,920
 switchport trunk native vlan 901
 switchport mode trunk
 load-interval 30
 rep segment 15
 spanning-tree link-type point-to-point
 service-policy input CIP-PTP-Traffic
service-policy output PTP-Event-Priority
end
IAPTP-IE4K-01#IAPTP-IE4K-01#show ver | inc RELEASE SOFTWARE|Version|image
Cisco IOS Software, IE4000 Software (IE4000-UNIVERSALK9-M), Experimental Version 15.2(20190515:094847)
[vadasser-7_e_rep 113]
BOOTLDR: IE4000 Boot Loader (IE4000-HBOOT-M) Version 15.2(6.2r)E2, RELEASE SOFTWARE
System image file is "sdflash:ie4000-universalk9-mz_backedout_CSCvd47399.SPA"
Version ID
                                : V02
Switch Ports Model
                                       SW Version
                                                            SW Image
IAPTP-IE4K-01#
IAPTP-IE4K-01#show ptp port | inc MASTER|SLAVE|PORT
PTP PORT DATASET: GigabitEthernet1/1
 Port state: SLAVE
PTP PORT DATASET: GigabitEthernet1/2
 Port state: MASTER
 PTP PORT DATASET: GigabitEthernet1/3
PTP PORT DATASET: GigabitEthernet1/4
 PTP PORT DATASET: FastEthernet1/5
 PTP PORT DATASET: FastEthernet1/6
 PTP PORT DATASET: FastEthernet1/7
 PTP PORT DATASET: FastEthernet1/8
 PTP PORT DATASET: FastEthernet1/9
 PTP PORT DATASET: FastEthernet1/10
 PTP PORT DATASET: FastEthernet1/11
 PTP PORT DATASET: FastEthernet1/12
 PTP PORT DATASET: FastEthernet1/13
 PTP PORT DATASET: FastEthernet1/14
 PTP PORT DATASET: FastEthernet1/15
 PTP PORT DATASET: FastEthernet1/16
IAPTP-IE4K-01#
IAPTP-IE4K-01#show run int gi1/1
Building configuration...
Current configuration : 342 bytes
interface GigabitEthernet1/1
description Connect to IE5K-1 Gig 1/20
 switchport trunk allowed vlan 10,11,18,21,901,918,920
 switchport trunk native vlan 901
 switchport mode trunk
 load-interval 30
 rep segment 15
```

```
spanning-tree link-type point-to-point
 service-policy input CIP-PTP-Traffic
service-policy output PTP-Event-Priority
end
IAPTP-IE4K-01#
IAPTP-IE4K-01#show run int gi1/2
Building configuration...
Current configuration : 348 bytes
1
interface GigabitEthernet1/2
description Connect to IAPTP-IE4K-02 Gig 1/1
switchport trunk allowed vlan 10,11,18,21,901,918,920
 switchport trunk native vlan 901
 switchport mode trunk
 load-interval 30
 rep segment 15
 spanning-tree link-type point-to-point
service-policy input CIP-PTP-Traffic
service-policy output PTP-Event-Priority
end
IAPTP-IE4K-01#
IAPTP-IE4K-01#show ptp parent
PTP PARENT PROPERTIES
 Parent Clock:
 Parent Clock Identity: 0xD4:E8:80:FF:FE:6:F2:0
 Parent Port Number: 20
  Observed Parent Offset (log variance): N/A
  Observed Parent Clock Phase Change Rate: N/A
  Grandmaster Clock:
  Grandmaster Clock Identity: 0xEC:46:70:FF:FE:0:24:E4
  Grandmaster Clock Quality:
       Class: 6
       Accuracy: Within 100ns
       Offset (log variance): 13563
       Priority1: 1
       Priority2: 1
IAPTP-IE4K-01#
IAPTP-IE4K-01#show ptp clock
 PTP CLOCK INFO
  PTP Device Type: Boundary clock
 PTP Device Profile: Default Profile
 Clock Identity: 0x70:C9:C6:FF:FE:A8:85:80
 Clock Domain: 0
 Number of PTP ports: 16
 Time Transfer: Feedforward
 Priority1: 110
  Priority2: 111
 Clock Quality:
        Class: 248
        Accuracy: Unknown
       Offset (log variance): N/A
  Offset From Master(ns): -14
  Mean Path Delay(ns): 44
  Steps Removed: 3
  Local clock time: 10:53:39 EDT May 25 2019
IAPTP-IE4K-01#
IAPTP-IE4K-01#show ptp time-property
 PTP CLOCK TIME PROPERTY
 Current UTC offset valid: TRUE
```

```
Current UTC offset: 37
  Leap 59: FALSE
  Leap 61: FALSE
 Time Traceable: TRUE
  Frequency Traceable: TRUE
  PTP Timescale: TRUE
  Time Source: GNSS
 Time Property Persistence: Infinite
IAPTP-IE4K-01#
IAPTP-IE4K-01#show ptp foreign-master-record
PTP FOREIGN MASTER RECORDS
Interface GigabitEthernet1/1
  Foreign master port identity: clock id: 0xD4:E8:80:FF:FE:6:F2:0
  Foreign master port identity: port num: 20
  Number of Announce messages: 4
  Message received port: 1
  Time stamps: 415643932, 415641933
 Interface GigabitEthernet1/2
  Empty
 Interface GigabitEthernet1/3
  Empty
 Interface GigabitEthernet1/4
  Empty
 Interface FastEthernet1/5
  Empty
 Interface FastEthernet1/6
  Empty
 Interface FastEthernet1/7
  Empty
 Interface FastEthernet1/8
  Empty
 Interface FastEthernet1/9
  Empty
Interface FastEthernet1/10
  Empty
 Interface FastEthernet1/11
  Empty
 Interface FastEthernet1/12
  Empty
 Interface FastEthernet1/13
  Empty
 Interface FastEthernet1/14
  Empty
 Interface FastEthernet1/15
  Empty
 Interface FastEthernet1/16
  Empty
IAPTP-IE4K-01#
```

### Configuring Cisco IE 3000

For the Cisco IE 3000 PTP Configuration Guide and Restrictions and Limitations for PTP, refer to Configuring Cisco IE 5000, page 103.

Cisco IE 3000 PTP Default Profile Boundary Clock Note: The Cisco IE 3000 PTP default profile uses End-to-End Transparent Clock, so no configuration is required.

Cisco IE 3000 PTP Default Profile Boundary Clock Configuration Example Note: The Cisco IE 3000 PTP default profile uses End-to-End Transparent Clock, so no configuration is required.

### Configuring Cisco IE 3400

For the Cisco IE 3400 PTP Configuration Guide and Restrictions and Limitations for PTP, refer to Configuring Cisco IE 5000, page 103.

Cisco IE 3400 PTP Default Profile Boundary Clock

Note: The Cisco IE 3400 PTP default profile uses End-to-End Transparent Clock, so no configuration is required.

### Cisco IE 3400 PTP Default Profile Boundary Clock Configuration Example

Note: The Cisco IE 3400 PTP default profile uses End-to-End Transparent Clock, so no configuration is required.

### Performance

This section describes the performance characterization results of Cisco products for site-wide precision time. Tests were performed for 24 hours to validate product stability. Table 8 through Table 15 provide the time accuracy values by products.

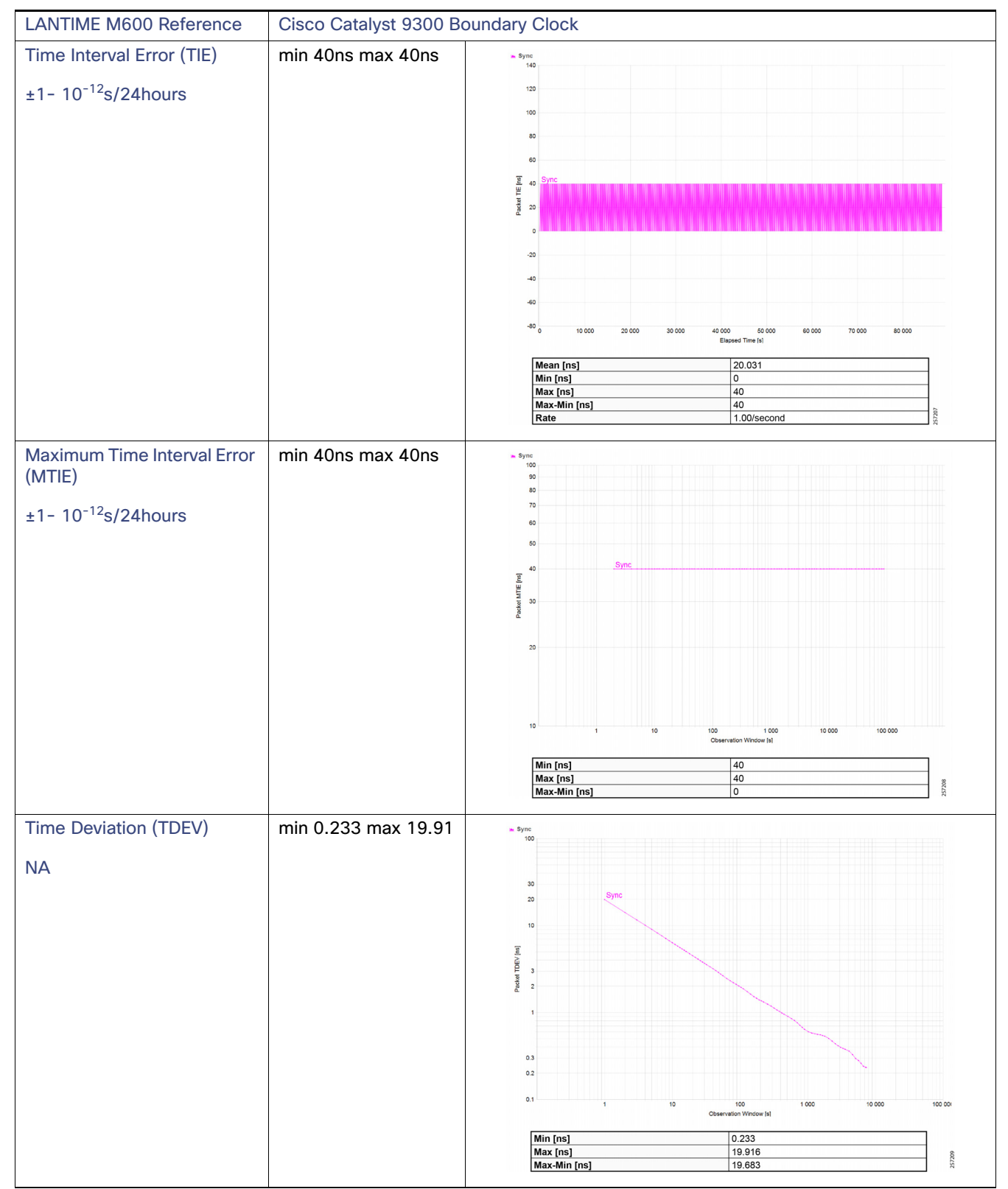

 Table 8
 High Precision Site-wide Grandmaster Clock Time Distribution Model–Cisco Catalyst 9300

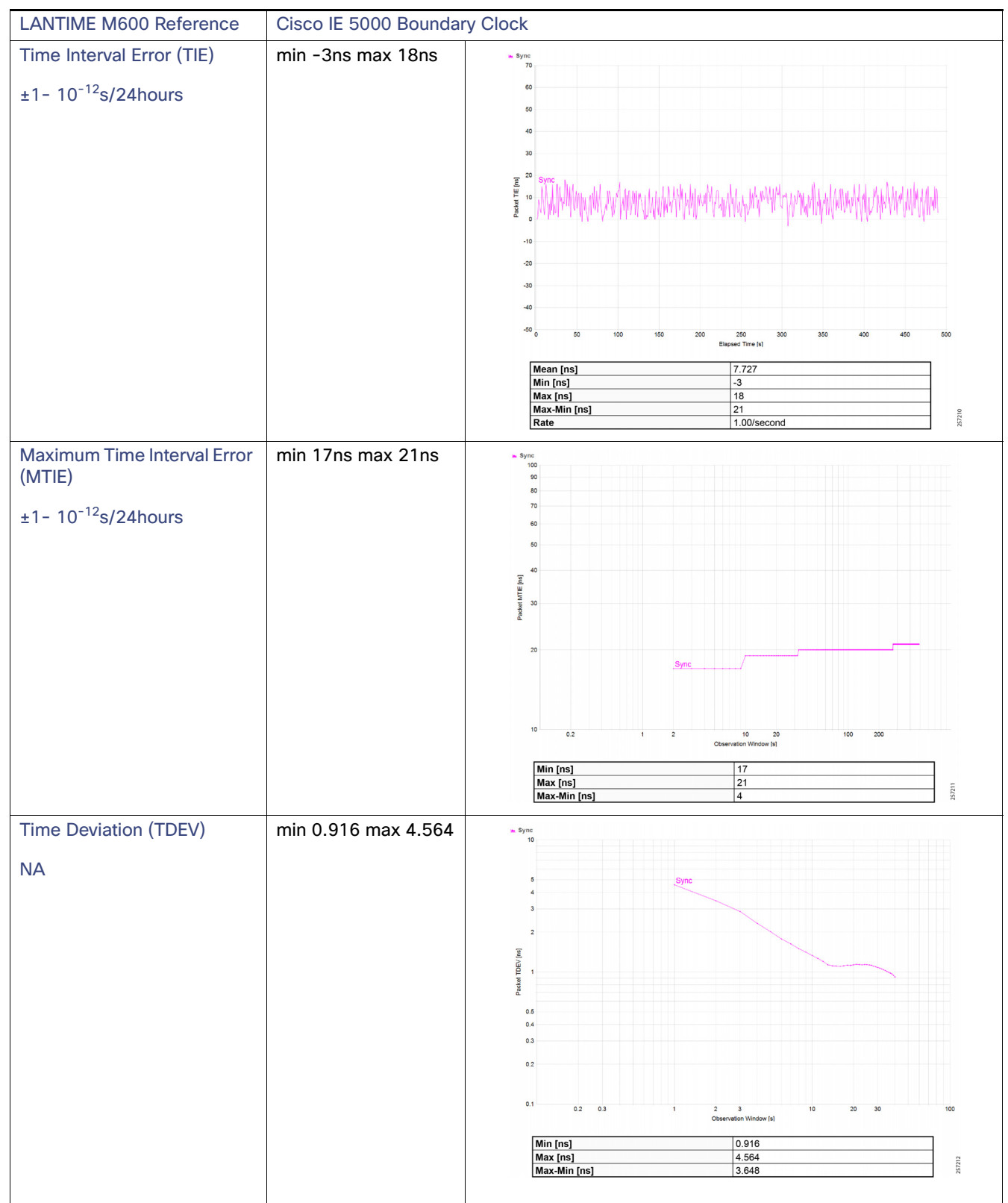

 Table 9
 High Precision Site-wide Grandmaster Clock Time Distribution Model–Cisco IE 5000

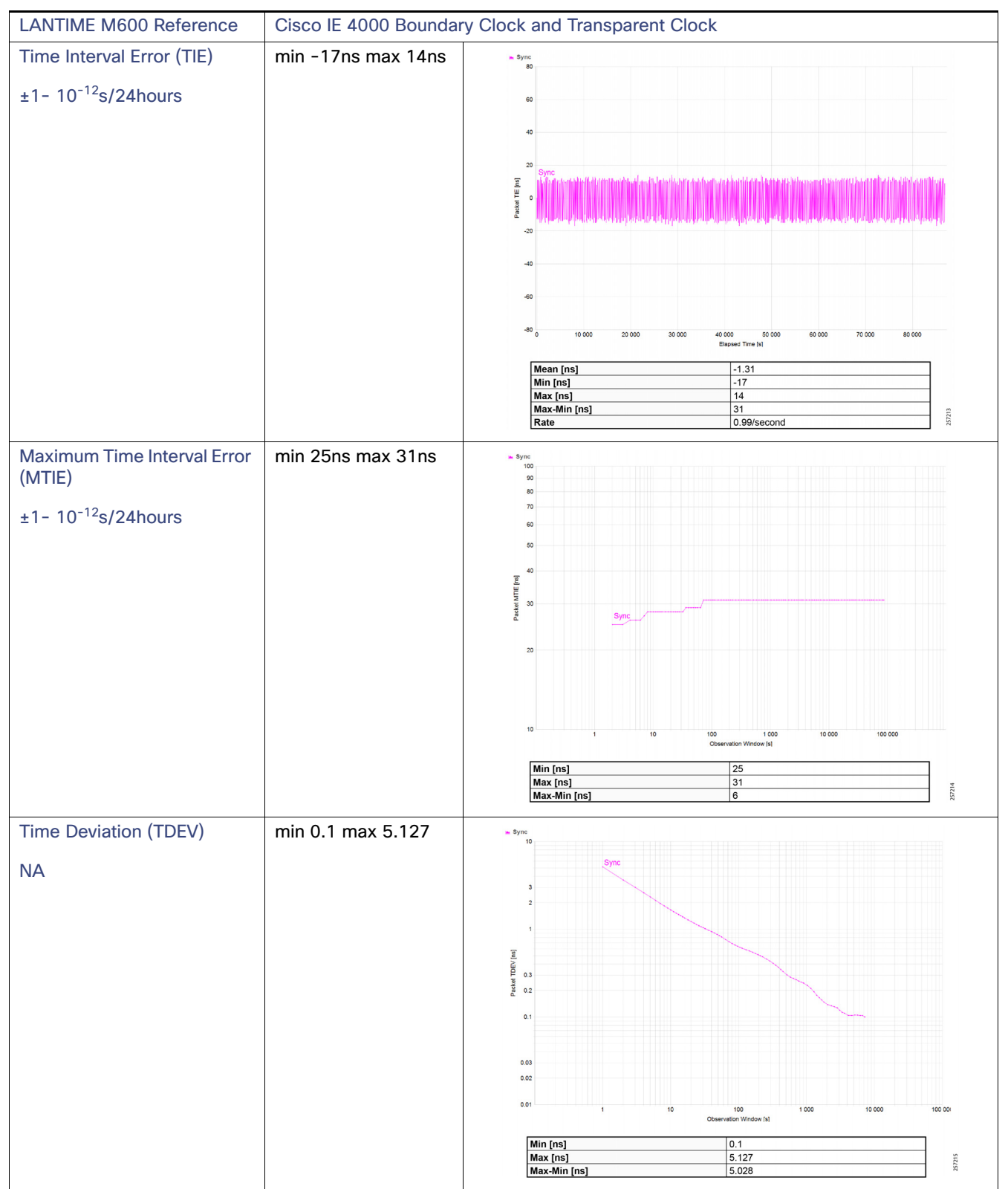

 Table 10
 High Precision Site-wide Grandmaster Clock Time Distribution Model–Cisco IE 4000

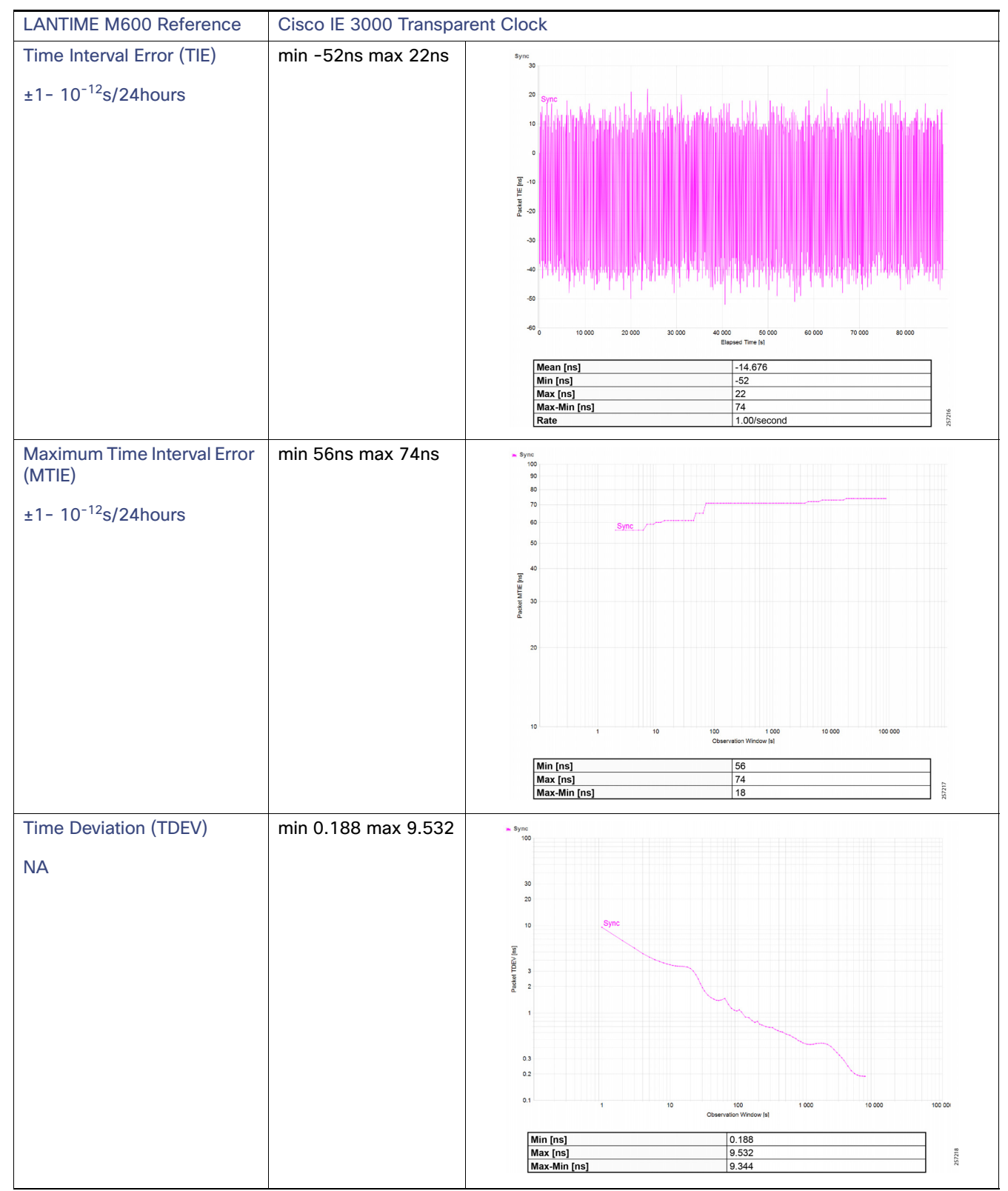

Table 11 High Precision Site-wide Grandmaster Clock Time Distribution Model–Cisco IE 3000

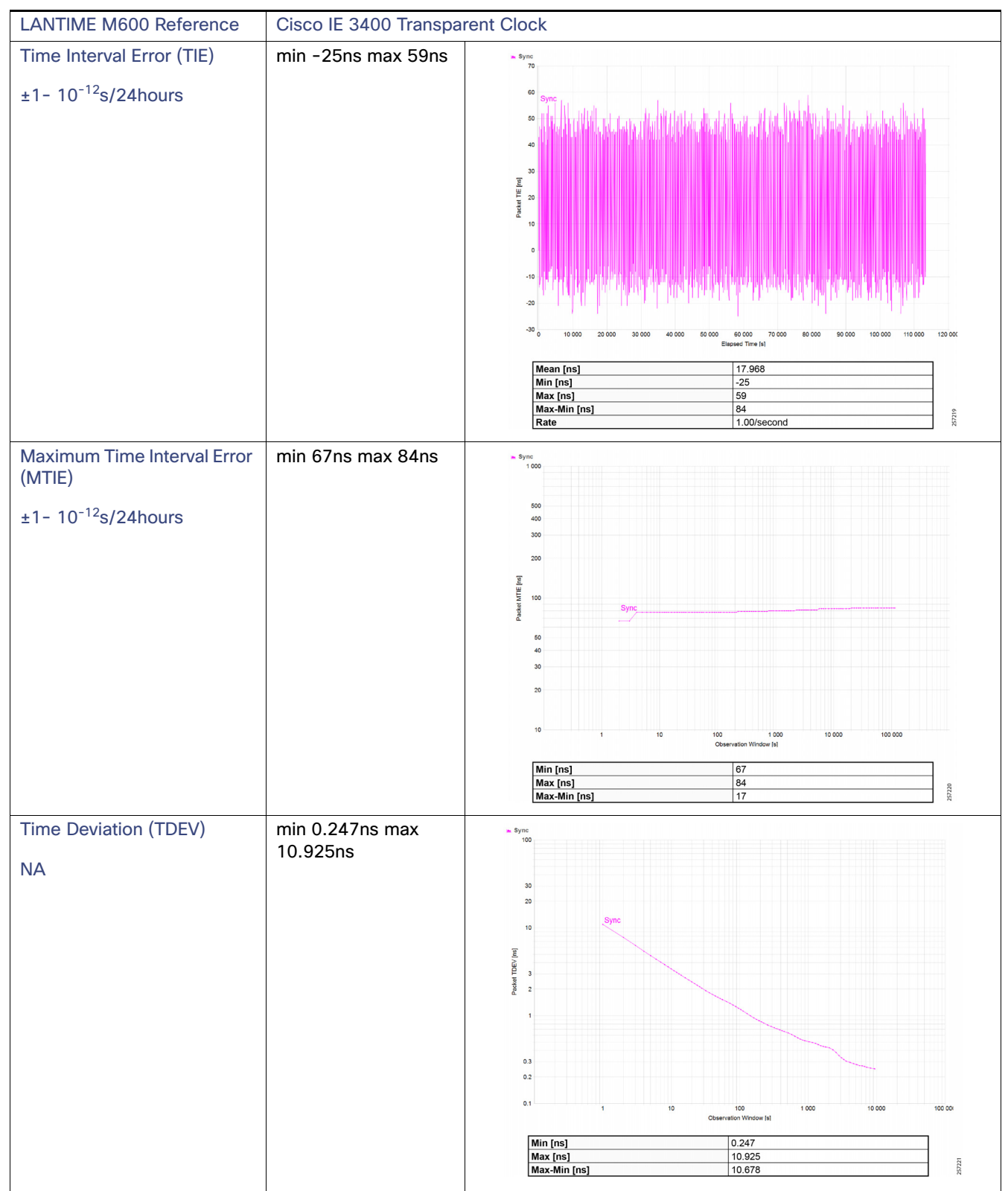

Table 12 High Precision Site-wide Grandmaster Clock Time Distribution Model–Cisco IE 3400

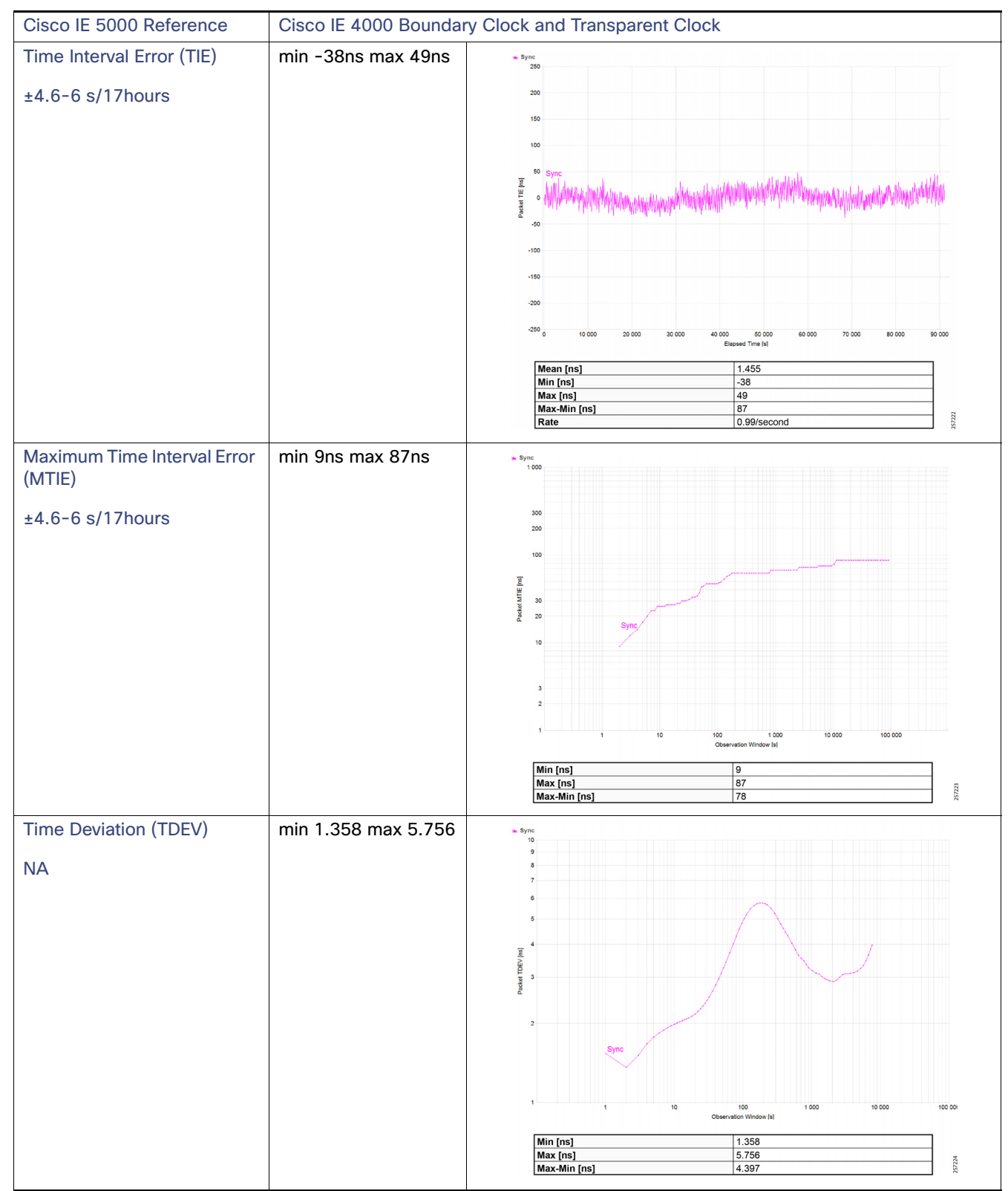

Table 13 Intermediate Precision Site-wide Grandmaster Clock Time Distribution Model–Cisco IE 4000

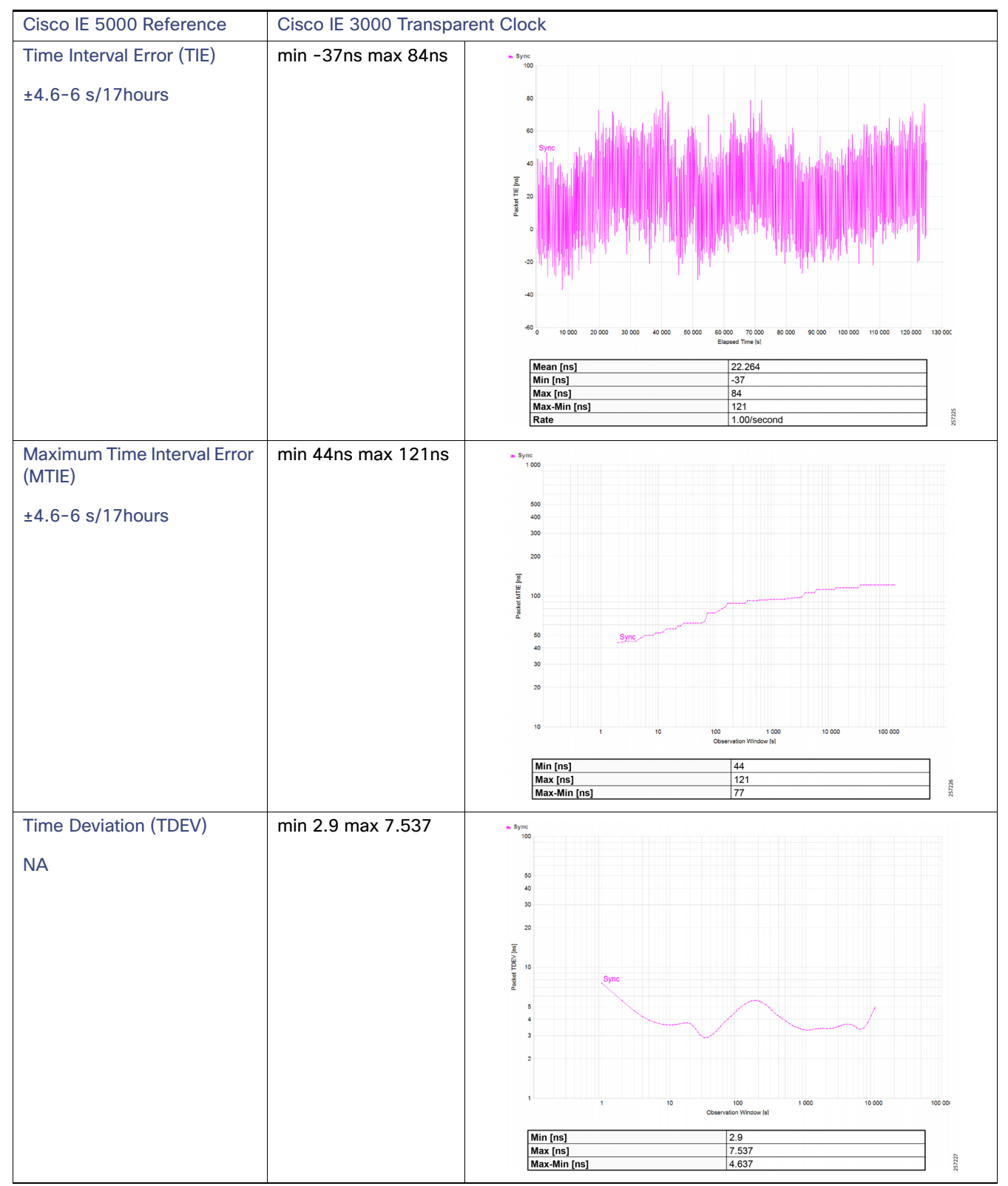

Table 14 Intermediate Precision Site-wide Grandmaster Clock Time Distribution Model–Cisco IE 3000

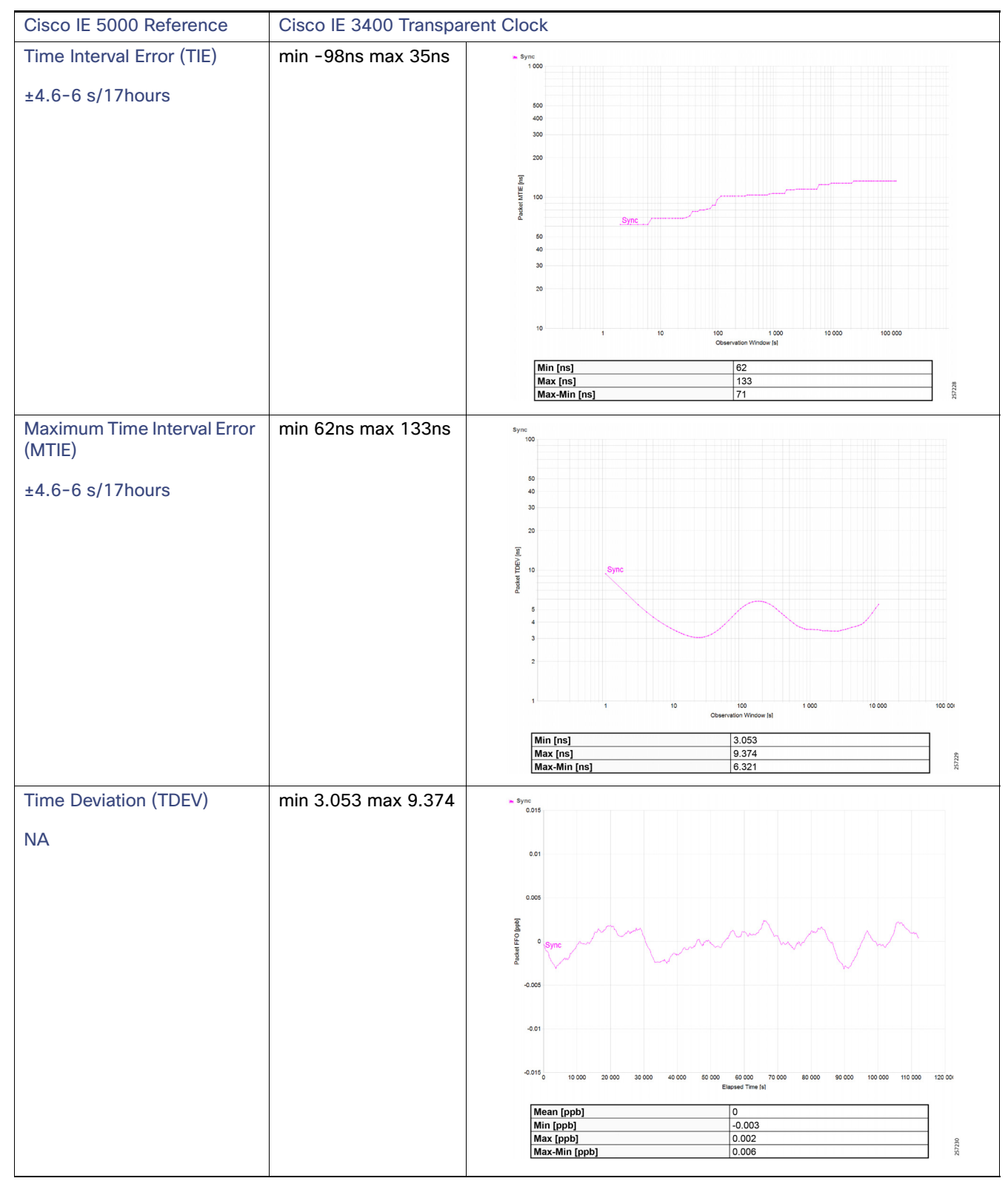

Table 15 Intermediate Precision Site-wide Grandmaster Clock Time Distribution Model–Cisco IE 3400

# Troubleshooting the Infrastructure

This section includes the following major topics:

- TrustSec Troubleshooting Tips on Cisco Switches
- Cisco ISE Troubleshooting Tips
- Cisco NetFlow Troubleshooting Tips
- Troubleshooting Cisco Cyber Vision
- Site-wide Precision Time Protocol Troubleshooting

# TrustSec Troubleshooting Tips on Cisco Switches

The following section describes certain show commands that can be executed to view potential sources of problems related to Cisco TrustSec.

**Note:** An IT engineer should have some expertise in TrustSec in order to troubleshoot any problems that are discovered. For complete information on Cisco TrustSec troubleshooting tips, refer to the following URL: https://community.cisco.com/t5/security-documents/trustsec-troubleshooting-guide/ta-p/3647576

### Cisco IE Switch is Unable to Register with Cisco ISE and Download the SGT Table Information

### Verify TrustSec Credentials

This is the first step and it is possible that the IT security administrator might missed or entered incorrect TrustSec credentials on the switch or in ISE. Issue the following command:

```
IE4K-25#show cts credentials
CTS password is defined in keystore, device-id = IE4K-25
```

### Verify the PAC Key

The PAC key must match between the Cisco ISE and the switch. If there is a mismatch, you must re-configure the key, which will force a new PAC provisioning in the switch. To verify the PAC is installed:

```
IE4K-25#show cts pacs
AID: BA6AAD6CB6C10E7045A4CCD0DA18E706
PAC-Info:
PAC-type = Cisco Trustsec
AID: BA6AAD6CB6C10E7045A4CCD0DA18E706
I-ID: IE4K-25
A-ID-Info: Identity Services Engine
Credential Lifetime: 12:45:25 EST Nov 10 2018
PAC-Opaque:
000200B0003000100040010BA6AAD6CB6C10E7045A4CCD0DA18E7060006009400030100AA913A603C53109269B2EACF49C
2DED3000000135B68B9AB00093A804EB1C0FC8CF53471B62A122C4BB434A3BE2D7C13B59FA9D3BA8DF17CB7988B1E8BE785
6DDC50C4F5CA6B20FE8E78270AB163FA73897FAFD7010325AEB3D8CD208D92A1B7BBD2C483D01CA4EE6B8FB9B7AFBF9CA8A
5AE2274ECDE5BB9C457674376A48865BADF98C43B2CFC9FA8B8D3FD72FC538B
Refresh timer is set for 8w4d
```

IE4K-25#

To clear the credentials:

```
clear cts credentials
clear cts pac
```

### Verify that RADIUS is Operational from the Switch

IE4K-25**#show aaa servers** 

```
RADIUS: id 1, priority 1, host 10.13.48.184, auth-port 1812, acct-port 1813
     State: current UP, duration 2488903s, previous duration 0s
     Dead: total time 0s, count 5968
     Ouarantined: No
     Authen: request 2275, timeouts 0, failover 0, retransmission 0
             Response: accept 20, reject 2255, challenge 0
             Response: unexpected 0, server error 0, incorrect 0, time 32ms
             Transaction: success 2275, failure 0
             Throttled: transaction 0, timeout 0, failure 0
     Author: request 2, timeouts 0, failover 0, retransmission 0
             Response: accept 2, reject 0, challenge 0
             Response: unexpected 0, server error 0, incorrect 0, time 50ms
             Transaction: success 2, failure 0
             Throttled: transaction 0, timeout 0, failure 0
     Account: request 38, timeouts 0, failover 0, retransmission 0
             Request: start 18, interim 0, stop 18
             Response: start 18, interim 0, stop 18
             Response: unexpected 0, server error 0, incorrect 0, time 29ms
             Transaction: success 38, failure 0
             Throttled: transaction 0, timeout 0, failure 0
     Elapsed time since counters last cleared: 4w19h26m
     Estimated Outstanding Access Transactions: 0
     Estimated Outstanding Accounting Transactions: 0
     Estimated Throttled Access Transactions: 0
     Estimated Throttled Accounting Transactions: 0
     Maximum Throttled Transactions: access 0, accounting 0
     Requests per minute past 24 hours:
             high - 15 hours, 42 minutes ago: 2
             low - 0 hours, 0 minutes ago: 0
             average: 0
```

IE4K-25#

#### Verify the CTS Server Configuration

The command to verify the cts server-list is shown below:

#### Verify the Downloaded SGT Mappings

```
Multicast Group SGT Table:
Security Group Name Table:
   0-fd:Unknown
   2-fd:TrustSec_Devices
   3-fd:LEVEL_1_GENERIC
    4-fd:LEVEL_1_GENERIC_IO
   5-fd:LEVEL_0_IO
    6-fd:LEVEL_3
   7-fd:LEVEL_1_CONTROLLER
   8-fd:Remote_Access
   10-fd:Remote_Desktop
   255-fd:Quarantined_Systems
Environment Data Lifetime = 86400 secs
Last update time = 10:18:52 EDT Sun Sep 9 2018
Env-data expires in 0:01:08:23 (dd:hr:mm:sec)
Env-data refreshes in 0:01:08:23 (dd:hr:mm:sec)
Cache data applied
                            = NONE
State Machine is running
IE4K-25#
```

### IACS Asset is Unable to Authenticate to Cisco ISE

This section describes how to troubleshoot when an IACS device is unable to authenticate to Cisco ISE.

### Verify the Authentication and Authorization State of IACS Assets on the Switch

### IE4K-34# show authentication brief

| Interface                                                                                                    | MAC Address                                                                                                    | AuthC                                                                                    | AuthZ                                                 | Fg | Uptime                        |
|----------------------------------------------------------------------------------------------------|----------------------------------------------------------------------------------------------------|------------------------------------------------------------------------------------------|-------------------------------------------------------|----|-------------------------------|
| Gi1/14<br>Gi1/16<br>Gi1/11                                                                                                 | 0000.bc3f.d0ef<br>0000.bccd.f76a<br>0000.bc2d.20ef                                                                                                    | m:OK<br>m:OK<br>m:CF                                                                     | AZ: SA-<br>AZ: SA-<br>UZ: SA- FA-                     |    | 409219s<br>409221s<br>409221s |
| Session co                                                                                                    |                                                                                                    |                                                                                          |                                                       |    |                               |
| Key to Auth<br>RN - Runn:<br>ST - Stopp<br>OK - Auth<br>CF - Crede<br>AD - AAA S<br>NR - No Re<br>TO - Timee<br>AR - AAA I | nentication Attr<br>ped<br>entication Succes<br>ential Failure<br>Server Failure<br>esponse<br>out<br>Not Ready                                           | ibutes:                                                                                  |                                                       |    |                               |
| Key to Auth                                                                                                    | norization Attril                                                                                                    | outes:                                                                                   |                                                       |    |                               |
| AZ - Autho<br>SA - Succe<br>D: - DACL<br>V: - Vlan                                                                         | prized, UZ - UnAu<br>ess Attributes, 1<br>, F: - Filterid ,<br>, I: - Inactivity                                                                          | uthorized<br>FA - Failed Attr:<br>/ InACL, U: - URI<br>y Timer, O: - Ope                 | ibutes<br>L ACL<br>en Dir                             |    |                               |
| A - Apply<br>D - Await<br>F - Fina<br>I - Await<br>N - Wait:<br>P - Pushe<br>R - Remov<br>U - Apply                        | ying Policy (mult<br>ting Deletion<br>l Removal in prog<br>ting IIF ID alloc<br>ing for AAA to co<br>ed Session<br>ving User Profile<br>ying User Profile | ti-line status fo<br>gress<br>cation<br>ome up<br>e (multi-line sta<br>e (multi-line sta | or details)<br>atus for details)<br>atus for details) |    |                               |

X - Unknown Blocker IE4K-34#

### Verify Cisco Cyber Vision has Discovered the IACS Asset

| -                             | -     |                             | -                         |                 |                   |                |                                                                                                    |
|-------------------------------|-------|-----------------------------|---------------------------|-----------------|-------------------|----------------|----------------------------------------------------------------------------------------------------|
| 43 Components                 |       |                             |                           |                 |                   | Arteination    | Rockwell 10.17.10.52                                                                                                    |
| Component 💠 🛛 🐨               | Group | First activity 🗘            | Last activity 🝦           | IP ≑            | MAC \$            | First activit  |                                                                                                    |
| 2 Rockwell 10.17.10.68        |       | Jun 17, 2020<br>12:30:23 PM | Jul 6, 2020<br>8:28:44 AM | 10.17.10.68     | 00:00:bc:ce:1f:17 | Taga:          | Controller Controller                                                                                                    |
| <b>11</b> (a) 255.255.255.255 | •     | Jun 1, 2020<br>12:35:29 PM  | Jul 6, 2020<br>8:28:44 AM | 255.255.255.255 | ff:ff:ff:ff:ff:ff | Activity tags: | Conditioner,      Conditioner,      Conditi |
| Rockwell 10.17.10.70          | ÷ .   | Jun 17, 2020<br>12:30:23 PM | Jul 6, 2020<br>8:28:44 AM | 10.17.10.70     | 00:00:bc:3b:55:6f | Modules:       | 1756-L75/B LOGIX5575 1756-L75/B LOGIX5575 (Port1-Link00)                                                                                                    |
| 10.13.48.183                  |       | Jun 17, 2020<br>12:30:23 PM | Jul 6, 2020<br>8:28:44 AM | •               | 00:bc:60:ad:a5:46 | Properties:    | vendor-name:Rockwell Automation                                                                                                    |
| 3 Rockwell 10.17.10.58        |       | Jun 17, 2020<br>12:30:23 PM | Jul 6, 2020<br>8:28:44 AM | 10.17.10.58     | 00:1d:9c:bb:c8:e7 |                |                                                                                                    |
| B Rockwell 10.17.10.65        |       | Jun 17, 2020<br>12:30:23 PM | Jul 6, 2020<br>8:28:44 AM | 10.17.10.65     | 00:00:bc:cd:f7:6a |                |                                                                                                    |
| 3239.192.9.255                |       | Jun 17, 2020<br>12:30:23 PM | Jul 6, 2020<br>8:28:44 AM | 239.192.9.255   | 01:00:5e:40:09:ff |                |                                                                                                    |
| 224.0.1.129                   |       | Jun 17, 2020<br>12:30:23 PM | Jul 6, 2020<br>8:28:44 AM | 224.0.1.129     | 01:00:5e:00:01:81 |                |                                                                                                    |
| Rockwell 6:a:92               | test  | Jun 17, 2020<br>12:45:44 PM | Jul 6, 2020<br>8:28:44 AM | 10.17.10.102    | 00:00:bc:06:0a:92 |                |                                                                                                    |
| B Rockwell 10.17.10.52        |       | Jun 17, 2020<br>12:30:23 PM | Jul 6, 2020<br>8:28:44 AM | 10.17.10.52     | 00:00:bc:2d:21:27 |                |                                                                                                    |
| 🖽 Cisco 10.17.11.156          |       | Jun 17, 2020<br>12:30:23 PM | Jul 6, 2020<br>8:28:44 AM | 10.17.11.156    | 00:29:c2:3c:64:cb |                |                                                                                                    |
| 2 - Rockwell 21:8f:9b         |       | Jun 17, 2020                | Jul 6, 2020<br>8-28-44 AM | 10.17.10.103    | 00:00:bc:21:8f:9b |                |                                                                                                    |

Figure 50 Cisco Cyber Vision Discovering IACS Asset

### Verify the pxGrid Service is Enabled on Cisco ISE

From the Cisco ISE web UI, navigate to Administration -> Deployment. Check the checkbox of the appropriate PSN and click Edit. Verify the pxGrid check box is checked.

| identity services Engine                             | Home          | Context Visibility                                                                     |  |
|------------------------------------------------------|---------------|----------------------------------------------------------------------------------------|--|
| Identity Management                                  | Network Re    | sources   Device Portal Management pxGrid Services   Feed Service   Threat Centric NAC |  |
| ployment Licensing Certitie                          | cates + Loggi | ng → Maintenance Upgrade → Backup & Restore → Admin Access → Settings                  |  |
| Deployment                                           |               | Deployment Nodes List > ise24                                                          |  |
|                                                      | \$\$*         | Edit Node                                                                              |  |
| <ul> <li>Deployment</li> <li>Pan Failover</li> </ul> |               | General Settings Profiling Configuration                                               |  |
|                                                      |               | Hostname ise24                                                                         |  |
|                                                      |               | FQDN ise24.cpwe-ra-cisco.local                                                         |  |
|                                                      |               | IP Address 10.13.48.184                                                                |  |
|                                                      |               | Rode Type Identity Services Engine (ISE)                                               |  |
|                                                      |               |                                                                                        |  |
|                                                      |               | Role SECONDARY                                                                         |  |
|                                                      |               | Administration                                                                         |  |
|                                                      |               | Monitoring                                                                             |  |
|                                                      |               |                                                                                        |  |
|                                                      |               | Policy Service                                                                         |  |
|                                                      |               | Enable Session Services (i)                                                            |  |
|                                                      |               | Include Node in Node Group None                                                        |  |
|                                                      |               | Enable Profiling Service ()                                                            |  |
|                                                      |               | Enable Threat Centric NAC Service (j)                                                  |  |
|                                                      |               | ✓ Enable SXP Service (i)                                                               |  |
|                                                      |               | Use Interface GigabitEthernet 0 -                                                      |  |
|                                                      |               | Enable Device Artmin Service (7)                                                       |  |
|                                                      |               | Entropy device Mainting device (I)                                                     |  |

Figure 51 Verifying that the pxGrid Service is Enabled at Cisco ISE

The next step is to verify if Cisco ISE has the IACS asset in the endpoint database.

Figure 52 Cisco ISE has Learned the IACS Asset

| dentity Services Engine Home Conte<br>appoints Users Network Devices Application | dVisibility Operations                                                                                                    | Policy      Administration      V       | lork Centers        |                                                                   |                           | License Warning         |                                      |
|----------------------------------------------------------------------------------|----------------------------------------------------------------------------------------------------|-----------------------------------------|---------------------|-------------------------------------------------------------------|---------------------------|-------------------------|--------------------------------------|
| HE (×10.17.10.52)                                                                | Company Endopoints                                                                                                    | Entrait Classification (Classification) | ant Millionshie End | lovente bilantarea                                                |                           |                         | Save filters Clear all filte         |
| INACTIVE ENDPOINTS O                                                             | O     O     O |                                         | ទួល                 | AUTHENTICATIONS © Takina kanay Saw Isanay Grap No data available. |                           | VORK DEVICES ®          | 0<br>0 0<br>0                        |
| 6/15 6/22 6/29<br>Last Activity Date                                             | 7/6<br>2001 - Clear Threats & Vu                                                                                                    | inerabilites Diport = Import =          | MOM Actors + Relea  | se Rejected Revolve Centificate                                   | RoasPa                    | boat_Hel [1005]         | 1 ⊨ ∺ Go 4 Total Rox<br>¥ Fitter - ● |
| MAC Address Status                                                               | IP Address                                                                                                    | Usemame Location End                    | tpoint Profile Aut  | thentication Failure Reason Authentication Po                     | licy Authorization Policy | Authentication Protocol | Registration Date                    |
| × Status -                                                                       | 10.17.10.52                                                                                                    |                                         |                     |                                                                   |                           |                         |                                      |
|                                                                                  |                                                                                                    |                                         |                     |                                                                   | 1000                      | t estra                 |                                      |

### Verify that Profiling Policies are Configured Correctly

ISE profiles the IACS assets based on the profiling policy. If conditions in the profiling policy are not configured correctly, then ISE will not be able to profile the IACS asset.

### Verify that Authentication and Authorization Policies are Configured Correctly in Cisco ISE

To assign an SGT to an IACS asset, the authentication and authorization policy conditions must match to the IACS device attributes.

### Verify the pxGrid Probe is Enabled on the PSN

From the Cisco ISE web UI, navigate to Administration -> Deployment. Check the checkbox of the appropriate PSN and click Edit. Click the Profiling Configuration tab, then verify the pxGrid check box is checked

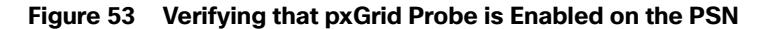

| Image: Apps Image: Image: Image |
|----------------------------------------------------------------------------------------------------|
| • Identity Services Engine       Home       • Context Visibility       • Operations       • Policy       • Administration       • Work Centers         • System       • Identity Management       • Network Resources       • Device Portal Management       px/dri Services       • Feed Service       • Threat Centric NAC         Deployment       Licensing       • Certificates       • Logging       • Maintenance       Upgrade       • Backup & Restore       • Administration       • Work Centers         RADIUS session attributes as       • well as CDP, LLDP, DHCP,       • endpoints for open ports and OS.       • Network Scan (NMAP)       • Description       The NMAP probe will scan       • DNS         • DNS       • SNMPQUERY       • SNMPQUERY       • Retries       2       • Timeout       1000         EventTimeout       30       • Description       This probe collects details from network devices such as Interface, CDP, LLDP and ARP, or collects details from network devices such as Interface, CDP, LLDP and ARP, or collects details from network devices such as Interface, CDP, LLDP and ARP, or collects details from network devices such as Interface, CDP, LLDP and ARP, or collects details from network devices such as Interface, CDP, LLDP and ARP, or collects details from network devices such as Interface, CDP, LLDP and ARP, or collects details from network devices such as Interface, CDP, LLDP and ARP, or collects details from network devices such as Interface, CDP, LLDP and ARP, or collects details from network devices such as Interface, CDP, LLDP and ARP,                                                                                                    |
| System      Identify Management      Network Resource      Device Portal Management      pxGrid Service      Feed Service      Threat Centric NAC      Deployment Licensing      Certificates      Logging      Maintenance      Upgrade      Backup & Restore      Admin Access      Settings      RADIUS session attributes as      well as CDP, LLDP, DHCP,      Pescription The NMAP probe will scan     endpoints for open ports and OS.      PDNS      SNMPQUERY      Retries 2      Timeout 1000      EventTimeout 30      Description This probe collects details from     Interface, CDP, LLDP and ARP.                                                                                                    |
| Deployment       Licensing <ul> <li>Certificates</li> <li>Logging</li> <li>Maintenance</li> <li>Upgrade</li> <li>Backup &amp; Restore</li> <li>Admin Access</li> <li>Settings</li> <li>RADIUS session attributes as well as CDP, LLDP, DHCP,</li> <li>Well as CDP, LLDP, DHCP,</li> <li>Well as CDP, LLDP, DHCP, ARP,</li> <li>Well as CDP, LLDP, and ARP,</li> <li>Well as CDP, LLDP, and ARP,</li> <li>Well as CDP, LLDP, and ARP,</li> <li>Well as CDP, LLDP, and ARP,</li> <li>Well as CDP, LLDP, and ARP,</li> <li>Well as CDP, LLDP, and ARP,</li> <li>Well as CDP, LLDP, And ARP,</li> <li>Well as CDP, LLDP, And ARP,</li> <li>Well as CDP, LLDP, And ARP,</li> <li>Well as CDP, LLDP, And ARP,</li> <li>Well as CDP, LLDP, And ARP,</li></ul>                                                                                                    |
| NAULOS session attiluous as         weil as CDP, LLDP, DHCP,         Image: Source of the state of the state of the                                                                  |
| ✓       Network Scan (NMAP)         Description       The NMAP probe will scan endpoints for open ports and OS.         →       DNS         ✓       > SNMPOUERY         Retries       2         Timeout       1000         EventTimeout       30         Description       This probe collects details from network devices such as linterface, CDP, LLDP and ARP.                                                                                                    |
| <ul> <li>Network Scan (NMAP)</li> <li>Description The NMAP probe will scan endpoints for open ports and OS.</li> <li>DNS</li> <li>SNMPOUERY</li> <li>Retries 2</li> <li>Timeout 1000</li> <li>EventTimeout 30</li> <li>Description This probe collects details from network devices such as Interface, CDP, LLDP and ARP.</li> </ul>                                                                                                    |
| Description       The NMAP probe will scan endpoints for open ports and OS.         □ ► DNS       ✓ ▼ SNMPQUERY         Retries       2         Timeout       1000         EventTimeout       30         Description       This probe collects details from network devices such as Interface, CDP, LLDP and ARP.                                                                                                    |
|                                                                                                    |
| DNS      SNMPQUERY      Retries      Timeout      1000      EventTimeout      30      Description      This probe collects details from     network devices such as     Interface, CDP, LLDP and ARP,                                                                                                    |
| Image: Strain of the strain of the strai             |
| Retries     2       Timeout     1000       EventTimeout     30       Description     This probe collects details from network/devices such as interface, CDP, LLDP and ARP.                                                                                                    |
| Retries     2       Timeout     1000       EventTimeout     30       Description     This probe collects details from network devices such as interface, CDP, LLDP and ARP.                                                                                                    |
| Timeout     1000       EventTimeout     30       Description     This probe collects details from<br>network devices such as<br>Interface, CDP, LLDP and ARP,                                                                                                    |
| EventTimeout     30       Description     This probe collects details from<br>network devices such as<br>Interface, CDP, LLDP and ARP.                                                                                                    |
| Description This probe collects details from<br>network devices such as<br>Interface, CDP, LLDP and ARP.                                                                                                    |
| Interface, CDP, LLDP and ARP.                                                                                                    |
|                                                                                                    |
| SNMPTRAP                                                                                                    |
|                                                                                                    |
| C Active Directory                                                                                                    |
| Days before rescan 1                                                                                                    |
| Description The Active Directory probe<br>queries Active Directory for<br>Windows information.                                                                                                    |
|                                                                                                    |
| ✓ w pxGrid                                                                                                    |
| Description The PXgrid probe to fetch                                                                                                    |
| Address as a subscriber from                                                                                                    |
|                                                                                                    |

### Verify Authentication and Authorization from RADIUS Live Logs

From the ISE web UI, navigate to **Operations -> RADIUS -> Live Logs** to view a list of devices that went through the authentication and authorization process.

Figure 54 Live Logs at ISE

| -                                                                            | s://10.1.3.48/admin/#monit   | or/radius_logs/monitor_dashboa                | rd_authentications_v2                           |                                                 |                                                                  |                                   |                                |                                         |                                                                                                    | ☆ ⊖                          |
|------------------------------------------------------------------------------|------------------------------|-----------------------------------------------|-------------------------------------------------|-------------------------------------------------|------------------------------------------------------------------|-----------------------------------|--------------------------------|-----------------------------------------|----------------------------------------------------------------------------------------------------|------------------------------|
| Apps 🗰 IND 🚭 Identity Services                                               | Eng 👩 StealthWatch Mana      | g 😥 FlowCollector for Nei 🗋                   | FTNM                                            |                                                 |                                                                  |                                   |                                |                                         |                                                                                                    |                              |
| Hadia Identity Services Engine                                               | Home   Context Visibility    | Operations      Policy      Policy            | Administration + Work                           | Centers                                         |                                                                  |                                   | 2                              | License Warning                         | A 9 0                                                                                                    | 0 0                          |
| RADIUS Threat-Centric NAC Live Log                                           | gs + TACACS + Troubles       | hoot + Adaptive Network Control               | Reports                                         |                                                 |                                                                  |                                   |                                |                                         |                                                                                                    |                              |
| Live Logs Live Sessions                                                      |                              |                                               |                                                 |                                                 |                                                                  |                                   |                                |                                         |                                                                                                    |                              |
| Mis                                                                          | isconfigured Supplicants O   | Misconfigured Net                             | work Devices                                    | RADIUS D                                        | trops O                                                          | Client Stopped Responding 0       | Repeat Co                      | unter 🛛                                 |                                                                                                    |                              |
|                                                                              | 0                            | 0                                             |                                                 | 59/3                                            | 5.                                                               | 0                                 | 3                              |                                         |                                                                                                    |                              |
|                                                                              | 0                            | 0                                             |                                                 | 0040                                            |                                                                  | 0                                 | 0                              |                                         |                                                                                                    |                              |
|                                                                              | 0                            | 0                                             |                                                 | 0040                                            |                                                                  | Ū                                 |                                |                                         |                                                                                                    |                              |
|                                                                              | U                            | 0                                             |                                                 | 0040                                            |                                                                  | Refresh Ever                      | y 10 seconds V Show La         | test 100 records                        | Within Last 24 ho                                                                                                  | urs 🔻                        |
| C Refresh O Reset Repeat Counts                                              | ▲ Export To •                | 0                                             |                                                 | 0040                                            | v <b>··</b> •-1                                                  | Refresh                           | y 10 seconds • Show La         | etest 100 records                       | ♥ Within Last 24 ho                                                                                                | urs •<br>• • •               |
| C Refresh O Reset Repeat Counts<br>Time                                      | Z Export To ▼<br>Sta Details | Rep Identity                                  | Endpoint ID                                     | Endpoint Profile                                | Authentication Policy                                            | Refresh Ever<br>Authorization Pr  | y 10 seconds   Show La         | Authorizati                             | Within Last 24 ho                                                                                                  | urs •<br>r• ••               |
| C Refresh O Reset Repeat Counts<br>Time<br>×                                 | Export To -<br>Sta Details   | Rep Identity                                  | Endpoint ID<br>Endpoint ID                      | Endpoint Profile                                | Authentication Policy Authentication Policy                      | Refresh Ever<br>Authorization Pol | y 10 seconds  Show La olicy ky | Authorizati Authorizati                 | Within Last 24 ho<br>Filte<br>IP Address<br>10.17.10.65                                                            | r Q V<br>Net                 |
| C Refresh O Reset Repeat Courts<br>Time<br>x<br>Oct 22, 2018 04:18:46.670 PM | Export To -<br>Sta Details   | Rep Identity<br>Identity<br>00 00 BC CD F7.6A | Endpoint ID<br>Endpoint ID<br>00.00 BC:CD F7:6A | Endpoint Profile Endpoint Profile Level_1_CONTR | Authentication Policy<br>Authentication Policy<br>Default >> MAB | Refresh Ever                      | y 10 seconds   Show La olicy   | Authorizati<br>Authorization<br>LEVEL_1 | <ul> <li>Within Last 24 ho</li> <li>Filte</li> <li>IP Address</li> <li>10.17.10.65</li> <li>10.17.10.65</li> </ul> | vrs v<br>Net<br>r× Ne<br>IE4 |

Click the icon in the Details column to view information about the asset and the RADIUS process.

### Figure 55 Authentication and Authorization Results of an IACS Asset

| A Net segure https://10.1.2.49/admin/liveAuthenticationDatail.de2ID_154022104290600 |  |
|-------------------------------------------------------------------------------------|--|

🏢 Apps 🗰 IND 🌍 Identity Services Eng 😥 StealthWatch Manag 😥 FlowCollector for Nei 🎦 FTNM

dentity Services Engine

| Event                 | 5200 Authentication succeeded   |  |
|-----------------------|---------------------------------|--|
| Username              | 00:00:BC:CD:F7:6A               |  |
| Endpoint Id           | 00:00:BC:CD:F7:6A ⊕             |  |
| Endpoint Profile      | LEVEL_1_CONTROLLER              |  |
| Authentication Policy | Default >> MAB                  |  |
| Authorization Policy  | Default >> LEVEL_1              |  |
| Authorization Result  | LEVEL 1 CONTROLLER PermitAccess |  |

| Authentication Details        |                               |
|-------------------------------|-------------------------------|
| Source Timestamp              | 2018-10-22 16:18:46.757       |
| Received Timestamp            | 2018-10-22 16:18:46.87        |
| Policy Server                 | ise24                         |
| Event                         | 5200 Authentication succeeded |
| Username                      | 00:00:BC:CD:F7:6A             |
| User Type                     | Host                          |
| Endpoint Id                   | 00:00:BC:CD:F7:6A             |
| Calling Station Id            | 00-00-BC-CD-F7-6A             |
| Endpoint Profile              | LEVEL_1_CONTROLLER            |
| IPv4 Address                  | 10.17.10.65                   |
| Authentication Identity Store | Internal Endpoints            |
| Identity Group                | LEVEL_1_CONTROLLER            |
| Audit Session Id              | 0A110ADB0000003B58F17BF8      |
| Authentication Method         | mab                           |

| Steps |                                                                                                    |
|-------|----------------------------------------------------------------------------------------------------|
| 11001 | Received RADIUS Access-Request                                                                           |
| 11017 | RADIUS created a new session                                                                             |
| 11027 | Detected Host Lookup UseCase (Service-Type = Call Check (10))                                            |
| 15049 | Evaluating Policy Group                                                                                  |
| 15008 | Evaluating Service Selection Policy                                                                      |
| 15041 | Evaluating Identity Policy                                                                               |
| 15048 | Queried PIP - Normalised Radius.RadiusFlowType                                                           |
| 15013 | Selected Identity Source - Internal Endpoints                                                            |
| 24209 | Looking up Endpoint in Internal Endpoints IDStore - 00:00:BC:CD:F7:6A                                    |
| 24211 | Found Endpoint in Internal Endpoints IDStore                                                             |
| 22037 | Authentication Passed                                                                                    |
| 24715 | ISE has not confirmed locally previous successful machine authentication for<br>user in Active Directory |
| 15036 | Evaluating Authorization Policy                                                                          |
| 15048 | Queried PIP - Session.EPSStatus (2 times)                                                                |
| 15016 | Selected Authorization Profile - LEVEL_1_CONTROLLER, PermitAccess                                        |
| 15016 | Selected Authorization Profile - LEVEL_1_CONTROLLER, PermitAccess                                        |
| 11002 | Returned RADIUS Access-Accept                                                                            |

## Distribution Switch is not Enforcing the Policy Correctly

### Verify the SGT Assignment

#### IE4K-25**#show cts role-based sgt-map all** Active IPv4-SGT Bindings Information

| IP Address              | SGT                 | Source   |
|-------------------------|---------------------|----------|
| 10.13.15.25             | 4                   | INTERNAL |
| 10.20.25.12             | 11                  | LOCAL    |
| 10.20.25.25             | 4                   | INTERNAL |
| 10.20.25.221            | 5                   | LOCAL    |
| 10.20.26.25             | 4                   | INTERNAL |
| 10.20.50.5              | 4                   | INTERNAL |
| 192.168.4.25            | 4                   | INTERNAL |
| IP-SGT Active Bindings  | Summary<br>======== |          |
| Total number of LOCAL   | binding             | gs = 2   |
| Total number of INTERNA | L binding           | gs = 5   |
| Total number of active  | binding             | gs = 7   |
|                         |                     |          |

### IE4K-25#
#### Verify the SXP Connection between the Cisco ISE and the Switch

```
IE4K-25#show cts sxp connections
                     : Enabled
 SXP
 Highest Version Supported: 4
 Default Password : Set
 Default Source IP: Not Set
Connection retry open period: 120 secs
Reconcile period: 120 secs
Retry open timer is not running
Peer-Sequence traverse limit for export: Not Set
Peer-Sequence traverse limit for import: Not Set
_____

      Peer IP
      : 10.13.48.184

      Source IP
      : 10.20.25.25

      Conn status
      : On

      Conn version
      : 4

      Conn capability
      : IPv4-IPv6-Subnet

Conn hold time : 120 seconds
Local mode : SXP Speaker
Connection inst# : 1
TCP conn fd : 1
TCP conn password: default SXP password
Keepalive timer is running
Duration since last state change: 6:01:28:42 (dd:hr:mm:sec)
```

```
Total num of SXP Connections = 1
```

In addition, from the Cisco ISE web UI, navigate to Work Centers -> TrustSec -> SXP and verify the SXP status.

| dentity Services Engine        | Home            | <ul> <li>Context Visibility</li> </ul> | ity Operations     | ▶ Policy      | Administration               | - Work Cent | ters   |             |              |             |            |   |
|--------------------------------|-----------------|----------------------------------------|--------------------|---------------|------------------------------|-------------|--------|-------------|--------------|-------------|------------|---|
| Network Access     Guest Acces | s TrustSe       | C BYOD                                 | Profiler   Posture | PassiveID     |                              |             |        |             |              |             |            |   |
| Overview      Components       | TrustSec Policy | Policy Sets                            | - SXP + Troublesh  | noot Reports  | <ul> <li>Settings</li> </ul> |             |        |             |              |             |            |   |
| XP Devices                     | SXP             | Devices @                              |                    |               |                              |             |        |             |              |             |            |   |
| SXP Mappings                   |                 |                                        |                    |               |                              |             |        |             |              |             |            | R |
|                                | 0               | Refresh + Ac                           | Jd 🖀 Trash 🕶       | C Edit Assign | N SXP Domain                 |             |        |             |              |             |            |   |
|                                |                 | Name                                   | IP Address         | Status        | Peer Role                    | Pass        | Negoti | SXP Version | Connected To | Duration [d | SXP Domain | 6 |
|                                |                 | 3850-stack4                            | 10.38.50.1         | ON            | LISTENER                     | DEFAULT     | ∨4     | √4          | ise24        | 07:04:12:20 | default    |   |
|                                |                 | IE4K-17                                | 10.17.10.217       | ON            | SPEAKER                      | DEFAULT     | V4     | ∨4          | ise24        | 07:04:10:31 | default    |   |
|                                |                 | IE4K-18                                | 10.17.10.218       | ON            | SPEAKER                      | DEFAULT     | V4     | V4          | ise24        | 07:03:21:30 | default    |   |
|                                |                 | IE4K-19                                | 10.17.10.219       | ON            | SPEAKER                      | DEFAULT     | ∨4     | ∨4          | ise24        | 07:02:35:51 | default    |   |
|                                |                 | IE4K-20                                | 10.17.10.220       | ON            | SPEAKER                      | DEFAULT     | ∨4     | ∨4          | ise24        | 07:04:09:25 | default    |   |
|                                |                 | IE4K-25                                | 10.20.25.25        | ON            | SPEAKER                      | DEFAULT     | ∨4     | V4          | ise24        | 06:04:41:07 | default    |   |
|                                |                 | IE4K-26                                | 10.20.25.26        | ON            | SPEAKER                      | DEFAULT     | V4     | V4          | ise24        | 07:04:08:00 | default    |   |
|                                |                 | IE2K.17                                | 10 20 25 17        | ON            | SPEAKER                      | DEEALILT    | 1/4    | V4          | ico24        | 07:04:05:49 | default    |   |

#### Figure 56 Verifying the SXP Status in ISE

#### Verify Cisco ISE has Received the SGT-IP Mapping Information through the SXP Tunnel

| Figure 57 | Verifying the SXP Status of a Switch at ISE |
|-----------|---------------------------------------------|
|-----------|---------------------------------------------|

| ← → C ▲ Not secure             | https://10.1.3.48/admin/#workcenters/workc  | enter_trustsec/workcenter_trustsec_sxp/learned_binding |                          |         |              |                   | ☆                                             |
|--------------------------------|---------------------------------------------|--------------------------------------------------------|--------------------------|---------|--------------|-------------------|-----------------------------------------------|
| 👖 Apps 🗰 IND 🚷 Identity Se     | ervices Eng 🔗 StealthWatch Manag 🔗 Flow     | Collector for Net 🗋 FTNM                               |                          |         |              |                   |                                               |
| diala Identity Services Engine | Home                                        | IS  Policy  Administration  Work Centers               |                          |         |              | 2 License Warning | 3 🔺 🔍 😣                                       |
| Network Access     Guest Acces | ss TrustSec + BYOD + Profiler + Post        | ire   PassiveID                                        |                          |         |              |                   |                                               |
| Overview      Components       | TrustSec Policy Policy Sets - SXP + Trouble | ishoot Reports + Settings                              |                          |         |              |                   |                                               |
|                                | O All SYD Meetings                          |                                                        |                          |         |              |                   |                                               |
| SXP Devices                    | All SAP mappings ©                          |                                                        |                          |         |              |                   |                                               |
| All SXP Mappings               |                                             |                                                        |                          |         | Rows/Page 25 | ▼  4 ≤ 1 /2       | Image: Go Go Go Go Go Go Go Go Go Go Go Go Go |
|                                | C Refresh Add SXP Domain filter             | Manage SXP Domain filters                              |                          |         |              |                   | ¥ Filter •                                    |
|                                | 10.17.10.220/32                             | TrustSec_Device_SGT (4                                 | 192.168.4.20             | SXP     | default      | ise24             |                                               |
|                                | 10.17.20.217/32                             | TrustSec_Device_SGT (4                                 | 192.168.4.17             | SXP     | default      | ise24             |                                               |
|                                | 10.17.20.218/32                             | TrustSec_Device_SGT (4                                 | 99.99.99.99              | SXP     | default      | ise24             |                                               |
|                                | 10.17.20.219/32                             | TrustSec_Device_SGT (4                                 | 192.168.4.19             | SXP     | default      | ise24             |                                               |
|                                | 10.17.20.220/32                             | TrustSec_Device_SGT (4                                 | 192.168.4.20             | SXP     | default      | ise24             |                                               |
|                                | 10.20.10.5/32                               | TrustSec_Device_SGT (4                                 | 192.168.4.20             | SXP     | default      | ise24             |                                               |
|                                | 10.20.25.10/32                              | LEVEL_1_GENERIC (11/                                   | 192.168.2.17             | SXP     | default      | ise24             |                                               |
|                                | 10.20.25.12/32                              | LEVEL_1_GENERIC (11/                                   | 10.13.48.184,10.20.25.25 | Session | default      | ise24             |                                               |
|                                | 10.20.25.25/32                              | TrustSec_Device_SGT (4                                 | 10.13.15.25              | SXP     | default      | ise24             |                                               |
|                                | 10.20.25.26/32                              | TrustSec_Device_SGT (4                                 | 192.168.4.26             | SXP     | default      | ise24             |                                               |
|                                | 10.20.25.221/32                             | LEVEL_1_CONTROLLE                                      | 10.13.15.25              | SXP     | default      | ise24             |                                               |
|                                | 10.20.26.25/32                              | TrustSec_Device_SGT (4                                 | 10.13.15.25              | SXP     | default      | ise24             |                                               |
|                                | 10.20.26.26/32                              | TrustSec_Device_SGT (4                                 | 192.168.4.26             | SXP     | default      | ise24             |                                               |
|                                | 10.20.26.50/32                              | 19*                                                    | 192.168.4.26             | SXP     | default      | ise24             |                                               |
|                                | 10.20.30.6/32                               | TrustSec_Device_SGT (4                                 | 192.168.4.17             | SXP     | default      | ise24             |                                               |
|                                | 10.20.40.5/32                               | TrustSec_Device_SGT (4                                 | 192.168.4.26             | SXP     | default      | ise24             |                                               |
|                                | 10.20.50.5/32                               | TrustSec_Device_SGT (4                                 | 10.13.15.25              | SXP     | default      | ise24             |                                               |
|                                | 10.40.93.17/32                              | TrustSec_Device_SGT (4                                 | 192.168.4.17             | SXP     | default      | ise24             |                                               |

#### Verify the Distribution Switch has Received SGT Mappings through SXP

P5-9300-2#sho cts sxp sgt-map brief SXP Node ID(generated):0xC0A80A2A(192.168.10.42) IP-SGT Mappings as follows: IPv4,SGT: <10.17.10.52 , 5:LEVEL\_1\_CONTROLLER> IPv4,SGT: <10.17.10.70 , 8:LEVEL\_3> IPv4,SGT: <10.17.15.128 , 8:LEVEL\_3> IPv4,SGT: <10.17.25.79 , 5:LEVEL\_1\_CONTROLLER> IPv4,SGT: <10.17.25.129 , 11:LEVEL\_1\_GENERIC>

#### Verify that Policy Matrix is Downloaded to the Distribution Switch

P5-9300-2#show cts role-based permissions IPv4 Role-based permissions from group 5:LEVEL\_1\_CONTROLLER to group 5:LEVEL\_1\_CONTROLLER: Deny IP-00 IPv4 Role-based permissions from group 6:LEVEL\_0\_IO to group 5:LEVEL\_1\_CONTROLLER: Denv IP-00 IPv4 Role-based permissions from group 8:LEVEL\_3 to group 5:LEVEL\_1\_CONTROLLER: Permit IP-00 IPv4 Role-based permissions from group 9:Remote\_Access to group 5:LEVEL\_1\_CONTROLLER: Denv IP-00 IPv4 Role-based permissions from group 10:Remote\_Desktop to group 5:LEVEL\_1\_CONTROLLER: Denv IP-00 IPv4 Role-based permissions from group 5:LEVEL\_1\_CONTROLLER to group 6:LEVEL\_0\_IO: Deny IP-00 IPv4 Role-based permissions from group 6:LEVEL\_0\_IO to group 6:LEVEL\_0\_IO: Deny IP-00 IPv4 Role-based permissions from group 8:LEVEL\_3 to group 6:LEVEL\_0\_IO: Permit IP-00 IPv4 Role-based permissions from group 9:Remote\_Access to group 6:LEVEL\_0\_IO: Denv TP-00 IPv4 Role-based permissions from group 10:Remote\_Desktop to group 6:LEVEL\_0\_IO: Deny IP-00 RBACL Monitor All for Dynamic Policies : FALSE RBACL Monitor All for Configured Policies : FALSE

## Cisco ISE Troubleshooting Tips

The following section provides high level troubleshooting information to assist in identifying and resolving problems you may encounter when you use the Cisco ISE.

Note: For complete information on Cisco ISE monitoring and troubleshooting tips, refer to the following URL: https://www.cisco.com/c/en/us/td/docs/security/ise/2-4/admin\_guide/b\_ise\_admin\_guide\_24/b\_ise\_admin\_guide\_24\_new\_chapter\_011001.html

### Checking the Status of pxGrid

On the PSN, execute the following command to check the status of the pxGrid:

| <pre>ise24/admin# show application status</pre> | ise   include | pxGrid |
|-------------------------------------------------|---------------|--------|
| pxGrid Infrastructure Service                   | running       | 5736   |
| pxGrid Publisher Subscriber Service             | running       | 5880   |
| pxGrid Connection Manager                       | running       | 5851   |
| pxGrid Controller                               | running       | 5902   |
| ise24/admin#                                    |               |        |

#### Verify the pxGrid Certificate on the PSN

From the ISE web UI, navigate to Administration -> System -> Certificates. Click the arrow button of the PSN to expand its certificate details.

#### Figure 58 Verifying pxGrid Certificate on the PSN

| ← → C ▲ Not secure   #            | ttps://10.1.3.48/admin/#administration/admi                                                                                  | nistration_system/adminis                                    | stration_system_certificates/certifica        | ites_cert_mgmt/certificates_cert_mgr | nt_system_certs                                  |                  |                       | \$  | Θ |
|-----------------------------------|----------------------------------------------------------------------------------------------------|--------------------------------------------------------------|-----------------------------------------------|--------------------------------------|--------------------------------------------------|------------------|-----------------------|-----|---|
| 👯 Apps 🏦 IND 🌚 Identity Servi     | ces Eng 🛛 😥 StealthWatch Manag 🛛 😥 FlowCo                                                                                    | llector for Net 🎦 FTNM                                       |                                               |                                      |                                                  |                  |                       |     |   |
| dentity Services Engine           | Home                                                                                                    | Policy     Administ                                          | ration   Work Centers                         |                                      |                                                  |                  | ) License Warning 🔺 🔍 | 0 0 | ø |
| System      Identity Management   | Network Resources     Povice Portal Manager                                                                                  | ent pxGrid Services                                          | Feed Service                                  |                                      |                                                  |                  |                       |     |   |
| Deployment Licensing - Certificat | es + Logging + Maintenance Upgrade                                                                                           | Backup & Restore + Adn                                       | nin Access + Settings                         |                                      |                                                  |                  |                       |     |   |
| G                                 |                                                                                                    |                                                              |                                               |                                      |                                                  |                  |                       |     |   |
|                                   | System Certificates A For disaster reco                                                                                      | very it is recommended to exp                                | port certificate and private key pairs of all | system certificates.                 |                                                  |                  |                       |     |   |
| System Certificates               | 📝 Edit 🛛 🕂 Generate Self Signed Certifica                                                                                    | te 🕂 Import 😨 Expor                                          | t 🗙 Delete 🔎 View                             |                                      |                                                  |                  |                       |     |   |
| Trusted Certificates              | Friendly Name                                                                                                    | Used By                                                      | Portal group tag                              | Issued To                            | Issued By                                        | Valid From       | Expiration Date       |     |   |
| OCSP Client Profile               | ► cidm-ise-2                                                                                                    |                                                              |                                               |                                      |                                                  |                  |                       |     |   |
| Certificate Signing Requests      | <ul> <li>cidm-ise-1</li> <li>cidm-ise-4</li> </ul>                                                                           |                                                              |                                               |                                      |                                                  |                  |                       |     |   |
| Certificate Periodic Check Setti  | vise24                                                                                                    |                                                              |                                               |                                      |                                                  |                  |                       |     |   |
| Certificate Authority             | Default self-signed server certificate                                                                                       | Admin, Portal, EAP<br>Authentication, pxGrid,<br>RADIUS DTLS | Default Portal Certificate Group 👔            | ise24.cpwe-ra-cisco.local            | ise24.cpwe-ra-cisco.local                        | Thu, 26 Apr 2018 | Fri, 26 Apr 2019      |     |   |
|                                   | CN=Ise24.cpwe-ra-cisco.tocal,OU=p<br>d,O=pxgrid,L=pxgrid,ST=b,C=us#ise<br>4.cpwe-ra-cisco.local#00002                        | igri<br>2 Not in use                                         |                                               | ise24.cpwe-ra-cisco.local            | ise24.cpwe-ra-cisco.local                        | Tue, 5 Jun 2018  | Thu, 4 Jun 2020       |     | _ |
|                                   | OU=Certificate Services System Cer<br>ate,CN=ise24.cpwe-ra.cisco.loca#C<br>ficate Services Endpoint Sub CA - is<br>#00001    | affic<br>arti<br>124 Not in use                              |                                               | ise24.cpwe-ra.cisco.local            | Certificate Services Endpoint Sub CA - i<br>se24 | Sun, 22 Apr 2018 | Sun, 23 Apr 2028      |     |   |
|                                   | Default self-signed saml server certif<br>e - CN=SAML_ise24.cpwe-ra.cisco.le<br>i                                            | cat<br>ica SAML                                              |                                               | SAML_ise24.cpwe-ra.cisco.local       | SAML_ise24.cpwe-ra.cisco.local                   | Mon, 23 Apr 2018 | Tue, 23 Apr 2019      |     |   |
|                                   | OU=Certificate Services System Cer<br>ate, CN=ise24. cpwe-ra-cisco.local#C<br>ficate Services Endpoint Sub CA - is<br>#00003 | ific<br>arti<br>124 Not in use                               |                                               | ise24.cpwe-ra-cisco.local            | Certificate Services Endpoint Sub CA - i<br>se24 | Thu, 4 Oct 2018  | Tue, 8 Mar 2022       |     |   |
|                                   |                                                                                                    |                                                              |                                               |                                      |                                                  |                  |                       |     |   |

#### Verify pxGrid Client Status

From the ISE web UI, navigate to Administration -> pxGrid Services. Verify Cisco Cyber Vision is registered as client.

#### Figure 59 Verifying pxGrid Client Status

| altalta<br>cisco | Identity Services Engine | Home                      | ility                                  | Administration Vork   | Centers            |             |      |
|------------------|--------------------------|---------------------------|----------------------------------------|-----------------------|--------------------|-------------|------|
| Sys              | tem Identity Management  | Network Resources         | Device Portal Management pxGrid Serv   | ices + Feed Service + | Threat Centric NAC |             |      |
|                  |                          |                           |                                        |                       |                    |             |      |
| AJI C            | lients Web Clients Capat | oilities Live Log Settin  | gs Certificates Permissions            |                       |                    |             |      |
| Sena Sena        | ible 🕜 Disable 🕝 Approve | 😝 Group 🏾 👎 Decline 🛛 🚱 D | elete 👻 😵 Refresh 🛛 Total Pending Appr | oval(0) 👻             |                    |             |      |
|                  | Client Name              | Description               | Capabilities                           | Status                | Client Group(s)    | Auth Method | Log  |
|                  | ise-admin-cidm-ise-4     |                           | Capabilities(0 Pub, 1 Sub)             | Online (XMPP)         | Internal           | Certificate | View |
|                  | ise-admin-cidm-ise-1     |                           | Capabilities(2 Pub, 1 Sub)             | Online (XMPP)         | Internal           | Certificate | View |
|                  | ise-mnt-cidm-ise-2       |                           | Capabilities(2 Pub, 1 Sub)             | Online (XMPP)         | Internal           | Certificate | View |
|                  | ise-admin-cidm-ise-2     |                           | Capabilities(3 Pub, 2 Sub)             | Online (XMPP)         | Internal           | Certificate | View |
|                  | ise-fanout-cidm-ise-5    |                           | Capabilities(0 Pub, 0 Sub)             | Online (XMPP)         | Internal           | Certificate | View |
|                  | ise-admin-cidm-ise-5     |                           | Capabilities(0 Pub, 1 Sub)             | Online (XMPP)         | Internal           | Certificate | View |
|                  | ise-bridge-cidm-ise-5    |                           | Capabilities(0 Pub, 4 Sub)             | Online (XMPP)         | Internal           | Certificate | View |
|                  | ise-pubsub-cidm-ise-5    |                           | Capabilities(0 Pub, 0 Sub)             | Online (XMPP)         | Internal           | Certificate | View |
|                  | ise-pubsub-ise24         |                           | Capabilities(0 Pub, 0 Sub)             | Online (XMPP)         | Internal           | Certificate | View |
|                  | ise-fanout-ise24         |                           | Capabilities(0 Pub, 0 Sub)             | Online (XMPP)         | Internal           | Certificate | View |
|                  | ise-fanout-cidm-ise-2    |                           | Capabilities(0 Pub, 0 Sub)             | Online (XMPP)         | Internal           | Certificate | View |
|                  | ise-pubsub-cidm-ise-2    |                           | Capabilities(0 Pub, 0 Sub)             | Online (XMPP)         | Internal           | Certificate | View |
|                  | ise-pubsub-cidm-ise-4    |                           | Capabilities(0 Pub, 0 Sub)             | Online (XMPP)         | Internal           | Certificate | View |
|                  | ise-pubsub-cidm-ise-1    |                           | Capabilities(0 Pub, 0 Sub)             | Online (XMPP)         | Internal           | Certificate | View |
|                  | ise-fanout-cidm-ise-1    |                           | Capabilities(0 Pub, 0 Sub)             | Online (XMPP)         | Internal           | Certificate | View |
|                  | ise-mnt-cidm-ise-1       |                           | Capabilities(2 Pub, 1 Sub)             | Online (XMPP)         | Internal           | Certificate | View |
|                  | ise-fanout-cidm-ise-4    |                           | Capabilities(0 Pub, 0 Sub)             | Online (XMPP)         | Internal           | Certificate | View |
|                  | ise-sxp-cidm-ise-5       |                           | Capabilities(1 Pub, 1 Sub)             | Online (XMPP)         | Internal           | Certificate | View |
|                  | smc                      |                           | Capabilities(0 Pub, 3 Sub)             | Online (XMPP)         |                    | Certificate | View |
|                  | fsmc-agent-sourcefire3d  | Cisco FireSIGHT Manag     | ement Ce Capabilities(0 Pub, 0 Sub)    | Offline (XMPP)        | EPS                | Certificate | View |
|                  | ind-win10                |                           | Capabilities(0 Pub, 0 Sub)             | Offline (XMPP)        |                    | Certificate | View |
|                  | ind-win10-1.6            |                           | Capabilities(0 Pub, 0 Sub)             | Offline (XMPP)        |                    | Certificate | View |
|                  | cidm-ise-5               |                           | Capabilities(0 Pub, 0 Sub)             | Offline (XMPP)        |                    | Certificate | View |
|                  | center                   |                           | Capabilities(0 Pub, 0 Sub)             | Offline (XMPP)        |                    | Certificate | View |
|                  | ind                      |                           | Capabilities(0 Pub, 0 Sub)             | Offline (XMPP)        |                    | Certificate | View |

## **Cisco NetFlow Troubleshooting Tips**

This section discusses some useful **show** commands for troubleshooting NetFlow records and their transmission.

#### Verify the NetFlow Record Parameters

```
IE4K-25#show flow record
flow record StealthWatch_Record:
 Description:
                    NetFlow record format to send to StealthWatch
 No. of users:
                     1
 Total field space: 59 bytes
 Fields:
   match datalink mac source address input
   match datalink mac destination address input
   match ipv4 tos
   match ipv4 protocol
   match ipv4 source address
   match ipv4 destination address
   match transport source-port
   match transport destination-port
   collect transport tcp flags
   collect interface input
   collect interface output
   collect counter bytes long
   collect counter packets long
   collect timestamp sys-uptime first
   collect timestamp sys-uptime last
```

```
IE4K-25#
```

#### Verify the Flow Exporter Destination IP Address

```
IE4K-25#show flow exporter
Flow Exporter StealthWatch_Exporter:
 Export protocol: NetFlow Vorcious
 Transport Configuration:
   Destination IP address: 10.13.48.183
   Source IP address: 10.20.50.5
   Transport Protocol: UDP
   Destination Port: 2055
Source Port: 5225
                        52254
                         0x0
   DSCP:
                         255
   TTL:
   Output Features:
                        Used
 Options Configuration:
   application-table (timeout 600 seconds)
```

#### Verify the Flow Monitor Configuration

#### IE4K-25#show flow monitor

```
Flow Monitor StealthWatch_Monitor:
Description: StealthWatch Flow Monitor
Flow Record: StealthWatch_Record
Flow Exporter: StealthWatch_Exporter
Cache:
Type: normal
Status: allocated
Size: 16640 entries / 1529948 bytes
Inactive Timeout: 30 secs
Active Timeout: 30 secs
Update Timeout: 1800 secs
Synchronized Timeout: 600 secs
```

#### Verify the Flow Monitor is Applied to an Appropriate Interface

#### Verify the Flow Monitor Cache

| P5-9300-2#show flow monitor StealthWatch | _Monitor cache          |
|------------------------------------------|-------------------------|
| Cache type:                              | Normal (Platform cache) |
| Cache size:                              | Unknown                 |
| Current entries:                         | 3                       |
| Flows added:                             | 412595                  |
| Flows aged:                              | 412592                  |
| - Active timeout ( 60 secs)              | 184742                  |
| - Inactive timeout ( 15 secs)            | 227850                  |
| DATALINK MAC SOURCE ADDRESS INPUT:       | E865.49DF.7E41          |
| DATALINK MAC DESTINATION ADDRESS INPUT:  | 0100.5E00.000A          |
| IPV4 SOURCE ADDRESS:                     | 10.255.255.51           |
| IPV4 DESTINATION ADDRESS:                | 224.0.0.10              |
| TRNS SOURCE PORT:                        | 0                       |
| TRNS DESTINATION PORT:                   | 0                       |
| IP TOS:                                  | 0xC0                    |
| IP PROTOCOL:                             | 88                      |
| tcp flags:                               | 0x00                    |
| interface output:                        | Null                    |
| counter bytes long:                      | 480                     |

counter packets long:

8

## Troubleshooting Cisco Cyber Vision

### Cisco Cyber Vision Center and ISE pxGrid Communication

To view the live logs of the pxGrid agent running on the Cisco Cyber Vision Center, do the following:

- 1. Connect to the Cisco Cyber Vision Center over SSH.
- 2. Run the following command:

Center# journalct1 -u pxgrid-agent -f

3. The scrolling output will display connection details and data attributes sent to pxGrid. An example of a successful connection:

```
May 28 15:00:55 center pxgrid-agent-start.sh[1374]: pxgrid-agent Websocket connect
url=wss://cidm-ise-5.cpwe-ra-cisco.local:8910/pxgrid/ise/pubsub [caller=endpoint.go:102]
May 28 15:00:55 center pxgrid-agent-start.sh[1374]: pxgrid-agent STOMP CONNECT host=10.13.48.184
[caller=endpoint.go:111]
```

Things to check if the pxGrid connection is not successful:

- The Cisco Cyber Vision Center can successfully ping both the IP address and the FQDN of the ISE pxGrid node.
- The Cisco Cyber Vision Center certificate is in the ISE Trusted Certificates list.

| dentity Services Engine          | Home + Context Visibility + Operations + Polic | • Administr     | ation > Work C    | onters           |                        |                        | 0               | License Warning | <u>م</u> ۹       | 0 0 |
|----------------------------------|------------------------------------------------|-----------------|-------------------|------------------|------------------------|------------------------|-----------------|-----------------|------------------|-----|
| System      Identity Management  | Network Resources                              | id Services + F | eed Service + Tr  | reat Centric NAC |                        |                        |                 |                 |                  |     |
| Deployment Licensing Certificate | s + Logging + Maintenance Upgrade + Backup &   | Restore + Adm   | in Access + Setti | ngs              |                        |                        |                 |                 |                  |     |
| 0                                |                                                |                 |                   |                  |                        |                        |                 |                 |                  |     |
| Certificate Management           | Trusted Certificates                           |                 |                   |                  |                        |                        |                 |                 |                  |     |
| System Certificates              | /Edit Import Deport XDelete Pilew              |                 |                   |                  |                        |                        |                 | Show [          | Quick Filter     | - 8 |
| Trusted Certificates             | Friendly Name                                  | Status          | Trusted For       | Serial Number    | Issued To              | Issued By              | Valid From      | Expiration Date | Expiration Statu | 1   |
| OCSP Client Profile              | Center 0                                       |                 |                   |                  |                        |                        |                 |                 |                  |     |
| Certificate Signing Requests     | CV Center                                      | Enabled         | Infrastructure    | 00               | ICS CyberVision Center | ICS CyberVision Center | Wed, 6 Nov 2019 | Thu, 2 Nov 2034 |                  |     |
| Certificate Periodic Check Setti |                                                |                 |                   |                  |                        |                        |                 |                 |                  |     |
| Certificate Authority            |                                                |                 |                   |                  |                        |                        |                 |                 |                  |     |
|                                  |                                                |                 |                   |                  |                        |                        |                 |                 |                  |     |

The Cisco Cyber Vision Center pxGrid certificate was configured correctly (see Cisco ISE Troubleshooting Tips).

### ISE Profiling with Cisco Cyber Vision Attributes

To view the attributes being sent from Cisco Cyber Vision, run the following command on the Cisco Cyber Vision Center CLI:

```
Center# journalct1 -u pxgrid-agent -f
```

An example of component attributes:

```
Jun 05 15:25:29 center pxgrid-agent-start.sh[1505]: pxgrid-agent STOMP SEND
destination=/topic/com.cisco.endpoint.asset
body={"opType":"UPDATE","asset":{"assetId":"1e276520-7972-5ea1-9467-08a13af01b18,d52e4e10-4da5-5998-b01
b-a7eff5a9ac32,f849adc7-a8ff-55d8-84d9-596c300b878b","assetName":"1756-L75/B LOGIX5575,1756-L75/B
LOGIX5575 (Port1-Link00),Rockwell
10.17.10.52","assetIpAddress":"10.17.10.52","assetMacAddress":"00:00:bc:2d:21:27","assetVendor":"Rockwe
11
Automation","assetProductId":"0x60","assetSerialNumber":"008a6d2a","assetDeviceType":"Controller,Engine
ering Station","assetSwRevision":"26.12","assetHwRevision":"","assetProtocol":"ARP, CIP-IO, DNS,
EthernetIP, FTP, HTTP, Netbios, SMB,
Telnet,EthernetIP","assetCustomAttributes":[],"assetConnectedLinks":[]}} [caller=endpoint.go:118]
```

To view the Cisco Cyber Vision attributes for a particular endpoint in ISE, do the following:

1. From the ISE web UI, navigate to Content Visibility -> Endpoints.

|                 | <ul> <li>Operations</li> </ul> |
|-----------------|--------------------------------|
| Endpoints       |                                |
| Users           | 3                              |
| Network Devices |                                |
| Application     | CI.                            |

2. Search for an endpoint and click the link under the MAC Address column.

| C | + 🖸 🏛 AN          | Change Authoriz | ation 👻 Clear Three | ats & Vu | Inerabilities | Export |
|---|-------------------|-----------------|---------------------|----------|---------------|--------|
|   | MAC Address       | Status          | IP Address          |          | Username      | Ho     |
| × | MAC Address       | Status -        | 10.17.10.52         | ×        | Username      | Hc     |
|   | 00:00:BC:2D:21:27 | ۰.              | 10.17.10.52         |          | 00-00-BC-2D.  |        |

3. Verify the Cisco Cyber Vision attributes are present.

| assetDeviceType   | Controller, Engineering Station                                                                                |
|-------------------|----------------------------------------------------------------------------------------------------|
| assetId           | 1e276520-7972-5ea1-9467-08a13af01b18,d52e4e10-4da5-5998-b01b-a7eff5a9ac32,f849adc7-a8ff-55d8-84d9-596c300b878b |
| assetIpAddress    | 10.17.10.52                                                                                                    |
| assetMacAddress   | 00:00:bc:2d:21:27                                                                                              |
| assetName         | 1756-L75/B LOGIX5575,1756-L75/B LOGIX5575 (Port1-Link00),Rockwell 10.17.10.52                                  |
| assetProductId    | 0×60                                                                                                    |
| assetProtocol     | ARP, CIP-IO, DNS, EthernetIP, FTP, HTTP, Netbios, SMB, Telnet, EthernetIP                                      |
| assetSerialNumber | 008a6d2a                                                                                                    |
| assetSwRevision   | 26.12                                                                                                    |
| assetVendor       | Rockwell Automation                                                                                            |

Things to check if the profiling is incorrect or the attributes are not present:

- The profiling policy rules are accurate, including the certainty factor.
- The endpoint is successfully authenticated to ISE.

| Switch#show access-session | on int gi1/3   |        |        |           |                          |
|----------------------------|----------------|--------|--------|-----------|--------------------------|
| Interface                  | MAC Address    | Method | Domain | Status Fg | Session ID               |
| Gi1/3                      | 0000.bc2d.2127 | mab    | DATA   | Auth      | 9D0F110A0000001476743B27 |

| diada Ident | ity Services Engine     | Home       | + Co     | ntext Visibility | • Operatio | ns Policy P           | Administration | • Work Ce | nters            |                       |                | 0              | License Warn       | ing 🔺 🔍       |            | • •    |
|-------------|-------------------------|------------|----------|------------------|------------|-----------------------|----------------|-----------|------------------|-----------------------|----------------|----------------|--------------------|---------------|------------|--------|
| * RADIUS    | Threat-Centric NAC L    | ive Logs 🔸 | TACACS   | Troublest        | noot + Ada | ptive Network Control | Reports        |           |                  |                       |                |                |                    |               |            |        |
| Live Logs   | Live Sessions           |            |          |                  |            |                       |                |           |                  |                       |                |                |                    |               |            |        |
|             |                         | Misconfigu | red Supp | licants O        | Misco      | nfigured Network Dev  | ices O         | RADIUS    | Drops O          | Client Stopped Respo  | onding O       | Repe           | at Counter O       |               |            |        |
|             |                         |            | 0        |                  |            | 0                     |                | (         | 0                | 0                     |                |                | 1                  |               |            |        |
|             |                         |            |          |                  |            |                       |                |           |                  | Refresh               | Every 30 secon | ds • Show      | Latest 100 records | • Within Las  | t 24 hours | s •    |
| C Refresh   | O Reset Repeat C        | counts Z   | Export   | io <del>-</del>  |            |                       |                |           |                  |                       |                |                |                    |               | Filter -   | ••     |
| Time        | 2                       |            | Sta      | Details          | Rep        | Identity              | Endpoint I     | D         | Endpoint Profile | Authentication Polic  | у              | Authorizatio   | n Policy           | Authorizati   | IP Ad      | dress  |
| ×           |                         |            |          |                  |            | Identity              | Endpoint IC    |           | Endpoint Profile | Authentication Policy |                | Authorization  | Policy             | Authorization | IP Ad      | Idress |
| Jun 0       | 5, 2020 12:16:33.265 PN | м          | ۰        | 0                | 1          | 00:00 80:20:21:27     | 00.00.BC 2     | 0.21:27   | LEVEL_3_CV       | Default >> MAB        |                | Default >> lev | el_3_cv            | LEVEL_3,P     | 10.17.     | 10.52  |
| Jun 0       | 5, 2020 12:16:33.249 PM | м          |          | ò +              |            | 00.00.80:20:21:27     | 00.00.BC:20    | 0.21.27 💠 | LEVEL_3_CV       | Default >> MAB        |                | Default >> lev | 0[_3_cv            | LEVEL_3,P     |            |        |
| Jun 0       | 5. 2020 09:01:34.644 AM | Auth Pa    | assed    |                  | 0          | 00.00 BC 06 0A 92     | 00 00 80 0     | 5.0A-92   | F 102            | Default >> MAB        |                | Default >> De  | fault              | Unknown,P     | 10.17.     | 10.102 |

## Cisco Cyber Vision Sensor Performance

To view the performance metrics of the Cisco Cyber Vision Sensors, do the following:

**1.** From the Cisco Cyber Vision Center web UI, click the **System Statistics** icon at the top right of the page.

|       | 4       | 8 ~    |
|-------|---------|--------|
| Syste | em stat | istics |

2. Click the **Sensors** button.

| $\sim$ | 8 ~     |
|--------|---------|
|        | Sensors |
|        | ₩       |

3. On the left side of the page is the list of Cisco Cyber Vision Sensors. Click one of the links to view the performance details for that particular Sensor. This page provides CPU and memory usage, as well as data throughput, including any dropped packets.

| D FCH2348Y0D8 Converse                                  |                                                                                                    |                                                                                                    |  |  |  |  |  |  |  |
|---------------------------------------------------------|----------------------------------------------------------------------------------------------------|----------------------------------------------------------------------------------------------------|--|--|--|--|--|--|--|
| \$7% P0x2348Y808                                        |                                                                                                    | O GENERATE DIAGNOSTI                                                                                                    |  |  |  |  |  |  |  |
| Optime: 8 days<br>IP address: 10.17.15.136              |                                                                                                    |                                                                                                    |  |  |  |  |  |  |  |
| Version: 3.1.4-202005201532<br>Capture mode: Cot1na1    |                                                                                                    |                                                                                                    |  |  |  |  |  |  |  |
|                                                         |                                                                                                    |                                                                                                    |  |  |  |  |  |  |  |
| ♥ SYSTEM HEALTH                                         |                                                                                                    |                                                                                                    |  |  |  |  |  |  |  |
|                                                         |                                                                                                    |                                                                                                    |  |  |  |  |  |  |  |
| CPU<br>Malauni 22-6 X<br>Malauni 22-6 X<br>Jeorgei 26 X | RAM<br>reference 23.5 %<br>readone: 23.5 %<br>average: 23 %                                                                                                    | DSK<br>rejelskal 6.1.5<br>rezistal 6.1.5<br>alerage 6.5                                                                                                    |  |  |  |  |  |  |  |
| 14%<br>Current utage                                    | 23.1%<br>Current utage                                                                                                    | 0.1%                                                                                                    |  |  |  |  |  |  |  |
| W PACKETS CAPTURED (PACKETS/S)                          |                                                                                                    |                                                                                                    |  |  |  |  |  |  |  |
|                                                         |                                                                                                    |                                                                                                    |  |  |  |  |  |  |  |
|                                                         |                                                                                                    |                                                                                                    |  |  |  |  |  |  |  |
| 2 2 2 2 2 2 2 2 2 2 2 2 2 2 2 2 2 2 2                   |                                                                                                    |                                                                                                    |  |  |  |  |  |  |  |
|                                                         | D FCH2348Y0D8 Grower<br>Str. FO244H98<br>Write & Fo2<br>Backware Str. 7, 5, 5, 5<br>Backware Str. 7, 5, 5<br>Backware Str. 7, 5, 5<br>Converse Str. 7, 5<br>Backware Str. 7, 5<br>Backware St | D FCH2348Y0D8 convert           Str. Tochanies           Winne 15, 1, 31, 31, 31           Winne 15, 1, 31, 31           Converted Str. 1, 31, 31           Converted Str. 1, 31, 31           Converted Str. 1, 31, 31           Converted Str. 1, 31, 31           Converted Str. 1, 31           Str. 1, 31           Average: 13, 5           Average: 13, 5           Average: 13, 5           Average: 13, 5           Average: 13, 5           Average: 13, 5           Average: 13, 5           Conventuage           Conventuage           Conventuage           Conventuage           Conventuage |  |  |  |  |  |  |  |

## Cisco Cyber Vision Sensor Components

If components are not showing for a particular Cisco Cyber Vision Sensor, check the following:

- The Cisco Cyber Vision Sensor application is running.
  - From the switch CLI:

| Switch#show app-hosting list |         |
|------------------------------|---------|
| App id                       | State   |
| sensor                       | RUNNING |

- From the switch web UI under **Configuration -> Services -> IOx**:

| 0.000             | ox Local Hallager             |              |
|-------------------|-------------------------------|--------------|
| Applications      | Remote Docker Workflow        | Docker Layer |
|                   |                               |              |
| sensor            |                               | RUNNING      |
| Cisco Cyber Visio | n sensor for aarch64          |              |
| TYPE<br>docker    | VERSION<br>3.1.0+202005201644 | PROFILE      |
| Memory *          |                               | 100.0%       |
| CPII *            |                               | 100.0%       |

- The switch can ping the Cisco Cyber Vision Center eth 1 interface IP address.
- In the Cisco Cyber Vision Center web UI under Admin -> Sensors -> Management, the Status column for the particular Sensor shows as "Connected".

| System                       | Sensors                                                                              |                                                                          |                                          |                            |                                                  |                                   |                               |
|------------------------------|--------------------------------------------------------------------------------------|--------------------------------------------------------------------------|------------------------------------------|----------------------------|--------------------------------------------------|-----------------------------------|-------------------------------|
| Data management              | From this page, you can manage sensors<br>first time, you must authorize it so the C | s in online and offline modes and generate<br>enter can receive its data | provisioning packages to deploy Cisco Cy | ber Vision on remote senso | ors. Sensors can also be remotely and securely r | ebooted, shut down, and erased. W | hen a sensor connects for the |
| Sensors •                    |                                                                                      |                                                                          |                                          |                            |                                                  |                                   |                               |
| - Management                 | Name                                                                                 | IP                                                                       | Version                                  | Status                     | Processing status                                | Capture Mode <sup>Q</sup>         | Uptime                        |
| - Capture                    | • FCH2348Y0D8                                                                        | 10.17.15.136                                                             | 3.1.0+202005201632                       | Connected                  | Waiting for data                                 | Optimal                           | 8d 34m                        |
| A Users ↓                    | + FOC2314V132                                                                        | 192.168.69.80                                                            | 3.1.0+202005201642                       | Connected                  | Normally processing                              | Optimal                           | 7d 19h 2m 3<br>7s             |
| @ AP1                        | + FOC2316V080                                                                        | 10.17.15.171                                                             | 3.1.0+202005201642                       | Connected                  | Waiting for data                                 | Optimal                           | 3d 23h 6m 5<br>4s             |
| 및 License<br>응 LDAP Settings | + FOC2316V07X                                                                        | 10.20.25.64                                                              | 3.1.0+202005201642                       | Connected                  | Normally processing                              | Optimal                           | 10d 1h 6m 5<br>1s             |
| PxGrid                       | • FCW2218L09T                                                                        | 10.17.15.177                                                             | 3.1.0+202005201631                       | Connected                  | Weiking for data                                 | Optimal                           | 20d 18h 56<br>m 24s           |
| G SNORT                      | FCH2348Y0E1                                                                          | 10.17.15.133                                                             | 3.1.0+202005201632                       | Connected                  | Waiting for data                                 | Optimal                           | 7d 36m 41s                    |
| Integrations +               | • FCH2307Y01G                                                                        | 10.20.26.51                                                              | 3.1.0+202005201632                       | Connected                  | Waiting for data                                 | Optimal                           | 8d 8m 52s                     |
| 88 Extensions                | FCH2348Y0FM                                                                          | 10.20.26.151                                                             | 3.1.0+202005201632                       | Connected                  | Normally processing                              | Optimal                           | 8d 12m 5s                     |
|                              |                                                                                      |                                                                          |                                          |                            | + DEPLOY CISCO DEVICE                            | + INSTALL SENSOR MANUALLY         | DIMPORT OFFUNEFILE            |

The switch system time is the same as the Cisco Cyber Vision Center system time.

```
Center#date
Fri Jun 5 15:51:47 UTC 2020
```

Switch#**show clock** 11:51:47.841 EDT Fri Jun 5 2020

The switch ERSPAN configuration has the correct details, including appropriate source interface(s) or VLAN(s).

```
Cat9300#show monitor session 1
Session 1
------
Type : ERSPAN Source Session
Status : Admin Enabled
Source Ports :
Both : Gi1/0/14-15,Gi1/0/24,Gi1/1/4,Te1/1/1,Gi2/0/11,Gi2/0/24,Gi2/1/2,Te2/1/1
Destination IP Address : 169.254.1.2
```

| MTU                   | : 9000        |
|-----------------------|---------------|
| Destination ERSPAN II | <b>c</b> : 2  |
| Origin IP Address     | : 169.254.1.1 |

## Site-wide Precision Time Protocol Troubleshooting

#### Syslog:

https://www.cisco.com/c/en/us/td/docs/switches/lan/cisco\_ie3000/software/release/12-2\_52\_se/configuration/guid e/ie3000scg/swlog.pdf

| Tabla | 16 | DTD | Dobug | CLI |
|-------|----|-----|-------|-----|
| lable | 10 | FIF | Debug |     |

| Command                                                   | Purpos                         | se                                                               |
|-----------------------------------------------------------|--------------------------------|------------------------------------------------------------------|
| debug ptp {bmc   clock-correction                         | Debug PTP events and messages: |                                                                  |
| errors   event   messages   error  <br>transparent-clock} | ■ br<br>m                      | mc–Display the PTP best primary clock algorithm debug essages.   |
|                                                           | ■ cl                           | ock-correction–Display the PTP clock-correction messages.        |
|                                                           | ■ er                           | rror– Display the PTP error debug messages.                      |
|                                                           | ■ Ev                           | vent–Display the PTP state event debug messages.                 |
|                                                           | ∎ m                            | essages–Display the PTP state event debug messages.              |
|                                                           | ■ tra<br>m                     | ansparent-clock–Display the PTP transparent-clock debug essages. |

| Table 17 | PTP CLI | Showing | Configuration | and Status |
|----------|---------|---------|---------------|------------|
|          |         | onounig | ooningaration | and otatas |

| Command                                                                             | Purpose |                                                                                              |  |
|-------------------------------------------------------------------------------------|---------|----------------------------------------------------------------------------------------------|--|
| <pre>show ptp {clock   foreign-master-records   parent   port {FastEthernet  </pre> | Spe     | cifies the PTP information to display:                                                       |  |
| GigabitEthernet}   time-property }                                                  |         | clock-Displays PTP clock information.                                                        |  |
|                                                                                     | •       | foreign-master-records-Displays PTP<br>foreign-master-records.                               |  |
|                                                                                     |         | parent–Displays PTP parent properties.                                                       |  |
|                                                                                     | •       | port FastEthernet–Displays PTP properties for the FastEthernet IEEE 802.3 interfaces.        |  |
|                                                                                     |         | port GigabitEthernet–Displays PTP properties for the GigabitEthernet IEEE 802.3z interfaces. |  |
|                                                                                     |         | time-property–Displays PTP clock-time properties.                                            |  |

Third-party PTP-related Equipment and Application Troubleshooting Resources

Meinberg LANTIME Configuration and Management Manual

https://www.meinbergglobal.com/download/docs/manuals/english/ltos\_6-24.pdf

Previous and Related Documentation

# Previous and Related Documentation

This design and implementation guide is an evolution of a significant set of industrial solutions issued by Cisco. In many ways, this document amalgamates many of the concepts, technologies, and requirements that are shared in industrial solutions. The vertical relevance will be maintained, but shared technical aspects are essentially collected and referred to by this document.

The existing documentation for manufacturing and oil and gas can be found on the Cisco Design Zone for Industry Solutions page:

https://www.cisco.com/c/en/us/solutions/enterprise/design-zone-industry-solutions/index.html

- The Cisco Catalyst 9300 and Cisco Catalyst 3850 are positioned as the distribution switches where there is a controlled IT environment.
  - Cisco Catalyst 3850 product page: https://www.cisco.com/c/en/us/products/switches/catalyst-3850-series-switches/index.html
  - Cisco Catalyst 9000 switching product page: https://www.cisco.com/c/en/us/products/switches/catalyst-9000.html
- Cisco Catalyst 3850 StackWise–480 configuration:
  - For Cisco Catalyst 3850
     https://www.cisco.com/c/en/us/td/docs/switches/lan/catalyst3850/software/release/3se/ha\_stack\_manager
     /configuration\_guide/b\_hastck\_3se\_3850\_cg/b\_hastck\_3se\_3850\_cg\_chapter\_010.html#reference\_5415C0
     9868764F0FA05F88897F108139
  - For Cisco Catalyst 9300
     https://www.cisco.com/c/en/us/td/docs/switches/lan/catalyst9300/software/release/16-5/configuration\_gui
     de/stck\_mgr\_ha/b\_165\_stck\_mgr\_ha\_9300\_cg/managing\_switch\_stacks.html
- Industrial Ethernet switching product page: https://www.cisco.com/c/en/us/products/switches/industrial-ethernet-switches/index.html
- Cisco IE 3x00 Series Switch https://www.cisco.com/c/en/us/td/docs/switches/lan/cisco\_ie3X00/software/16\_10/release\_note/b\_1610\_relea senote.html
- Cisco IE 4000, Cisco IE 4010, and Cisco IE 5000:
  - Switch Software https://www.cisco.com/c/en/us/td/docs/switches/lan/cisco\_ie4010/software/release/15-2\_4\_EC/configurati on/guide/scg-ie4010\_5000.html
  - Switch Software Smartport configuration https://www.cisco.com/c/en/us/td/docs/switches/lan/cisco\_ie4010/software/release/15-2\_4\_EC/configurati on/guide/scg-ie4010\_5000/swmacro.html
- Cisco Industrial Network Director:
  - http://www.cisco.com/go/ind
  - Network Management for Operational Technology in Connected Factory Architectures https://www.cisco.com/c/en/us/td/docs/solutions/Verticals/CPwE/5-1/IND/IND\_Connected\_Factory\_CRD/IN D\_Connected\_Factory\_CRD.html
- IEC Standards:

#### Previous and Related Documentation

 IEC 61588 Precision clock synchronization protocol for networked measurement and control systems http://s1.nonlinear.ir/epublish/standard/iec/onybyone/61588.pdf

 Table 18
 Previous Industry Documentation

| Industry      | Solution                                                                                                    | Description                                                                                                    |
|---------------|----------------------------------------------------------------------------------------------------|----------------------------------------------------------------------------------------------------|
| Manufacturing | Connected Factory–CPwE<br>https://www.cisco.com/c/en/us/solutions/enterp<br>rise/design-zone-manufacturing/landing_ettf.ht<br>ml                                                    | Solution to assist manufacturers seeking to<br>integrate or upgrade their Industrial Automation<br>and Control System (IACS) networks to standard<br>Ethernet and IP networking technologies.                                                                      |
|               | Connected Factory–PROFINET<br>https://www.cisco.com/c/en/us/solutions/industr<br>ies/manufacturing/connected-factory/connected<br>-factory-profinet.html                            | Solution for PROFINET-based industrial<br>environments to integrate Cisco Industrial<br>Ethernet switches into the automation network.                                                                                                    |
|               | Connected Factory–CC-Link IE<br>https://www.cisco.com/c/en/us/td/docs/solution<br>s/Verticals/MELCO/CC-Link_Connected_Factory.<br>html                                              | Solution for CC-Link IE-based industrial<br>environments to integrate Cisco Industrial<br>Ethernet switches into the automation network.                                                                                                    |
|               | Connected Machine<br>https://www.cisco.com/c/en/us/solutions/industr<br>ies/manufacturing/connected-machines.html                                                                   | Enable rapid and repeatable machine<br>connectivity, providing business improvements<br>such as overall equipment effectiveness (OEE)<br>and machine monitoring.                                                                                                   |
|               | Connected Factory–Network Management for<br>Operational Technology<br>https://www.cisco.com/c/en/us/td/docs/solution<br>s/Verticals/CPwE/5-1/IND/IND_Connected_Fact<br>ory_CRD.html | Discusses the use of Cisco's Industrial Network<br>Director application for monitoring industrial<br>network assets and discovering automation<br>devices within the context of the Connected<br>Factory solution.                                                 |
| Oil & Gas     | Connected Pipeline–Control Center<br>https://www.cisco.com/c/en/us/solutions/enterp<br>rise/design-zone-manufacturing/connected-pip<br>eline-control-center.html                    | Secure, virtualized Control Center design for Oil & Gas pipeline operators, including secure remote access and operational support                                                                                                    |
|               | Connected Pipeline–Operational Telecoms<br>https://www.cisco.com/c/en/us/solutions/enterp<br>rise/design-zone-manufacturing/connected-pip<br>eline-operational-telecoms.html        | Best practice, secure, design guidance for Oil & Gas pipeline wide area networks and pipeline station networks. This includes networks between Control Centers, from Control Centers to pipeline stations, between pipeline stations, and inside pipeline stations |
|               | Connected Refinery and Processing Facility<br>https://www.cisco.com/c/en/us/solutions/enterp<br>rise/design-zone-manufacturing/connected-refi<br>nery-processing-facility.html      | Best practice, secure design guidance leveraging<br>industrial wireless and mobility for next generation<br>refining and processing                                                                                                    |

Previous and Related Documentation